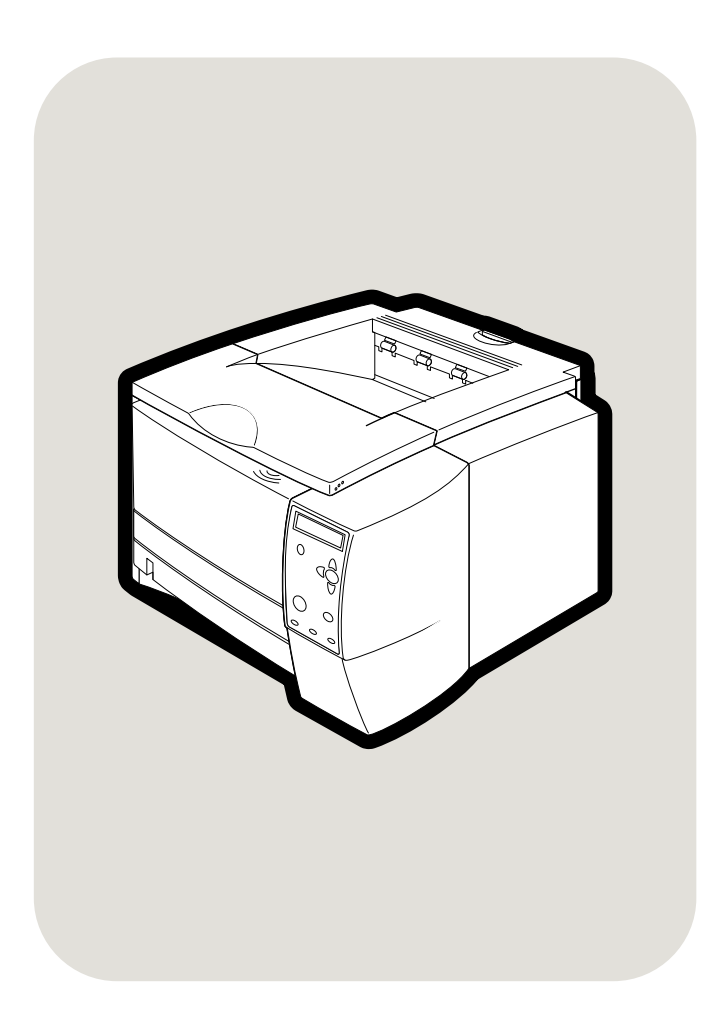

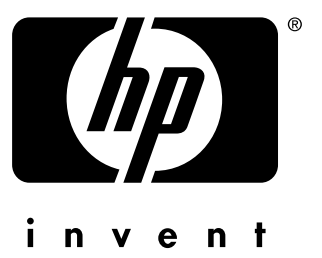

hp LaserJet 230 0 23 00 L•23 00 •23 00 d 23 00n •23 00dn •23 00dtn

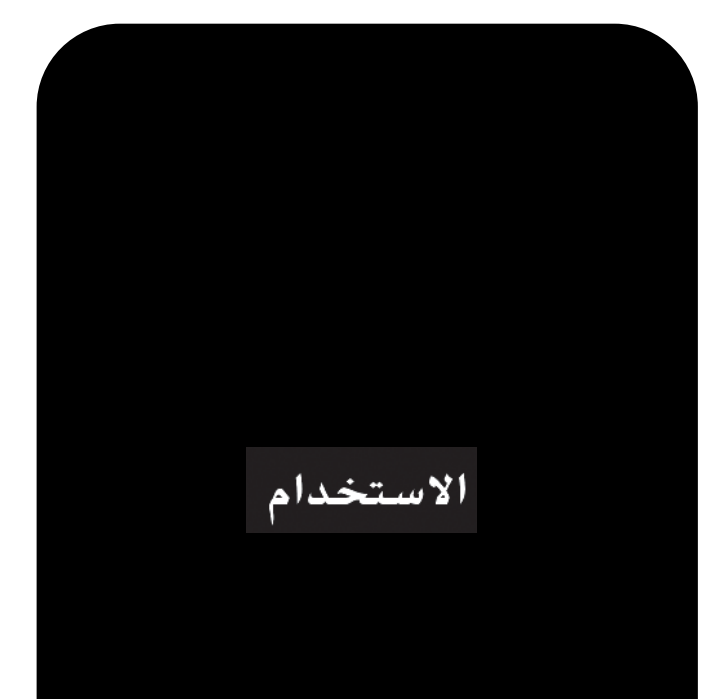

hp LaserJet 2300 series printers

الاستخدام

#### حقوق النشر والترخيص

©حقوق النشر لعام ۲۰۰۲ لشركة Hewlett-Packard

#### كافة الحقوق محفوظة

باسنتثاء ما تسمح به قوانين حقوق النشر أو ما هو مدون هذا، فإن إعادة الإنتاج أو النقل أو الترجمة دون الحصول على إذن كتابي مسبق يعد أمرا ممنوعاً.

ويمنح مستخدم طابعة Hewlett الدليل ترخيصا Packard المصاحبة لهذا الدليل ترخيصا للقيام بما يلي: أ) طباعة نسخ على الورق الداخلي أو لاستخدام الشركة مع الخضوع لقيود عدم البيع أو التوزيع أو توزيع نسخ مطبوعة؛ و ب) وضع نسخة الكترونية من أن يكون الوصول إلى النسخة الإلكترونية أن يكون الوصول إلى النسخة الإلكترونية لطابعة Hewlett Packard المصاحبة لدليل المستخدام الأ

اصدار ۲۰۰۲/۱۰،۱

#### ضمان

قد تخضع المعلومات المسجلة في هذا المستند للتغيير دون أي إخطار

لا تتعهد شركة Hewlett-Packard بأية مسؤولية من أي نوع نتعلق بهذه المعلومات. نتكر شركة HEWLETT-PACKARD على وجه الخصوص الضمان المضمن بالبيع وقابلية الاستخدام في أغراض معينة.

لن تكون شركة Hewlett-Packard مسؤولة عن أي حادث سواء كان مباشرا أو غير مباشر، أو ناجم عن أخطار معينة، أو أي ضرر يزعم أنه يتعلق بطريقة توفير أو استخدام هذه المعلومات.

#### العلامات التجارية

عد Adobe و PostScript و Adobe علامات تجارية لشركة Adobe Systems Incorporated.

> تعد كل من ®ENERGY STAR علامتي خدمة وشعار Energy Star علامتي خدمة أمريكيتين مسجلتين لوكالة حماية البيئة بالو لايات المتحدة الأمريكية.

يعد HP-UX من الإصدار ۱۹٫۲۰ و-HP UX من الإصدار ۱۹٫۰۰ وما يليه على كل أجهزة كمبيوتر HP 9000 منتجات لشركة Open Group UNIX.

تعتبر LaserWriter علامة تجارية مسجلة لشركة ,Apple Computer Inc.

تعتبر Microsoft و MS Windows، و Windows، و Windows NS-DOS، و MS-DOS علامات تجارية أمريكية مسجلة لشركة Microsoft.

تعتبر Netscape علامة تجارية أمريكية لشركة Netscape. Communications.

تعد TrueType علامة تجارية أمريكية مسجلة لشركة Apple. Computer, Inc.

تعد UNIX علامة تجارية مسجلة لشركة The Open Group

المحتويات

# ١ أساسيات الطابعة

| ۸  | تكوين الطابعة                                                                 |
|----|-------------------------------------------------------------------------------|
| ۹  | ميزًات الطابعة                                                                |
| ۱۱ | برنامج الطابعة                                                                |
| ۱۲ | أنظمة التشغيل ومكونات الطابعة                                                 |
| ١٤ | بر امج تشغيل الطابعة                                                          |
| ۱۰ | برنامج أجهزة الكمبيونر القائمة على نظام التشغيل Macintoch                     |
| ١٦ | تثبيت برنامج نظام الطباعة                                                     |
| ١٦ | تثبيت برنامج نظامُ الطباعة في نظام التشغيل Windows بالنسبة للتوصيلات المباشرة |
| ۱۷ | تثبيت برنامج نظام الطباعة لشبكات الاتصال                                      |
| ۱۸ | تثبيت برنامج نظام طباعة Macintosh لشبكات الاتصال                              |
| ۱۹ | تثبيت برنامج نظام الطباعة في Macintosh بالنسبة للتوصيلات المباشرة             |
| ۲۰ | تثبيت البرنامج بعدٌ توصيل الكَابل المتوازي أو كابل USB                        |
| ۲۱ | إلغاء تثبيت البرنامج                                                          |
| ۲۲ | لوحة التحكم                                                                   |
| ۲۲ | نسق لوحة التحكم                                                               |
| ۲٥ | استخدام نظام تعليمات الطابعة                                                  |
| ۲٥ | قوائم الطباعة بلوحة التحكم                                                    |
| ۲٥ | تغيير إعدادات لوحة التحكم                                                     |
| ۲٦ | منافذ الواجهة                                                                 |
|    |                                                                               |

# ٢ مهام الطباعة

| اء الورق والوسائط الأخرى                                                           | شرا  |
|------------------------------------------------------------------------------------|------|
| رات إدخال الوسائط ٢٩                                                               | خيار |
| أحجام وسائط الدرج ١                                                                |      |
| أحجام ورق الدرج ٢ (الدرج سعة ٢٥٠ ورقة)                                             |      |
| أحجام ورق الدرج ٣ (الدرج سعة ٥٠٠ ورقة)                                             |      |
| يل الأدر اج                                                                        | تحم  |
| تحميل الدرج ١ (الدرج المتعدد الأغراض)                                              |      |
| تحميل الدرج ٢ (الدرج سعة ٢٥٠ ورقة) أو الدرج سعة ٢٥٠ ورقة الاختياري في موضع الدرج ٣ |      |
| تحميل الدرج ٣ (الدرج سعة ٥٠٠ ورقة)                                                 |      |
| ات آخر اج الوسائط                                                                  | خبار |
| باعة على الوسائط الخاصة.                                                           | الطب |
| الطباعة على الأظرف                                                                 |      |
| الطباعة على الملصَّقات                                                             |      |
| الطباعة على الورق الشفاف.                                                          |      |
| الطباعة على الوسائط ذات الحجم المخصص أو البطاقات                                   |      |
| الطباعة على الورق ذي الرأسية والمثقوب مسبقًا والمطبوع مسبقًا (على وجه واحد)        |      |
| اعة على الوجهين (الطباعة المزدوجة)                                                 | الطر |
| ء ميمة طباعة                                                                       | الغا |
| خدام بر نامج تشغيل الطابعة                                                         | أست  |
| تغيير الإعدادات لمهمة طياعة                                                        |      |
| تغيير الأعدادات الافتر اضية                                                        |      |
| خدام مز اباً بر نامج تشغيل الطابعة.                                                | است  |
| طباعة العلامات المائية                                                             |      |
| طباعة عدة صفحات على ورقة واحدة                                                     |      |
| تعیین حجم ورق مخصص                                                                 |      |
| سين ٢٠ روى<br>استخدام طباعة EconoMode (المسودة)                                    |      |
|                                                                                    |      |
| اختيار اعدادات جودة الطباعة                                                        |      |
| اختيار إعدادات جودة الطباعة                                                        |      |
| اختيار إعدادات جودة الطباعة                                                        |      |

| ٥٤ | طباعة غلاف أو صفحة أولى مختلفة                                |
|----|---------------------------------------------------------------|
| 00 | إضافة صفحة فارغة أو غُلافٌ خلفي في نهاية مهمة طباعة           |
| 00 | إضافة صفحة فارغة في بداية كل مهام الطباعة (صفحة فاصلة للمهام) |
| ٥٧ | ستخدام مزايا تخزين المهام "                                   |
| ٥٧ | اختبار مهمة طباعة وإمهالها                                    |
| ٥٨ | حذف مهمة مخزنة                                                |
| ٥٨ | طباعة مهمة خاصة                                               |
| ٥٩ | حذف مهمة خاصة                                                 |

## ٣ إدارة الطابعة وصيانتها

| ٦٢ | استخدام ملقم الويب المضمن                                          |
|----|--------------------------------------------------------------------|
| ٦٢ | فتح ملقم الويب المضمن                                              |
| ٦٣ | علَّمة التبويب Information (معلومات)                               |
| ٦٣ | علامة التبويب Settings (إعدادات)                                   |
| ٦٣ | علامة التبويب Networking (شبكة الاتصال)                            |
| ٦٤ | Other links (ارتباطات أخرى)                                        |
| ٦٤ | استخدام برنامج HP Web Jetadmin                                     |
| ٦٥ | استخدام برنامج Printer Status and Alerts )حالة الطابعة والتنبيهات( |
| ٦٦ | إدارة وتكوين برامج تشغيل الطابعة                                   |
| ٦٦ | البرنامج الملحق HP Web Jetadmin                                    |
| ٦٧ | أداة التخصيص المساعدة                                              |
| ٦٨ | إدارة خرطوشة الطباعة                                               |
| ٦٨ | خراطيش طباعة HP                                                    |
| ٦٨ | خر اطيش طباعة ليست من إنتاج HP                                     |
| ٦٨ | مصادقة خرطوشة الطباعة                                              |
| ٦٨ | تخزين خرطوشة الطباعة                                               |
| ٦٩ | الفترة العمرية المتوقعة لخرطوشة الطباعة                            |
| ٦٩ | فحص مستوى المورد                                                   |
| ۷. | حالتا انخفاض حبر الخرطوشة ونفاد الحبر من الخرطوشة                  |
| ۷١ | تكوين تنبيهات البريد الإلكتروني                                    |
| ۲۷ | فحص تكوين الطابعة                                                  |
| ۲۷ | مخطط القوائم                                                       |
| ۲۷ | صفحة التكوين                                                       |
| ٧٤ | صفحة حالة الموارد                                                  |
| ٧٦ | قائمة خطوط PS أو PCL                                               |
| ٧٧ | تنظيف الطابعة                                                      |
| ٧٧ | تنظيف الطابعة من الخارج                                            |
| ۷۸ | تنظيف مسار الورق ومناطق خراطيش الطباعة                             |
| ٧٩ | تنظيف وحدة المصبهر                                                 |

## ٤ حل المشكلات

|     | قائمة المراجعة استكشاف الأخطاء وإصلاحها |
|-----|-----------------------------------------|
| ۸۳  | استكشاف مشكلات الطباعة العامة وأصلاحها  |
| ۸۷  | طباعة صفحات خاصة                        |
| ٨٨  | فهم ر سائل الطابعة                      |
| ٨٨  | استخدام نظام التعليمات الفورية للطابعة  |
| ٨٨  | حل الرسائل المستمر ة في الظهو ر         |
| ٨٩  | تفسير رسائل لوحة التحكم                 |
| ٩٧  | التخلص من الانحشار                      |
| ٩٧  | مو اقع انحشار الورق المعتادة            |
| ٩٨  | منطقة خرطوشة الطباعة                    |
| 99  | منطقة تغذية الورق من الدرج ٢ أو الدرج ٣ |
| ۱   | مناطق الأخراج                           |
| 1.1 | منطقة وحدة الطباعة المزدوحة             |
|     | ÷j-j j                                  |

| ۱۰۲ | جودة الطباعة وإصلاحها              | استكشاف مشكلات |
|-----|------------------------------------|----------------|
| ۱۰۲ | جودة الطباعة                       | قائمة مر اجعة  |
| 1.5 | العبوب .                           | أمثلة مصورة    |
| ۱.۷ | الطباعة في شيكات الاتصال و إصلاحها | استكشاف مشكلات |
| ۱۰۸ | Windows الشائعة وإصلاحها           | استكشاف مشكلات |
| ١٠٩ | Macintosh الشائعة و إصلاحها        | استكشاف مشكلات |
| ۱١٤ | PostScript الشائعة وإصلاحها        | استكشاف مشكلات |

# ه الخدمة والدعم

| ווז          | طلب الأجزاء والملحقات والموارد                                            |
|--------------|---------------------------------------------------------------------------|
| ווז          | الطلب مباشرةً من شركة HP                                                  |
| ווז          | الطلب من خلال موفر ي الخدمة أو الدعم                                      |
| ווז          | الطلب مباشرةً من خلالٌ ملقم الويب المضمن (للطابعات المتصلة بشبكة اتصال)   |
| יוע          | الطلب مباشرة من خلال برنامج الطابعة (للطابعات المتصلة بالكمبيوتر مباشرةً) |
| ۱۱۸ <u> </u> | أرقام الأجزاء                                                             |
| ۱۲۳          | الاتصال بشركة HP                                                          |
| ۱۲۳          | الحصول على الدعم                                                          |
| ١٢٤          | الحصول على دعم وخدمة شاملين                                               |
| ١٢٤          | الاتصال بخط HP الساخن لمكافحة الغش                                        |
| 170          | إرشادات إعادة تعبئة الطابعة.                                              |
| ורז          | نُموذج معلُومات الخدمة                                                    |
| אזו          | اتفاقيات صيانة HP                                                         |
| ١٢٨          | معلومات الضمان                                                            |
| ۱۲۹          | ُبيان الضمان المحدود لشر كة Packard-Hewlett                               |
| ۱۳۰          | الضمان الممتد                                                             |
| ۱۳۰          | الضمان المحدود لعمر خرطوشة الطباعة.                                       |
|              |                                                                           |

# الملحق أ المواصفات

| ۱۳۲ | مواصفات الطابعة            |
|-----|----------------------------|
| ۱۳۲ | المو اصفات الفعلية         |
| ۱۳۲ | المو صفات الكهر بائية      |
| ۱۳۲ | استهلاك الطاقة             |
| ۱۳۳ | الانبعاثات السمعية         |
| ۱۳۳ | ببئة التشغيل               |
| ١٣٤ | مو اصفات الوسائط           |
| ١٣٤ | أحجام الوسائط المدعمة      |
| ודז | إر شادات حول استخدام الورق |
| ١٣٧ | مو اصفات الورق             |
| ١٣٨ | الطباعة وببئة تخزين الورق  |
| ١٣٩ | الأظرف                     |
| 151 | الملصقات                   |
| 151 | الورق الشفاف               |
|     | 0,,                        |

# الملحق ب قوائم لوحة تحكم

| ١٤٤ | قائمة استرداد المهام                   |
|-----|----------------------------------------|
| 120 | قائمة المعلومات                        |
| 127 | قائمة معالجة الورق                     |
| ۱٤٨ | قائمة Configure Device (تكوين الجهاز ) |
| ۱٤٨ | القائمة الفرعية للطباعة                |
| 10. | القائمة الفرُّعية PCL.                 |
| 101 | القائمة الفرُّعية لجودة الطباعة        |
| 105 | القائمة الفرعية لإعداد النظام          |
| ۱۰۷ | القائمة الفرعية //                     |
| ١٦٠ | القائمة الفرعية لإعادة التعيين         |
|     |                                        |

| 171 | التشخيصات | قائمة |
|-----|-----------|-------|
| 171 | الخدمات   | قائمة |

# الملحق ج ذاكرة الطابعة والتوسيع

| 175 | ذاكر ة الطابعة               |
|-----|------------------------------|
| 170 | تركيب الذاكر ة               |
| 117 | التحقق من تركبب الذاكر ة     |
| ١٦٨ | تثبيت بطاقة EIO HP JetDirect |

# الملحق د أوامر الطابعة

| ۱۷. | فهم بناء أو امر الطابعة PCL           |
|-----|---------------------------------------|
| ۱۷. | تحميع أو امر الهر و ب                 |
| 111 | ادخال حروف الهروب                     |
| ۱۷۱ | تحديد خطوط e°PCL.                     |
| ۱۷۲ | أو امر الطابعة eºPCL الأكثر استخدامًا |

# الملحق ه بيانات تنظيمية

| 140 | تنظيمات لجنة الاتصالات الفيدر الية FCC |
|-----|----------------------------------------|
| ועז | البرنامج البيئي لخدمة المنتج           |
| ١٧٨ | إعلانات التوافَّق                      |
| ١٧٨ | ُ إعلان التو افق                       |
| ۱۷۹ | قُواعد DOC التنظيمية الكندية           |
| ۱۸۰ | بيانات تنظيمية و أمنية                 |
| ۱۸۰ | بيان تأمين الليزر                      |
| ۱۸۰ | بيان تأمين LED                         |
| ۱۸۰ | بيان VCCI الياباني                     |
| ۱۸۰ | بيان EMI الكوري                        |
| 141 | بيان الليز ر لفنلندا                   |
|     |                                        |

الفهرس

أساسيات الطابعة

شكرًا لشر ائكم طابعة من طر از HP LaserJet 2300. إذا لم تكن قد قمت بذلك، فانظر دليل البدء (البداية) الوارد مع الطابعة للحصول على إرشادات الأعداد.

و الأن بعد أن تم إعداد الطابعة وتجهيز ها للأستخدام، فلنمض بعض الوقت في التعرف على ميز ات الطابعة. يوفر لك هذا الجز ء معلومات حول الموضوعات التالية:

- "تكوين الطابعة" صفحة ٨
- "ميزات الطابعة" صفحة ٩
- "برنامج الطابعة" صفحة ١١
- "تثبيت برنامج نظام الطباعة" صفحة ١٦
  - "إلغاء تثبيت البرنامج" صفحة ٢١
    - "لوحة التحكم" صفحة ٢٢
    - "منافذ الواجهة" صفحة ٢٦

تكوين الطابعة

تتوفر طابعة HP LaserJet 2300 في ستة طرازات، وهي موضحة أدناه.

ملأحظة

وتستند الصور التوضيحية المدرجة في هذا الدليل إلى طراز الطابعة HP LaserJet 2300 ما لم يذكر غير ذلك. لنتعرف على تكوين طابعة HP LaserJet 2300 التي تستخدمها، اطلع على الملصق الموجود في مقدمة الطابعة.

#### HP LaserJet 2300L

تطبع HP LaserJet 2300L على الورق بحجم letter بسر عات تصل إلى ٢٠ صفحة في الدقيقة أو بحجم A4 بسر عة تصل إلى ١٩ صفحة في الدقيقة. ترد الطابعة مع درج مركب بسعة ٢٥٠ ورقة، ومنفذ متوازٍ ومنفذ الناقل التسلسلي العالمي (USB)، بالأضافة إلى ٣٢ ميجابايت من ذاكرة الوصول العشوائي (RAM) و الطابعة قابلة للأمتداد، حيث تضم فتحةً إدخال/إخراج (ElO) متطور ة وفتحتين لوحدتي ذاكرة خطية مزدوجة (DIMM) لأضافة بطاقة ملقم الطابعة على شبكة الأتصال والخطوط والذاكرة.

#### HP LaserJet 2300

تعتبر طابعة HP LaserJet 2300 مماثلة لطابعة HP LaserJet 2300L، بينما يكمن الأختلاف في أن الأولى تطبع بسر عات تصل إلى ٢٥ صفحة في الدقيقة مع الورق حجم letter و ٢٤ ورقة في الدقيقة مع الورق حجم A4.

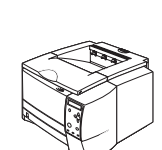

#### HP LaserJet 2300d

تعتبر طابعة HP LaserJet 2300d مماثلة لطابعة HP LaserJet 2300 ، فيما عدا أنها ترد مع ٤٨ ميجابايت لذاكرة الوصول العشوائي (RAM) ووحدة طباعة مزدوجة مركبة (للطباعة تلقائيًا على وجهي الورق).

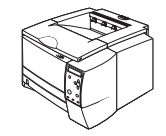

#### HP LaserJet 2300n

تعد طابعة HP LaserJet 2300 مماثلة لطابعة HP LaserJet 2300، باستثناء أن الطابعة مصممة لمستخدمي شبكات الأتصال. وتأتى الطابعة مع بطاقة ملقم طباعة HP Jetdirect EIO كاملة المزايا (للأتصال بشبكة اتصال 10/100Base-TX).

#### HP LaserJet 2300dn

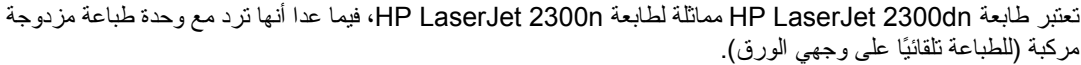

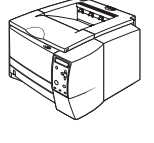

#### HP LaserJet 2300dtn

تماثل طابعة HP LaserJet 2300dtn طابعة HP LaserJet 2300dn باستثناء أنها أيضا تحتوى على درج إضافي بسعة ٥٠٠ ورقة.

# ميزات الطابعة

| .HP LaserJet 2300 | ت طابعات | لتالى ميز ان | الجدول ا | يشرح |
|-------------------|----------|--------------|----------|------|
|-------------------|----------|--------------|----------|------|

| الطباعة السريعة<br>السرعة    | • | تطبع الطابعة HP LaserJet 2300L على الورق بحجم letter بسرعات تصل إلى ٢٠ صفحة<br>في الدقيقة أو حجم A4 بسرعة تصل إلى ١٩ صفحة في الدقيقة.                                                                 |
|------------------------------|---|----------------------------------------------------------------------------------------------------|
|                              | • | تطبع كافة الطراز أن الأخرى على الورق حجم letter بسرعات تصل إلى ٢٥ صفحة في الدقيقة أو<br>حجم A4 بسرعة تصل إلى ٢٤ صفحة في الدقيقة.                                                                      |
| الطباعة على الوجهين المثبتة  | • | تعد الطباعة المزدوجة (الطباعة على وجهي الورقة) ميزة قياسية للطابعات HP LaserJet<br>2300dd و HP LaserJet 2300dh و HP LaserJet 2300dh.                                                                  |
| خرطوشة الطباعة وميزات الحالة | • | تكتشف خرطوشة الطباعة HP Smart التي تطبع ٦٠٠٠ صفحة حالة مسحوق الحبر ونقدم تقريرا<br>عنها.                                                                                                    |
|                              | • | يعمل تصميم عدم الأهتز از على زيادة استخدام مسحوق الحبر                                                                                                    |
|                              | • | يرب صفح حالة الموارد مقياس مسحوق الحبر وعدد الصفحات، بالأضافة إلى معلومات حول<br>أيرب الدية البية: بدية                                                                                               |
|                              |   |                                                                                                    |
|                              | • | للحقق الطابعة من وجود حر اطيس الطباعة الأصلية من إلتاج HP.                                                                                                    |
| جودة طباعة ممتازة            | • | يقوم FastRes 1200 بإنشاء جودة طباعة ١٢٠٠ بوصة لكل نقطة لطباعة الرسومات ونصوص<br>الأعمال بسرعة وجودة عالية.                                                                                            |
|                              | • | ويقوم ProRes 1200 بإنشاء طباعة ١٢٠٠ نقطة لكل بوصة للحصول على أفضل جودة فيما<br>يتعلق بفن الخطوط والصور الرسومية.                                                                                      |
|                              | • | إعدادات قابلة للتعديل لتحسين جودة الطباعة.                                                                                                    |
|                              | • | تقوم خرطوشة الطباعة من نوع HP Smart بإنشاء إخراج واضح وحاد.                                                                                                    |
| مرونة في التعامل مع الورق    | • | استخدم الدرج ١ (متعدد الأغراض) للورق المعنون والأظرف والملصقات والورق الشفاف والوسائط<br>ذات الحجم المخصص والبطاقات والورق الثقيل.                                                                    |
|                              | • | استخدم الدرج سعة ٢٥٠ ورقة (الدرج ٢) مع الورق ذي الأحجام القياسية.                                                                                                    |
|                              | • | استخدم الدرج سعة ٥٠٠ ورقة (الدرج ٣) مع أحجام الورق Letter و A٤.                                                                                                    |
|                              | • | نتوفر علبتين لأخراج الورق: حدّد إما علبَّة الأخراج العلوية أو علبة الأخراج الخلفية لأفضل مواضع<br>الأخراج، وذلك استنادا إلى نوع الوسائط.                                                              |
|                              | • | بتوفر المسار المباشر المخصص للورق من الدرج ١ إلى علية إخراج الورق الخلفية.                                                                                                    |
|                              | • | تتوفر الطباعة المزدوجة المئينة لطابعة HP LaserJet 2300dh و HP LaserJet 2300dh                                                                                                    |
|                              |   | .HP LaserJet 2300dtn 🤉                                                                                                    |
| قارلة التربير                | - | يترفد الدرجينية و٢٥٠ رقة أرجده ربقة رسي بنداد ذاك من إن إفة الربة كرارت في النال ،                                                                                                    |
| تابيه التوسيح                |   | يتونير المدرج معند ٢٠٠ ورف ال ٢٠٠ ورف بعي يعيد فلك عن إعصاد الورى عن يوم في العاب.<br>تتوفر المدرج مدينة أرطاقة إدخال / إخراج (EIO) ألوادية                                                           |
|                              |   | للولير للعب والمدة معصف بسطانه المعان (عدر : (C)) مورجهم.<br>كما تتريف تلائم فتحات أوجدة الأذاكرة الخطرية المنادوحة (DIMM)، تخصيص الثنتان منها لأضافة                                                 |
|                              |   | الذاكرة والخطوط.<br>الذاكرة والخطوط.                                                                                                    |
| لغات وخطوط الطابعة           | • | تعتبر الطباعة السريعة والتقنيات المتقدمة للخطوط والرسومات وإمكانيات الصور المتقدمة ضمن<br>مميزات لغة طابعة 6 PCL. كما نتضمن تقنية 6 PCL ° خط TrueType يمكن التحكم فيها<br>مما حد نقل الطابية النبارة. |
|                              | • | وحط واحد لفظي ننصبعه الحصيه.<br>ومن بين اللغات والخطوط الأخرى هناك محاكاة HP PCL5e و3 (PS) ®PostScript، والتي<br>يتدريد مع ما المة PQ بشت.                                                            |
|                              |   | للصمل ٢٥ حظ بعة ٢٥ منبك.<br>تحدد المالية المناسبة بالمالية - تتنقل الرما لأتدار معام الطراعة                                                                                                    |
|                              | • | لكدد الطابعة اللغة المناشبة بنعانية وتنتعن بنيها وتمام مهام الصباعة.                                                                                                    |

| توصيلات الواجهة وشبكات الأتصال   | • | تشتمل الطابعة على منفذ ECP من نوع B متوازي نثائي الأتجاه (متوافق مع EEE-1284)<br>ومنفذ USB (متوافق مع الأجهزة المعتمدة ذات السرعات المنخفضة والكاملة 1.1 و2.0).<br>تضم الطابعة فتحة EIO لملقمات الطباعة HP Jetdirect EIO بحيث يمكنك الأتصال<br>بسرعة وسهولة.                                                             |
|----------------------------------|---|----------------------------------------------------------------------------------------------------|
| الذاكرة المحسنة وإمكانية زيادتها | • | ترد طابعات الطراز HP LaserJet 2300 مع ذاكرة سعتها ٣٢ أو ٤٨ ميجابايت ويمكن زيادتها<br>إلى ٢٨٨ أو ٣٠٤ ميجابايت بالترتيب من خلأل فتحتي الذاكرة الموجودتين (DIMM). يمكن طباعة<br>أغلب المستندات باستخدام كم قياسي من ذاكرة الطابعة.                                                                                          |
| حفظ الطاقة                       | • | تحافظ الطابعة أوتوماتيكيًا على الطاقة الكهربائية عن طريق تخفيض استهلاك الطاقة أثناء عدم<br>الطباعة.                                                                                                    |
|                                  | • | وبوصفها شريكا لشركة ®ENERGY STAR، فقد قررت شركة Hewlett-Packard بأن ذلك<br>المنتج مطابقًا لأرشادات برنامج @ENERGY STAR المتعلقة بكفاءة الطاقة.                                                                                                    |
| الطباعة الأقتصادية               | • | تهدف الطباعة المتعددة والطباعة على الوجهين باستخدام وحدة الطباعة على الوجهين المركبة إلى<br>توفير استهلاك الورق. (يتم إرفاق وحدة الطباعة على الوجهين المضمنة فقط مع الطابعات من طراز<br>HP LaserJet 2300dtn و HP LaserJet 2300dtn وHP LaserJet 2300dtn)<br>تعمل الطباعة في وضع EconoMode على تخفيض استهلاك مسحوق الحبر . |

# برنامج الطابعة

يأتي مع الطابعة برنامج مفيد يتضمن بر امج تشغيل الطابعة وبر امج اختيارية. وللحصول على إعداد سهل للطابعة والوصول إلى أقصى مدى من ميزات الطابعة، توصي شركة HP بتثبيت البرنامج المصاحب لها.

افحص ملأحظات التثبيت والملفات التمهيدية Readme على القرص المضغوط الخاص بالطابعة للحصول على بر امج ولغات إضافية (لا يتوفر برنامج HP بجميع اللغات).

يوفر لك هذا الجزء معلومات حول الموضوعات التالية:

- "أنظمة التشغيل ومكونات الطابعة" صفحة ١٢
  - ابر امج تشغيل الطابعة" صفحة ١٤
- "برامج أجهزة الكمبيوتر القائمة على نظام التشغيل Macintosh" صفحة ١٥

### أنظمة التشغيل ومكونات الطابعة

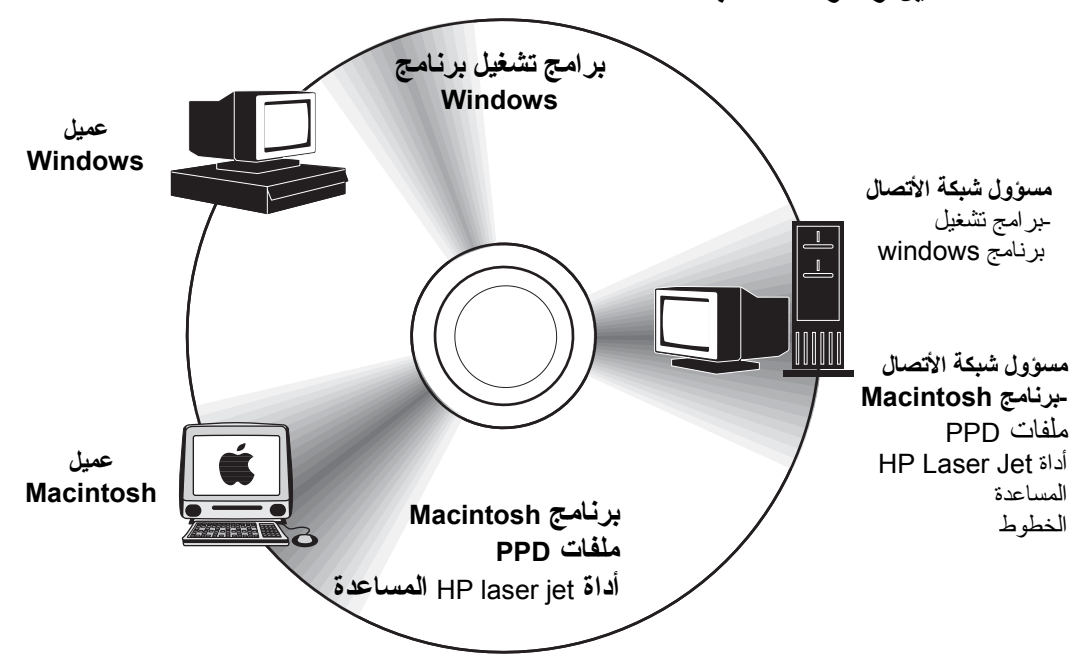

يضم القرص المضغوط الوارد مع الطابعة مكونات البرنامج وبر امج التشغيل للمستخدمين النهائيين ومسؤولي شبكات الأتصال. يتعين تثبيت بر امج تشغيل الطابعة المتوفرة على القرص المضغوط وذلك للأستفادة الكاملة من ميز ات الطابعة. كما ينصح أيضا بتثبيت البر امج الأخرى، ولكنها لأ تكون مطلوبة لتشغيل الطابعة. افحص ملأحظات التثبيت والملفات التمهيدية Readme الموجودة على القرص المضغوط الوارد مع الطابعة للحصول على مزيد من المعلومات.

يحتوي القرص المضغوط على برنامج تم تصميمه للمستخدمين النهائيين ومسؤولي شبكات الأتصال ممن يعملون في البيئات التالية:

- Microsoft® Windows @ 95
   Microsoft® Windows @ 95
  - .Microsoft Windows NT<sup>®</sup> 4.0
  - .Windows XP J Microsoft Windows 2000
  - Apple Mac OS من الأصدار 8.6 إلى الأصدار 9.xx، 10.1 أو ما يليه.

نتوفر أحدث بر امج تشغيل الطابعة لكافة أنظمة التشغيل المدعمة على موقع. <u>http://www.hp.com/support/lj2300</u>. إذا لم يتوفر لديك اتصالأ بالأنترنت، فانظر نشرة الدعم الواردة في صندوق الطابعة للحصول على معلومات حول الحصول على أحدث البر امج.

يسرد الجدول التالي البرامج المتوفرة للطابعة.

| OS/2 | UNIX/<br>Linux | Mac OS | Windows<br>2000/XP | Windows<br>NT 4.0 | Windows<br>9 <i>x</i> /Me | البرنامج                                                 |
|------|----------------|--------|--------------------|-------------------|---------------------------|----------------------------------------------------------|
|      |                |        | x                  | x                 | x                         | Windows Installer                                        |
|      |                |        | x                  | x                 | x                         | PCL 6                                                    |
|      |                |        | x                  | x                 | x                         | PCL 5e                                                   |
|      |                |        | x                  | x                 | x                         | PostScript emulation                                     |
|      | x              |        | x                  | x                 |                           | HP Web Jetadmin                                          |
|      |                | x      |                    |                   |                           | Macintosh Installer                                      |
|      |                | x      |                    |                   |                           | ملفات (PPD) الخاصة<br>بوصف طابعة Macintosh<br>PostScript |
| x    |                |        |                    |                   |                           | برامج تشغيل IBM                                          |
|      | x              |        |                    |                   |                           | نماذج للخطوط*                                            |

\*متوفرة فقط على الويب.

## برامج تشغيل الطابعة

نتيح لك بر امج تشغيل الطابعة إمكانية الوصول إلى ميز ات الطابعة كما تسمح للكمبيوتر بالأتصال بالطابعة (باستخدام لغة الطابعة). افحص ملاحظات التثبيت والملفات التمهيدية Readme الموجودة على القرص المضغوط الوارد مع الطابعة للحصول على بر امج ولغات إضافية.

ترد بر امج تشغيل الطابعة التالية مع الطابعة. وتتوفر أحدث بر امج النشغيل على موقع <u>http://www.hp.com/support/li2300.</u> اعتمادا على تكوين أجهزة الكمبيوتر القائمة على أنظمة تشغيل Windows، يقوم برنامج التثبيت الخاص بالطابعة تلقائيا بالتحقق من توفر اتصال بالأنترنت على الكمبيوتر بهدف الحصول على أحدث بر امج التشغيل.

| نظام التشغيل      | PCL6 | PCL5e | PS | ملفات<br>PPD <sup>1</sup> |
|-------------------|------|-------|----|---------------------------|
| Windows 95 و Me   | x    | x     | x  | x                         |
| Windows NT4.0     | x    | x     | x  | x                         |
| Windows 2000 و XP | x    | x     | x  | x                         |
| OS Mac            |      |       | x  | x                         |

۱. ملفات وصف طابعة PostScript.

يتسنى لك الحصول على نماذج خطوط لنظام التشغيل @UNIX وLinux بتنزيلها عبر الأنترنت أو بطلبها من أحد موفري الخدمة أو الدعم المعتمدين لشركة HP. (انظر نشرة الدعم الواردة في صندوق الطابعة).

تتوافر برامج تشغيل OS/2 في IBM ويتم تجميعها مع OS/2.

ملأحظة

في حالة عدم وجود برنامج تشغيل الطابعة الذي تريده على القرص المضغوط الخاص بالطابعة أو إذا لم يكن مدرجا هنا، افحص ملأحظات التثبيت والملفات التمهيدية Readme لمعرفة ما إذا كان برنامج تشغيل الطابعة مدعما للأستخدام مع الطابعة. إذا لم يكن البرنامج مدعما، فاتصل بجهة التصنيع أو موز عي البرنامج الذي تستخدمه واطلب برنامج تشغيل الطابعة.

### اختر برنامج تشغيل الطابعة المناسب لأحتياجاتك

اختر برنامج تشغيل الطابعة بناءا على طريقة استخدامك للطابعة. تتوفر ميزات معينة للطابعة فقط في برامج التشغيل PCL 6. انظر تعليمات برنامج تشغيل الطابعة لمعرفة تلك الميزات.

- استعن ببرنامج التشغيل 6 PCL للأستفادة الكاملة من ميزات الطابعة. بالنسبة للطباعة العامة في المكتب، ينصح باستخدام برنامج التشغيل 6 PCL للحصول على أفضل أداء وجودة طباعة.
- استعن ببرنامج التشغيل PCL 5e إذا كان توافق الخلفية مع برامج تشغيل الطابعة PCL أو طرازات الطابعات الأقدم ضروريًا.
  - استخدم برنامج التشغيل PS إذا كنت تقوم بالطباعة بشكل أساسي من برامج تختص بـ PostScript مثل @Adobe أو Corel، للتوافق مع احتياجات OstScript Level ، أو لدعم DIMM الخاص بخط PS.

ملاحظة PS و PC و PC و PCL.

### تعليمات برنامج تشغيل الطابعة

يتضمن كل برنامج من بر امج تشغيل الطابعة شاشات تعليمات يمكن تنشيطها من خلال استخدام الزر **تعليمات** أو المفتاح F1 بلوحة المفاتيح، أو رمز علامة الأستفهام الموجود في الركن العلوي الأيمن من برنامج تشغيل الطابعة (وفقًا لنظام تشغيل windows الذي تستخدمه). وتمنحك شاشات التعليمات هذه معلومات مفصلة حول برنامج التشغيل الذي تستخدمه. تعتبر تعليمات برنامج تشغيل الطابعة منفصلة عن تعليمات البرنامج الذي تستخدمه.

# برنامج أجهزة الكمبيوتر القائمة على نظام التشغيل Macintosh

يوفر برنامج تثبيت HP ملفات PostScript Printer Description (PDEs) و PDD) و PDEs) Printer Dialog Extensions) و PDEs) Macintosh و Macintosh (أداة HP LaserJet المساعدة) للأستخدام مع أجهزة الكمبيوتر القائمة على نظام التشغيل Macintosh.

يمكن لأجهزة الكمبيوتر القائمة على نظام التشغيل Macintosh استخدام ملقم الويب المضمن إذا كانت الطابعة متصلة بشبكة اتصال. انظر "استخدام ملقم الويب المضمن" صفحة ٦٢ لمزيد من المعلومات.

### ملفات PPD

نتيح ملفات PPD، عند استخدامها مع برنامج النتشغيل Apple LaserWriter® في نظام النشغيل OS 8 إلى 9.x.r و PS Converter في نظام التشغيل OS X 10.1 أو الأصدار الأحدث، الوصول إلى ميزات الطابعة كما نتيج للكمبيونر الأتصال بالطابعة. ويتوفر برنامج تثبيت لكل من PPD و PDE بالأضافة إلى برامج أخرى على القرص المضغوط. استخدم برنامج تشغيل PS المناسب الوارد مع نظام التشغيل.

### امتدادات PDE

نتيح لك امتدادات PDE (Printer Dialog Extensions)، عند استخدامها مع برنامج تشغيل Apple LaserWriter Driver في نظام التشغيل OS X، إمكانية الوصول إلى ميزات الطابعة كما تمكن الكمبيوتر من الأتصال بالطابعة. ويتوفر برنامج تثبيت لكل من ملفات PDD وامتدادات PDE بالأضافة إلى برامج أخرى على القرص المضغوط. استخدم برنامج تشغيل Apple LaserWriter الوارد مع نظام التشغيل.

### (أداة HP LaserJet المساعدة) HP LaserJet Utility

استخدم HP LaserJet Utility (أداة HP LaserJet المساعدة) في التحكم في الميزات التي لأ نتوافر في برنامج التشغيل. ومع الشاشات المعروضة، يكون اختيار ميزات الطابعة من كمبيوتر Macintosh أسهل مما سبق. استخدم HP LaserJet Utility (أداة HP LaserJet المساعدة) للقيام بالعمليات التالية:

- تخصيص رسائل لوحة تحكم الطابعة
- تحديد اسم الطابعة وتعيينها إلى مكان محدد على شبكة الأتصال وتنزيل الملفات والخطوط وتغيير معظم إعدادات الطابعة
  - تعيين كلمة مرور للطابعة
  - استخدام الكمبيوتر في قفل الوظائف بلوحة تحكم الطابعة لمنع الوصول غير المرخص (انظر تعليمات برنامج الطابعة)
    - تهيئة الطابعة وتكوينها لطباعة IP

ملاحظة HP LaserJet (أداة HP LaserJet (أداة HP LaserJet المساعدة) مدعمة في الوقت الحالي للأستخدام مع نظام التشغيل OS X، ولكن الأداة المساعدة مدعمة للأستخدام في بيئةClassic.

# تثبيت برنامج نظام الطباعة

تأتي الطابعة مع برنامج لنظام الطباعة وبر امج تشغيل الطابعة على قرص مضغوط. يتعين تثبيت بر امج نظام الطباعة المتوفر على القرص المضغوط وذلك للأستفادة الكاملة من ميز ات الطابعة .

إذا لم يكن لديك إمكانية الوصول إلى محرك الأقر اص المضغوطة، يمكنك تتزيل برنامج نظام الطباعة من على الأنترنت من موقع http://www.hp.com/li2300.

> ملاحظة منتوافر نماذج خطوط عينة لشبكات اتصال UNIX (HP-UX وSun Solaries) و Linux لتتزيلها على الموقع <u>http://www.hp.com/support</u>.

> > يمكنك تنزيل أحدث البر امج مجانًا من على الموقع http://www.hp.com/li2300.

بعد اتباع إرشادات النثبيت وتحميل البرنامج، انظر "استخدام ميزات برنامج تشغيل الطابعة" صفحة ٤٩ لتحقيق الأستفادة القصوي من الطابعة.

اختر إجراء التثبيت مما يلى:

- "تثبيت برنامج نظام الطباعة في نظام التشغيل Windows للتوصيلات المباشرة" صفحة ١٦
  - "تثبيت برنامج نظام طباعة Windows لشبكات الأتصال" صفحة ١٧
  - "تثبيت برنامج نظام طباعة Macintosh لشبكات الأتصال" صفحة ١٨
- "تثبيت برنامج نظام الطباعة في نظام التشغيل Macintosh للتوصيلات المباشرة" صفحة ١٩
  - "تنثيت البرنامج بعد توصيل الكابل المتوازي أو كابل USB" صفحة ٢.

## تثبيت برنامج نظام الطباعة في Windows بالنسبة للتوصيلات المباشرة

يشرح هذا القسم كيفية تثبيت برنامج نظام الطباعة لأنظمة التشغيل Microsoft Windows 95 وWindows 98 وWindows 98 وWindows XP 4.0

عند تثبيت برنامج الطباعة في إحدى بيئات الأتصال المباشر، قم دائما بتثبيت البرنامج قبل توصيل الكابل المتوازي أو كابل USB. إذا تم تتثبيت الكابل المتوازي أو كابل USB قبل تثبيت البرنامج، فانظر "تثبيت البرنامج بعد توصيل الكابل المتوازي أو كابل USB" صفحة ٢٠

يمكن استخدام أي من الكابل المتوازي أو كابل USB في الأتصال المباشر . لأ يتاح تثبيت كل من الكابل المتوازي وكابل USB في نفس الوقت. استعن بكابل متوافق مع IEEE 1284 أو كابل قياسي بطول ٢ متر .

لأ يدعم نظاما Windows 95 وNT 4.0 توصيلأت كابل.USB

#### لتثبيت برنامج نظام الطباعة

- ١ أغلق كافة البرامج المفتوحة أو الجاري تشغيلها.
- ٢ أدخل القرص المضغوط الخاص بالطابعة في محرك الأقر اص المضغوطة. إذا لم تظهر الشاشة الأفتتاحية، فابدأ تشغيلها باستخدام الأجراء التالي:
  - أ من قائمة Start (ابدأ)، انقر فوق Run (نتسغيل).
- ب اكتب ما يلي (حيث يمثل x الحرف الخاص بمحرك الأفر اص المضغوطة): X:\setup
  - ج انقر فوق OK (مو افق).
- ٢ انقر فوق(تثبيت الطابعة) واتبع الأرشادات التي تظهر على شاشة الكمبيوتر عند مطالبتك بذلك.
  - ٤ انقر فوق Finish (إنهاء) عند اكتمال التثبيت.
    - أعد بدء الكمبيوتر.

٦ اطبع صفحة من أي برنامج كي تتأكد من صحة تثبيت البرنامج

في حالة فشل عملية التثبيت، أعد تثبيت البرنامج. إذا لم ينجح ذلك، فافحص ملأحظات التثبيت والملفات التمهيدية Readme على القرص المضغوط الخاص بالطابعة أو النشرة الواردة في صندوق الطابعة، أو انتقل إلى http://www.hp.com/support/li2300.

## تثبيت برنامج نظام طباعة Windows لشبكات الأتصال

يدعم البرنامج الموجود على القرص المضغوط الخاص بالطابعة تثبيت شبكة الأتصال في شبكات اتصال Microsoft (فيما عدا نظام التشغيل Windows 3.1x). بالنسبة لتثبيت شبكة الأتصال على أنظمة تشغيل أخرى، انتقل إلى موقع http://www.hp.com/support/lj2300.

يحتوي ملقم الطباعة HP Jetdirect الوارد مع أي من طابعات HP LaserJet 2300n أو HP LaserJet أو HP LaserJet أو HP LaserJet 2300dn 2300dtn على منفذ شبكة اتصال 10/100Base-TX. إذا كنت في حاجة إلى ملقم طباعة HP Jetdirect مع نوع آخر من منافذ شبكة الأتصال، فانظر "طلب الأجزاء والملحقات والموارد" صفحة ١١٤، أو اتصل بموزع HP المحلي لديك (أنظر "الأتصال بشركة HP" صفحة ١٢٣).

لأ تدعم وحدة التثبيت نتثبيت الطابعة أو انشاء عناصر الطابعة في ملقمات Novell. فهي تدعم فقط عمليات نتثبيت شبكات الأتصال ذات الوضع المباشر بين أجهزة الكمبيوتر القائمة على نظام التشغيل Windows والطابعة. لتثبيت الطابعة وانشاء عناصر في أحد ملقمات Novell، استخدم أداة HP المساعدة (مثل HP Web Jetadmin أو معالج HP Install Network Printer) أو أداة Novell المساعدة (مثل Nwadmin).

### لتثبيت برنامج نظام الطباعة

- في حالة تثبيت البرنامج على Windows NT4.0 أو Windows XP أو Windows XP تأكد من الحصول على امتياز ات المسؤول.
- ٢ تحقق من تكوين ملقم الطباعة HP Jetdirect بشكل صحيح لشبكة الأتصال وذلك من خلال طباعة صفحة تكوين (انظر "صفحة التكوين" صفحة ٧٢). في الصفحة الثانية، حدد موقع عنوان ١P الخاص بالطابعة. قد تحتاج إلى هذا العنوان لأكمال تثبيت شبكة الأتصال.
  - ۳ أغلق كافة البرامج المفتوحة أو الجاري تشغيلها.
  - ٤ أدخل القرص المضغوط الخاص بالطابعة في محرك الأقر اص المضغوطة. إذا لم تظهر الشاشة الأفتتاحية، فابدأ تشغيلها باستخدام الأجراء التالي:
    - أ من قائمة Start (ابدأ)، انقر فوق Run (تشغيل).
  - ب اكتب ما يلي (حيث تمثل x الحرف الخاص بمحرك الأقر اص المضغوطة): X:\setup
    - ج انقر فوق OK (موافق).
  - انقر فوق (تثبيت الطابعة) واتبع الأرشادات التي تظهر على شاشة الكمبيوتر عند مطالبتك بذلك.
    - ٦ انقر فوق Finish (إنهاء) عند اكتمال التثبيت.
      - ۷ أعد بدء الكمبيونر .
    - ۸ اطبع صفحة من أي برنامج كي تتأكد من صحة تثبيت البرنامج

في حالة فشل عملية النثبيت، أعد تثبيت البرنامج إذا لم ينجح ذلك، فافحص ملأحظات النثبيت والملفات التمهيدية Readme على القرص المضغوط الخاص بالطابعة أو النشرة الواردة في صندوق الطابعة، أو انتقل إلى http://www.hp.com/support/li2300\_لمزيد من المعلومات.

### لأعداد كمبيوتر قائم على نظام التشيغل Windows لأستخدام طابعة شبكة الأتصال باستخدام مشاركة نظام التشغيل Windows

إذا كانت الطابعة متصلة مباشرةً بجهاز كمبيوتر باستخدام كابل متوازٍ، فيمكنك مشاركة الطابعة عبر شبكة اتصال حتى يتمكن مستخدمو شبكة الأتصال الأخرين من الطباعة عليها.

ارجع إلى مراجع Windows لتمكين مشاركة Windows. وبعد مشاركة الطابعة، ثبت برنامج الطابعة على كافة أجهزة الكمبيوتر التي ستشترك في الطابعة.

# تثبيت برنامج نظام طباعة Macintosh لشبكات الأتصال

يشرح هذا القسم كيفية تثبيت برنامج نظام الطباعة لنظام التشغيل Mac OS من الأصدار 8.6 إلى الأصدار 9.2.x ونظام التشغيل. Mac OS X.

يتضمن برنامج نظام الطباعة المكونات التالية:

#### ملفات وصف طابعة PostScript®

توفر ملفات وصف طابعة (PPDs) (PPDs، مع برنامج تشغيل الطابعة Apple LaserWriter 8، إمكانية الوصول إلى مز ايا الطابعة والسماح للكمبيوتر بالتواصل مع الطابعة. ويتوفر برنامج تثبيت لملفات PPD، بالأضافة إلى برامج أخرى على القرص المضغوط الوارد مع الطابعة. بالأضافة إلى ذلك، استخدم برنامج تشغيل الطابعة Apple LaserWriter 8 الوارد مع الكمبيوتر.

#### HP LaserJet Utility

توفر لك أداة HP LaserJet Utility (اداة – HP المساعدة ) إمكانية الوصول إلى المزايا غير المتاحة في برنامج تشغيل الطابعة. استخدم الشاشات الموضحة بالرسم لتحديد مزايا الطابعة وإكمال المهام باستخدام الطابعة:

- قم بتسمية الطابعة وتعيينها على مكان محدد على شبكة الأتصال وتتزيل الملفات والخطوط، بالأضافة إلى تغيير معظم إعدادات الطابعة.
  - قم بتعيين كلمة مرور للطابعة.
  - تحقق من مستويات موارد الطابعة الأستهلكية.
  - قم بتكوين الطابعة وتعيينها إلى طباعة بروتوكول الأنترنت (IP) أو AppleTalk.

### لتثبيت برامج تشغيل الطابعة على Mac OS 9.2 أو ما يليه

- ۱ صل كابل شبكة الأتصال بين منفذ ملقم طباعة HP Jetdirect ومنفذ شبكة اتصال..
- ٢ فوق رمز القرص المضغوط على سطح المكتب، ثم انقر نقرا مزدوجا فوق رمز Installer. يوجد ذلك الرمز في مجلد Starter CD-ROM -Installer/<language> اللغة المفضلة الخاصة بك). (على سبيل المثال، يحتوي المجلد Installer/English على رمز Installer لبرنامج الطابعة باللغة الأنجليزية).
  - ۳ اتبع الأرشادات الظاهرة على الشاشة.
  - ٤ افتح Chooser من قائمة Apple.
  - Chooser من الجانب الأيسر لمربع الحوار LaserWriter 8.
  - ۲ حدد الطابعة الخاصة بك من القائمة التي تظهر على الجانب الأيمن من مربع الحوار Chooser وحدد Create.

### لتثبيت برامج تشغيل الطابعة على Mac OS X

- · صل كابل شبكة الأتصال بين منفذ ملقم طباعة HP Jetdirect ومنفذ شبكة اتصال.
- ٢ أدخل القرص المضغوط في محرك الأقراص المضغوطة. تظهر قائمة القرص المضغوط تلقائيا. إذا لم تظهر قائمة القرص المضغوط بشكل تلقائي، فانقر نقر ا مزدوجا فوق رمز القرص المضغوط على سطح المكتب، ثم انقر نقرا مزدوجا فوق رمز Installer. يوجد ذلك الرمز في مجلد Installer/<language> لـ Starter CD-ROM (حيث تمثل <language> أفضلية اللغة الخاصة بك). (على سبيل المثال، يحتوي المجلد Installer/English على رمز Installer لارنامج الطابعة باللغة الأنجليزية.)
  - ۳ انقر نقرًا مزدوجًا فوق مجلد HP LaserJet Installers.
    - ٤ انقر نقرًا مزدوجًا فوق مجلد Mac OS X.
  - انقر نقرًا مزدوجًا فوق رمز Installer من أجل اللغة المرغوبة.
- 7 من على القرص الصلب الخاص بالكمبيوتر، انقر نقرًا مزدوجًا فوق Applications ثم Utilities تليها Print Center.
  - ۷ انقر فوق Add Printer.
    - ۸ حدد نوع الأتصال.
    - ۹ حدد اسم الطابعة.

۱۰ انقر فوق Add Printer.

۱۱ اختر Print Center عن طريق النقر فوق زر إلأغلاق الموجود في الركن الأيسر العلوي.

ملأحظة قد لأ تسمح لك بعض شبكات الأتصال بإعداد الطابعة تلقائيًا. لذا، قد تحتاج إلى تحديد PPD الصحيح يدويًا عند تثبيت الطابعة.

يتعذر على أجهزة كمبيوتر Macintosh الأتصال مباشرةً بالطابعة.

## تثبيت برنامج نظام الطباعة في Macintosh بالنسبة للتوصيلات المباشرة

يشرح هذا القسم كيفية تثبيت برنامج نظام الطباعة لنظام التشغيل Mac OS الأصدار ٨,٦ إلى الأصدار ٢.٩,٢ ونظام التشغيل Mac OS X

يتعين تنثيبت برنامج تشغيل Apple LaserWriter لأستخدام ملفات (PPD) استخدم استخدم الذي تستخدم. برنامج التشغيل Apple LaserWriter 8 الذي يأتي مع نظام التشغيل Macintosh الذي تستخدمه.

#### لتثبيت برنامج نظام الطباعة

- ا صل كابل USB بين منفذ USB بالطابعة ونظير ه بالكمبيوتر . استخدم كابل USB قياسي بطول ٢ متر . (انظر "منافذ الواجهة" صفحة ٢٦ للأطلاع على الرسم التوضيحي).
  - ٢ أغلق كافة البرامج المفتوحة أو الجاري تشغيلها.
  - ٣ أدخل القرص المضغوط الخاص بالطابعة في محرك الأقراص المضغوطة وقم بتشغيل وحدة النثبيت.

تظهر قائمة القرص المضغوط تلقائيا. إذا لم تظهر قائمة القرص المضغوط بشكل تلقائي، فانقر نقرا مزدوجا فوق رمز القرص المضغوط على سطح المكتب، ثم انقر نقرا مزدوجا فوق رمز Installer. يوجد ذلك الرمز في مجلد <starter CD-ROM لـ Installer/<language (حيث تمثل <language اللغة المفضلة الخاصة بك).

- ٤ اتبع الأرشادات الموجودة على شاشة الكمبيوتر.
  - أعد بدء الكمبيوتر.
- ا بالنسبة لنظام التشغيل Mac OS X: من HD/Applications/Utilities/Print Center، ابدأ Print Center. يتم إعداد الطابعة تلقائيا، قم بالأتى:
  - أ انقر فوق **تثبيت الطابعة**.
  - ب من قائمة الطابعة حدد USB بمثابة نوع التوصيل.
  - ج حدد الطابعة ثم انقر فوق إضافة بأدنى الركن الأيسر.

بالنسبة لنظام التشغيل Mac OS من الأصدار 8.6 إلى الأصدار 9.2.x

- أ من HD/Applications/Utilities، افتح HD/Applications/Utilities
  - ب انقر نقر ا مزدوجا فوق (Printer (USB.
  - ج أسفل USB Printer Selection، انقر فوق Change.
  - د حدد الطابعة، وانقر فوق Auto Setup، ثم انقر فوق Create.
    - ه من قائمة Printing، انقر فوق Set Default Printer.
    - ۷ اطبع صفحة من أي برنامج كي تتأكد من صحة تثبيت البرنامج.

في حالة فشل عملية التثبيت، أعد تثبيت البرنامج. إذا لم ينجح ذلك، فانظر ملأحظات التثبيت أو الملفات التمهيدية Readme على القرص المضغوط الخاص بالطابعة أو النشرة الواردة في صندوق الطابعة، أو انتقل إلى http://www.hp.com/support/li2300 لمزيد من المعلومات.

## تثبيت البرنامج بعد توصيل الكابل المتوازي أو كابل USB

إذا كنت قد قمت بتوصيل الكابل المتوازي أو كابل USB بالكمبيوتر بنظام التشغيل Windows، فسيظهر مربع الحوار New

### لتثبيت البرنامج في نظام Windows 95 أو Windows 98 أو Windows Me

- ۱ في مربع الحوار New Hardware Found، انقر فوق Search CD-ROM drive
  - ۲ انقر فوق Next.
  - ۳ اتبع الأرشادات الموجودة على شاشة الكمبيوتر.
  - ٤ اطبع صفحة من أي برنامج كي تتأكد من صحة تثبيت البرنامج.

في حالة فشل عملية التثبيت، أعد تثبيت البرنامج. إذا لم ينجح ذلك، فافحص ملأحظات التثبيت وملفات Readme على القرص المضغوط الخاص بالطابعة أو النشرة الواردة في صندوق الطابعة، أو انتقل إلى http://www.hp.com/support/li2300 لمزيد من المعلومات.

### لتثبيت البرنامج في نظام Windows 2000 أو Windows XP

- . في مربع الحوار New Hardware Found، انقر فوق Search.
- ٢ في شاشة Locate Driver Files، حدد خانة الأختيار Specify a Location وامسح كافة خانات الأختيار الأخرى ثم انقر فوق Next.
  - ٣ اكتب ما يلي (حيث يمثل x الحرف الخاص بمحرك الأفراص المضغوطة):
    X:\2000XP
    - ٤ انقر فوق Next.
    - اتبع الأرشادات الموجودة على شاشة الكمبيوتر.
      - ٦ انقر فوق Finish عند اكتمال التثبيت.
    - ٧ اختر إحدى اللغات واتبع الأرشادات الموجودة على شاشة الكمبيوتر.
      - ٨ اطبع صفحة من أي برنامج كي تتأكد من صحة تثبيت البرنامج.

في حالة فشل عملية التثبيت، أعد تثبيت البرنامج. إذا لم ينجح ذلك، فافحص ملأحظات التثبيت وملفات Readme على القرص المضغوط الخاص بالطابعة أو النشرة الواردة في صندوق الطابعة، أو انتقل إلى http://www.hp.com/support/lj2300 لمزيد من المعلومات.

# إلغاء تثبيت البرنامج

يشرح ذلك القسم كيفية إلغاء تثبيت برنامج نظام الطباعة.

### إزالة البرنامج من أنظمة تشغيلWindows

استعن بوحدة إلغاء التثبيت من مجموعة برامج HP LaserJet 2300/Tools في تحديد وإزالة أي من مكونات نظام HP للطباعة في نظام Windows أو جميعها.

- ۱ انقر فوق Start ثم Programs.
- ٢ أشر إلى HP LaserJet 2300 ثم انقر فوق Tools.
  - ۳ انقر فوقUninstaller.
    - ٤ انقر فوق .Next.
- اختر مكونات نظام طباعة HP التي ترغب في إلغاء تثبيتها.
  - ۲ انقر فوق OK.
- ٧ اتبع الأرشادات المبينة على شاشة الكمبيوتر لأستكمال إلغاء تثبيت البرنامج.

## لأزالة البرنامج من أنظمة تشغيل Macintosh

اسحب مجلد HP LaserJet وملفات PPD إلى سلة المهملأت.

لوحة التحكم

يقدم هذا القسم معلومات حول لوحة التحكم وميز اتها:

- "نسق لوحة التحكم" صفحة ٢٢
- "استخدام نظام تعليمات الطابعة" صفحة ٢٥
- "قوائم الطباعة في لوحة التحكم" صفحة ٢٥
  - "تغيير إعدادات لوحة التحكم" صفحة ٢٥

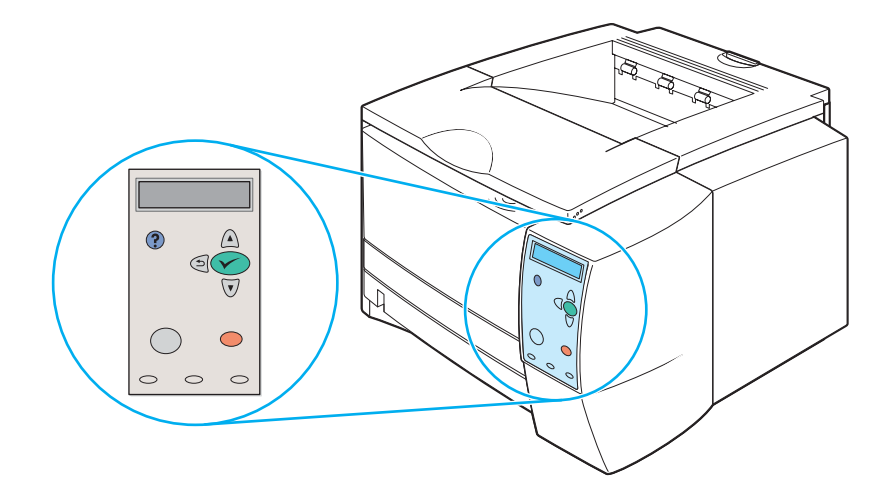

## نسق لوحة التحكم

تضم لوحة التحكم أدوات التحكم التالية:

- عرض رسومي يمكن أن يظهر على هيئة رسائل مكونة من سطرين
- أربعة أزرار للنتقل 
   ♦ BACK (الزر للأعلى) ♦ و DOWN (الزر للأسفل) ♦ (زر SELECT )
   (تحديد)
  - (الزر HELP)?(تعليمات).
  - الزر PAUSE/RESUME (توقف/ استئناف).
    - الزر CANCEL JOB (الغاء المهمة)
  - ثلاثة مصابيح مصدرة للضوء (LED) مصباح READY (جاهز) ومصباح DATA ومصباح ATTENTION (تنبية)
    - انظر "تفسير رسائل لوحة التحكم" صفحة ٨٩ للتعرف على رسائل لوحة التحكم واستكشاف أخطائها وإصلاحها.

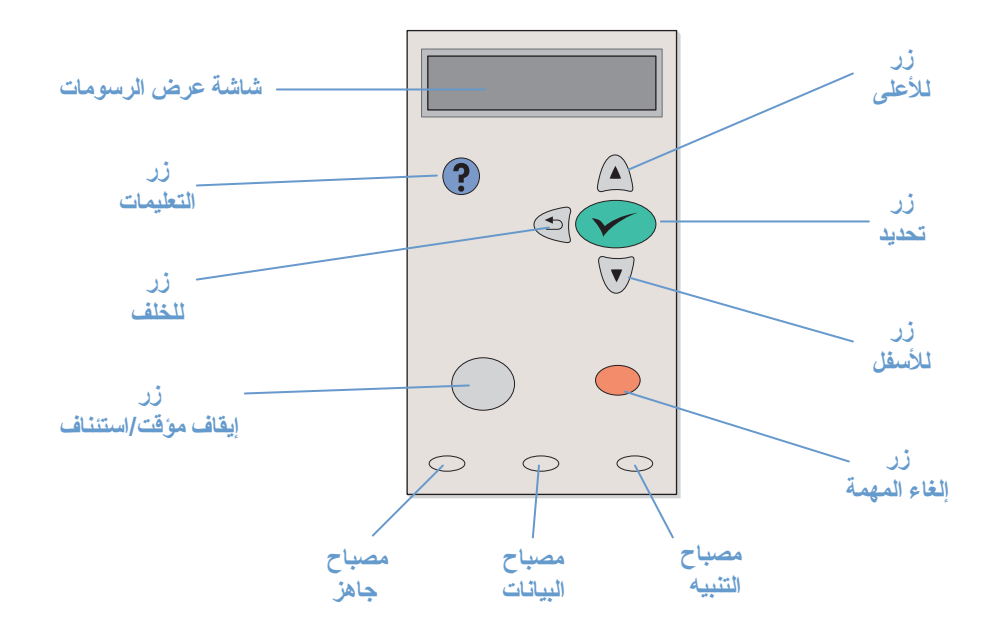

# أزرار لوحة التحكم

| الزر                             | الوظيفة                                                                                                    |
|----------------------------------|----------------------------------------------------------------------------------------------------|
| (HELP) <b>?</b> (تعليمات)        | <ul> <li>يقدم معلومات حول الرسالة في العرض الرسومي.</li> </ul>                                                                                                    |
| (BACK) <sup>ی</sup> (الخاف)      | <ul> <li>يتراجع إلى مستوى واحد لأعلى في شجرة القائمة أو يتراجع بمقدار إدخال رقمي واحد.</li> <li>يؤدي إلى الخروج من القوائم إذا استمر الضغط عليه لأكثر من ثانية واحدة</li> </ul>                                                                                                    |
| PAUSE/RESUME<br>(توقف / استئناف) | <ul> <li>PAUSE : يؤدي إلى توقف الطابعة عن طباعة المهمة الحالية واستبعاد كافة الصفحات الممن مسار الورق.</li> <li>RESUME : يؤدي إلى إرجاع الطابعة إلى حالة الأستعداد أو الأنشغال من القوائم أو من التعليمات الفورية.</li> </ul>                                                                                            |
| (UP) ▲ (للأعلى)                  | <ul> <li>ينتقل إلى العنصر السابق في القائمة، أو يعمل على زيادة قيمة العناصر ذات الطبيعة الرق</li> </ul>                                                                                                    |
| ✓ (SELECT)<br>(تحديد)            | <ul> <li>يفتح القوائم ويتنقل عبر مستوياتها.</li> <li>يقوم بمسح حالات الخطأ حينما تكون قابلة للمسح.</li> <li>يحفظ القيم المحددة للعناصر.</li> <li>يؤدي الأجراء المرتبط بالعنصر المحدد في العرض الرسومي.</li> </ul>                                                                                                    |
| (Down) ▼<br>(للأسفل)             | <ul> <li>ينتقل إلى العنصر التالي بالقائمة، أو يعمل على تقليل قيم العناصر ذات الطبيعة الرقمية.</li> </ul>                                                                                                    |
| CANCEL JOB<br>(الغاء المهمة)     | <ul> <li>يلغي مهمة الطباعة الحالية ويستبعد كافة الصفحات النشطة من مسار الورق. يعتمد الوقت<br/>يستغرقه لألغاء المهمة على حجم مهمة الطباعة. (اضغط على هذا الزر مرة واحدة فقط.)<br/>ملاحظة : تدور أضواء لوحة المفاتيح أثناء مسح مهمة الطباعة من الطابعة ومن الكمبيوتر، ثم<br/>حالة الأستعداد (يضيء مصباح READY).</li> </ul> |

# مصابيح لوحة التحكم

| مصباح                | الحالة | الدلألة                                                                                                    |
|----------------------|--------|----------------------------------------------------------------------------------------------------|
| READY                | مضيء   | الطابعة متصلة بشبكة الأتصال ومستعدة لقبول البيانات وطباعتها.                                                                                                    |
| (جاهز)               | مطفأ   | مطفأ لأ يمكن للطابعة قبول البيانات حيث تكون دون اتصال (متوقفة) أو تواجه خطأ.                                                                                                    |
|                      | وامض   | وامض الطابعة في طريقها إلى أن تكون دون اتصال. تتوقف الطابعة عن معالجة مهمة<br>الطباعة الحالية وتستبعد كافة الصفحات النشطة من مسار الورق.<br>                                                   |
| DATA<br>(بیانات)     | مضيء   | مصباح DATA مضيء يكون لدى الطابعة بيانات لطباعتها، ولكنها تنتظر حتى تتلقى<br>كافة البيانات.                                                                                                    |
|                      | مطفأ   | مطفأ ليس لدى الطابعة بيانات لطباعتها.                                                                                                    |
|                      | وامض   | وامض تقوم الطابعة بمعالجة أو طباعة البيانات.                                                                                                    |
| ATTENTION<br>(تنبية) | مضيء   | مضيء تواجه الطابعة مشكلة. لأحظ الرسالة الموجودة في عرض لوحة التحكم، ثم أغلق<br>الطابعة وقم بتشغيلها مرة أخرى. انظر "تفسير رسائل لوحة التحكم" صفحة ٨٩ للحصول<br>على تعليمات نتعلق بحل المشكلات. |
|                      | مطفأ   | مطفأ لأ تواجه الطابعة أية مشكلات.                                                                                                    |
|                      | وامض   | يجب اتخاذ إجراء لحل المشكلة. انظر عرض لوحة التحكم.                                                                                                    |

### استخدام نظام تعليمات الطابعة

تتيح هذه الطابعة نظام تعليمات بلوحة التحكم يوفر بدوره إرشادات لحل معظم أخطاء الطابعة.

لأستعراض تعليمات لأحدى الرسائل (إذا كان ذلك متاحًا)، اضغط ? على (زر HELP). إذا زاد موضوع التعليمات عن سطرين، فاستخدم UP (الزرللأعلى) ▲ وDOWN (الزر للأسفل) ♥ للتمرير خلال الموضوع بأكمله.

لأنهاء نظام التعليمات، اضغط على (زر HELP) ? (تعليمات) مرة أخرى.

## قوائم الطباعة بلوحة التحكم

لرؤية الأعدادات الحالية للقوائم والعناصر المتوفرة في لوحة تحكم الطابعة، اطبع مخطط قوائم للوحة التحكم. قد ترغب في حفظ مخطط القوائم بالقرب من الطابعة لأستخدامه كمرجع.

### لطباعة مخطط قوائم للوحة التحكم

- ۱ اضغط على ٧ (زر SELECT )( تحديد) لفتح القوائم.
- استخدم UP (الزر للأعلى) ▲ أو Down (الزر للأسفل) ▼ للتمرير إلى INFORMATION، ثم اضغط على ✔ (زر SELECT) (تحديد).
- ۳ استخدم UP (الزر للأعلى) ▲ أو DOWN (الزر للأسفل) ▼ للتمرير إلى PRINT MENU MAP، ثم اضغط على ✔ (زر (SELECT) (تحدید).

### تغيير إعدادات لوحة التحكم

للحصول على قائمة كاملة بعناصر القائمة والقيم الممكنة، انظر "قوائم لوحة التحكم" صفحة ١٤٣. تظهر بعض خيارات القائمة فقط في حالة تركيب الدرج أو الملحق المرتبط على سبيل المثال، تظهر قائمة EIO فقط في حالة تثبيت بطاقة.EIO

### لتغيير أحد إعدادات لوحة التحكم

- ۱ اضغط على 🗸 (زر SELECT) (تحديد) لفتح القوائم.
- ۲ استخدم ✓ UP (الزر للأعلى) له أو DOWN (الزر للأسفل) ▼ للتمرير إلى القائمة المطلوبة، ثم اضغط على (زر SELECT) (تحديد).
- ۳ قد تحتوي بعض القوائم على العديد من القوائم الفرعية. استخدم UP (الزر للأعلى) ▲ أو DOWN (الزر للأسفل) ▼ للتمرير إلى عنصر القائمة الفرعية المطلوب، ثم اضغط √ على (زر SELECT ) (تحديد).
- ٤ استخدم UP (الزر للأعلى) ▲ أو (الزر للأسفل) ▼ للتمرير إلى الأعداد المطلوب، ثم اضغط ∕ على (زر SELECT ) (تحديد). تتغير بعض الأعدادات بسرعة في حالة استمرار الضغط على UP (الزر للأعلى) ▲ أو DOWN (الزر للأسفل) ▼ . تظهر علامة النجمة (\*) بجوار التحديد الموجود بالعرض، وتشير إلى أنه الأن الأعداد الأفتر اضي.
  - ه اضغط على زر PAUSE/RESUME (توقف / استئناف) للخروج من القائمة.
- ملأحظة

تتجاهل إعدادات برنامج تشغيل الطابعة إعدادات لوحة التحكم. كما تتجاهل إعدادات البرنامج كل من إعدادات برنامج تشغيل الطابعة وإعدادات لوحة التحكم إذا لم يتسن لك الوصول إلى قائمة أو عنصر ما، فإما انهما غير موجودين في خيارات الطابعة، أو أنك لم تقم بتمكين الخيار المرتبط ذي المستوى الأعلى. اتصل بمسؤول شبكة الأتصال إذا كانت إحدى الوظائف مقفلة (تظهر قوائم Reces deried menus locked المقفلة في عرض لوحة تحكم الطابعة)

منافذ الواجهة

تتضمن طابعة HP LaserJet 2300 منفذي واجهة

- المنفذ المتوازي IEEE-1284B
- منفذ USB (متوافق مع الأجهزة المعتمدة ١,١ و ٢,٠ ذات السرعات المنخفضة والكاملة)

فضلاً عن ذلك، نتضمن طابعات HP LaserJet 2300dn و HP LaserJet 2300dn و HP LaserJet 2300dn بطاقة ملقم الطباعة HP Jetdirect EIO والتي تحتوي على منفذ 10/100BaseTX. ويمكنك شراء بطاقة ملقم طباعة EIO الخاص بالطابعة HP JetDirect لطابعات HP LaserJet 2300 الأخرى. انظر "طلب الأجزاء والملحقات والموارد" صفحة ١١٦، أو اتصل بموزع HP المحلى لديك (انظر "الأتصال بشركة HP" صفحة ١٢٢).

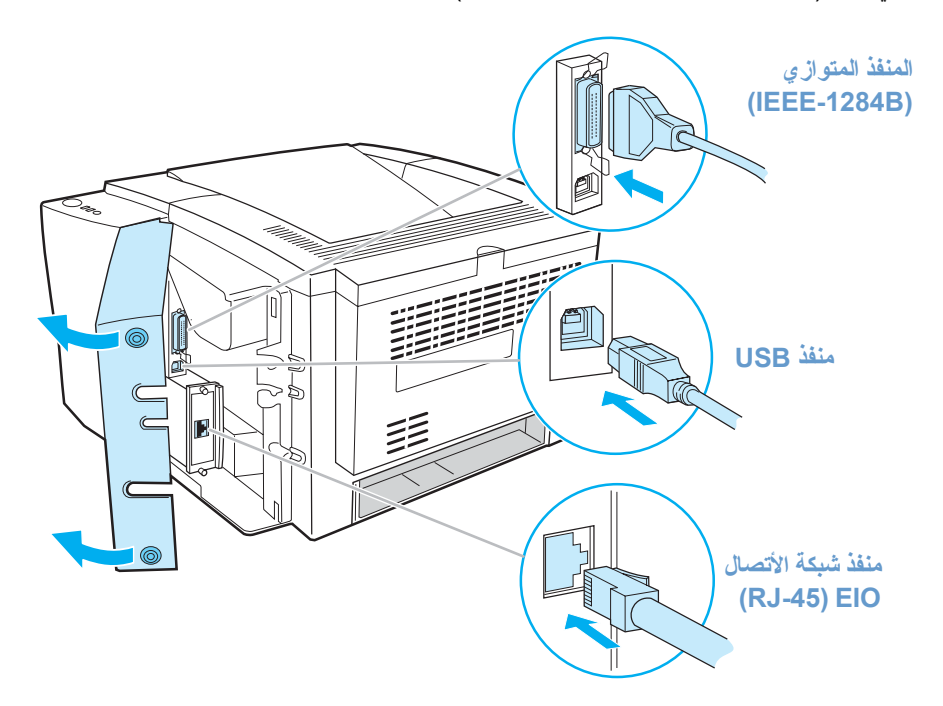

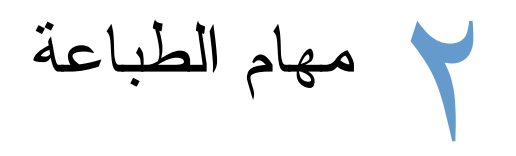

### يوفر هذا القسم معلومات حول الموضوعات التالية:

- "شراء الورق والوسائط الأخرى" صفحة ٢٨
  - "خيارات إدخال الوسائط" صفحة ٢٩
    - "تحميل الأدراج" صفحة ٣١
  - "خيارات إخراج الوسائط" صفحة ٣٥
- "الطباعة على الوسائط الخاصة" صفحة ٣٦
- ۳ الطباعة على الوجهين (الطباعة المزدوجة)" صفحة ٤٣
  - "إلغاء مهمة طباعة" صفحة ٤٦
  - استخدام برنامج تشغيل الطابعة" صفحة ٤٧
  - "استخدام مز ايا برنامج تشغيل الطابعة" في صفحة ٤٩
    - "استخدام مز ايا تخزين المهام" في صفحة ٥٧

# شراء الورق والوسائط الأخرى

نتتج طابعات HP LaserJet جودة طباعة ممتازة. يمكنك الطباعة على أنواع مختلفة من وسائط الطباعة مثل الورق (بما في ذلك الورق المعاد تصنيعه بنسبة ١٠٠% والذي يحتوي على فيبر)، والأظرف، والملصقات، والورق الشفاف، والوسائط ذات الحجم المخصص

وتعد خصائص الوسائط مثل الوزن والحبيبات وكم الرطوبة من العوامل المهمة التي تؤثر على أداء الطابعة وجودة المخرجات. ولتحقيق أفضل جودة ممكنة للطباعة، استخدم ورق تصوير عالى الجودة فقط. لمزيد من التفاصيل انظر "مو اصفات الوسائط" صفحة ١٣٤.

ملاحظة

احرص دائمًا على اختبار عينة من الورق قبل شراء كميات كبيرة. يجب على المورد أن يتفهم المتطلبات المحددة في دليل وسائط الطباعة لعائلة طابعات hp LaserJet. ١١٦ أو انتقل إلى http://www.hp.com/support/lipaperquide.

# خيارات إدخال الوسائط

ترد الطابعة مزودة بما يصل إلى ثلاثة أدراج للورق. وتحدد الطباعة تلقائيًا الوسائط المطلوبة من الدرج الصحيح إذا كانت هذه الوسائط محملة في أي من الأدراج. وفي حالة عدم توافر الوسائط، تظهر رسالة على لوحة التحكم تطالبك بتحديد الوسائط أو الدرج الذي ترغبه.

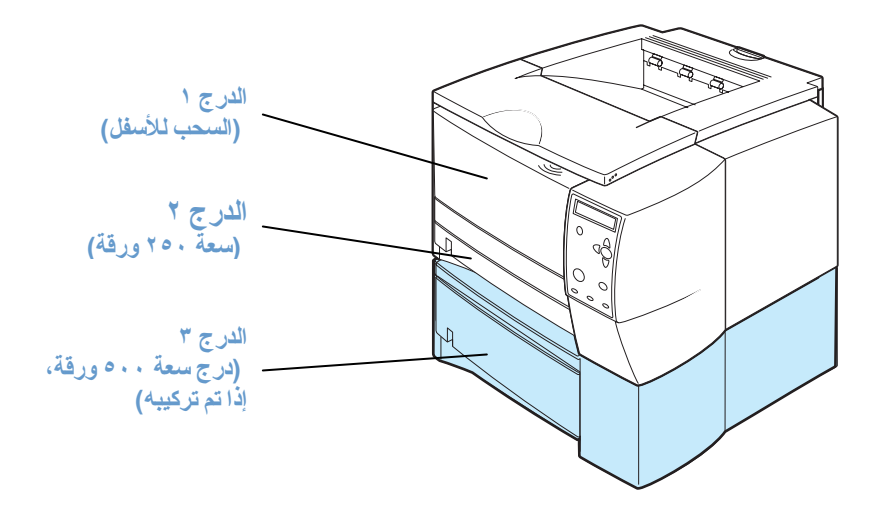

## أحجام وسائط الدرج ١

يتم ضبط الدرج ١، وهو درج متعدد الأغراض، لأحجام الورق من ٢٦ × ١٢٧ مم (٣ × ٥ بوصة) إلى الورق من حجم legal، ٢١٦ × ٣٥٦ مم (٨,٥ × ١٤ بوصة). ويجب استخدام الدرج ١ عند طباعة أنواع الوسائط التالية:

- الأظرف (انظر "الطباعة على الأظرف" صفحة ٣٧)
- الملصقات (انظر "الطباعة على الملصقات" صفحة ٣٩)
- الورق الشفاف (انظر "الطباعة على الورق الشفاف" صفحة ٤٠)
- الوسائط ذات الحجم المخصص أو البطاقات (انظر "الطباعة على الوسائط ذات الحجم المخصص أو البطاقات " صفحة ٤١)
  - البطاقات البريدية (انظر "الطباعة على الوسائط ذات الحجم المخصص أو البطاقات" صفحة ٤١)

# أحجام ورق الدرج ٢ (الدرج سعة ٢٥٠ ورقة)

يمكن شراء الدرج سعة ٢٥٠ ورقة كملحق إذا لم ترد الطابعة مزودة بالدرج ٣. ويحتوي هذا الدرج على إعدادات لأحجام الورق التالية:

- A4 🔹
- A5 🔹
- B5 (ISO) •
- B5 (JIS)
  - Letter •
  - Legal
- Executive •
- ۱۳ × ۸,۰ (الورق الفولسكاب، والورق المطوي من المنتصف، وورق JIS Exec)

انظر "تحميل الدرج ٢ (الدرج سعة ٢٥٠ ورقة) أو الدرج سعة ٢٥٠ ورقة الاختياري في موضع الدرج ٣" صفحة ٣٢ لتغيير حجم الورق انظر "أحجام الوسائط المدعومة" صفحة ١٣٤ للتعرف على الأبعاد المعينة.

تثبية

قم بتحميل الورق فقط في الدرج سعة ٢٥٠ ورقة. حيث يمكن أن تتحشر أنواع وسائط الطباعة الأخرى، مثل الملصقات أو الورق الشفاف، إذا حاولت الطباعة عليها سواء من الدرج سعة ٢٥٠ ورقة أو الدرج سعة ٥٠٠ ورقة

# أحجام ورق الدرج ٣ (الدرج سعة ٥٠٠ ورقة)

يمكن شراء الدرج سعة ٥٠٠ ورقة كملحق إذا لم ترد الطابعة مزودة بالدرج ٣. ويحتوي هذا الدرج على إعدادات لأحجام الورق التالية:

- A4 🔹
- Letter •

انظر "تحميل الدرج ٣ (الدرج سعة ٥٠٠ ورقة)" صفحة ٣٤ لتغيير حجم الورق انظر "أحجام الوسائط المدعومة" صفحة ١٣٤ للتعرف علىالأبعاد المعينة.

تنبية

قم بتحميل الورق فقط في الدرج سعة ٥٠٠ ورقة. حيث يمكن أن تنحشر أنواع وسائط الطباعة الأخرى، مثل الملصقات أو الورق الشفاف، إذا حاولت الطباعة عليها سواء من الدرج سعة ٢٥٠ ورقة أو الدرج سعة ٥٠٠ ورقة

# تحميل الأدراج

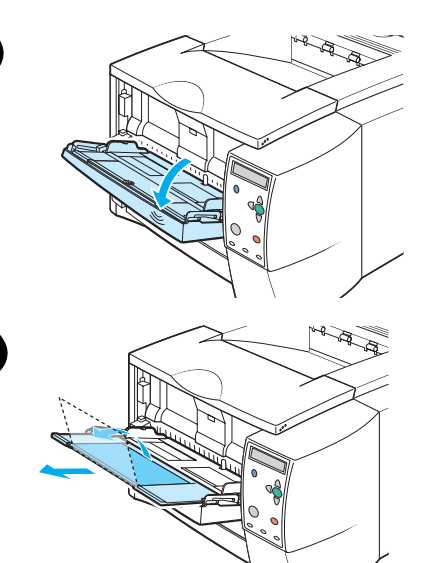

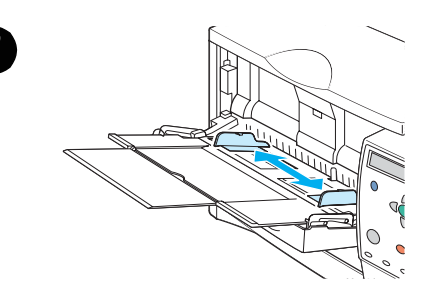

# تحميل الدرج ١ (الدرج متعدد الأغراض)

يسع الدرج ١ ما يصل إلى ١٠٠ ورقة أو ١٠ أظرف. انظر الأقسام التالية للطباعة على الوسائط الخاصة:

- المواد المطبوعة مسبقًا "الطباعة على الورق ذي الرأسية أو المتقوب مسبقًا أو المطبوع مسبقًا (على وجه واحد)" صفحة ٤٢
  - الأظرف انظر "الطباعة على الأظرف" صفحة ٣٧
  - الملصقات انظر "الطباعة على الملصقات" صفحة ٣٩

### لتحميل الدرج ١

۲

- افتح الدرج ١ عن طريق جذب الغطاء الأمامي للأسفل .
- ٢ اسحب ملحق الدرج البلاستيكي. إذا كانت الوسائط المراد تحميلها أطول من ٢٢٩ مم (٩ بوصة)، فافتح أيضاً ملحق الدرج الإضافي.
- ۳ حرك موجهات عرض الورق تحريكًا طفيقًا بحيث تكون أعرض من الوسائط.
- ٤ ضع الوسائط في الدرج (الحافة القصيرة للداخل، ووجه الطباعة للأعلى). يجب توسيط الوسائط بين موجهات عرض الورق وأسفل الألسنة الموجودة على موجهات عرض الورق .
- حرك موجهات عرض الورق إلى الداخل حتى تلامس رزمة الوسائط على كلا الجانبين دون ثنيها. تأكد أن الوسائط مضبوطة تحت الألسنة الموجودة على موجهات عرض الورق.

#### ملاحظة

لا تضف الوسائط إلى الدرج ١ أثناء قيام الطابعة بالطباعة. فقد يؤدي ذلك إلى انحشار الورق. لا تغلق الباب الأمامي أثناء قيام الطابعة بالطباعة.

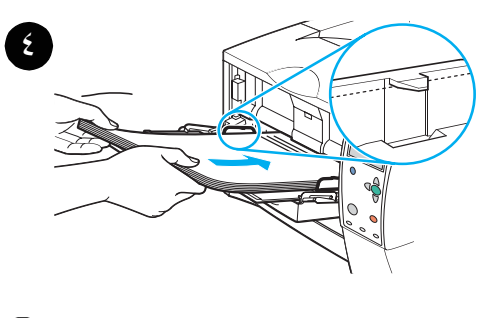

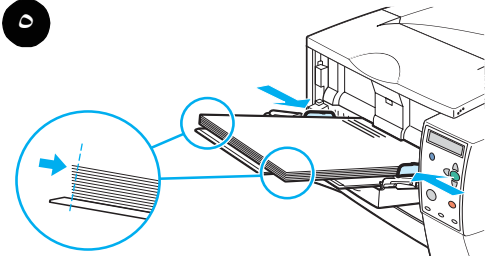

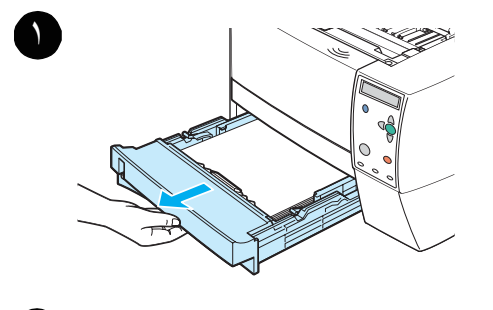

أاحجام الورق

يدعم الدرج ۲ الورق من نوع (A4 وA5 وB5 ISO وB5 JIS وB5 JIS وLetter وExecutive و ۸٫۰ × ۱۳ بوصة) فقط.

## لتحميل الدرج ٢

- ۱ اسحب الدرج إلى خارج الطابعة وقم بإز الة أي ورق به
- ٢ حرك موجهات عرض الورق الجانبية إلى الخارج لتتناسب مع
   حجم الورق الجاري تحميله.
- على الموجه الخافي لطول الورق، اضغط على اللسان الأزرق
   واضبطه بحيث يتناسب المؤشر مع حجم الورق الجاري تحميله.

البقية بالصفحة التالية

۲

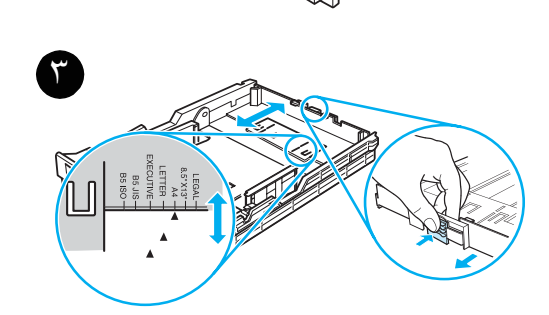

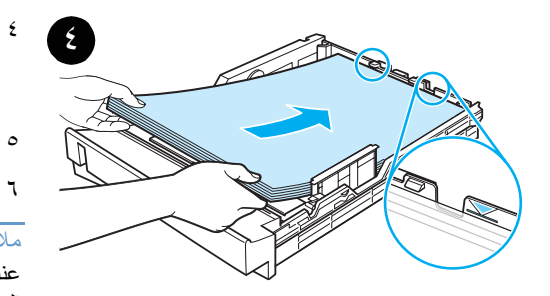

- ضع الورق في الدرج وتأكد من استواءه في الأركان الأربعة. اجعل الورق أدني ألسنة الارتفاع الموجودة على موجهات طول الورق بالجزء الخلفي من الدرج.
- اضغط على الورق لتثبيت لوحة رفع الورق المعدنية في مكانها.
  - أعد الدرج إلى مكانه بالطابعة

#### ملاحظة

٥

عند القيام بإزالة الدرج سعة ٢٥٠ ورقة من الطابعة، اضغط دائمًا على الورق لتتُبيتُ لوحة رفّع الورق المعدنية في مكانها قبل إعادة وضع الدُرج. حيث تعمل لوحة رفع الورق المعدنية على تحرير الورق ورفعه للأعلى عندما تدفع الدرج إلى داخل الطابعة.

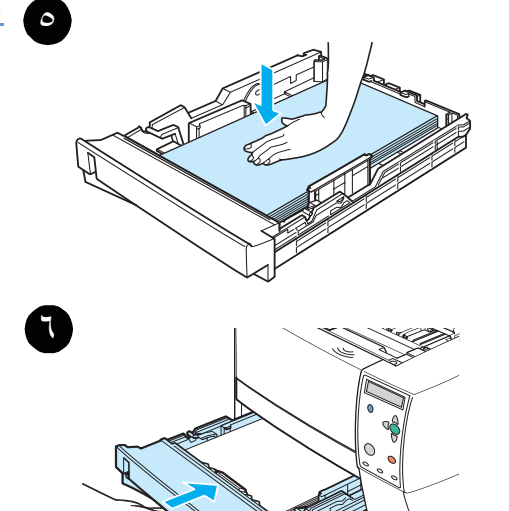

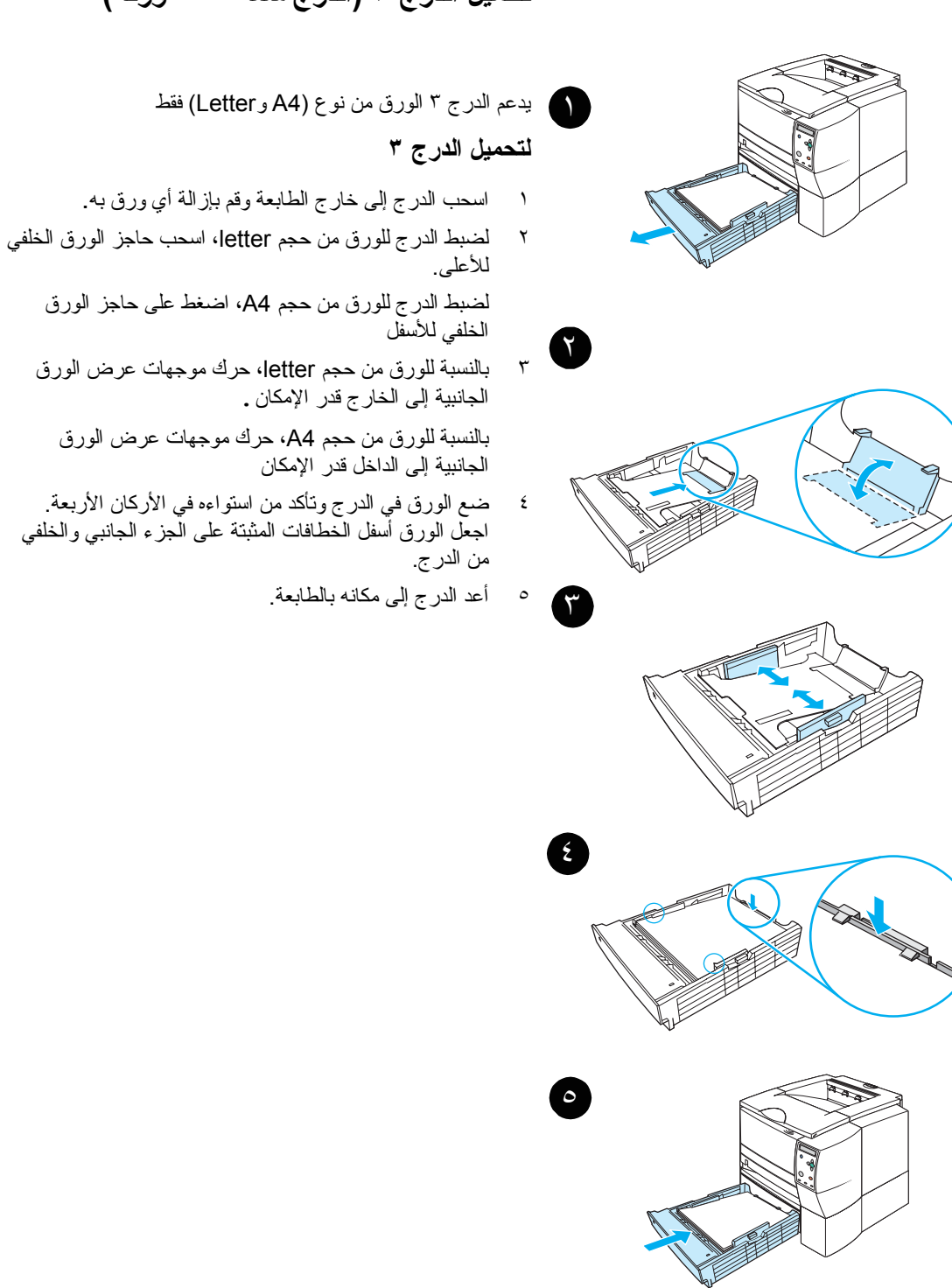

# تحميل الدرج ٣ (الدرج سعة ٥٠٠ ورقة)
# خيارات إخراج الوسائط

ترد الطابعة مزودة بعلبتين لإخراج الورق. وتستخدم علبة إخراج الورق العلوية عند إغلاق علبة إخراج الورق الخلفية. بينما تستخدم علبة إخراج الورق الخلفية عند فتح علبة الورق الخلفية.

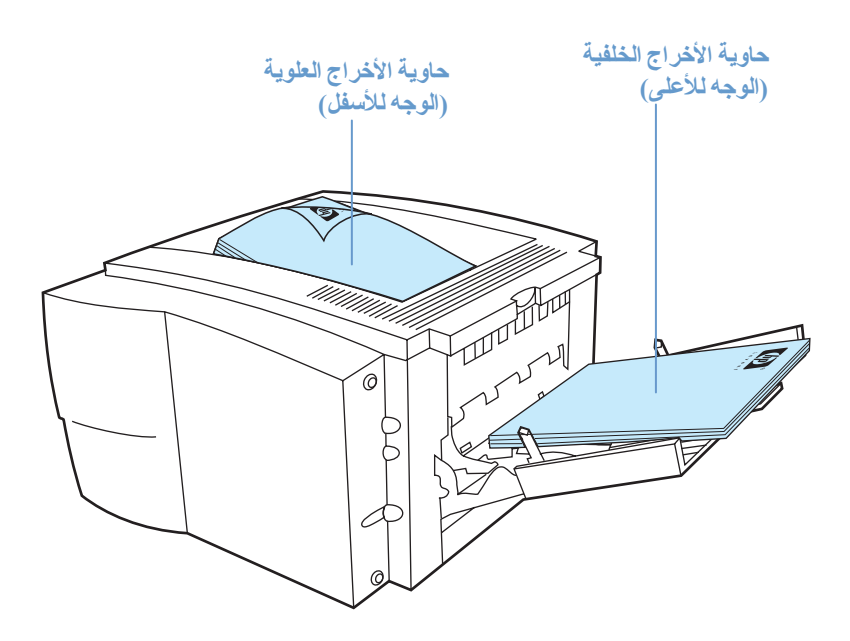

ملاحظة

عند استخدام الدرج ١ وعلبة إخراج الورق الخلفية معًا، فإنهما يوفران مسارًا مباشرًا للورق لمهمة الطباعة. وفي بعض الأحيان يساعد استخدام مسار الورق المباشر على تقليل النقاف الورق.

# الطباعة على الوسائط الخاصة

يناقش هذا القسم الطباعة على أنواع الوسائط التي تتطلب معالجة خاصة:

- "الطباعة على الأظرف" صفحة ٣٧
- "الطباعة على الملصقات" صفحة ٣٩
- "الطباعة على الورق الشفاف" صفحة ٤٠
- "الطباعة على الوسائط ذات الحجم المخصص أو البطاقات" صفحة ٤١
- "الطباعة على الورق ذي الرأسية أو المثقوب مسبقًا أو المطبوع مسبقًا (على وجه واحد)" صفحة ٤٢

# الطباعة على الأظرف

يمكن طباعة الأظرف من الدرج ١. حيث يسع الدرج ١ ما يصل إلى ١٠ أظرف ويدعم الأحجام القياسية أو المخصصة. بالنسبة للطباعة على أي حجم من أحجام الأظرف، تأكد من تعيين الهوامش في البرنامج على 15 مم (٠,٦ بوصة) على الأقل من حافة الظرف.

وقد تطبع الطابعة بسرعة أبطأ عند طباعة الأظرف. بالإضافة إلى ذلك، يعتمد أداء الطباعة على تكوين الظرف. احرص دائمًا على اختبار عينة قليلة من الأظرف قبل شراء كمية كبيرة. بالنسبة لمواصفات الأظرف، انظر "الأظرف" صفحة ١٣٩.

تحذير لا تستخدم الأظرف ذات البطانة المطلية أو ذات الملصقات المكشوفة أو المواد الصناعية الأخرى. حيث يمكن أن ينبعث من هذه العناصر أدخنة ضارة.

تنبية

يمكن أن تتسبب الأظرف ذات الثنايا أو القطع أو الجوانب الشفافة أو البطانات المطلية أو الملصقات المكشوفة أو المواد الصناعية الأخرى في إلحاق ضرر بالغ بالطابعة.

لتجنب انحشار الورق وتلف الطابعة، لا تحاول الطباعة على وجهى الظرف.

قبل تحميل الأظرف، تأكد من أنها مستوية وغير تالفة أو ملتصقة ببعضها البعض. ولا تستخدم الأظرف ذات الملصقات الحساسة للضغط.

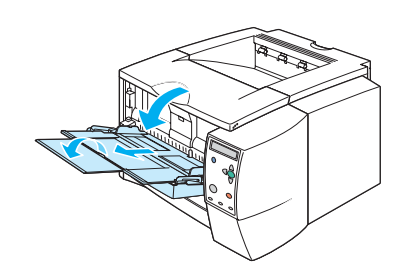

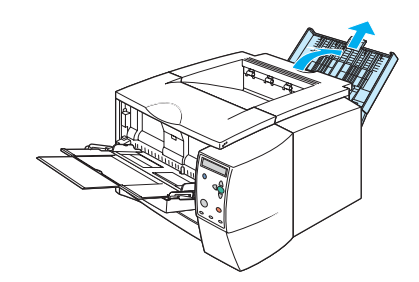

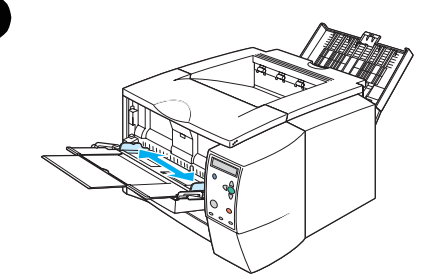

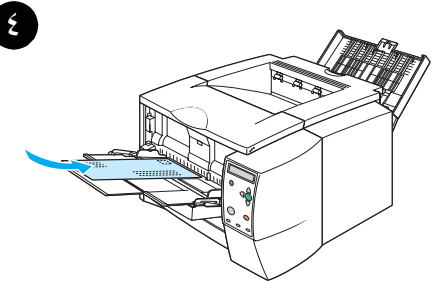

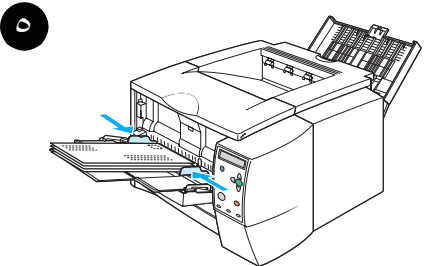

# لتحميل الأظرف في الدرج ١

يمكن طباعة العديد من أنواع الأظرف من الدرج ١. حيث يمكن تحميل ما يصل إلى ١٠ أظرف في الدرج.

- ۱ افتح الدرج ۱ عن طريق جذب الغطاء الأمامي للأسفل
- ٢ افتح علبة إخراج الورق الخلفية عن طريق سحب الجزء العلوي من علبة إخراج الورق للأسفل. اسحب الملحق للخارج حتى يتم إطالته كلية.

# ملاحظة

١

يؤدي استخدام علبة إخراج الورق الخلفية إلى تقليل التفاف الأظرف.

- ۳ حرك موجهات العرض بالدرج ۱ إلى الخارج بحيث تكون أعرض من الوسائط بمقدار طفيف.
  - ٤ ضع الأظرف في الدرج بحيث تكون الحافة القصيرة للداخل والوجه الذي سيتم الطباعة عليه للأعلى. ويجب إدخال طرف الطابع إلى الطابعة أو لا.
- حرك موجهات عرض الورق إلى الداخل حتى تلامس رزمة
   الأظرف دون ثنيها. وينبغي توسيط الأظرف بين موجهات الورق
   وأسفل الألسنة الموجودة على موجهات عرض الورق.

#### ملاحظة

إذا كان الظرف يحتوي على لسان بالحافة القصيرة، فيجب أن تدخل هذه الحافة الطابعة أولاً.

قد تواجه بعض حالات انحشار الورق عند استخدام أي وسائط يقل طولها عن ١٧٨ مم (٧ بوصة). وقد يرجع ذلك إلى تأثر أحد الأوراق بالعوامل البيئية. وللحصول على الأداء الأمثل، تأكد من تخزين ومعالجة الورق بأسلوب سليم (انظر "الطباعة وبيئة تخزين الورق" صفحة ١٣٨). وقد يفيد أيضاً استخدام وسائط من جهة تصنيع أخرى.

# الطباعة على الملصقات

استخدم فقط الملصقات الموصى باستخدامها مع طابعات الليزر . بالنسبة لمواصفات الملصقات، انظر "الملصقات" صفحة ١٤١.

#### إرشادات الطباعة على الملصقات

- اطبع الملصقات من الدرج ١.
- قم بتحميل الملصقات بحيث يكون وجه الطباعة للأعلى.
  - استخدم علبة إخراج الورق الخلفية للملصقات.
- قم بإزالة أوراق الملصقات من علبة إخراج الورق بمجرد طباعتها لمنع التصاقها ببعضها البعض.
  - لا تستخدم ملصقات تنفصل عن الورقة الخلفية أو ملصقات مجعدة أو تالفة بأي شكل.
- لا تستخدم ورق الملصقات إذا كانت الورقة الخلفية مكشوفة، و لا تعمد إلى إعادة استخدام ورق الملصقات المستعمل جزئيًا.
  - لا تقم بتغذية الطابعة بنفس ورقة الملصقات أكثر من مرة. فالخلفية اللاصقة مصممة للمرور مرة واحدة في الطابعة.

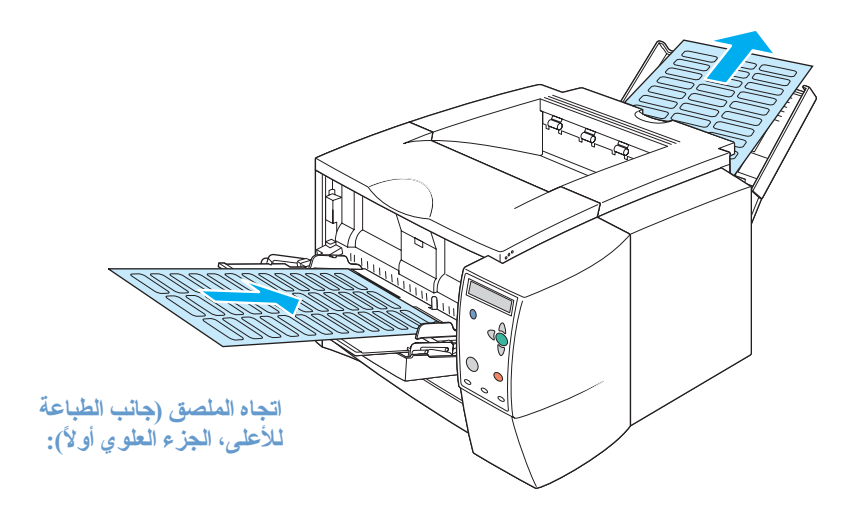

تنبية في حالة انحشار ورقة من ورق الملصقات بالطابعة، انظر "التخلص من الانحشار" صفحة ٩٧

# الطباعة على الورق الشفاف

```
استخدم فقط الورق الشفاف الموصى باستخدامه مع طابعات الليزر . بالنسبة لمواصفات الورق الشفاف، انظر
"الورق الشفاف" صفحة ١٤١.
```

#### إرشادات الطباعة على الورق الشفاف

- اطبع الورق الشفاف من الدرج ١.
- استخدم علبة إخراج الورق العلوية لتقليل التفاف الورق (هذا بالنسبة للورق الشفاف فقط؛ وللوسائط الأخرى، استخدم علبة إخراج الورق الخلفية لتقليل التفاف الورق).
  - قم بإزالة الورق الشفاف من علبة إخراج الورق بمجرد طباعته لمنع التصاقه ببعضه البعض.
    - ضع الورق الشفاف على سطح مستو بعد إز الته من الطابعة.
  - قم بإعداد برنامج تشغيل الطابعة لطباعة الورق الشفاف (انظر "الطباعة حسب نوع وحجم الوسائط" صفحة ٥٣).
  - بالنسبة لأجهزة كمبيوتر Macintosh، انتقل إلى HP LaserJet Utility (أداة HP LaserJet المساعدة)، وحدد (ورق شفاف).

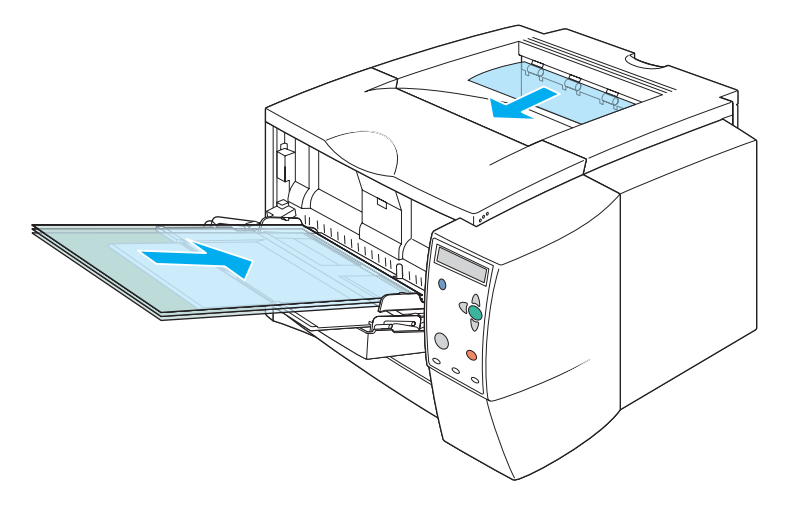

## الطباعة على الوسائط ذات الحجم المخصص أو البطاقات

يمكن طباعة البطاقات البريدية، وبطاقات (الفهرسة) بحجم ٣ × ٥ بوصة، و الوسائط ذات الحجم المخصص الأخرى من الدرج ١. ويتمثل الحد الأدنى لحجم الوسائط في ٧٦ × ١٢٧ مم (٣ × ٥ بوصة) بينما يتمثل الحد الأقصى لحجم الوسائط في ٢١٦ × ٣٥٦ مم (٥,٨ × ١٤ بوصة).

ملاحظة

قد تواجه بعض حالات انحشار الورق عند استخدام أي وسائط يقل طولها عن ١٧٨ مم (٧ بوصة). وقد يرجع ذلك إلى تأثر أحد الأور اق بالعوامل البيئية. وللحصول على الأداء الأمثل، تأكد من تخزين ومعالجة الورق بشكل صحيح (انظر "الطباعة وبيئة تخزين الورق" صفحة ١٣٨). وقد يفيد أيضنًا استخدام وسائط من جهة تصنيع أخرى.

يمكن أن تقلل الطباعة على الأحجام أو الأوزان المختلفة من الوسائط (على سبيل المثال، الورق الصغير أو الطويل أو الضيق) من سرعة الطباعة. وتساعد قلة السرعة على إطالة عمر أجزاء الطابعة الداخلية. بل ويؤدي ذلك أيضًا إلى تحسين جودة الطباعة بالنسبة لهذه الأنواع من الوسائط

#### إرشادات الطباعة على الوسائط ذات الحجم المخصص والبطاقات

- احرص دائمًا على إدخال الحافة القصيرة أو لا إلى داخل الدرج ١. وإذا رغبت في الطباعة في الوضع الأفقي)، فقم بإجراء هذا التحديد من خلال البرنامج. فقد يؤدي إدخال الحافة الطويلة من الورق أو لا إلى انحشار الورق.
  - استخدم علبة إخراج الورق الخلفية لتقليل التفاف الورق.
  - لا تطبع على وسائط يقل عرضها عن ٧٦ مم (٣ بوصة) أو طولها عن ١٢٧ مم (٥ بوصة).
  - في البرنامج التطبيقي، عين الهو امش بحيث تبعد على الأقل ٦,٤ مم (٢٥,٠ بوصة) عن حواف الوسائط.

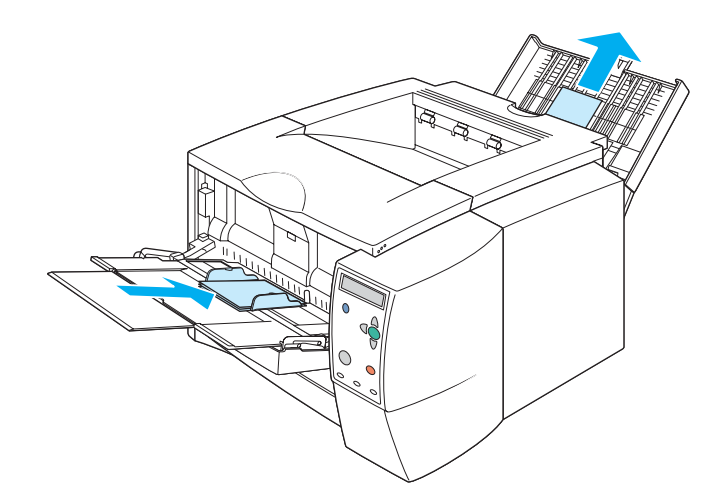

# الطباعة على الورق ذي الرأسية والمثقوب مسبقًا والمطبوع مسبقًا (على وجه واحد)

يعد توجيه الورق بشكل صحيح عند طباعة الورق ذي الرأسية أو المثقوب مسبقًا أو المطبوع مسبقًا أمرًا مهمًا. اتبع الإرشادات الواردة في هذا القسم للطباعة على وجه واحد فقط. وبالنسبة لإرشادات الطباعة المزدوجة، انظر "الطباعة على الوجهين (الطباعة المزدوجة)" صفحة ٤٢.

اتجاه الدرج 1: وجه الطباعة للأعلى، والحافة العلوية باتجاه الطابعة.

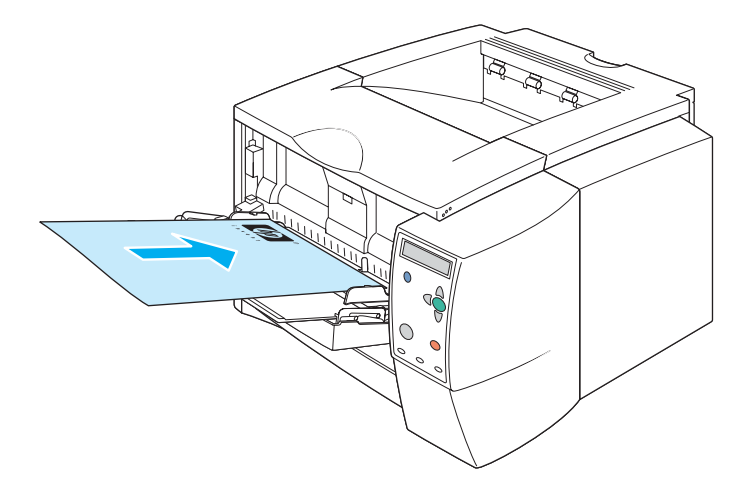

اتجاه الدرج ٢ أو الدرج ٣: وجه الطباعة للأسفل، الحافة العلوية باتجاهك.

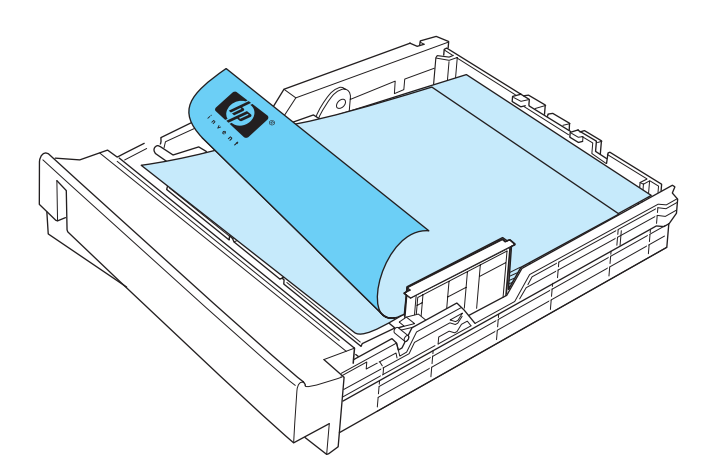

#### إرشادات الطباعة على الورق ذي الرأسية أو النماذج المطبوعة مسبقًا

- لا تستخدم ورق ذي رأسية تمت طباعته بأحبار منخفضة الحرارة، مثل تلك المستخدمة في بعض أنواع الرسم الحراري.
  - لا تستخدم ورقاً ذا رأسية بارزة أو منقوشة.
- تستخدم الطابعة الحرارة والضغط لصهر الحبر على الورق. تأكد من استخدام أي ورق ملون أو نماذج مسبقة الطباعة لأحبار متوافقة مع درجة الانصهار هذه (٢٠٠ مئوية أو ٣٩٢ فهرنهايت لمدة ٢٠, ثانية).

# الطباعة على الوجهين (الطباعة المزدوجة)

يمكن الطباعة على كلا وجهي الورقة (يطلق عليها الطباعة المزدوجة أو الطباعة على الوجهين) بطريقتين: تلقائيًا ويدويًا. ويعد الورق من حجم Letter و A4 و ٨,٥ × ١٣ بوصة و Lega مدعومًا بالنسبة للطباعة المزدوجة.

الطباعة المزدوجة التلقائية

تحتوي الطابعات من طراز HP LaserJet 2300dh و HP LaserJet 2300dh و HP LaserJet 2300dth على وحدة طباعة مزدوجة مضمنة يمكنها الطباعة تلقائيًا على كلا وجهي الورق.

الطباعة المزدوجة اليدوية

يمكن القيام بالطباعة المزدوجة يدويًا بالنسبة للطابعات من طراز HP LaserJet 2300L وHP LaserJet 2300 وHP LaserJet 2300n. حيث تطبع الطابعة الوجه الأول من كل صفحة، وتنتظر حتى تقوم بإدخال الورق في الطابعة، ثم تقوم بطباعة الوجه الثاني من كل صفحة. ولا يمكن طباعة المستندات الأخرى بينما نتنظر الطابعة إدخال الورق ليتم طباعة الوجه الثاني

حتى وإن كانت الطابعة تحتوي على وحدة طباعة مزدوجة مضمنة، تعد الطباعة المزدوجة اليدوية ضرورية في المواقف التالية:

- إذا كنت ترغب في طباعة ورق على الوجهين غير الأحجام أو الأوزان المدعومة على سبيل المثال، الورق الأثقل من ١٠٥ جم/م٢ (٢٨ رطلا) أو الورق الرفيع جدًا
  - إذا قمت بتحديد Straight Paper Path (مسار الورق المباشر) في برنامج تشغيل الطابعة

#### إرشادات الطباعة على الوجهين

لا تطبع على وجهى الملصقات أو الأظرف أو الورق الرقيق. فقد ينتج عن ذلك تلف الطابعة وحدوث انحشار للورق.

#### اتجاه الورق للطباعة على الوجهين

اطبع على الوجه الثاني من الورقة أولاً. يحتاج الورق إلى توجيهه كما هو موضح في الرسم التوضيحي التالي.

- بالنسبة للدرج ١، قم بتحميل الوجه الأول بحيث يتجه للأسفل، بينما تتجه الحافة السفلية القصيرة نحو الطابعة.
- بالنسبة للأدراج الأخرى، قم بتحميل الوجه الأول بحيث يتجه للأعلى، بينما تتجه الحافة العلوية القصيرة نحو الطابعة.

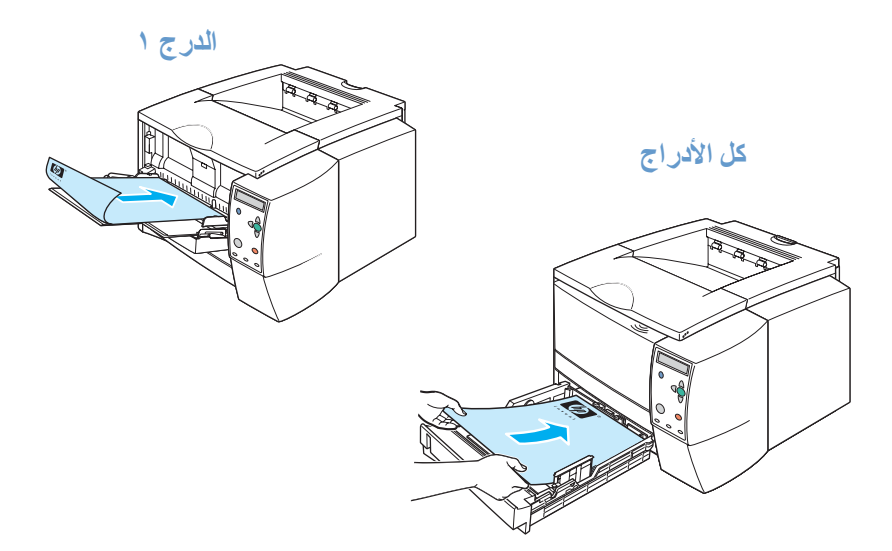

## خيارات التخطيط للطباعة على الوجهين

يتم توضيح خيارات توجيه الطباعة الأربعة أدناه. وتتوافر هذه الخيارات عند اختيار Print on Both Sides (الطباعة على الوجهين) من علامة التبويب Finishing (إنهاء) في برنامج تشغيل الطابعة.

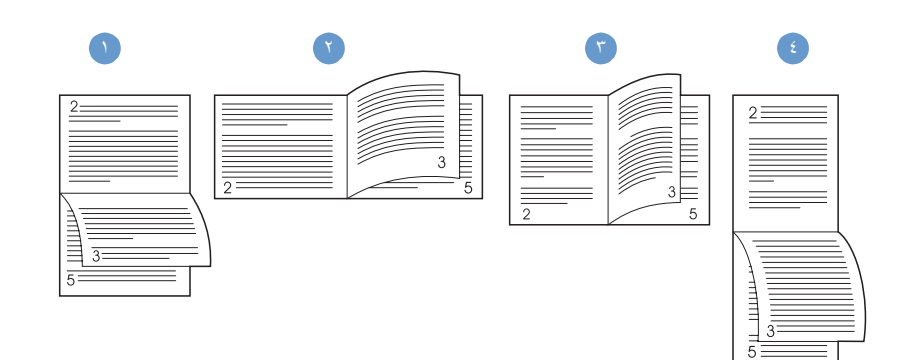

| يستخدم هذا التخطيط عادةً في تطبيقات المحاسبة، ومعالجة البيانات وجداول البيانات.<br>ويتم ضبط الصور المطبوعة بحيث تكون واحدة للأعلى والتالية للأسفل. ونتم قراءة<br>الصفحات المتقابلة قراءة متواصلة من أعلى إلى أسفل. | <ul> <li>١ قلب الصفحات للأعلى</li> <li>(قلب الصفحات للأعلى)</li> </ul> |
|----------------------------------------------------------------------------------------------------|------------------------------------------------------------------------|
| يتم توجيه كل صفحة مطبوعة بحيث يكون الجانب الأيمن للأعلى. وتتم قر اءة<br>الصفحات المنقابلة من أعلى إلى أسفل على الصفحة اليسرى، ثم من أعلى إلى أسفل<br>على الصفحة اليمني.                                            | ۲ الصفحات على الجانب<br>(أفقي بحافة قصيرة)                             |
| هذا هو التخطيط الافتر اضىي الأكثر شيوعًا، ويتجه فيه الجانب الأيمن من كل صورة<br>مطبوعة للأعلى. وتتم قراءة الصفحات المتقابلة من أعلى إلى أسفل على الصفحة<br>اليسرى، ثم من أعلى إلى أسفل على الصفحة اليمني.          | ۳ قلب الصفحات على الجانب<br>(رأسي بحافة طويلة)                         |
| يستخدم هذا التخطيط عادةً مع اللوحات. ويتم ضبط الصور المطبوعة بحيث تكون<br>و احدة للأعلى والتالية للأسفل. وتتم قراءة الصفحات المتقابلة قراءة متو اصلة من<br>أعلى الى اسفل.                                          | ٤ قلب الصفحات للأعلى<br>(رأسي بحافة قصيرة)                             |

#### للطباعة المزدوجة باستخدام وحدة الطباعة على الوجهين المضمنة

يتم إرفاق وحدة الطباعة على الوجهين المضمنة فقط مع الطابعات من طراز HP LaserJet 2300dn و HP LaserJet 2300dn و HP LaserJet 2300dtn.

- أدخل ورقا كاف في أحد الأدراج لينتاسب مع مهمة الطباعة. في حالة القيام بتحميل ورق خاص مثل الورق ذي الرأسية، قم بتحميل الورق بأستخدام أي من الطرق التالية:
- بالنسبة للدرج ١، قم بتحميل الورق ذي الرأسية بحيث يتجه الوجه الأول للأسفل، على أن يتم إدخال الحافة السفلية أو لا.
- بالنسبة للدرج ٢ (الدرج سعة ٢٥٠ ورقة) أو الدرج ٣ (سواء الدرج سعة ٢٥٠ ورقة أو الدرج سعة ٥٠٠ ورقة)، قم بتحميل الورق ذي الرأسية بحيث يتجه الوجه الأول للأعلى، بينما تتجه الحافة العلوية نحو مؤخرة الدرج.

لا تقم بتحميل ورق يزيد حجمه عن ١٠٥ جر ام/متر مربع (٢٨ رطلاً). فقد ينتج عن ذلك انحشار للورق

- ٢ افتح برنامج تشغيل الطابعة (انظر "تغيير الإعدادات لمهمة طباعة" صفحة ٤٢).
- ٣ من علامة التبويب Finishing (إنهاء)، حدد Print on Both Sides (الطباعة على الوجهين).
  - ٤ انقر فوق **OK** (موافق).
  - أرسل مهمة الطباعة إلى الطابعة.

سوف يخرج الورق الذي نقوم بالطباعة عليه جزئيًا من علبة إخراج الورق العلوية أثناء عملية الطباعة المزدوجة. لا تسحب الورق حتى تكتمل عملية الطباعة المزدوجة.

أثثاء الطباعة المزدوجة، لن تعمل وحدة الطباعة على الوجهين إذا كانت علبة إخراج الورق الخلفية مفتوحة

#### للطباعة على الوجهين يدويًا

- أدخل ورقاً كافٍ في أحد الأدراج لينتاسب مع مهمة الطباعة. في حالة تحميل ورق خاص مثل الورق ذي الر أسية، قم بتحميل الورق باستخدام أي من الطرق التالية:
  - بالنسبة للدرج ١، قم بتحميل الورق ذي الرأسية بحيث يتجه الوجه الأول للأسفل، بينما يتم إدخال الحافة السفلية أولاً.
- بالنسبة للدرج ٢ (الدرج سعة ٢٥٠ ورقة) أو الدرج ٣ (سواء الدرج سعة ٢٥٠ ورقة أو الدرج سعة ٥٠٠ ورقة)، قم بتحميل الورق ذي الرأسية بحيث يتجه الوجه الأول للأعلى، بينما تتجه الحافة العلوية نحو مؤخرة الدرج.
  - ٢ افتح برنامج تشغيل الطابعة (انظر "تغيير الإعدادات لمهمة طباعة" صفحة ٤٧).
  - ٣ من علامة التبويب Finishing (إنهاء)، حدد Print on Both Sides (الطباعة على الوجهين).
    - ٤ انقر فوق **OK** (موافق).
    - أرسل مهمة الطباعة إلى الطابعة.
- ٦ انتقل إلى الطابعة. أزل أي ورق فارغ من الدرج ١. أدخل مجموعة الورق المطبوعة بحيث يتجه الوجه الفارغ للأعلى على أن يتم تغذية الحافة العلوية أو لا. ويجب أن تطبع الوجه الثاني من الورق من الدرج ١.
  - ٧ إذا تم مطالبتك عن طريق رسالة على شاشة لوحة التحكم، فاضغط على ٧ (الزر SELECT) (تحديد).

ملاحظة الدوية على الوجهين، فيجب تكرار الخطوتين ٦ و٧ في كل مرة يتم فيها إدخال الورق إلى أن يتم الانتهاء من مهمة الطباعة على الوجهين.

ملاحظة

تنبية

# إلغاء مهمة طباعة

يمكن إيقاف مهمة طباعة من أحد البرامج أو طابور طباعة، أو عن طريق الضغط على الزر CANCEL JOB (إلغاء المهمة) الموجود بلوحة تحكم الطابعة.

- إذا لم تكن الطابعة قد بدأت الطباعة بعد، فحاول أو لا إلغاء المهمة من داخل البرنامج الذي أرسل مهمة الطباعة.
- إذا كانت مهمة الطباعة قيد الانتظار في طابور الطباعة أو في أحد مجمعات الطباعة مثل مجموعة طابعات في كمبيوتر يعمل بنظام التشغيل Windows أو Print Monitor في Macintosh، فاحذف المهمة من هناك.
- إذا كانت مهمة الطباعة قيد الطباعة، فاضغط على الزر CANCEL JOB (إلغاء المهمة). وستكمل الطابعة طباعة أية صفحات تتحرك بالفعل داخل الطابعة وتحذف باقى مهام الطباعة.

وإذا استمر ضوء حالة لوحة التحكم في الوميض بعد إلغاء المهمة، فإن ذلك يعني أن الكمبيوتر لا يزال يرسل المهمة إلى الطابعة. فإما أن تحذف المهمة من طابور الطباعة أو تنتظر حتى ينتهي الكمبيوتر من إرسال البيانات ستعود الطابعة إلى حالة الاستعداد وسوف يضيء المصباح READY (جاهزة).

يؤدي الضغط على الزر CANCEL JOB (إلغاء المهمة) إلى إلغاء المهمة الحالية فقط في الطابعة. وفي حالة وجود أكثر من مهمة طباعة في ذاكرة الطابعة، يجب الضغط على CANCEL JOB (إلغاء المهمة) مرة لكل مهمة.

# استخدام برنامج تشغيل الطابعة

يوفر برنامج تشغيل الطابعة إمكانية الوصول إلى مزايا الطابعة ويسمح للكمبيوتر بالاتصال بالطابعة. يتناول هذا القسم إرشادات للطباعة عند تعيين خيارات الإعداد من برنامج تشغيل الطابعة.

إن أمكن، حاول تعيين مزايا الطباعة من البرنامج الذي تستخدمه أو من مربع الحوار Print (طباعة). ويمكن تعيين مزايا الطابعة بهذه الطريقة بالنسبة لمعظم برامج Windows وMacintosh. في حالة عدم إتاحة إعداد في البرنامج أو برنامج تشغيل الطابعة، يجب تعيينه في لوحة تحكم الطابعة.

لمزيد منَّ المعلومات حول مزايا برنامج تشغيل الطابعة، انظر التعليمات الفورية لبرنامج تشغيل الطابعة. ولمزيد من المعلومات حول الطباعة من برنامج محدد، انظر المراجع الخاصة بالبرنامج.

ملاحظة

لة يتلغي إعدادات برنامج تشغيل الطابعة إعدادات لوحة التحكم. بينما تلغي إعدادات البرنامج كلاً من إعدادات برنامج تشغيل الطابعة وإعدادات لوحة التحكم.

#### تغيير الإعدادات لمهمة طباعة

إذا رغبت في استخدام أعدادات الطباعة في البرنامج الذي تستخدمه فقط، فقم بتغيير الإعدادات من البرنامج. وبعد إنهاء البرنامج، سوف تعود إعدادات الطابعة إلى الإعدادات الافتر اضية التي تم تكوينها في برنامج تشغيل الطابعة.

#### لتغيير إعدادات الطباعة لمهمة طباعة على أجهزة كمبيوتر Windows

- ۱ فى البرنامج التطبيقى، انقر فوق File (ملف).
  - ۲ انقر فوق Print (طباعة).
- ٣ انقر فوق Setup (إعداد) أو Properties (خصائص). (قد تختلف الخيارات بالنسبة للبرنامج.)
  - ٤ قم بتغيير إعدادات الطباعة.
  - عند الانتهاء، انقر فوق OK (موافق).

#### لتغيير إعدادات الطباعة لمهمة طباعة على أجهزة كمبيوتر Macintosh

- ١ في البرنامج التطبيقي، انقر فوق File (ملف).
  - ۲ انقر فوق **Print (ط**باعة).
- ٣ في مربع الحوار الذي يظهر، حدد إعدادات الطباعة التي ترغب في تغييرها وقم بإجراء التغييرات.
  - ٤ عند الانتهاء، انقر فوق OK (موافق).

## تغيير الإعدادات الافتراضية

إذا رغبت في استخدام إعدادات الطباعة في كل البر امج التي تستخدمها على الكمبيونر ، فقم بتغيير الإعدادات الافتر اضية في برنامج تشغيل الطابعة. اختر الاجر اء المناسب لنظام التشغيل:

- "لتغيير الإعدادات الافتراضية في Windows 95 وWindows Me وWindows Me وWindows Me
  - التغيير الإعدادات الافتراضية في Windows NT 4.0 صفحة ٤٨
  - "لتغيير الإعدادات الافتر اضية في Windows 2000 و Windows XP" صفحة ٤٨
    - التغيير الإعدادات الافتر اضية في أنظمة تشغيل Macintosh صفحة ٤٨

#### لتغيير الإعدادات الافتراضية في Windows 95 وWindows 98 وWindows Me

- ۱ انقر فوق الزر Start (ابدأ).
- ۲ أشر إلى Settings (إعدادات).
- ۲ انقر فوق **Printers** (طابعات).
- ٤ انقر بزر الماوس الأيمن فوق رمز سلسلة طابعات HP LaserJet 2300.
  - انقر فوق Properties (خصائص).
- ٦ قم بتغيير أي من الإعدادات في علامات التبويب. تمثل هذه الإعدادات الأن الإعدادات الافتر اضية للطابعة.
  - انقر فوق OK (موافق) لحفظ الإعدادات و لإغلاق برنامج تشغيل الطابعة.

#### لتغيير الإعدادات الافتراضية في Windows NT 4.0

- ۱ انقر فوق الزر Start (ابدأ).
- ۲ أشر إلى Settings (إعدادات).
- ۳ انقر فوق **Printers (ط**ابعات).
- ٤ انقر بزر الماوس الأيمن فوق رمز سلسلة طابعات HP LaserJet 2300.
  - ه انقر فوق Document Defaults (افتر اضات المستند).
- ٦ قم بتغيير أي من الإعدادات في علامات التبويب. تمثل هذه الإعدادات الأن الإعدادات الافتر اضية للطابعة.
  - ٧ انقر فوق OK (موافق) لحفظ الإعدادات و لإغلاق برنامج تشغيل الطابعة.

#### لتغيير الإعدادات الافتراضية في Windows 2000 وWindows XP

- ۱ انقر فوق الزر Start (ا**بد**أ).
- ۲ أشر إلى Settings (إعدادات) .
- ۳ أشر إلى Printers (طابعات) (Windows XP) أو Printers and Faxes (طابعات وفاكسات) (Windows XP).
  - ٤ انقر بزر الماوس الأيمن فوق رمز سلسلة طابعات HP LaserJet 2300.
    - ه انقر فوق Printing Preferences (تفضيلات الطباعة).
  - ٦ في علامة التبويب Advanced (خيارات متقدمة)، انقر فوق Printing Defaults (افتراضات الطباعة).
    - ٧ قم بتغيير أي من الإعدادات في علامات التبويب. تمثل هذه الإعدادات الآن الإعدادات الافتر اضية للطابعة.
      - ۸ انقر فوق OK (موافق) للعودة إلى علامة التبويب Advanced (خيارات متقدمة).
        - ٩ انقر فوق OK (موافق) لحفظ الإعدادات و لإغلاق برنامج تشغيل الطابعة.

#### لتغيير الإعدادات الافتراضية في أنظمة تشغيل Macintosh

وفقًا لإصدار نظام تشغيل Macintosh المستخدم، استخدم Apple Desktop Printer Utility (أداة طابعة سطح مكتب أبل المساعدة) أو Print Center (مركز الطباعة) لتغيير إعدادات برنامج تشغيل الطابعة الافتر اضية.

# استخدام مزايا برنامج تشغيل الطابعة

يتناول هذا القسم إرشادات لمزايا الطباعة الشائعة التي يتم التحكم فيها من خلال برنامج تشغيل الطابعة.

- "طباعة العلامات المائية" صفحة ٤٩
- "طباعة عدة صفحات على ورقة واحدة" صفحة ٥٠
  - "تعيين حجم ورق مخصص" صفحة ٥٠
- "استخدام طباعة EconoMode (المسودة)" صفحة ٥١
  - "اختيار إعدادات جودة الطباعة" صفحة ٥١
  - "استخدام خيارات التصغير/التكبير" صفحة ٥٢
    - "تحديد مصدر الورق" صفحة ٥٢
  - "الطباعة حسب نوع وحجم الوسائط" صفحة ٥٣
  - "طباعة غلاف أو صفحة أولى مختلفة" صفحة ٥٤
- "إضافة صفحة فارغة أو غلاف خلفي في نهاية مهمة طباعة" صفحة ٥٥
- "إضافة صفحة فارغة فى بداية كل مهام الطباعة (صفحة فاصلة للمهام)" صفحة ٥٥

#### طباعة العلامات المائية

تمثل العلامة المائية، مثل "سري جدًا" أو "مسودة" أو اسم شخص، علامة مطبوعة في خلفية الصفحات التي يتم تحديدها في مستند.

ملاحظة إذا كنت تستخدم 4.0 Windows NT أو 2000 Windows أو Windows XP، فيجب أن تكون لديك امتياز ات مسئول شبكة الاتصال لإنشاء العلامات المائية

#### لطباعة علامة مائية على أجهزة كمبيوتر تعمل بنظام التشغيل Windows (كل الإصدارات)

١ افتح برنامج تشغيل الطابعة (انظر "تغيير الإعدادات لمهمة طباعة" صفحة ٤٧).

٢ من علامة التبويب Effects (تأثير ات)، حدد علامة مائية من القائمة المنسدلة Watermarks (علامات مائية). ولتحرير أو إنشاء علامة مائية، انقر فوق Edit (تحرير).

۳ انقر فوق **OK** (موافق).

#### لطباعة علامة مائية على أجهزة كمبيوتر Macintosh

حدد Custom (مخصص) وعين النص الذي ترغبه، وفقًا لإصدار برنامج تشغيل الطابعة.

## طباعة عدة صفحات على ورقة واحدة

يمكن طباعة أكثر من صفحة مستند على ورقة واحدة (يطلق على ذلك أحيانًا طباعة صفحتين على ورقة واحدة أو طباعة أربع صفحات على ورقة واحدة أو طباعة عدة صفحات على ورقة واحدة). وسوف تظهر الصفحات مصغرة من حيث الحجم ومرتبة على الورقة. ويمكن تحديد ما يصل إلى ١٦ صفحة كي يتم طباعتها على ورقة واحدة. وتعد هذه الميزة طريقة غير مكلفة وصديقة البيئة لطباعة صفحات المسودات، لاسيما عند اشتراكها مع الطباعة المزدوجة (انظر "الطباعة على الوجهين (الطباعة المزدوجة)" صفحة ت

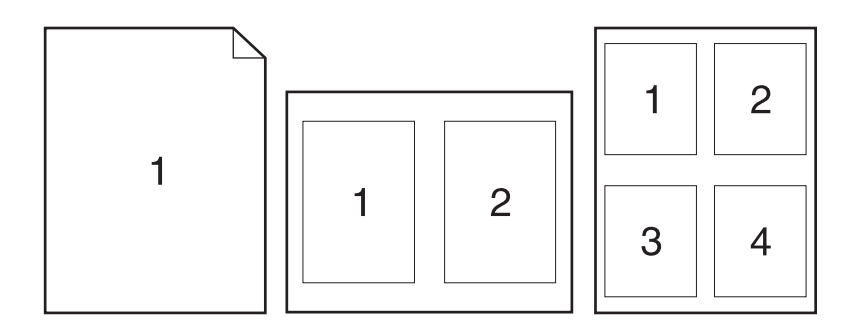

# لطباعة عدة صفحات على وجه واحد من الورقة على أجهزة كمبيوتر تعمل بنظام التشغيل Windows (كل الإصدارات)

- افتح برنامج تشغيل الطابعة (انظر "تغيير الإعدادات لمهمة طباعة" صفحة ٤٧).
  - ٢ من علامة التبويب Finishing (إنهاء)، حدد عدد الصفحات لكل ورقة.
- ٣ إذا رغبت في وجود حدود حول الصفحات، فحدد Print Page Borders (طباعة حدود الصفحة)
  - ٤ حدد ترتيب الصفحة من القائمة المنسدلة Page Order (ترتيب الصفحات).
    - ه انقر فوق OK (موافق).

#### تعيين حجم ورق مخصص

استخدم ميزة ورق مخصص للطباعة على أحجام ورق غير الأحجام القياسية .

#### لتعيين حجم ورق مخصص على أجهزة كمبيوتر Windows

- افتح برنامج تشغيل الطابعة (انظر "تغيير الإعدادات لمهمة طباعة" صفحة ٤٧).
  - ٤ في علامة التبويب Paper (ورق)، انقر فوق Custom (مخصص).
    - ۳ حدد العرض والارتفاع المخصصين.
      - ٤ انقر فوق Close (إغلاق).
        - ه انقر فوق OK (مو افق).

#### لتعيين حجم ورق مخصص على أجهزة كمبيوتر Macintosh

- ١ من قائمة File (ملف) حدد Page Setup (إعداد الصفحة).
- ٢ من القائمة المنسدلة Page Attributes (سمات الصفحة)، حدد Custom Page Size (حجم صفحة مخصص).
- ٣ انقر فوق New (جديد) لإنشاء حجم ورق مخصص وتسميته. ويتم إضافة الصفحة المخصصة الجديدة تلقائيًا إلى القائمة (عداد الصفحة) وي Page Size (إعداد الصفحة).

# استخدام طباعة EconoMode (المسودة)

تسمح طباعة EconoMode (المسودة) للطابعة باستخدام حبر أقل على كل صفحة. وقد يؤدي تحديد هذا الخيار إلى إطالة عمر خرطوشة الحبر وخفض التكلفة لكل صفحة، لكنه سوف يخفض من جودة الطباعة.

ولن يتم إتاحة وضع EconoMode إذا كنت تستخدم خرطوشة طباعة ليست من إنتاج HP.

#### لاستخدام طباعة EconoMode (المسودة) على أجهزة كمبيوتر تعمل بنظام التشغيل Windows

- ١ افتح برنامج تشغيل الطابعة (انظر "تغيير الإعدادات لمهمة طباعة" صفحة ٤٧).
- ۲ من علامة التبويب Paper/Quality (ورق/جودة)، حدد EconoMode.
  - ۳ انقر فوق **OK** (موافق).

#### اختيار إعدادات جودة الطباعة

إذا احتجت إلى جودة طباعة متقدمة، فيمكن اختيار إعدادات مخصصة. خبار ات الدقة:

- أفضل جودة استخدم ProRes 1200 للحصول على أفضل جودة طباعة.
- طباعة أسرع استخدم FastRes 1200 بمثابة دقة بديلة للرسومات المعقدة أو المخرجات الأسرع.
  - مخصص استخدم هذا الخيار لتحديد إعدادات جودة الطباعة.

ملاحظة قد يؤدي تغيير الدقة إلى تغيير تنسيق النص

#### لاختيار إعدادات جودة الطباعة على أجهزة كمبيوتر تعمل بنظام التشغيل Windows

- ١ افتح برنامج تشغيل الطابعة (انظر "تغيير الإعدادات لمهمة طباعة" صفحة ٤٧)
- ٣ من علامة التبويب Finishing (إنهاء)، حدد إعدادات الدقة أو جودة الطباعة التي تر غبها.
  - ۳ انقر فوق **OK** (موافق).

#### استخدام خيارات التصغير /التكبير

استخدم خيار ات التصغير /التكبير لتحجيم المستند بنسبة مئوية من حجمه الطبيعي. كما يمكن أيضًا اختيار تحجيم المستند ليلائم أي حجم من أحجام الورق الذي تدعمه الطابعة.

#### لتعيين خيارات التصغير/التكبير على أجهزة كمبيوتر تعمل بنظام التشغيل Windows

- افتح برنامج تشغيل الطابعة (انظر "تغيير الإعدادات لمهمة طباعة" صفحة ٤٧)
- ٢ من علامة التبويب Effects (تأثيرات)، استخدم مربع النسبة المئوية من الحجم العادي أو مربع التمرير لتصغير أو تكبير الحجم
  - ۳ انقر فوق **OK** (موافق).

#### تحديد مصدر الورق

إذا كان البرنامج يدعم الطباعة حسب المصدر ، فقم بإجراء التحديدات من البرنامج. حيث تلغي إعدادات البرنامج إعدادات برنامج تشغيل الطابعة.

#### لتحديد مصدر للورق على أجهزة كمبيوتر Windows

- افتح برنامج تشغيل الطابعة (انظر "تغيير الإعدادات لمهمة طباعة" صفحة ٤٧)
- ۲ من علامة التبويب Paper/Quality (ورق/جودة)، حدد المصدر من القائمة المنسدلة Source (المصدر).
  - ۳ انقر فوق **OK** (موافق).

#### لتحديد مصدر للورق على أجهزة كمبيوتر Macintosh

حدد مصدرًا للورق من خيارات General (عام) في برنامج تشغيل الطابعة.

## الطباعة حسب نوع وحجم الوسائط

يمكن تكوين الطابعة لتحديد الوسائط حسب ا**لنوع (**مثل الورق العادي أو اللامع أو الورق ذي الرأسية) والحجم (مثل letter أو A4) بدلاً من حسب ا**لمصدر** (الدرج).

وتعني الطباعة حسب النوع أو الحجم أنك ترغب في قيام الطابعة بسحب الورق أو طباعة الوسائط من أول درج تم تحميله بالنوع أو الحجم الذي قمت باختياره. وينتج عن تحديد الوسائط حسب النوع والحجم جودة طباعة أفضل بصورة ملحوظة بالنسبة للورق الثقيل والورق اللامع. ويمكن أن يؤدي استخدام الإعداد الخاطئ إلى الحصول على جودة طباعة غير مرضية. احرص دائمًا على الطباعة حسب النوع بالنسبة لوسائط الطباعة الخاصة مثل الملصقات أو الورق الشفاف ذي التدرج الرمادي. احرص دائمًا على طباعة الأطرف حسب الحجم.

وإذا كنت ترغب في الطباعة حسب النوع أو الحجم ولم يتم تكوين الأدراج لنوع أو حجم معين، فقم بتحميل الورق أو وسائط الطباعة في الدرج ١، ثم حدد النوع أو الحجم من مربع الحوار Page Setup (إعداد الصفحة) أو مربع الحوار Print (طباعة) أو مربع الحوار Print Properties (خصائص الطباعة).

ملاحظة

يمكن تكوين إعدادات النوع والحجم أيضنًا من برنامج HP Web JetAdmin بالنسبة للطابعات المتصلة بشبكة اتصال (انظر "استخدام برنامج HP Web Jetadmin software" صفحة ٦٤). وبالنسبة لأنظمة تشغيل Macintosh، يمكن تكوين هذه الإعدادات عن طريق استخدام HP LaserJet Utility (أداة HP LaserJet المساعدة ) (انظر "HP LaserJet Utility (أداة HP LaserJet المساعدة " صفحة ١٠)

#### للطباعة حسب نوع وحجم الورق (الدرج ١)

- ١ قم بتحميل الدرج واضبطه. (انظر "تحميل الدرج ١ (الدرج متعدد الأغراض)" صفحة ٣١.)
  - ٢ من خلال لوحة تحكم الطابعة، اضغط على ٧ (الزر SELECT) (تحديد)
- ۳ استخدم (الزر للأعلى) ▲ أو (الزر للأسفل) ▼ للتمرير حتى PAPER HANDLING (معالجة الورق)، ثم اضغط على ✓
  ۳ (الزر SELECT) (زر التحديد).
  - ٤ قم بإجراء أي من الآتي
  - للسماح للطابعة بالطباعة تلقائيًا من الدرج ١، إذا كان محملاً: عين TRAY 1 SIZE=ANY SIZE و TRAY 1
     (First و First)
- للطباعة حسب النوع والحجم من الدرج ١، شريطة أن تطالبك الطابعة بتحميل الورق قبل الطباعة: عين TRAY 1 SIZE
   على الحجم الذي تم تحميله وعين TRAY 1 TYPE على أي شيء باستثناء HYY TYPE (وضع Cassette)
  - فى البرنامج التطبيقي، انقر فوق File (ملف).
    - ٦ انقر فوق Print (طباعة).
    - ۷ انقر فوق Properties (خصائص).
  - ۸ في برنامج تشغيل الطابعة، حدد نوعًا غير Auto Select (تحديد تلقائي).

#### للطباعة حسب نوع وحجم الورق (الدرج ٢ أو ٣)

- ا فم بتحميل الدرج واضبطه. (انظر "تحميل الدرج ٢ (الدرج سعة ٢٥٠ ورقة) أو الدرج سعة ٢٥٠ ورقة الاختياري في موضع الدرج ٣ صفحة ٢٢ أو "تحميل الدرج ٣ (الدرج سعة ٥٠٠ ورقة" صفحة ٣٤)
  - ١ من خلال لوحة تحكم الطابعة، اضغط على ٧ (الزر SELECT ) (تحديد) لتغيير الحجم (إذا لم يتم اكتشافه) و/أو النوع.
- PAPER HANDLING (الزر للأعلى) ▲ أو DOWN (الزر للأسفل) ▼ للتمرير حتى الحجم الذي ترغبه و/أو قائمة PAPER HANDLING (معالجة الورق)، ثم اضغط على √ (الزر SELECT ) (تحديد).

ملاحظة ملاحظة عسب النوع والحجم، قد يكون من الضروري عدم تحميل أو إغلاق الدرج ١. ولمزيد من المعلومات، انظر "قائمة معالجة الورق" صفحة ١٤٦

- ٤ في البرنامج التطبيقي، انقر فوق File (ملف).
  - انقر فوق Print (طباعة).
  - ٦ انقر فوق Properties (خصائص).
- ٧ في برنامج تشغيل الطابعة، حدد نوعًا غير Auto Select (تحديد تلقائي).

## طباعة غلاف أو صفحة أولى مختلفة

استخدم الإجراء التالي لطباعة الصفحة الأولى من المستند على نوع وسائط طباعة مختلف عن بقية المستند (على سبيل المثال، لطباعة الصفحة الأولى من المستند على ورق ذي رأسية وطباعة بقية المستند على ورق عادي، أو لطباعة غلاف على ورق بطاقات وطباعة الصفحات اللاحقة على ورق عادي).

قد لا يتاح هذا الخيار في كل بر امج التشغيل.

#### لطباعة غلاف أو صفحة أولى مختلفة بالنسبة لأجهزة كمبيوتر تعمل بنظام التشغيل Windows 95 وWindows NT 4.0 وWindows Me في Windows NT 4.0

- ١ افتح برنامج تشغيل الطابعة (انظر "تغيير الإعدادات لمهمة طباعة" صفحة ٤٢).
- ٢ من علامة التبويب Paper (ورق)، حدد Use different paper for first page (استخدام ورق مختلف للصفحة الأولى). تظهر علامات التبويب First Page (الصفحة الأولى) و Other Pages (العنف الخلفي). (الغلاف الخلفي).
  - ملاحظة لا تتاح علامة التبويب Back Cover (الغلاف الخلفي) في برامج تشغيل الطابعة PS
- حدد ا**لحجم والمصدر** وا**لنوع** بالنسبة للصفحة الأولى والصفحات الأخرى. حيث تمثّل الصفحة الأولى غلاف المستند. بينما تمثّل الصفحات الأخرى صفحات المستند الداخلية.
  - ٤ انقر فوق **OK** (موافق).

#### لطباعة غلاف أو صفحة أولى مختلفة على أجهزة كمبيوتر تعمل بنظام التشغيل Windows 2000 وWindows XP

- ١ افتح برنامج تشغيل الطابعة (انظر "تغيير الإعدادات لمهمة طباعة" صفحة ٤٧).
- ٢ من علامة التبويب Paper/Quality (ورق/جودة)، حدد Use Different Paper (استخدام ورق مختلف). حيث تصبح علامات التبويب Back Cover (الصفحة الأولى) و Other Pages (المعلاف الخلف) نشطة (ليست رمادية اللون).
  - ٣ حدد First Page (الصفحة الأولى).
  - ٤ حدد المصدر والنوع بالنسبة للصفحة الأولى.
  - حدد Other Pages (الصفحات الأخرى) ثم حدد المصدر والنوع. حيث تمثل الصفحة الأولى غلاف المستند. بينما تمثل
     الصفحات الأخرى صفحات المستند الداخلية.
    - ٦ انقر فوق OK (مو افق).

ملاحظة

بالنسبة لأجهزة كمبيوتر تعمل بنظام التشغيل Windows، تغير الإجراءات السابقة إعدادات الطابعة الخاصة بمهمة الطباعة. لتغيير الإعدادات الافتر اضبة للطابعة، انظر "تغيير الإعدادات الافتر اضبة" صفحة ٤٨

#### لطباعة غلاف أو صفحة أولى مختلفة على أجهزة كمبيوتر Macintosh

في مربع الحوار Print (طباعة)، حدد First from (الأولى من) و Remaining from (الباقي من).

# إضافة صفحة فارغة أو غلاف خلفي في نهاية مهمة طباعة

استخدم هذا الخيار لإضافة صفحة فارغة أو غلاف خلفي في نهاية مهمة طباعة.

# لطباعة صفحة فارغة في Windows NT وWindows 98 وWindows ME و Windows NT و Windows NT

لا يتاح هذا الخيار في كل بر امج التشغيل PS

- افتح برنامج تشغيل الطابعة (انظر "تغيير الإعدادات لمهمة طباعة" صفحة ٤٧).
- ٢ من علامة التبويب Paper (ورق)، حدد Use different paper for first page (استخدام ورق مختلف للصفحة الأولى). تظهر علامات التبويب First Page (الصفحة الأولى) و Other Pages (العندف). تظهر علامات الأخرى) و Back Cover (الغلاف الخلفي).
  - ۳ حدد الحجم والمصدر والنوع بالنسبة للغلاف الخلفي.
    - ٤ انقر فوق **OK** (موافق).

#### لطباعة صفحة فارغة في Windows 2000 وWindows XP

- افتح برنامج تشغيل الطابعة (انظر "تغيير الإعدادات لمهمة طباعة" صفحة ٤٧).
- ٢ من علامة التبويب Paper/Quality (ورق/جودة)، حدد Use Different Paper (استخدام ورق مختلف). حيث تصبح علامات التبويب First Page (الحلاف Other Pages) وOther Pages (الغلاف الخلفي) نشطة (ليست رمادية اللون).
  - ٣ حدد Back Cover (الغلاف الخلفي).
  - ٤ حدد Add a blank back cover (إضافة غلاف خلفي فارغ) .
    - حدد المصدر والنوع بالنسبة للغلاف الخلفي.
      - ٦ انقر فوق OK (مو افق).

ملاحظة

ملاحظة

تغير الإجراءات السابقة إعدادات الطابعة الخاصة بمهمة الطباعة. لتغيير الإعدادات الافتر اضية للطابعة، انظر "تغيير الإعدادات الافتر اضية" صفحة ٤٨

### إضافة صفحة فارغة في بداية كل مهام الطباعة (صفحة فاصلة للمهام)

يسمح هذا الخيار بإضافة صفحة فارغة في بداية كل مهام الطباعة. حيث يفصل ذلك بين مهام الطباعة ليسهل بذلك عملية العثور على كل مهمة طباعة.

#### لإضافة ورقة فارغة في بداية كل مهام الطباعة في Windows 95 وWindows 98 وWindows Me وWindows Me وWindows NT 4.0

- ۱ انقر فوق الزر Start (ابدأ).
- ۲ أشر إلى Settings (إعدادات).
- ۳ انقر فوق Printers (طابعات).
- ٤ انقر بزر الماوس الأيمن فوق رمز سلسلة طابعات .HP color LaserJet 2300.
  - انقر فوق Properties (خصائص).
- ٦ في علامة التبويب General (عام)، انقر فوق Separator Page (صفحة فاصلة).
- ٧ استعرض حتى تصل إلى صفحة فاصلة. حيث يمكن استخدام أي مستند قابل للطباعة بمثابة صفحة فاصلة.
  - ۸ انقر فوق OK (موافق) لتحديد الصفحة الفاصلة.
  - ٩ انقر فوق OK (موافق) للعودة إلى علامة التبويب General (عام).
    - ۱۰ انقر فوق OK (موافق) لحفظ الإعدادات.

لإضافة ورقة فارغة في بداية كل مهام الطباعة في Windows 2000 وWindows XP

- ۱ انقر فوق الزر Start (ابدأ).
- ۲ أشر إلى Settings (إعدادات).
- ۳ أشر إلى Printers (طابعات) (Windows 2000) أو Printers and Faxes (طابعات وفاكسات) (Windows XP).
  - ٤ انقر بزر الماوس الأيمن فوق رمز سلسلة طابعاتHP color LaserJet 2300.
    - انقر فوق Properties (خصائص).
  - ٦ في علامة التبويب Advanced (خيار ات متقدمة)، انقر فوق Separator Page (صفحة فاصلة).
  - ٧ استعرض حتى تصل إلى صفحة فاصلة. حيث يمكن استخدام أي مستند قابل للطباعة بمثابة صفحة فاصلة.
    - ۸ انقر فوق OK (موافق) لتحديد الصفحة الفاصلة.
    - ٩ انقر فوق OK (موافق) للعودة إلى علامة التبويب Advanced (خيارات متقدمة).
      - ۱۰ انقر فوق OK (موافق) لحفظ الإعدادات.

وتغير الإجراءات السابقة إعدادات الطابعة الخاصبة بمهمة الطباعة. لتغيير الإعدادات الافتراضية للطابعة، انظر "تغيير الإعدادات الافتر اضية" في صفحة ٤٨ ملاحظة

# استخدام مزايا تخزين المهام

تدعم الطابعة ميزتين مختلفتين لتخزين المهام تسمح بأن يتم الطباعة من لوحة تحكم الطابعة بعد أن يتم إرسال مهمة الطباعة من الكمبيوتر

- اختبار مهام الطباعة وإمهالها.
  - المهام الخاصة.

تأكد من تحديد المهام في برنامج تشغيل الطابعة قبل الطباعة. وقد يؤدي استخدام الأسماء الافتر اضية إلى إلغاء المهام السابقة التي تحمل نفس الاسم الافتر اضي أو قد يتسبب ذلك في حذف المهمة.

ملاحظة

نتطلب مزايا تخزين المهام ٤٨ ميجا بايت من ذاكرة الوصول العشوائي (رام). يمكنك إضافة ١٦ ميجا بايت إلى الطراز الأساسي من الطابعة HP LaserJet 2300L والطابعة HP LaserJet 2300 بحيث يمكنهما تدعيم هذه المزايا (انظر "الذاكرة" صفحة ١١٨).

في حالة إيقاف تشغيل الطابعة، يتم حذف كل مهام اختبار مهام الطباعة وإمهالها والمهام الخاصة. ويمكن حذف أي مهمة أيضًا من خلال لوحة تحكم الطابعة.

# اختبار مهمة طباعة وإمهالها

توفر ميزة اختبار مهام الطباعة وإمهالها طريقة سريعة وسهلة لطباعة نسخة واحدة من مهمة طباعة لاختبار ها قبل طباعة النسخ الأخري.

ملاحظة في حالة إيقاف تشغيل الطابعة، يتم حذف كل مهام النسخ السريع ومهام اختبار مهام الطباعة وإمهالها والمهام الخاصة.

#### لطباعة النسخ الباقية لمهمة الطباعة التي تم إمهالها.

- ۱ اضغط على SELECT (تحديد) لفتح القوائم.
- SELECT استخدم السهم للأعلى (▲) أو السهم للأسفل (♥) للتمرير حتى RETRIEVE JOB (استرداد المهام)، ثم اضغط علىSELECT (تحديد).
  - ۳ استخدم السهم للأعلى (▲) أو السهم للأسفل (♥) للتمرير حتى اسم المستخدم، ثم اضغط على ٧ SELECT (تحديد).
    - ٤ استخدم السهم للأعلى (▲) أو السهم للأسفل (♥) للتمرير حتى اسم المستخدم أو اسم المهمة، ثم اضغط على </
  - ٥ استخدم السهم للأعلى (▲) أو السهم للأسفل (♥) للتمرير حتى PRINT (طباعة)، ثم اضغط على ✓ SELECT (تحديد).
    - ٦ استخدم السهم للأعلى (▲) أو السهم للأسفل (♥) للتمرير حتى رقم النسخ، ثم اضغط على ✓ SELECT (تحديد).

## حذف مهمة مخزنة

عند إرسال مهمة لاختبارها وايقافها، تحذف الطابعة تلقانيًا المهمة السابقة التي تم اختبارها وايقافها. في حالة عدم وجود مهمة لاختبارها وإمهالها باسم هذه المهمة، وتحتاج الطابعة إلى مساحة إضافية، قد تحذف الطابعة مهام اختبار الطباعة وإمهالها الأخرى بدءً بأقدمها.

ملاحظة

في حالة إيقاف تشغيل الطابعة، يتم حذف كل مهام النسخ السريع ومهام اختبار مهام الطباعة وإمهالها والمهام الخاصة. ويمكن حذف أي مهمة مخزنة أيضًا من خلال لوحة تحكم الطابعة.

#### لحذف مهمة مخزنة

- ا اضغط على( V )SELECT (تحديد ) لفتح القوائم.
- ۲ استخدم السهم للأعلى (▲) أو السهم للأسفل (♥) للتمرير حتى RETRIEVE JOB (استرداد المهام)، ثم اضغط على (✓) (تحديد ).
  - ۳ استخدم السهم للأعلى (▲) أو السهم للأسفل (♥) للتمرير حتى اسم المستخدم، ثم اضغط على( ✓ )SELECT (تحديد).
  - ٤ استخدم السهم للأعلى (▲) أو السهم للأسفل (♥) للتمرير حتى اسم المستخدم أو اسم المهمة، ثم اضغط على( ✓ ) SELECT ( (تحديد ).
    - ٥ استخدم السهم للأعلى (▲) أو السهم للأسفل (♥)للتمرير حتى DELETE (حذف)، ثم اضغط على(✓) SELECT (تحديد).

#### طباعة مهمة خاصة

تسمح لك ميزة الطباعة الخاصة بتحديد متى سيتم طباعة مهمة لم يتم طباعتها باستخدام رقم تعريف شخصي (PIN) من أربعة أرقام من خلال لوحة تحكم الطابعة. حيث تقوم بتحديد رقم التعريف الشخصي (PIN) في برنامج تشغيل الطابعة، ويتم إرساله إلى الطابعة كجزء من مهمة الطباعة.

#### لتحديد مهمة خاصة

لتحديد مهمة خاصة في برنامج التشغيل، حدد خيار Private Job (مهمة خاصة) واكتب رقم تعريف شخصي (PIN) من ٤ أرقام..

#### لطباعة مهمة خاصة

- ا اضغط على ( V ) SELECT (تحديد ) لفتح القوائم.
- ۲ استخدم السهم للأعلى (▲) أو السهم للأسفل (♥)للتمرير حتى RETRIEUE JOB (استرداد المهام)، ثم اضغط على (✓) ) SELECT(تحديد).
  - ۳ استخدم السهم للأعلى (▲) أو السهم للأسفل (♥) للتمرير حتى اسم المستخدم، ثم اضغط على( ✓) SELECT (تحديد).
- ٤ استخدم السهم للأعلى (▲) أو السهم للأسفل (♥)للتمرير حتى اسم المستخدم أو اسم المهمة، ثم اضغط على (✓) SELEC (
- استخدم السهم للأعلى (▲) أو السهم للأسفل (♥) للتمرير حتى PRINT (طباعة). حيث يظهر رمز القفل إلى جوار PRINT (طباعة). اضغط على (✓) SELECT (✓).
- ٦ سوف يتم مطالبتك بإدخال رقم التعريف الشخصي (PIN). استخدم السهم للأعلى (▲)أو السهم للأسفل (♥)لتغيير الرقم الأول من رقم التعريف الشخصي (PIN)، ثم اضغط على( ✓ ) SELECT ( تحديد ). وتظهر علامة النجمة (\*) بدلاً من الرقم. كرر هذه الخطوات لتغيير الأرقام الثلاثة الباقية من رقم التعريف الشخصي (PIN).
  - ۱ استخدم السهم للأعلى (▲) أو السهم للأسفل (♥) للتمرير حتى رقم النسخ، ثم اضغط على( ✓ ) SELECT (تحديد).

#### حذف مهمة خاصة

يتم حذف مهمة خاصة تلقائيًا بعد أن يقوم المستخدم بتحرير ها للطباعة، ما لم يحدد المستخدم خيار Stored Job (مهمة مخزنة) في برنامج تشغيل الطابعة. (لتخزين مهمة، يجب أن يكون هناك قرص صلب اختياري تم تركيبه بالطابعة.)

ملاحظة

في حالة إيقاف تشغيل الطابعة، يتم حذف كل مهام النسخ السريع ومهام اختبار مهام الطباعة وإمهالها والمهام الخاصة. ويمكن حذف أي مهمة خاصة أيضًا من خلال لوحة تحكم الطابعة قبل أن يتم طباعتها

#### لحذف مهمة خاصة

- ۱ اضغط على(٧ ) SELECT(تحديد) لفتح القوائم.
- ۲ استخدم السهم للأعلى (▲)أو السهم للأسفل (♥)للتمرير حتى RETRIEUE JOB (استرداد المهام)، ثم اضغط على( ✓ ) (تحديد).
  - ۳ استخدم السهم للأعلى (▲) أو السهم للأسفل (♥)للتمرير حتى اسم المستخدم، ثم اضغط على( ✓) SELECT (تحديد).
- ٤ استخدم السهم للأعلى (▲) أو السهم للأسفل (♥)للتمرير حتى اسم المستخدم أو اسم المهمة، ثم اضغط على( ✓ ) SELECT ( (تحديد).
- م استخدم السهم للأعلى (▲) أو السهم للأسفل (♥) للتمرير حتى DELETE (حذف)، ثم اضغط على(✓) SELECT (زر التحديد
   ). (حيث يظهر رمز القفل إلى جوار DELETE "حذف").
- ٦ سوف يتم مطالبتك بإدخال رقم التعريف الشخصي (PIN). استخدم السهم للأعلى (▲) أو السهم للأسفل (▼) لتغيير الرقم الأول من رقم التعريف الشخصي (PIN)، ثم اضغط على (✓) SELECT ( تحديد). وتظهر علامة النجمة (\*) بدلاً من الرقم. كرر هذه الخطوات لتغيير الأرقام الثلاثة الباقية من رقم التعريف الشخصي (PIN).

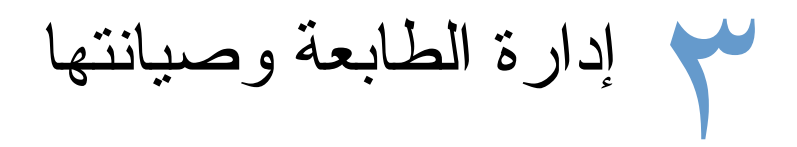

#### يوفر هذا القسم معلومات حول الموضوعات التالية:

- "استخدام ملقم الويب المضمن" صفحة ٦٢
- ۳۱ ستخدام برنامج HP Web Jetadmin صفحة ۲٤
- "استخدام برنامج Printer Status and Alerts (حالة الطابعة والتتبيهات)" صفحة ٦٥
  - "إدارة وتكوين بر امج تشغيل الطابعة" صفحة ٦٦
    - "إدارة خرطوشة الطباعة" صفحة ٦٨
    - "تكوين تنبيهات البريد الإلكتروني" صفحة ٧١
      - "فحص تكوين الطابعة" صفحة ٧٢
        - "تنظيف الطابعة" صفحة ٧٧
      - "تنظيف وحدة المصهر" صفحة ٧٩

# استخدام ملقم الويب المضمن

يتيح ملقم الويب المضمن عرض حالة الطابعة وشبكة الاتصال وإدارة وظائف الطباعة من الكمبيوتر بدلاً من لوحة تحكم الطابعة. وما يلي أمثلة لما يمكن عمله باستخدام ملقم الويب المضمن

- عرض معلومات الحالة الخاصة بالتحكم في الطابعة
  - تعيين نوع الوسائط التي يتم تحميلها في كل درج
- تحديد الأعمار المتبقية لكل الموارد وطلب موارد جديدة
  - عرض وتغيير إعدادات تكوين الأدراج
- عرض وتغيير تكوين القائمة الخاصة بلوحة تحكم الطابعة
  - عرض وطباعة صفحات داخلية
  - تلقي إشعار بأحداث الطابعة والموارد
  - عرض وتغيير تكوين شبكة الاتصال

نتنطلب ميزة ملقم الويب المضمن توافر ٤٨ ميجابايت من ذاكرة الوصول العشوائي (رام) على الأقل وملقم طباعة HP Jetdirect ي تتصل بالإنترنت. وبالنسبة للطابعات من طراز HP LaserJet 2300n و HP LaserJet 2300dh و HP LaserJet 2300dtn، فإنها تفي بالفعل بهذه المتطلبات. ونتطلب الطابعة من طراز HP LaserJet 2300d ملقم طباعة HP Jetdirect، بينما نتطلب الطابعات من طراز HP LaserJet 2300L و 17 HP LaserJet 2300 ملقم طباعة HP LaserJet ب (رام) وملقم طباعة HP Jetdirect.

لاستخدام ملقم الويب المضمن، يتعين توفر Microsoft Internet Explorer 5.01 وما هو أحدث أو Netscape 6.2 وما هو أحدث أحدث بالنسبة لأي من أنظمة التشغيل Windows و Mac OS و Netscape فقط). يتطلب وجود Netscape و Netscape 4.7 Navigator 4.7 مع HP-UX 10 وHP-UX 11. يعمل ملقم الويب المضمن عندما تكون الطابعة متصلة بشبكة اتصال مستندة إلى IP. لا يدعم ملقم الويب المضمن توصيلات الطابعة المستندة إلى IPX. لا يتعين وجود اتصال بالإنترنت لفتح ملقم الويب المضمن واستخدامه.

عندما نكون الطابعة متصلة بشكل مباشر بالكمبيوتر، سيكون ملقم الويب المضمن مدعمًا للاستخدام مع نظام التشغيل Windows 95 أو ما هو أحدث منه. لاستخدام ملقم الويب المضمن مع اتصال مباشر، يجب تحديد خيار Custom installation (تثبيت مخصص) عند تثبيت برنامج تشغيل الطابعة. حدد الخيار المتعلق بتحميل برنامج Printer Status and Alerts (حالة الطابعة والتنبيهات). تم تثبيت الملقم الخاص بالبروكسي كجزء من برنامج Printer Status and Alerts (حالة الطابعة والتنبيهات).

وعندما تكون الطابعة متصلة بشبكة الاتصال، سيكون ملقم الويب المضمن متاحًا بشكل تلقائي.

# فتح ملقم الويب المضمن

 في مستعرض الويب المدعم على الكمبيوتر، اكتب عنوان IP الخاص بالطابعة. (لإيجاد عنوان IP، اطبع صفحة تكوين. لمزيد من المعلومات حول طباعة صفحة تكوين، انظر "صفحة التكوين" صفحة ٧٢.

ملاحظة . . . . . . . . بمجرد فتح URL، يمكنك إنشاء إشارة مرجعية له حتى يمكن الوصول إليه بشكل سريع في المستقبل

- ۲ يحتوي ملقم الويب المضمن على ثلاث علامات تبويب تضم إعدادات ومعلومات حول الطابعة: علامة التبويب Information (معلومات) وعلامة التبويب Network (شبكة الاتصال). انقر فوق علامة التبويب التي ترغب في استعراضها.
  - ۳ انظر الأقسام التالية لمزيد من المعلومات حول كل علامة تبويب.

# علامة التبويب Information (معلومات)

تتكون مجموعة صفحات المعلومات من الصفحات التالية.

- حالة الجهاز. تعرض هذه الصفحة حالة الطابعة كما توضح الأعمار المنبقية لموارد HP، حيث تشير القيمة إلى أن المورد فارغ. كما تعرض الصفحة نوع وحجم مجموعة وسائط الطباعة لكل درج. لتغيير الإعدادات الافتراضية، انقر فوق Change (تغيير الإعدادات).
  - صفحة التكوين. تعرض هذه الصفحة المعلومات الموجودة في صفحة تكوين الطابعة.
- حالة الموارد. توضح هذه الصفحة العمر المتبقي لموارد HP، حيث تشير النسبة إلى أن المورد فارغ. توفر تلك الصفحة أيضًا أرقام الأجزاء الخاصة بالموارد. لطلب موارد جديدة، انقر فوق Order Supplies (طلب الموارد) في منطقة Order Supplies (طلب الموارد) في منطقة في منافقة في من مواقع الويب، يتعين وجود اتصال بالإنترنت.
  - ) سبجل الأحداث. تعرض هذه الصفحة قائمة بجميع أحداث و أخطاء الطابعة.
- معلومات الجهاز. تعرض هذه الصفحة أيضًا اسم شبكة الاتصال التي تتصل بها الطابعة و عنوانها ومعلومات الطر از الخاص بها.
   لتغيير تلك الإدخالات، انقر فوق Device Information (معلومات الجهاز) في علامة التبويب Settings (إعدادات).
  - لوحة التحكم. انقر فوق هذا الزر لعرض الحالة الراهنة للوحة تحكم الطابعة.

# علامة التبويب Settings (إعدادات)

نتيح لك هذه العلامة إمكانية تكوين الطابعة من الكمبيوتر. يمكن حماية علامة التبويب Settings (إعدادات) بتخصيص كلمة مرور لها. وإذا كانت هذه الطابعة متصلة بشبكة اتصال، فاستشر مسؤول شبكة الاتصال دائمًا قبل تغيير الإعدادات في علامة التبويب هذه.

تضم علامة التبويب Settings (إعدادات) الصفحات التالية.

- تكوين الجهاز. تكوين جميع إعدادات الطابعة من هذه الصفحة. تضم هذه الصفحة القوائم المعتادة الموجودة بالطابعات وذلك باستخدام عرض لوحة التحكم. ومن بين تلك القوائم قائمة Information (معلومات) وقائمة Paper Handling (معالجة الورق) وقائمة Configure Device (تكوين الجهاز).
  - التنبيهات. شبكات الاتصال فقط. تم إعدادها لتلقي تنبيهات البريد الإلكتروني المتعلقة بجميع أحداث الطابعة والموارد.
- البريد الإلكتروني. شبكات الاتصال فقط. تستخدم جنبًا إلى جنب مع صفحة Alerts (التنبيهات) لإعداد رسائل البريد الإلكتروني الواردة والصادرة.
- الأمان. قم بتعبين كلمة مرور يتعين إدخالها للوصول إلى علامتي التبويب Settings (إعدادات) و Networking (شبكة الاتصال). قم بتمكين وتعطيل ميزات معينة لـ EWS.
- Other Links (ارتباطات أخرى). قم بتخصيص أو إضافة ارتباط إلى موقع ويب آخر. يوجد هذا الارتباط في منطقة Other في منطقة Other (ارتباطات أخرى) في جميع صفحات ملقم الويب المضمن. غالبًا ما تظهر هذه الارتباطات الدائمة في منطقة Junks (ارتباطات أخرى): HP Instant Support (دعم HP الفوري™) وطلب الموارد ودعم المنتجات.
  - معلومات الجهاز. قم بتسمية الطابعة وتخصيص رقم أصل لها. أدخل الاسم وعنوان البريد الإلكتروني للاتصال الابتدائي الذي سيتلقى المعلومات المتعلقة بالطابعة.
    - اللغة. قم بتحديد اللغة التي سيتم بها عرض معلومات ملقم الويب المضمن.
    - خدمات الوقت. قم بتعيين الطابعة لاسترداد التاريخ والوقت من ملقم شبكة الاتصال على فترات منتظمة.

# علامة التبويب Networking (شبكة الاتصال)

نتيح علامة التبويب هذه لمسؤول شبكة الاتصال إمكانية التحكم في الإعدادات المتعلقة بشبكة الاتصال فيما يختص بالطابعة عندما تكون متصلة بشبكة اتصال مستندة إلى IP. لن تظهر علامة التبويب هذه إذا لم تكن الطابعة متصلة مباشرة بالكمبيوتر، أو إذا كانت الطابعة متصلة بشبكة الاتصال عن طريق أي شيء خلاف بطاقة ملقم الطباعة HP Jetdirect.

# Other links (ارتباطات أخرى)

يضم هذا القسم ارتباطات تتيح لك الاتصال بالإنترنت. لابد أن يتوافر الاتصال بالإنترنت حتى تتمكن من استخدام أي من هذه الارتباطات. إذا استخدمت اتصال الطلب الهاتفي ولم يحدث اتصال عند فتح ملقم الويب المضمن للمرة الأولى، فيجب توافر الاتصال قبل إمكانية زيارة أي من هذه المواقع. قد يتطلب الاتصال إغلاق ملقم الويب المضمن ثم إعادة فتحه

- HP Instant Support (دعم HP الفوري™). يساعد في الاتصال بموقع ويب HP للحصول على المساعدة في إيجاد الحلول. تقوم هذه الخدمة بتحليل سجل الأحداث ومعلومات التكوين الخاصة بالطابعة لتوفير معلومات تشخيصية ومدعمة للطابعة.
  - Order Supplies (طلب الموارد.) انقر فوق هذا الارتباط للاتصال بموقع HP على شبكة الويب وطلب موارد HP الأصلية، مثل خر اطيش الطباعة والوسائط.
- Product Support (دعم المنتج). يعمل على الاتصال بموقع الدعم الخاص بطابعات HP color LaserJet 9500. ثم يساعدك بعد ذلك على البحث عن التعليمات المتعلقة بالموضوعات العامة.

# استخدام برنامج HP Web Jetadmin

يعتبر برنامج HP Web Jetadmin 7.0 برنامجًا مساعدًا مستندًا إلى الويب خاص بتثبيت الأجهزة الطرفية المتصلة بشبكة الاتصال عن بعد ومراقبتها واستكشاف أخطائها وإصلاحها. تقوم واجهة المستعرض بتبسيط إدارة الأنظمة المتشابكة لنطاق واسع من الأجهزة، بما في ذلك طابعات HP وغير ها. ونتخذ الإدارة خطوات مسبقة لإتاحة الفرصة لمسؤولي شبكات الاتصال لحل مشكلات الطابعة قبل أن يتأثّر بها المستخدمون. قم بتنزيل هذا البرنامج المجاني ذي الإدارة المنطورة من على موقع <u>http://www.hp.com/go/webjetadmin\_software</u>. للحصول على برامج ملحقة لبرنامج HP Web Jetadmin، انقر

فوق plug ins (برامج ملحقة) ثم انقر فوق applications (تطبيقات).

عند تثبيت برنامج HP Web Jetadmin على ملقم مضيف، فإنه يكون متاحًا للعملاء خلال مستعر ضات الويب المدعمة

(مثل Microsoft Internet Explorer 4.x أو Netscape Navigator 4.x أو الإصدار الأحدث) من خلال الاستعراض إلى مضيف HP Web Jetadmin.

# استخدام برنامج Printer Status and Alerts (حالة الطابعة والتنبيهات )

يتوفر برنامج (Printer Status and Alerts ) حالة الطابعة والتنبيهات( لمستخدمي كل من الطابعات المتصلة بشبكات الاتصال أو المتصلة مباشرة بالكمبيوتر. يتيح هذا البرنامج عرض المعلومات الخاصة بطابعة معينة على ملقم الويب المضمن. كما أنه يقوم بإنشاء الرسائل على الكمبيوتر فيما يتعلق بحالة الطابعة ومهام الطباعة. ووفقًا لطريقة اتصال الطابعة، فيمكنك تلقي رسائل مختلفة.

الطابعات المتصلة بشبكة الاتصال

يمكنك تلقي رسائل التنبيهات التي تظهر عند الطباعة على طابعة معينة إذا ما واجهت الطابعة أية مشكلات ولكن بإمكانها الاستمر ار في الطباعة. ومن ضمن الأمثلة على تلك المشكلات الأدر اج المفتوحة أو انخفاض مستوى الحبر في خر اطيش الطباعة أو أية حالة تحول دون الطباعة (مثل نفاد الورق أو نفاد خر طوشة الطباعة).

الطابعات المتصلة بشكل مباشر (المتوازي وUSB)

يمكنك تلقي رسائل التنبيهات التي تظهر عندما تواجه الطابعة مشكلة ما ويكون بإمكانها الاستمرار في الطباعة، أو عند حدوث أية مشكلة تمنعها من الطباعة. كما يمكنك تلقي الرسائل بمجرد أن تكون الموارد منخفضة.

يمكنك تعيين خيارات التتبيهات لطابعة منفردة تدعم برنامج Printer Status and Alerts )حالة الطابعة والتتبيهات(، أو يمكنك تعيين خيارات التنبيه لجميع الطابعات التي تدعم برنامج Printer Status and Alerts )حالة الطابعة والتنبيهات(. بالنسبة للطابعات المتصلة بشبكات الاتصال، تظهر تلك التنبيهات فقط بالنسبة لمهام الطباعة

لاحظ أنه إذا ما تم تعيين خيارات التنبيه لجميع الطابعات، فلن يتسنى تطبيق جميع الخيارات المحددة على جميع الطابعات. على سبيل المثال، عند تحديد خيار يختص بإعلامك بانخفاض مستوى الحبر في خرطوشة الطباعة، فإن جميع الطابعات المتصلة اتصالاً مباشرًا والتي تدعم حالة الطباعة والتنبيهات سوف تقوم بإنشاء رسالة عند انخفاض مستوى الحبر. ولكن لن تقوم أية من الطابعات المتصلة بشبكة الاتصال بإنشاء هذه الرسالة، بالإضافة إلى الطابعات المتصلة اتصالاً مباشرًا والتي لا تدعم برنامج Marine And Alerts (حالة الطابعة والتنبيهات).

#### لاختيار رسالة الحالة التى تظهر

- افتح برنامج Printer Status and Alerts (حالة الطابعة والتتبيهات) بأي من هذه الطرق:
- انقر نقرًا مزدوجًا فوق رمز لوحة Printer Status and Alerts (حالة الطابعة والتنبيهات)، والموجود في Tray Manager (مدير الدرج).
  - من قائمة Start (ابدأ)، أشر إلى Programs (برامج)، ثم إلى Start and Alerts (حالة الطابعة والتنبيهات)، وانقر فوق Printer Status and Alerts (حالة الطابعة والتنبيهات)
    - ۲ انقر فوق رمز Options (خيارات) في اللوحة اليسرى.
    - ١ في الحقل For (بالنسبة لـ)، حدد برنامج تشغيل الطابعة لهذه الطابعة، أو حدد All Printers (جميع الطابعات).
    - ٤ قم بمسح الخيار ات الخاصة بالرسائل التي لا ترغب في ظهور ها وحدد الخيار ات الخاصة بالرسائل التي تريد ظهور ها
- أسفل Status check rate (معدل فحص الحالة)، حدد عدد المرات التي تريد أن يقوم فيها البرنامج بتحديث معلومات حالة الطابعة التي يستعين بها البرنامج في إنشاء الرسائل. قد لا يتاح خيار Status check rate (معدل فحص الحالة) إذا قام مسؤول الطابعة بتقييد الحقوق المرتبطة بهذه الوظيفة.

#### لعرض رسائل الحالة والمعلومات

على الجانب الأيسر من الإطار، حدد الطابعة التي ترغب في عرض المعلومات الخاصة بها. تتضمن المعلومات المتوفرة رسائل الحالة وحالة الموارد وإمكانيات الطابعة. يتاح لك أيضًا النقر فوق رمز **تاريخ المهمة (**الساعة) أعلى إطار حالة الطابعة والتنبيهات لعرض قائمة بالمهام السابقة التي تم إرسالها إلى الطابعة من الكمبيوتر.

# إدارة وتكوين برامج تشغيل الطابعة

يمكن لمسؤول النظام أو شبكة الاتصال استخدام أسلوب إدارة وتكوين برنامج التشغيل لتكوين بر امج تشغيل الطابعة قبل القيام بتثبيتهم واستخدامهم في بيئة العمل. يعتبر ذلك مفيدًا عند القيام بتكوين بر امج تشغيل الطابعة الخاصة بمحطات عمل أو طابعات متعددة تشترك في نفس التكوين.

عند القيام مسبقًا بتكوين برنامج تشغيل الطابعة لملائمة جهاز الطابعة، سيكون بوسعك الوصول إلى جميع ملحقات الطابعة من خلال برنامج التشغيل. فضلاً عن ذلك، يتاح لك تكوين أغلب إعدادات برنامج التشغيل. يمكن أن تكون خمس ميز ات من ميز ات برنامج التشغيل "مقفلة". يعني ذلك أن بوسعك اختيار عدم تمكين المستخدمين من تغيير إعدادات كل من الطباعة المزدوجة واستخدام اللون الرمادي كلون الطباعة ودرج الإخراج ونوع الوسائط. (قد لا تتطبق بعض الميز ات على جميع الطابعات. فعلى سبيل المثال، لا تتضمن بعض الطباعات الطباعة الملونة أو الطباعة المزدوجة.)

يوفر حل إدارة وتكوين برنامج التشغيل الوقت كما يقلل من تكاليف الإدارة. وفيما سبق، كان يتعين على المسؤول إكمال التكوين في محطة العمل الخاصة بكل عميل إذا رغب في تكوين بر امج تشغيل الطابعة. ولأن حل إدارة وتكوين برنامج التشغيل يوفر خيار ات متعددة للتكوين، فيمكن للمسؤولين إنشاء تكوين منفرد في موضع مركزي والذي يناسب خطط تثبيت البرامج واستغلالها على النحو الأمثل.

كما يوفر هذا الحل للمسؤولين المزيد من التحكم في بيئات الطباعة الخاصة بهم، ذلك بفضل إمكانية استغلال بر امج التشغيل التي تشترك في نفس التكوين عبر شركة بأكملها. ويمكن لهم استخدام ميزة "القفل" لدعم أهداف الشركة. فإذا تضمنت الطابعة مثلاً وحدة للطباعة المزدوجة، فسيضمن قفل إعداد الطباعة المزدوجة أن جميع مهام الطباعة ستتم طباعتها على الوجهين لتوفير الورق. يمكن استخدام جميع أدوات التحكم من كمبيوتر منفرد.

هناك طريقتان لتحقيق ذلك:

- البرنامج الملحق HP Web Jetadmin
  - أداة التخصيص المساعدة

بغض النظر عن أسلوب النكوين المستخدم، يمكن مشاركة تكوين واحد بين جميع بر امج تشغيل الطابعة بالنسبة لطر از طابعة واحد مع المرور مرة واحدة خلال البرنامج الملحق أو الأداة المساعدة. يوفر التكوين المنفرد الدعم لأنظمة التشغيل المتعددة ولغات برنامج تشغيل الطابعة وإصدارات اللغات المترجمة.

ويرتبط ملف التكوين المنفرد بجميع بر امج التشغيل المدعمة ويمكن تعديله إما باستخدام البرنامج الملحق أو الأداة المساعدة.

# البرنامج الملحق HP Web Jetadmin

نتوفر إدارة برنامج التشغيل وبرامج النكوين الملحقة لبرنامج HP Web Jetadmin. يتاح لك استخدام البرنامج الملحق في تكوين الطابعة قبل تثبيتها واستخدامها. يتم تقديم هذه الوسيلة لإدارة برامج تشغيل الطابعة والتحكم فيها حلاً كاملاً ونهائيًا يمكن استخدامه في إعداد وتكوين الطابعة ومسار الطباعة (طابور الطباعة) وأجهزة الكمبيوتر أو محطات العمل الخاصة بالعملاء. يتم تضمين الأنشطة التالية في تدفق العمل:

- كتشاف الطابعة (الطابعات) وتكوينها.
- إكتشاف وتكوين مسار الطباعة في الملقم (الملقمات). يمكنك تكوين ملقمات عديدة دفعة و احدة، أو طابعات متعددة (لها نفس الطر از) باستخدام ملقم منفرد.
- الحصول على برنامج (برامج) تشغيل الطابعة. يتاح لك تثبيت برامج تشغيل متعددة لكل طابور طباعة متصل بملقم في البيئات التي تدعم أنظمة التشغيل المتعددة.
  - تشغيل محرر التكوين (لا يكون المحرر مدعمًا بالنسبة لبعض بر امج التشغيل القديمة).
    - توظيف بر امج تشغيل الطابعة التي تم تكوينها في الملقم (الملقمات).
  - إرشاد المستخدمين النهائيين لكيفية الاتصال بملقم الطباعة. يتم توظيف برنامج التشغيل الذي تم تكوينه وفقا لأنظمة التشغيل
     الخاصة بهؤ لاء المستخدمين في أجهزة الكمبيوتر.

يستطيع المسؤولون استخدام برنامج HP Jetadmin لتوظيف بر امج تشغيل الطابعة التي تم تكوينها باستخدام عملية صامتة أو بعيدة أو إرسال البيانات دفعة واحدة. يمكن الحصول على البرنامج الملحق HP Web Jetadmin من موقع http://www.hp.com/go/webjetadmin\_software.

#### أداة التخصيص المساعدة

يمكن للمسؤولين استخدام أداة التخصيص المساعدة لإنشاء حزمة تثبيت مخصصة والتي تشتمل فقط على المكونات المطلوبة داخل شركة أو بيئة تشغيل محددة. تتوفر أداة التخصيص المساعدة في موضعين:

- على القرص المضغوط الوارد مع الطابعة (تمثل الأداة المساعدة أحد خيارات برنامج التثبيت)
- في برنامج نظام الطباعة الذي يمكن الحصول عليه بتتزيله من موقع HP على شبكة الويب لطر از الطابعة (<u>http://www.hp.com/lj2300</u>)

يطالب إجراء التثبيت المسؤول بتحديد المكونات من محتويات نظام الطباعة. وأثناء تلك العملية، نتم مطالبة المسؤول بتكوين إعدادات برنامج تشغيل الطابعة، وذلك إذا كانت برامج التشغيل المحددة تدعم التكوين المسبق. ينتج عن تلك العملية تثبيت مخصص يتاح للمسؤول توظيفه في تثبيت برامج تشغيل الطابعة التي تم تكوينها في أجهزة الكمبيوتر الخاصة بالعملاء ومحطات العمل. تدعم أداة التخصيص المساعدة العمليات الصامتة و عمليات إرسال البيانات دفعة و احدة.

# إدارة خرطوشة الطباعة

يوفر هذا القسم معلومات حول خر اطيش طباعة HP وكيفية تخزينها والتعرف على الأصلية منها وفترة العمر الافتراضي المتوقعة لها. وتظهر معلومات أيضًا حول خر اطيش الطباعة التي لا تعد من منتجات HP.

- "خراطيش الطباعة HP" صفحة ٦٨
- "خراطيش طباعة ليست من إنتاج HP" صفحة ٦٨
  - "مصادقة خرطوشة الطباعة" صفحة ٦٨
  - "تخزين خرطوشة الطباعة" صفحة ٦٨
  - "العمر المتوقع لخرطوشة الطباعة" صفحة ٦٩
    - "فحص مستوى المورد" صفحة ٦٩
- "حالتا انخفاض حبر الخرطوشة ونفاد الحبر من الخرطوشة" صفحة ٧٠

## خراطيش الطباعة من إنتاج HP

عندما تستخدم خرطوشة طباعة جديدة وأصلية من إنتاج HP، رقم الجزء Q2610A (خرطوشة لطباعة ٦٠٠٠ صفحة)، سيمكنك الحصول على أنواع متعددة من المعلومات كالتالي:

- مقدار مسحوق الحبر المتبقي
- العدد التقديري للصفحات المتبقية
  - عدد الصفحات المطبوعة
  - معلومات عن الموارد الأخرى

# خراطيش طباعة ليست من إنتاج HP

لا توصي شركة Hewlett-Packard باستخدام خر اطيش طباعة ليست من إنتاج HP، سواء كانت جديدة أو أعيد تصنيعها. ونظرًا لكون هذه المنتجات ليست من إنتاج HP، لذا لا تستطيع شركة HP التحكم في تصميمها أو التحكم في جودتها. ولن نتم تغطية أية خدمة أو إصلاح نتطلبه الطابعة ننتيجة لاستخدام خر طوشة طباعة ليست من إنتاج HP بموجب ضمان الطابعة.

في حالة استخدام خرطوشة طباعة ليست من إنتاج HP، سوف يتعذر على الطابعة تقرير مستويات موارد الطابعة وحساب عدد الصفحات المتبقية، بالإضافة إلى معلومات استخدام الخرطوشة. تقدم الطابعة تقريرا عن خرطوشة الطباعة التي ليست من منتجات HP من خلال تقديم رسالة في عرض لوحة التحكم (Non HP cartridge detected (تم اكتشاف خرطوشة ليست من إنتاج HP)).

في حالة ما إذا تم بيع خرطوشة طباعة ليست من إنتاج HP على أنها خرطوشة طباعة HP أصلية لك، يرجى الاتصال بخط HP الساخن لمكافحة الغش. (انظر "الاتصال بخط HP الساخن لمكافحة الغش" صفحة ١٢٤.)

#### مصادقة خرطوشة الطباعة

سوف تتيح الطابعة إمكانية معرفة أن خرطوشة الطباعة ليست خرطوشة طباعة HP أصلية عند إدخالها في الطابعة. إذا أفادت رسالة لوحة تحكم الطابعة بأن الخرطوشة ليست خرطوشة طباعة HP أصلية وقد تم شرائها على أنها خرطوشة طباعة HP، فاتصل بخط HP الساخن لمكافحة الغش. انظر "الاتصال بخط HP الساخن لمكافحة الغش" صفحة ١٢٤

#### تخزين خرطوشة الطباعة

لا تقم بإزالة خرطوشة الطباعة من عبوتها ما لم تكن مستعدًا لاستخدامها. حيث يصل العمر الافتر اضي لتخزين خرطوشة الطباعة الموجودة داخل عبوة غير مفتوحة لعامين ونصف تقريباً

لتجنب تعرض خرطوشة الطباعة للتلف، لا تعرضها للضوء لما يزيد عن دقائق قليلة

تنبية

## الفترة العمرية المتوقعة لخرطوشة الطباعة

يتوقف عمر خرطوشة الطباعة على كمية الحبر التي تتطلبها مهام الطباعة، بالإضافة إلى طول الفترة العمرية للمكونات الموجودة داخل الخرطوشة. عند طباعة نص بنسبة تغطية ٥ بالمائة (نموذجية بالنسبة لرسائل الأعمال)، فإن خرطوشة الطباعة من إنتاج HP تكفي لطباعة ٦٠٠٠ صفحة في المتوسط. هذا على فرض تعبين كثافة مسحوق الحبر على ٣ مع إيقاف تشغيل وضع EconoMode (توفير الحبر). (وهذه هي الإعدادات الافتراضية. للحصول على تقاصيل حول هذه الإعدادات، انظر وصف وضع ECONOMODE و TONER

وفي أي وقت، يمكن التأكد من الفترة العمرية المتوقعة عن طريق فحص مستوى المورد، كما هو موصوف في "فحص مستوى المورد" صفحة ٦٩

#### فحص مستوى المورد

يمكن فحص مستوى المورد (مسحوق الحبر) باستخدام لوحة تحكم الطابعة أو ملقم الويب المضمن أو برنامج الطابعة أو برنامج HP Web Jetadmin.

#### لفحص مستوى المورد باستخدام لوحة التحكم

- ۱ اضغط على 🗸 (زر SELECT )(تحديد) لفتح القوائم.
- ۲ استخدم UP (الزر للأعلى) ▲ أو DOWN (الزر السفلي) ▼ للتمرير إلى INFORMATION (معلومات)، ثم اضغط على ∕⁄ SELECT (تحديد).
- ۳ استخدم UP (الزر للأعلى) ▲ أو DOWN (الزر السفلي) ▼ للتمرير إلى PRINT SUPPLIES STATUS PAGE (صفحة حالات موارد الطباعة)، ثم اضغط على √ (زر SELECT ) (تحديد). انظر "صفحة حالة الموارد" صفحة ٤٢ للحصول على معلومات حول صفحة حالة الموارد.

#### لفحص مستوى المورد باستخدام ملقم الويب المضمن

- ا في مستعرض الويب، أدخل عنوان IP الخاص بالصفحة الرئيسية للطابعة. سوف ينقلك ذلك إلى صفحة حالة الطابعة. (انظر "فتح ملقم الويب المضمن" صفحة ٦٢).
- ٢ بالجانب الأيسر من الشاشة، انقر فوقSupplies Status (حالة الموارد). سوف ينقلك ذلك إلى صفحة حالة الموارد التي تزودك بالمعلومات المتعلقة بمستوى المورد. (انظر "صفحة حالة الموارد" صفحة ٢٤ للحصول على معلومات حول صفحة حالة الموارد).

#### لفحص مستوى المورد باستخدام برنامج الطابعة

يلزم توفير ثلاثة أشياء لاستخدام هذه الميزة:

- تمكين برنامج Printer Status and Alerts (حالة الطابعة والتنبيهات) الموجود على القرص المدمج الوارد مع الطابعة على جهاز الكمبيوتر. (انظر "استخدام حالة الطابعة والتنبيهات" صفحة ٦٥)
  - اتصال الطابعة مباشرة بالكمبيوتر الخاص بك باستخدام كابل متواز.
    - توافر إمكانية الوصول إلى الإنترنت.
  - ١ بأدنى يمين الشاشة، انقر نقرًا مزدوجًا فوق رمز Printer (الطابعة.) سوف يؤدي هذا الإجراء إلى فتح إطار الحالة
  - ٢ بالجانب الأيسر من إطار الحالة، انقر فوق رمز Printer (الطابعة )حيثما ترغب في الحصول على معلومات الحالة.
  - ۳ بأعلى إطار الحالة، انقر فوق الارتباط Supplies (موارد). يمكن أيضًا التمرير حتى الوصول إلى Supplies Status (حالة الموارد).

ملاحظة مملاحظة في عليب الموارد، فانقر فوق Order Supplies (طلب الموارد). سوف يؤدي ذلك إلى فتح مستعرض يصدر عنه عنوان يمكن من خلاله شراء الموارد. حدد الموارد التي ترغب في شرائها وقم بإنهاء عملية الطلب

#### لفحص مستويات المورد باستخدام برنامج HP Web Jetadmin

في برنامج HP Web Jetadmin، حدد جهاز الطابعة. وتوضح صفحة حالة الجهاز المعلومات الخاصة بمستوى المورد

## حالتا انخفاض حبر الخرطوشة ونفاد الحبر من الخرطوشة

تتبهك الطابعة في حالة انخفاض مسحوق حبر خرطوشة الطباعة أو نفاده.

#### عند انخفاض مسحوق الحبر فى الخرطوشة

عند انخفاض مسحوق الحبر في الخرطوشة، تعرض لوحة تحكم الطابعة الرسالة ORDER CARTRIDGE (طلب خرطوشة) . تظهر رسالة ORDER CARTRIDGE (طلب خرطوشة) أو لا عند وجود نسبة ١٠ بالمائة من مسحوق الحبر (عند نسبة تغطية ٥ بالمائة، حوالي ٦٠٠ صفحة متبقية).

ويتمثل الوضع الافتراضي للطابعة في متابعة الطباعة حتى نفاد الحبر، إلا أنك قد تفضل إيقاف الطابعة بدلاً من المتابعة عند ظهور رسالة ORDER CARTRIDGE (طلب خرطوشة) للمرة الأولى ــ على سبيل المثال، إذا رغبت في استمرار الحصول على جودة طباعة عالية أثناء طباعة المهام، أو إذا لم ترغب في نفاد الخرطوشة أثناء طباعة مهمة طويلة. لتكوين الطابعة كي تتوقف، عين CARTRIDGE LOW=STOP (في القائمة الفرعية إعداد النظام المندرجة تحت قائمة تكوين الجهاز). (انظر "انخفاض الخرطوشة" صفحة ١٥٠.) وحينئذ، متى تظهر الرسالة ORDER CARTRIDGE (طلب خرطوشة)، فسوف نتوقف الطابعة عن الطباعة. ويمكن استنداف الطباعة عن طريق الضغط على ٧ (زر SELECT) (تحديد) بالنسبة لكل مهمة طباعة

#### عند نفاد مسحوق الحبر من الخرطوشة أو انتهاء عمر أسطوانة الحبر

تظهر الرسالة REPLACE CARTRIDGE (استبدال الخرطوشة) في أي من هذه الحالات:

- - عند انتهاء عمر أسطوانة حبر خرطوشة الطباعة. يجب استبدال خرطوشة الطباعة لمتابعة الطباعة. يعد أي تجاوز غير ممكن على الإطلاق، حتى وإن تبقى مسحوق حبر في الخرطوشة. (انظر "طلب الأجزاء والملحقات والموارد" صفحة ١١٦.) ويحدث هذا الموقف لحماية الطابعة.
# تكوين تنبيهات البريد الإلكتروني

يمكن استخدام برنامج HP Web Jetadmin أو ملقم الويب المضمن لتكوين النظام كي ينبهك بشأن المشكلات التي تواجه الطابعة. وتتخذ التنبيهات شكل رسائل البريد الإلكتروني إلى حساب أو حسابات البريد الإلكتروني التي تحددها.

يمكن تكوين التالي:

- الجهاز الذي تريد مراقبته (في هذه الحالة، الطابعة)
- دوع التبيهات التي سيتم استقبالها (على سبيل المثال، تنبيهات انحشار الورق وecartride وorder corrained (طلب خرطوشة) وقتح الغطاء

حساب البريد الإلكترونى الذي ينبغى إرسال التنبيهات الية

| بالنسبة لـ        | انظر القسم التالي                                                                                                    |
|-------------------|----------------------------------------------------------------------------------------------------|
| HP Web Jetadmin   | <ul> <li>"استخدام برنامج HP Web Jetadmin" صفحة ١٤ للحصول على معلومات عامة حو<br/>برنامج HP Web Jetadmin</li> <li>التعليمات الفورية لبرنامج HP Web Jetadmin للحصول على تفاصيل حول التنبيهات<br/>وكيفية إعدادها</li> </ul> |
| ملقم الويب المضمن | <ul> <li>"استخدام ملقم الويب المضمن" صفحة ١٢ للحصول على معلومات عامة حول ملقم الويب<br/>المضمن</li> <li>التعليمات الفورية لملقم الويب المضمن للحصول على تفاصيل حول التنبيهات وكيفية إعداد</li> </ul>                     |

# فحص تكوين الطابعة

من خلال لوحة تحكم الطابعة، يمكن طباعة صفحات تمنحك تفاصيل بشأن الطابعة وتكوينها الحالي. ويتم وصف صفحات المعلومات التالية هنا:

- "مخطط القوائم" صفحة ٧٢
- "صفحة التكوين" صفحة ٧٢
- "صفحة حالة الموارد" صفحة ٧٤ (تتضمن معلومات بشأن استخدام خرطوشة الطباعة)
  - "قائمة خطوط PS أو PCL" صفحة ٧٦

للحصول على قائمة كاملة بصفحات معلومات الطابعة، انظر قائمة معلومات بلوحة تحكم الطابعة ("قائمة معلومات" صفحة ١٤٥). احتفظ بهذه الصفحات بالقرب منك لاستخدامها في استكشاف الأخطاء وإصلاحها. وتعد هذه الصفحات مفيدة أيضًا في حالة الاتصال بمركز رعاية عملاء HP.

#### مخطط القوائم

اطبع صفحة مخطط القوائم للتعرف على الإعدادات الحالية للقوائم والعناصر المتاحة بلوحة تحكم الطابعة.

#### لطباعة صفحة مخطط القوائم

- ۱ اضغط على ٧ (زر SELECT) (تحديد) لفتح القوائم.
- ۲ استخدم UP (الزر للأعلى) له أو DOWN (الزر للأسفل) ♥ للتمرير إلى INFORMATION (معلومات)، ثم اضغط على ٧ ( زر SELECT) (تحديد).
  - ٢ استخدم UP (الزر للأعلى) ▲ أو Down (الزر للأسفل) ▼ للتمرير إلى PRINT MENU MAP (مخطط قوائم الطباعة)، ثم اضغط على( زر SELECT) (تحديد).

قد ترغب في حفظ مخطط القوائم بالقرب من الطابعة لاستخدامه كمرجع. ويتباين محتوى مخطط القوائم تبعًا للخيار ات المثبتة حاليًا بالطابعة. (يمكن تجاوز العديد من هذه القيم في البرنامج أو برنامج تشغيل الطابعة.)

للحصول على قائمة كاملة بعناصر لوحة التحكم والقيم الممكنة، انظر "قوائم لوحة التحكم" صفحة ١٤٣. لتغيير أحد إعدادات لوحة التحكم، انظر "تغيير إعدادات لوحة التحكم" صفحة ٢٥.

#### صفحة التكوين

استخدم صفحة النكوين لاستعر اض إعدادات الطابعة الحالية أو لمساعدتك على استكشاف مشكلات الطابعة وحلها أو للتأكد من تركيب وتثبيت الملحقات الاختيارية، مثل الذاكرة (وحدات DIMM) والأدر اج ولغات الطابعة.

ملاحظة

في حالة تركيب ملقم طباعة HP Jetdirect، يتم طباعة صفحة تكوين HP Jetdirect أيضًا. ويظهر عنوان IP الخاص بملقم طباعة HP Jetdirect في هذه الصفحة

#### لطباعة صفحة تكوين من خلال لوحة التحكم

- · اضغط ٧ على ( زر SELECT) (تحديد) لفتح القوائم.
- ۲ استخدم UP (الزر للأعلى) ▲ أو DOWN (الزر للأسفل) ♥ للتمرير إلى INFORMATION (معلومات)، ثم اضغط ٧ على ( زر SELECT) (تحديد)
- ٣ استخدم UP (الزر للأعلى) ▲ أو DOWN (الزر للأسفل) ♥ للتمرير إلى PRINT CONFIGURATION (تكوين الطباعة)، ثم اضغط ۷ على ( زر SELECT) (تحديد)

ويتبع ذلك مثالاً لصفحة التكوين. ويتباين محتوى صفحة التكوين تبعًا للخيار ات المثبتة حاليًا بالطابعة.

يمكن أيضًا الحصول على صفحة التكوين باستخدام ملقم الويب المضمن. للحصول على التفاصيل، انظر "استخدام ملقم الويب المضمن" صفحة ٦٢

|   | hp LaserJet 2300 printers |   |
|---|---------------------------|---|
|   |                           | ٤ |
| 7 |                           | • |
| ٣ |                           | • |
|   |                           |   |
|   |                           |   |

- ١ معلومات الطابعة تدرج الطراز والرقم التسلسلي وعدد الصفحات والمعلومات الأخرى المتعلقة بالطابعة.
- ٢ سجل الأحداث تدرج عدد الإدخالات في سجل الأحداث والحد الأقصى للإدخالات القابلة للعرض، بالإضافة للحداث للحد فلائة إدخالات المعادي المحد الإضافة العرض بالإضافة المحد الإدمان المحد المحد المحد الإدمان المحد المحد المحد المحد الإدمان المحد المحد الم محد المحد المحد المحد المحد المحد المحد المحد المحد المحد المحد المحد المحد المحد المحد المحد المحد المحد محد المحد المحد المحد المحد المحد المحد المحد المحد المحد المحد المحد المحد المحد المحد المحد المحد المحد المحد المحد المحد المحد المحد المحد المحد المحد المحد المحد المحد ال محد المحد المحد المحد المحد المحد المحد المحد المحد المحد المحد المحد المحد المحد المحد المحد المحد المحد المحد المحد المحد محد المحد المحد المحد المحد المحد المحد المحد المحد المحد المحد المحد المحد المحد المحد المحد المحد المحد المحد المحد المحد المحد المحد المحد المحد المحد المحد المحد المحد المحد المحد المحد المحد المحد المحد المحد المحد المحد المحد المحد المحد المحد المحد المحد المحد المحد المحد المحد المحد محد محد المحد المحد المحد المحد المحد المحد المحد المحد المحد المحد المحد المحد المحد المحد المحد المحد المحد المحد المحد المحد المحد المحد المحد المحد المحد المحد المحد المحد المح المحد المحد المحد المحد المحد محد المحد المحد الم
- ٣ لسمات المميزة والخيارات تدرج كل لغات الطابعة المثبتة (مثل PC وPCL)، بالإضافة إلى إدراج الخيارات التي تم المثبتة تثبيتها في كل فتحة DIMM وفتحة EIO.
  - ٤ الذاكرة PCL (DWS) ومعلومات حفظ الذاكرة الموارد.
- الأمان
   تدرج حالة قفل لوحة التحكم الخاصة بالطابعة وكلمة مرور لوحة التحكم ومحرك الأقراص (إذا كان أحدهم مثبتا على الطابعة).
  - ٦ خيارات وأدراج الورق تدرج إعدادات الحجم الخاصة بكل الأدراج، بالإضافة إلى إدراج ملحقات معالجة الورق الختيارية التي تم تركيبها.

ملاحظة

# صفحة حالة الموارد

استخدم صفحة حالة الموارد للحصول على معلومات حول خرطوشة الطباعة المركبة في الطابعة ومقدار الحبر المتبقي في خرطوشة الطباعة وعدد الصفحات ومهام الطباعة التي جرى القيام بها.

ملاحظة

يمكن أيضًا الحصول على صفحة حالة الموارد باستخدام ملقم الويب المضمن. للحصول على التفاصيل، انظر "استخدام ملقم الويب المضمن" صفحة ٦٢

## لطباعة صفحة حالة الموارد من خلال لوحة التحكم

- ۱ اضغط على 🗸 (زر SELECT) (تحديد) لفتح القوائم.
- ۲ استخدم UP (الزر للأعلى) له أو DOWN (الزر للأسفل) ♥ للتمرير إلى INFORMATION (معلومات)، ثم اضغط على ✓ (زر SELECT) (تحديد).
- ۳ استخدم UP (الزر للأعلى) ▲ أو DOWN (الزر للأسفل) ♥ للتمرير إلى PRINT SUPPLIES STATUS PAGE (صفحة حالات موارد الطباعة)، ثم اضغط √ على( زر SELECT )(تحديد).

|   | <b>hp</b> LaserJet 2300 printers | <b>(</b> |
|---|----------------------------------|----------|
|   |                                  | 1        |
|   |                                  | _        |
| 7 | 20%<br>                          |          |
| ٣ |                                  |          |
| ź |                                  |          |
|   |                                  |          |
|   |                                  |          |
| 0 |                                  |          |
|   |                                  |          |
|   |                                  | _        |

- ١ موقع الويب الخاص
   تدرج موقع الويب المحلي لطلب الموارد عبر الإنترنت.
   بالموارد
- ٢ معلومات الخرطوشة تقدم معلومات حول الرقم المقدر للصفحات المنبقية بالنسبة لكمية الحبر المتبقية في الخرطوشة، وحالة مورد مسحوق الحبر والرقم التسلسلي لخرطوشة الطباعة.
  - ٣ إحصائيات الطباعة تدرج الإحصائيات المتعلقة بإجمالي عدد الصفحات والمهام التي تتم معالجتها باستخدام خرطوشة الطباعة وعدد الصفحات في حجم الورق.
  - ٤ معلومات جهة التصنيع معلومات جهة التصنيع توضح تاريخ النثبيت وآخر تاريخ لاستخدام خرطوشة الطباعة.
- موقع الويب الخاص بإعادة ندرج موقع الويب الذي يحتوي على معلومات حول إرجاع خر اطيش الطباعة المستخدمة من التدوير

# قائمة خطوط PS أو PCL

استخدم قوائم الخطوط لتتعرف على الخطوط المثبتة حاليًا في الطابعة. (وتوضح قوائم الخطوط أيضًا الخطوط الموجودة على ملحق القرص الصلب أو ذاكرة DIMM السريعة).

### لطباعة قائمة خطوط PS أو PCL

- اضغط على 🗸 (زر SELECT ) (تحديد) لفتح القوائم.
- ۲ استخدم UP (الزر للأعلى) ▲ أو DOWN (الزر للأسفل) ▼ للتمرير إلى INFORMATION (معلومات)، ثم اضغط على ✓ (زر SELECT ) (تحديد).
- ٣ استخدم UP (الزر للأعلى) ▲ أو Down (الزر للأسفل) ♥ للتمرير إلى PRINT PS FONT LIST (طباعة قائمة خطوط (زر SELECT) أو PRINT PCL FONT LIST (طباعة قائمة خطوط PCL) ثم اضغط ✓ على (زر SELECT) (تحديد). وتوضح قائمة خطوط PS خطوط PS المثبتة وتمنحك عينة من هذه الخطوط. ويمكن العثور على المعلومات التالية بقائمة خطوط PCL
  - خطوط تمنحك أسماء الخطوط وعيناتها.
  - الانحدار/النقاط تشير إلى انحدار الخط وحجمه بالنقاط.
- يتم استخدام أمر الهروب (أمر برمجة PCL 5e) في تحديد الخط المستهدف. (انظر وسيلة الإيضاح الموجودة أسفل صفحة قائمة الخطوط.)

ملاحظة ملاحظة الحصول على معلومات حول استخدام أو امر الطابعة لتحديد خط باستخدام بر امج @MS-DOS، انظر "تحديد خطوط FCL 5" صفحة ١٧١

- الخط # يمثل الرقم المستخدم لتحديد الخطوط بلوحة تحكم الطابعة (ليس في البرنامج). لا تخلط بين الخط # وتعريف الخط، الموصوف أدناه. ويشير الرقم إلى فتحة DIMM في المكان الذي سيتم تخزين الخط فيه.
- SOFT: خطوط يتم تتزيلها ونظل موجودة بالطابعة حتى يتم تتزيل خطوط أخرى لتحل محلها أو حتى يتم إيقاف تشغيل الطابعة.
  - INTERNAL : خطوط توجد بصفة دائمة في الطابعة.
  - تعريف الخط يمثل رقمًا تقوم بتعيينه للخطوط المؤقتة عند القيام بتنزيلها من خلال البرنامج.

# تنظيف الطابعة

بمرور الوقت، ستتراكم جزئيات من مسحوق الحبر والورق داخل الطابعة، وقد يؤدي هذا إلى حدوث مشاكل في الجودة أثناء الطباعة. يؤدي تنظيف الطابعة إلى إز الة أو تقليل مثل هذه المشكلات.

قم بتنظيف مسار الورق ومناطق خرطوشة الطباعة في كل مرة تقوم بتغيير خرطوشة الطباعة أو عند حدوث أية مشكلات متعلقة بجودة الطباعة. حاول بقدر الإمكان إز الة الأتربة والعوالق من الطابعة.

# تنظيف الطابعة من الخارج

تنظيف الجزء الخارجي من الطابعة باستخدام قطعة قماش مبللة بالماء

لا تستخدم المنظفات المصنوعة من الأمونيا سواء خارج أو داخل الطابعة

تنبية

# تنظيف مسار الورق ومناطق خرطوشة الطباعة

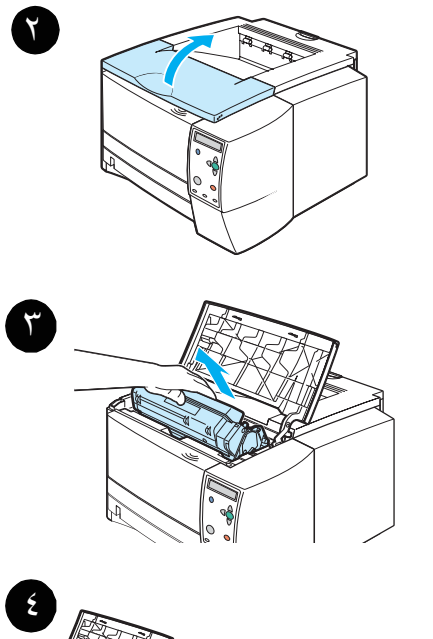

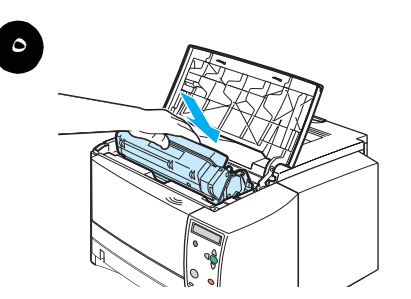

بمرور الوقت، سنتر اكم جزئيات من مسحوق الحبر والورق داخل الطابعة. وقد يؤدي هذا إلى حدوث مشاكل في الجودة أثناء الطباعة. يؤدي تنظيف الطابعة إلى إز الة أو نقليل مثل هذه المشكلات.

## لتنظيف الطابعة من الداخل

- أوقف تشغيل الطابعة و افصل سلك التيار .
  - ٣ افتح الغطاء العلوي.
  - ٣ أخرج خرطوشة الطباعة.

## تنبية

لتجنب تعرض خرطوشة الطباعة للتلف، لا تعرضها للضوء لما يزيد عن دقائق قليلة.

احرص على عدم لمس أسطوانة النقل (الأسطوانة المطاطية السوداء الواقعة تحت خرطوشة الطباعة). فقد يتسبب ترك الزيوت الصادرة عن الجلد على الأسطوانة في حدوث مشكلات بجودة الطباعة.

- ٤ امسح بقطعة قماش جافة خالية من الوبر أية بقايا موجودة في منطقة مسار الورق ومن حول تجويف خرطوشة الطباعة.
- أعد تركيب خرطوشة الطباعة في مكانها وأغلق الغطاء العلوي.

#### ملاحظة

إذا تعذر عليك إعادة تركيب خرطوشة الطباعة، فتحقق من رجوع لوحة التسجيل إلى موضعها واستقرار خرطوشة الطباعة بثبات في مكانها.

٦ صل سلك التيار وأعد تشغيل الطابعة.

# تنظيف وحدة المصهر

قم بتشغيل صفحة تنظيف الطابعة لإزالة جزيئات الورق ومسحوق الحبر التي من الممكن أن تعلق به في بعض الأحيان. حيث أن تراكم مسحوق الحبر وجزيئات الورق قد يتسبب في ظهور بقع بالوجه الأمامي أو الخلفي لمهام الطباعة. (انظر "بقع الحبر" صفحة ٤٠٤.)

لضمان الحصول على أفضل جودة للطباعة، توصي شركة HP باستخدام صفحة التنظيف في كل مرة تقوم فيها باستبدال خرطوشة الطباعة أو على فترات زمنية يتم تعيينها تلقائيًا.

ويستغرق إجراء التنظيف ما يقرب من ٢,٥ دقيقة كي يكتمل. وتظهر رسالة (CREATING CLEANING PAGE ) (تكوين صفحة تنظيف) أو CLEANING (تنظيف) على شاشة لوحة تحكم الطابعة بينما يتم إجراء عملية التنظيف.

#### لتشغيل صفحة التنظيف

كي تعمل صفحة التنظيف كما يجب، اطبع الصفحة على ورق من نوعية ورق النسخ (ليس ورق السندات أو ثقيل أو خشن).

- ١ إذا تضمن طراز الطابعة وحدة للطباعة المزدوجة، فافتح علبة إخراج الورق الخلفية.
  - ۲ اضغط على 🗸 ( زر SELECT ) لفتح القوائم.
- ۳ استخدم UP (الزر للأعلى) ▲ أو DOWN (الزر للأسفل) ♥ للتمرير إلى CONFIGURE DEVICE (تكوين الجهاز)، ثم اضغط على ٧ ( زر SELECT )(تحديد).
  - ٤ استخدم UP (الزر للأعلى) له أو DOWN (الزر للأسفل) ♥ للتمرير إلى PRINT QUALITY (جودة الطباعة)، ثم اضغط على ٧ ( زر SELECT )(تحديد).
  - ۹ استخدم UP (الزر للأعلى) ▲ أو DOWN (الزر للأسفل) ♥ للتمرير إلى CREATE CLEANING PAGE (تكوين صفحة نتظيف)، ثم اضغط على ✓ ( زر SELECT )(تحديد)
    - ٦ اتبع الإرشادات الموجودة في صفحة التنظيف لاستكمال عملية التنظيف.
    - ٧ إذا تضمن طراز الطابعة وحدة للطباعة المزدوجة، فأغلق علبة إخراج الورق الخلفية.

# حل المشكلات

سوف يساعدك هذا القسم على استكشاف الأخطاء وإصلاحها، وحل المشكلات البسيطة التي تواجه الطابعة.

- "قائمة المراجعة استكشاف الأخطاء وإصلاحها" صفحة ٨٢
- ۸۳ استكشاف مشكلات الطباعة العامة و إصلاحها" صفحة ۸۳
  - "طباعة صفحات خاصة" صفحة ۸۷
    - "فهم رسائل الطابعة" صفحة ٨٨
  - "التخلص من الانحشار" صفحة ٩٧
- استكشاف مشكلات جودة الطباعة وإصلاحها" صفحة ١٠٢
- "استكشاف مشكلات الطباعة من على شبكة اتصال وإصلاحها" صفحة ١٠٧
  - استكشاف مشكلات Windows الشائعة وإصلاحها" صفحة ١٠٨
  - استكشاف مشكلات Macintosh الشائعة وإصلاحها" صفحة ١٠٩
  - الستكشاف مشكلات PostScript الشائعة وإصلاحها" صفحة ١١٤

# قائمة المراجعة استكشاف الأخطاء وإصلاحها

إذا كانت الطابعة لا تستجيب بشكل صحيح، فأكمل قائمة المراجعة التالية بالترتيب. وإذا لم تجتاز الطابعة إحدى الخطوات، فاتبع اقتراحات استكشاف الأخطاء وإصلاحها المتوافقة معها.

| في حالة عدم إضاءة أي مصباح، افحص توصيلات سلك التيار. افحص مفتاح الطاقة. افحص<br>مصدر الطاقة عن طريق إدخال المقبس في مصدر آخر للتيار.<br>في حالة إضاءة مصابيح أخرى، لاحظ الرسالة الموجودة على شاشة لوحة التحكم وانتقل إلى<br>"تفسير رسائل لوحة التحكم" صفحة٩٩                                                                                                    | •                | تأكد من إضاءة المصباح READY (جاهزة)<br>في الطابعة.                                                 |
|----------------------------------------------------------------------------------------------------|------------------|----------------------------------------------------------------------------------------------------|
| في حالة عدم طباعة الصفحة، افحص كابلات توصيل الطابعة والكمبيوتر. تأكد من استخدام<br>الكابل الصحيح.<br>افحص طابور الطباعة أو وحدة التخزين المؤقت (شاشة الطباعة في نظام التشغيل<br>(Macintosh) لمعرفة ما إذا تم ايقاف الطابعة.<br>تأكد من توصيل برنامج تشغيل سلسلة طابعات HP LaserJet 2300.<br>افحص البرنامج التطبيقي للتأكد من استخدام برنامج تشغيل ومنفذ سلسلة الطابعات HP<br>ماهجها للعامة صفحة أنتاء الطباعة، انتقل إلى "استكثاف مشكلات الطباعة العامة<br>وإصلاحها" صفحة منا. | •                | اطبع مستند قصير من البرنامج التطبيقي<br>للتأكد من اتصال الطابعة والكمبيونر<br>وتواصلهما بشكل صحيح. |
| "طباعة صفحات خاصبة" صفحة ٨٧<br>"استكشاف مشكلات الطباعة العامة وإصلاحها" صفحة ٨٢<br>"استكشاف مشكلات الطباعة من على شبكة اتصال وإصلاحها" صفحة ١٠٧<br>"استكشاف مشكلات Windows الشائعة وإصلاحها" صفحة ١٠٩<br>"استكشاف مشكلات Macintosh الشائعة وإصلاحها" صفحة ١١٤                                                                                                    | •<br>•<br>•<br>• | إذا استمرت المشكلة، فلتر اجع أقسام استكشاف<br>الأخطاء وإصلاحها هذه:                                |

# استكشاف مشكلات الطباعة العامة وإصلاحها

| الأعراض                                               | السبب المحتمل                                                                                                    | الحل                                                                                                    |
|-------------------------------------------------------|----------------------------------------------------------------------------------------------------|----------------------------------------------------------------------------------------------------|
| يصعب قراءة شاشة لوحة التحكم.                          | ربما كان التباين عاليًا أو منخفضًا جدًا بالنسبة لبيئة<br>العمل الخاصة بك في المكتب.                                           | اضبط تباين شاشة لوحة التحكم (انظر "إضاءة<br>الشاشة" صفحة ١٥٤).                                                                                                    |
| تحدد الطابعة الوسائط من الدرج الخطأ.                  | قد يكون تحديد الدرج في البرنامج التطبيقي غير<br>صحيح .                                                                        | يوجد اختيار درج الورق تحت القائمة Page<br>Setup (إعداد الصفحات) داخل البرنامج في<br>العديد من البر امج التطبيقية.                                                                              |
|                                                       |                                                                                                    | أزل أية وسائط في الأدراج الأخرى حتى تقوم<br>الطابعة بالتحديد من الدرج المرغوب                                                                                                    |
|                                                       |                                                                                                    | بالنسبة لأجهزة كمبيوتر القائمة على نظام التشغيل<br>Macintosh، استخدم HP Laser Jet<br>Utility (أداة HP LaserJet المساعدة) لتغيير<br>أولوية الأدراج.                                             |
|                                                       | الحجم المكون لا يتطابق مع حجم الوسائط التي تم<br>تحميلها في الدرج.                                                            | قم بتغيير الحجم المكون ليتطابق مع حجم الوسائط<br>التي تم تحميلها في الدرج من خلال لوحة التحكم.                                                                                                 |
| الطابعة لا تسحب الورق من الدرج ۲ أو<br>الدرج ۳.       | تم ضبط موجه طول الورق الخلفي بصورة غير<br>صحيحة (الدرج ۲ أو الدرج ۳).<br>تم ضبط حاجز الورق الخلفي بشكل غير صحيح<br>(الدرج ۳). | لضبط الموجهات الخلفية بشكل صحيح، انظر<br>"تحميل الدرج ٢ (الدرج سعة ٢٥٠ ورقة) أو<br>الدرج سعة ٢٥٠ ورقة الاختياري في موضع<br>الدرج ٣" صفحة ٢٣ أو "تحميل الدرج ٣ (الدرج<br>سعة ٥٠٠ ورقة" صفحة ٢٤. |
|                                                       |                                                                                                    | بالنسبة للدرج ٣، تأكد من استواء الحافة الأمامية<br>من مجموعة الورق. حيث يمكن أن تمنع الحافة<br>غير المستوية لوحة رفع الورق من الارتفاع.                                                        |
| الثفاف الورق عند خروجه من الطابعة.                    | التفاف الورق عند الخروج من علبة لخراج الورق<br>العلوية.                                                                       | ُ<br>افتح علبة الورق الخلفية لتسمح للورق بالخروج في<br>مسار مباشر عبر الطابعة.                                                                                                    |
|                                                       |                                                                                                    | اقلب الورق الذي تطبع عليه                                                                                                    |
|                                                       |                                                                                                    | قلل درجة حرارة الصبهر لخفض الالتقاف (انظر<br>"أوضاع المصبهر" صفحة ١٥٢)                                                                                                    |
| الورقة الأولى من الوسائط تتحشّر في<br>منطقة الخرطوشة. | يؤثر انخفاض الرطوبة وارتفاع الحرارة على<br>الوسائط.                                                                           | اضبط الطابعة تحت ظروف الرطوية العالية<br>والحرارة المرتفعة (انظر "المزيد من الفصل"<br>صفحة ١٥٢).                                                                                               |

| الأعراض                                                                                                    | السبب المحتمل                                                                                                    | الحل                                                                                                    |
|----------------------------------------------------------------------------------------------------|----------------------------------------------------------------------------------------------------|----------------------------------------------------------------------------------------------------|
| مهمة الطباعة بطيئة للغاية.                                                                                                    | قد تكون المهمة معقدة جداً.<br>لا يمكن تخطى الحد الأقصى لسرعة الطابعة حتى<br>إذا تمت إضافة المزيد من الذاكرة.                                        | قلل من تعقيد الصفحة أو جرب ضبط إعدادات<br>جودة الطباعة. وفي حالة تكر ار حدوث هذه<br>المشكلة، أضف للطابعة مزيدًا من الذاكرة.                                                                                                    |
|                                                                                                    | د للحفض سر عال الطباعة للقاني علد الطباعة<br>على وسائط ذات حجم خاص.                                                                                 |                                                                                                    |
|                                                                                                    | تقوم بطباعة ملف (PDF أو PostScript (PS أو PostScript)<br>مستخدمًا برنامج تشغيل طابعة PCL.                                                           | جرب استخدام برنامج تشغيل طابعة PS بدلاً من<br>برنامج تشغيل طابعة PCL. (يمكن عادةً القيام<br>بذلك من البرنامج.)                                                                                                    |
|                                                                                                    | في برنامج تشغيل الطابعة، تم تعيين الخيار<br>Optimize for: على ورق البطاقات أو الورق<br>الثقيل أو الورق الخشن أو ورق السندات.                        | في برنامج تشغيل الطابعة، عين النوع على الورق<br>العادي (انظر "الطباعة حسب نوع وحجم الوسائط"<br>صفحة ٥٣) .                                                                                                    |
|                                                                                                    |                                                                                                    | ملاحظة:إذا قمت بتغيير الإعداد إلى الورق العادي،<br>سيتم طباعة مهمة الطباعة بصورة أسرع. غير<br>أنه، إذا كنت تستخدم وسائط ثقيلة، فلنترك برنامج<br>تشغيل الطابعة معينًا على ثقيل حتى وإن أدى ذلك<br>إلى بطئ عملية الطباعة وذلك للحصول على<br>أفضل النتائج. |
| يتم طباعة مهمة الطباعة على كلا وجهي<br>الورقة.                                                                                                    | تم تعيين الطابعة على الطباعة المزدوجة.                                                                                                    | انظر "تغيير الإعدادات لمهمة طباعة" صفحة ٤٧<br>لتغيير الإعداد، أو انظر التعليمات الفورية.                                                                                                    |
| تحتوي مهمة الطباعة على صفحة واحدة<br>إلا أن الطابعة تعالج الوجه الخلفي من<br>الصفحة أيضيًا (تخرج الصفحة جزئيًا من<br>الطابعة ثم تعود ثانية إلى داخل الطابعة). | تم تعيين الطابعة على الطباعة المزدوجة. حتى وإن<br>احترت مهمة الطباعة على صفحة واحدة فقط،<br>فستقوم الطابعة بمعالجة الوجه الخلفي من الصفحة<br>أيضًا. | انظر "تغيير الإعدادات لمهمة طباعة" صفحة ٤٧<br>لتغيير الإعداد، أو انظر التعليمات الفورية.<br>لا تجرب سحب الصفحة إلى خارج الطابعة قبل<br>الانتهاء من عملية الطباعة المزدوجة. فقد ينتج عن<br>ذلك انحشار للورق.                                             |
| نتم طباعة الصفحات، ولكنها خالية<br>تمامًا.                                                                                                    | من الممكن أن يكون شريط التغليف اللاصق لا<br>يز ال موجوداً في خرطوشة الطباعة.                                                                        | أزل خرطوشة الطباعة وانزع شريط التغليف<br>اللاصق. أعد تركيب خرطوشة الطباعة                                                                                                    |
|                                                                                                    | قد يحتوي الملف على صفحات خالية.                                                                                                    | افحص الملف للتأكد من عدم احتواءه على صفحات<br>خالية.                                                                                                    |

| الحل                                                                                                    | السبب المحتمل                                                             | الأعراض                                                  |
|----------------------------------------------------------------------------------------------------|---------------------------------------------------------------------------|----------------------------------------------------------|
| افصل كابل الطابعة وأعد توصيله مرة أخرى.<br>جرب مهمة طباعة تكن متأكدًا من طباعتها. صل<br>الطابعة و الكابل بكمبيوتر آخر، إن أمكن، وجرب<br>مهمة طباعة تكن متأكدًا من طباعتها. أخيراً، جرب<br>كابلاً آخر. | كابل الطابعة غير محكم التثبيت أو به خلل.                                  | نتم الطباعة، ولكن النص به أخطاء أو<br>مشوه أو غير مكتمل. |
| افصل الطابعة عن شبكة الاتصال واستخدم كابلا<br>متوازيًا أو كابل USB لتوصيلها بكمبيوتر<br>مباشرةً. جرب طباعة مهمة تكن متأكدًا من<br>طباعتها.                                                            | الطابعة متصلة بشبكة اتصال أو جهاز مشاركة<br>لكنها لا تستقبل إشارات واضحة. |                                                          |
| افحص قائمة تحديد الطابعة الخاصة بالبرنامج<br>للتأكد من تحديد سلسلة طابعات<br>HP LaserJet 2300                                                                                                    | تم تحديد برنامج تشغيل خطأ في البرنامج.                                    |                                                          |
| جرب طباعة مهمة من برنامج آخر .                                                                                                    | يعمل البرنامج بصورة خاطئة.                                                |                                                          |

| الأعراض                                                   | السبب المحتمل                                        | الحل                                                                                                    |
|-----------------------------------------------------------|------------------------------------------------------|----------------------------------------------------------------------------------------------------|
| لا تستجيب الطابعة عند تحديد print<br>(طباعة) في البرنامج. | نفد الورق من الطابعة.                                | أضف ورق.                                                                                                    |
|                                                           | قد تكون الطابعة في وضع التغذية اليدوية.              | قم بتغيير الطابعة من وضع التغذية اليدوية (انظر<br>"التغذية اليدوية" صفحة ١٤٩).                                                                                                    |
|                                                           | الكابل بين الطابعة والكمبيوتر غير موصل بشكل<br>صحيح. | افصل الكابل ثم أعد توصيله.                                                                                                    |
|                                                           | يوجد خلل في كابل الطابعة.                            | صل الكابل بكمبيوتر آخر، إن أمكن، واطبع مهمة<br>تكون متأكدًا من إمكانية طباعتها. جرب أيضًا<br>استخدام كابل مختلف.                                                                                                    |
|                                                           | تم تحديد الطابعة الخطأ في البرنامج.                  | افحص قائمة تحديد الطابعة الخاصة بالبرنامج<br>للتأكد من تحديد سلسلة طابعات HP LaserJet<br>2300.                                                                                                    |
|                                                           | ربما حدث انحشار للورق.                               | أزل أي انحشار مع الاهتمام بوحدة الطباعة<br>المزدوجة. انظر "التخلص من الانحشار"<br>صفحة ٩٢.                                                                                                    |
|                                                           | لم يتم تكوين برنامج الطابعة لمنفذ الطابعة.           | افحص قائمة تحديد الطابعة الخاصة بالبرنامج<br>للتأكد من استخدامها للمنفذ الصحيح. وفي حالة<br>وجود أكثر من منفذ بالكمبيوتر، تأكد من أن<br>الطابعة متصلة بالمنفذ الصحيح.                                                       |
|                                                           | الطابعة متصلة بشبكة اتصال ولا تستقبل أية<br>إشار ات. | افصل الطابعة عن شبكة الاتصال واستخدم كابلاً<br>متوازيًا أو كابل USB لتوصيلها بكمبيوتر<br>مباشرةً. أعد تثبيت برنامج الطباعة. جرب طباعة<br>مهمة تكن متأكدًا من إمكانية طباعتها.<br>قم بإلغاء أية مهام طباعة في طابور الطباعة. |
|                                                           | الطابعة لا تستقبل طاقة.                              | في حالة عدم إضاءة أي مصباح، افحص<br>توصيلات سلك النيار . افحص مفتاح الطاقة .<br>افحص مصدر الطاقة .                                                                                                    |
|                                                           | يوجد خلل في عمل الطابعة.                             | ر اجع لوحة تحكم الطابعة بحثًا عن رسائل<br>ومصابيح لتحديد ما إذا كانت الطابعة تشير إلى<br>وجود خطأ. لاحظ أية رسالة ثم انظر "تفسير<br>رسائل لوحة التحكم" صفحة ٩٩                                                              |

# طباعة صفحات خاصة

يمكن أن تساعدك الصفحات الخاصة الموجودة بذاكرة الطابعة على تشخيص ومعرفة المزيد عن مشكلات الطابعة.

صفحة التكوين

ندرج صفحة التكوين العديد من الإعدادات والخصائص الحالية للطابعة. ولمزيد من المعلومات حول كيفية طباعة صفحة التكوين، انظر "صفحة التكوين" صفحة ٧٢. وفي حالة تركيب بطاقة ملقم طباعة EIO، سيتم طباعة صفحة ثانية (صفحة Jetdirect) والتي تدرج كل معلومات HP Jetdirect.

قائمة الخطوط

يمكن طباعة صفحة الخطوط باستخدام لوحة التحكم (انظر "قائمة خطوط PS أو PCL" صفحة ٧٦) أو HP LaserJet Utility (أداة HP LaserJet) (بالنسبة لأجهزة الكمبيوتر القائمة على نظام التشغيل Macintosh) (انظر "HP LaserJet (أداة LaserJet) ("أداة HP صفحة ١٥).

صفحة حالة الموارد

استخدم صفحة حالة الموارد للحصول على معلومات حول خرطوشة الطباعة المركبة في الطابعة ومقدار العمر المتبقي لحبر خرطوشة الطباعة وعدد الصفحات ومهام الطباعة التي تم معالجتها (انظر "صفحة حالة الموارد" صفحة ٧٤).

# فهم رسائل الطابعة

تظهر رسائل الطابعة على شاشة لوحة تحكم الطابعة لتوضيح الحالة العادية للطابعة (مثل معالجة مهمة) أو وجود حالة خطأ ( مثل CLOSE FRONT DOOR) نتطلب الانتباه. ويندرج تحت العنوان "تفسير رسائل لوحة التحكم" صفحة ٨٩ معظم الرسائل الشائعة التي نتطلب الانتباه أو طرح أسئلة. ويتم إدراج الرسائل بترتيب أبجدي أو لا مقترنة بالرسائل الرقمية في نهاية القائمة.

# استخدام نظام التعليمات الفورية للطابعة

تتيح هذه الطابعة نظام تعليمات فورية بلوحة التحكم يوفر إرشادات لحل معظم أخطاء الطابعة. وتظهر بعض رسائل لوحة التحكم بالتبادل مع إرشادات حول كيفية الوصول إلى نظام التعليمات الفورية

فمتى ظهرت رسالة بالتناوب مع For help press ؟، اضغط ?على الزر HELP (تعليمات) لاستعراض التعليمات واستخدمUP (السهم للأعلى) ▲ و Down (السهم للأسفل) ▼ للتمرير خلال الرسالة.

لإنهاء نظام التعليمات الفورية، اضغط ?على زر HELP (تعليمات).

## حل الرسائل المستمرة في الظهور

تسمح لك بعض الرسائل (على سبيل المثال، طلبات تحميل أحد الأدراج أو رسالة تفيد بوجود مهمة طباعة سابقة في ذاكرة الطابعة) بالضغط ۷ على(الزر SELECT )(تحديد) للطباعة، أو الضغط على ( الزر CANCEL JOB (إلغاء المهمة) لمسح المهمة وإز الة الرسالة.

إذا استمرت رسالة في الظهور بعد نتفيذ الإجراءات الموصى بها، فاتصل بمركز خدمة أو موفر دعم HP معتمد. (انظر "الاتصال بشركة Http://www. hp. com/support/lj2300.

# تفسير رسائل لوحة التحكم

| الرسالية                                                   | الوصف                                                                                                    | لإجراء الموصى به                                                                                                    |
|------------------------------------------------------------|----------------------------------------------------------------------------------------------------|----------------------------------------------------------------------------------------------------|
| Access denied<br>menus locked                              | تم قفل وظيفة لوحة تحكم الطابعة التي تجرب<br>استخدامها لمنع الوصول غير المعتمد.                                                                                                    | ارجع إلى مسؤول شبكة الاتصال.                                                                                                    |
| Canceling<br>[اسم المهمة]                                  | تقوم الطابعة بإلغاء مهمة طباعة. تستمر الرسالة<br>في الظهور بينما يتم إيقاف المهمة وإخلاء مسار<br>الورق، بل ويتم تلقي البيانات المتبقية الواردة على<br>قناة البيانات النشطة والتخلص منها. | لا يتطلب القيام بأي إجراء.                                                                                                    |
| Checkin9 paper path                                        | تتحقق الطابعة من احتمالية وجود انحشار أو ورق<br>لم يتم إز الته من الطابعة.                                                                                                    | لا يتطلب القيام بأي إجراء.                                                                                                    |
| Checkin9 printer                                           | نتحقق الطابعة من احتمالية وجود انحشار أو ورق<br>لم يتم إزالته من الطابعة.                                                                                                    | لا يتطلب القيام بأي إجراء.                                                                                                    |
| CHOSEN PERSONALITY<br>NOT AVAILABLE<br>بالتتارب مع         | تلقت الطابعة طلبًا لسمة مميزة (لغة طابعة) غير<br>موجودة بها. يتم الغاء مهمة الطباعة.                                                                                                    | اطبع المهمة باستخدام برنامج تشغيل طابعة خاص<br>بلغة طابعة أخرى، أو أضف اللغة المطلوبة إلى<br>الطابعة (إذا اتيح ذلك).                            |
| للمتابعة اضغط على ٧                                        |                                                                                                    | للحصول على قائمة بالسمات المميزة المتاحة،<br>اطبع صفحة تكوين. (انظر "صفحة التكوين"<br>صفحة ٧٢.)                                                 |
| Clearin9 paper path                                        | حدث انحشار بالطابعة أو تم تشغيل الطابعة وتم<br>اكتشفت الوسائط في مكان خاطئ. تحاول الطابعة<br>تلقائيًا إخراج الصفحات.                                                                     | انتظر حتى نتتهى الطابعة من محاولة إز الة<br>الصفحات المنحشرة. ستظهر رسالة انحشار على<br>شاشة لوحة التحكم في حالة فشل الطابعة في القيام<br>بذلك. |
| Event log empty                                            | تحاول استعراض سجل أحداث فارغ عن طريق<br>تحديد SHOW EVENT LOG (عرض سجل<br>الأحداث) من لوحة التحكم.                                                                                        | لا يتطلب القيام بأي إجراء.                                                                                                    |
| Cartrid9e installed                                        | ظهر هذه الرسالة لمدة ١٠ ثوانٍ نقريبًا بعد تركيب<br>خرطوشة HP أصلية جديدة.                                                                                                    | لا يتطلب القيام بأي إجراء.                                                                                                    |
| INSTALL CARTRIDGE<br>بالتاوب مع<br>For help press <b>?</b> | خرطوشة الطباعة مفقودة ويجب إعادة تركيبها<br>لمتابعة الطباعة.                                                                                                    | استبدل خرطوشة الطباعة أو أعد تركيبها بشكل<br>صحيح.                                                                                              |
| LOAD TRAY [XX]<br>[TYPE] [SIZE]                            | تم تكوين الدرج المشار إليه لنوع وحجم وسائط<br>معينين تحتاجهما مهمة الطباعة، إلا أن الدرج يعد<br>فارغًا. كل الأدراج الأخرى فارغة أيضًا.                                                   | قم بتحميل الوسائط المطلوبة في الدرج المشار إليا                                                                                                 |

```
الحل
                                                                     السبب المحتمل
                                                                                                             الأعراض
            قم بإجراء واحدة من هذه الخطوات:
                                              تم إرسال مهمة تتطلب نوع وحجم معينين غير
                                                                                                LOAD TRAY [XX]

    قم بتحميل الوسائط المطلوبة في الدرج

                                                          متوفرين في الدرج المشار إليه.
                                                                                                  [TYPE] [SIZE]
           المشار إليه واضغط على (الزرّ
              ✓ (تحديد) (SELECT)
                                                                                                           بالنتاوب مع
  اضغط ٧ لتتمكن من استخدام نوع وحجم
                                    To use another
                 متوفرين في درج آخر.
                                                                                                  tray press \checkmark
                                                                                                                    أو
                                                                                             For help press ?
                                                                                                                    أو
                                                                                       To continue press \checkmark
           قم بإجراء واحدة من هذه الخطوات:
                                            تنتظر الطابعة تحميل الوسائط في الدرج ١ حتى
                                                                                                  MANUALLY FEED
                                                                    تتم التغذية اليدوية.
                                                                                                  [TYPE] [SIZE]
                                                                                                           بالنتاوب مع

    قم بتحميل الوسائط المطلوبة في الدرج ١

                                                                                               To use another
    واضغط ۷ على (الزر SELECT)
                                                                                                  tray press \checkmark
                             (تحديد).
                                                                                                                    أو

    اضغط ۷ على (الزر SELECT)

                                                                                             For help press ?
(تحديد) كي تستخدم نوع وحجم متوفرين في
                                                                                                                    أو
                           درج أخر.
                                                                                       To continue press \checkmark
                                            تم الضغط على زر CANCEL JOB (إلغاء
                  لا يتطلب القيام بأي إجر اء.
                                                                                             No job to cancel
                                              المهمة)، إلا أنه لا توجد مهمة نشطة أو بيانات
                                                                 مخزنة كي يتم إلغائها.
                                           يتم عرض الرسالة لمدة ثانيتين تقريبًا قبل أن تعود
                                                             الطابعة إلى حالة الاستعداد.
  تأكد من توافر خرطوشة جديدة يمكن استخدامها
                                                      تظهر هذه الرسالة عند تعبين الإعداد
                                                                                               ORDER CARTRIDGE
(انظر "طلب الأجزاء والملحقات والموارد" صفحة
                                           CARTRIDGE LOW (انخفاض الخرطوشة) في
                                                                                             LESS THAN [XXXX]
                                  .(117
                                           القائمة الفرعية System Setup (إعداد النظام)
                                                                                                              PAGES
                                             على CONTINUE (متابعة) وكانت الخرطوشة
                                             تحتوي على ١٠% فقط من مقدرا الحبر المتبقى
                                             بها (انظر "انخفاض الخرطوشة" صفحة ١٥٥).
               .Press PAUSE/RESUME
                                           تم إيقاف الطابعة مؤقتًا ولكنها مستمرة في استقبال
                                                                                                            Paused
      اضغط على زر PAUSE/RESUME
                                            البيانات حتى تمتلئ الذاكرة. لا تواجه الطابعة أية
                                                                                                           بالنتاوب مع
                                                                             أخطاء.
                          توقف/استئناف).
                                                                                         To return to ready
                                                                                             press RESUME key
                                                                                                  SIZE MISMATCH
  أعد تحميل الدرج بالحجم الذي تم تكوينه للدرج.
                                             تم تحميل الدرج المشار إليه بحجم ورق مختلف
                                                                                            TRAY [XX]= [SIZE]
تأكد من صحة وضع الموجهات في الدرج، ثمَّ تأكد
                                                        عن الحجم الذي تم تكوينه للدرج.
                                                                                                           بالنتاوب مع
  من صحة تعيين المفتاح الموجود في الدرج على
                                                                                                              Ready
Custom (مخصص) أو Standard (قياسي).
                                                                                              For help press ?
   قم بتحميل ورق في الدرج الفارغ للتخلص من
                                                              نفدت الوسائط من الدرج.
                                                                                                TRAY [XX] EMPTY
                                  الرسالة.
                                                                                                    [TYPE] [SIZE]
   إذا لم تقم بتحميل الدرج المحدد، فسوف تستمر
                                                                                                           بالنتاوب مع
     الطابعة في الطباعة من الدرج المتاح التالي
                                                                                                              Ready
     والمحمل بنفس نوع وحجم الورق، وستستمر
                                                                                           For menus press \checkmark
                        الرسالة في الظهور .
```

| الأعراض                                                                                     | السبب المحتمل                                                                                                    | الحل                                                                                                    |
|---------------------------------------------------------------------------------------------|----------------------------------------------------------------------------------------------------|----------------------------------------------------------------------------------------------------|
| TYPE MISMATCH<br>TRAY [XX]=[TYPE]<br>بالتاوب مع<br>Ready<br>For help press <b>?</b>         | اكتشف النظام نوع مختلف من الوسائط عن النوع<br>المحدد للدرج في مسار الورق قادمًا من الدرج<br>XX.                                                             | <ol> <li>تأكد من تحميل الوسائط الصحيحة في الدرج.</li> <li>افحص إعدادات برنامج التشغيل للتأكد من</li> <li>تحديد نوع الوسائط المتوقعة.</li> <li>افحص إعدادات نوع الوسائط بلوحة تحكم</li> <li>الطابعة للتأكد من إعداد الطابعة وفقًا لنوع</li> <li>الوسائط الموجودة في الدرج.</li> <li>ارجع إلى التطيمات الفورية لبرنامج الطابعة</li> <li>لمزيد من المعلومات.</li> </ol> |
| USE TRAY [XX]<br>[TYPE] [SIZE]<br>بالتاوب مع<br>To chan9e press ▲/▼<br>To continue press ✔∕ | لم تكتشف الطابعة نوع وحجم الوسائط المطلوبة.<br>وتوضح الرسالة النوع والحجم المتاحين، بالإضافة<br>إلى الدرج المتاحين من خلاله.                                | اضغط على 		 (الزر SELECT )(تحديد)<br>لقبول القبم الموجودة في الرسالة، أو استخدم ▲<br>(زر للأعلى) و ٧ (زر للأسفل) للتمرير خلال<br>الاختبارات المتاحة.                                                                                                    |
| 10. XX. YY SUPPLIES<br>MEMORY ERROR<br>For help press <b>?</b>                              | حدث خطأ في واحد أو أكثر من موارد الطابعة.<br>يتم إدراج قيم XX و YY أدناه:<br>00 = الذاكرة معيبة<br>01 = الذاكرة مفقودة<br>YY<br>00 = خرطوشة الطباعة السوداء | <ul> <li>أ قم بإيقاف تشغيل الطابعة، ثم أعد تشغيلها للتخلص من الرسالة.</li> <li>إذا استمرت الرسالة في الظهور ، فاتصل بموفر خدمة أو دعم HP معتمد (انظر "الاتصال بشركة "HP صفحة ١٢٢).</li> </ul>                                                                                                    |
| 13. XX. YZ JAM IN<br>[LOCATION]                                                             | حدث انحشار للورق في الموقع المشار إليه.                                                                                                    | أزل الوسائط المنحشرة من الموقع المشار إليه.<br>(انظر "التخلص من الانحشار" صفحة ٩٢.)<br>إذا استمرت الرسالة في الظهور بعد التخلص من<br>كل الانحشارات، فربما يكون مستشعر الورق عالقًا<br>أو مكسورًا. اتصل بموفر خدمة أو دعم HP معتمد<br>(انظر "الاتصال بشركة HP" صفحة ١٢٣).                                                                                             |
| 20 INSUFFICIENT<br>MEMORY<br>بالمتارب مع<br>To continue press ✔                             | تلقت الطابعة بيانات تزيد عن حجم ذاكرتها المتاح.<br>يبدوا أنك قد حاولت نقل الكثير من وحدات الماكرو<br>أو الخطوط المؤقتة أو الرسومات المعقدة.                 | أضغط على (الزر SELECT) (تحديد) لطباعة<br>البيانات المنقولة (قد تتعرض بعض البيانات للفقد)،<br>ثم قم بتبسيط مهمة الطباعة أو تثبيت ذاكرة<br>إضافية. (انظر "تنثيت الذاكرة" صفحة ١٦٥.)                                                                                                    |
| 21 PAGE TOO COMPLEX<br>بالتارب مع<br>To continue press ✔                                    | لبيانات (نص مكثف أو قواعد أو رسومات ذات<br>خطوط مسح أو خطوط موجهة) التي تم إرسالها<br>إلى الطابعة معقدة للغاية.                                             | <ul> <li>أضعفط على (الزر SELECT)</li> <li>(تحديد) لطباعة البيانات المنقولة.</li> <li>(قد تتعرض بعض البيانات اللفقد)</li> <li>في حالة تكرار ظهور هذه الرسالة، قم بتنبيت ذاكرة<br/>إضافية. (انظر "تشيت الذاكرة"</li> </ul>                                                                                                    |

| لحل                                                                                                    | السبب المحتمل                                                                                                    | الأعراض                                                                   |
|----------------------------------------------------------------------------------------------------|----------------------------------------------------------------------------------------------------|---------------------------------------------------------------------------|
| <ul> <li>ا ضغط على ٧ (الزر SELECT )(تحديد)</li> <li>للتخلص من الرسالة. (لن يتم طباعة المهمة.)</li> <li>افحص تكوين المضيف. إذا استمرت الرسالة</li> <li>في الظهور، فاتصل بموفر خدمة أو دعم</li> <li>HP معتمد (انظر "الاتصال بشركة HP").</li> </ul>                                                                                                    | م إرسال الكثير من البيانات إلى بطاقة EIO في<br>الفتحة [X] المحددة . قد يجري استخدام بروتوكول<br>تصالات غير مناسب. | 22 EIO [X]<br>BUFFER OVERFLOW<br>بالتارب مع<br>To continue press ✔        |
| <ul> <li>حقق ما إذا كان اتصال الكابل غير محكم وتأكد من استخدام كابل عالى الجودة. قد ينقص بعض الكابلات المتوازية و التي ليست اينقص بعض الكابلات المتوازية و التي ليست لا تتوافق مع مو اصغات HPEE-1284.</li> <li>لا تتوافق مع مو اصغات HPEE-1284.</li> <li>انظر "طلب الأجزاء و الملحقات و الموارد" (انظر "طلب الأجزاء و المحقات و الموارد" الحري استخدامه غير متوافق مع -111.)</li> <li>لا تتريب معالي الذا كان برنامج التشغيل الحري استخدامه غير متوافق مع مواحفات 1284.</li> <li>لا تتريب معالي المحمول على أفضل النتائج، الحاري استخدامه غير الطابعة.</li> <li>لا تريب مع مواحفات الحابية مع مواحفات و الموارد" (الحري استخدامه غير متوافق مع مواحفات التشغيل الحاري استخدامه غير متوافق مع مواحفات و الموارد مع معالي النتائج، الحمول على أفضل النتائج، الحابية.</li> <li>لا الحمول على أفضل النتائج، الحابية.</li> <li>لا الحابية. (انظر "برنامج الطابعة" صفحة المعابية.</li> <li>لا المعابية. (انظر "برنامج الطابعة" صفحة المعمة.)</li> <li>دا استمرت الرسالة في الظهور، فاتصل المعمة.)</li> <li>دا استمرت الرسالة في الظهور، فاتصل "لانمي المولي المعابية.</li> </ul> | م إرسال الكثير من البيانات إلى المنفذ المتوازي.                                                                   | ن 22 PARALLEL I/O<br>BUFFER OVERFLOW<br>بالتارب مع<br>To continue press ✓ |
| ضغط على ٧ (الزر SELECT (تحديد)<br>لتخلص من رسالة الخطا. (لن يتم طباعة المهمة.)                                                                                                    | تم إرسال الكثير من البيانات إلى المنفذ التسلسلي.<br>ا                                                             | i 22 SERIAL 1/0<br>BUFFER OVERFLOW<br>بالتاوب مع                          |
|                                                                                                    |                                                                                                    | To continue press $\checkmark$                                            |
| ضغط على ✔ (الزر SELECT) (تحديد)<br>لتخلص من رسالة الخطأ. (لن يتم طباعة المهمة.)                                                                                                    | تم إرسال الكثير من البيانات إلى منفذ USB.<br>ا                                                                    | 22 USB I/0<br>BUFFER OVERFLOW                                             |
| ضغط على ٧ (الزر SELECT) (تحديد)<br>لتخلص من رسالة الخطأ ومتابعة الطباعة.                                                                                                    | م قطع الاتصال بين الطابعة وبطاقة EIO في<br>الفتحة [X] المحددة.                                                    | 40 EIO [X] BAD<br>TRANSMISSION<br>بالتارب مع<br>To continue press ✔       |
| ۱ اضغط على √ (الزر SELECT)                                                                                                    | حدث خطأ منقت فالطراعة                                                                                             |                                                                           |
| (تحديد). يتم إعادة طباعة الصفحة التي<br>تحتوى على الخطأ تلقائنًا إذا تم تمكين                                                                                                    | ڪٽ ڪله برنٽ تي سبب ر                                                                                              | 41 X PKINIEK EKROR اللتناه ب مع                                           |
| التخلص من الانحشار .<br>التخلص من الانحشار .                                                                                                    |                                                                                                    |                                                                           |
| أ قم بإيقاف تتنغيل الطابعة نم أعد نتنغيلها. إذا استمرت الرسالة في الظهور، فاتصل بموفر خدمة أو دعم HP معتمد (انظر "الاتصال بشركة HP" صفحة ١٢٣).                                                                                                    |                                                                                                    | to continue Press •                                                       |

| الأعراض                                                                                 | السبب المحتمل                                                                                              | الحل                                                                                                    |
|-----------------------------------------------------------------------------------------|----------------------------------------------------------------------------------------------------|----------------------------------------------------------------------------------------------------|
| 41. 3 UNEXPECTED<br>SIZE IN TRAY [XX]<br>بالتارب مع<br>LOAD TRAY [XX]:<br>[TYPE] [SIZE] | قد يحدث ذلك في حالة التصاق ورقتين أو أكثر<br>ببعضهم البعض في الطابعة أو إذا لم يتم ضبط<br>الدرج بشكل صحيح. | <ul> <li>أعد تحميل الدرج بحجم الورق الصحيح.</li> <li>أعد تحميل الدرج بحجم الورق الصحيح.</li> <li>اللتمرير حتى SELECT (تحديد)</li> <li>تكوين الحجم في الدرج بحيث تستخدم</li> <li>الطابعة درجًا يحتوي على الحجم المطلوب</li> <li>المهمة الطباعة.</li> <li>إذا لم يتم التخلص من رسالة الخطأ، فقم</li> <li>بإيقاف تشغيل الطابعة ثم أعد تشغيلها.</li> <li>إذا استمرت الرسالة في الظهور، فاتصل</li> <li>بالاتصال بشركة HP معتمد (انظر</li> </ul> |
| 41. 5 UNEXPECTED<br>TYPE IN TRAY XX<br>بالتوب مع<br>LOAD TRAY [XX]:<br>[TYPE] [SIZE]    | اكتثفت الطابعة نوع ورق مختلف عن النوع<br>المتوقع.                                                          | <ul> <li>أعد تحميل الدرج بنوع الورق الصحيح.</li> <li>أضغط على // الزر SELECT (تحديد))</li> <li>للتمرير حتى TRAY XX TYPE .</li> <li>تكوين الحجم في الدرج بحيث تستخدم<br/>الطابعة درجًا يحتوي على النوع المطلوب<br/>لمهمة الطباعة.</li> <li>إذا لم يتم التخلص من رسالة الخطأ، فقم<br/>بإيقاف تشغيل الطابعة ثم أعد تشغيلها.</li> <li>إذا استمرت الرسالة في الظهور، فاتصل<br/>بموفر خدمة أو دعم HP معتمد (انظر</li> </ul>                      |
| 49. XXXXX<br>PRINTER ERROR                                                              | حدث خطأ خطير في البرنامج الثابت.                                                                           | <ul> <li>١ قم بإيقاف تشغيل الطابعة، واتركها في وضع</li> <li>إيقاف التشغيل لمدة ٢٠ دقيقة، ثم أعد</li> <li>تشغيلها.</li> <li>١٤ إذا استمرت الرسالة في الظهور، فاتصل</li> <li>بموفر خدمة أو دعم HP معتمد (انظر</li> <li>"الاتصال بشركة HP" صفحة ١٢٣).</li> </ul>                                                                                                    |
| 50. X FUSER ERROR<br>For help press ?                                                   | حدث خطأ في وحدة المصهر .                                                                                   | <ul> <li>١ قم بإيقاف تشغيل الطابعة ثم أعد تشغيلها.</li> <li>٢ إذا استمرت الرسالة في الظهور ، فاتصل<br/>بموفر خدمة أو دعم HP معتمد (انظر<br/>"الاتصال بشركة HP" صفحة ١٢٣).</li> </ul>                                                                                                    |
| 51. X<br>PRINTER ERROR<br>بالمترب مع<br>To continue<br>turn off then on                 | حدث خطأ مؤقت في الطباعة.                                                                                   | <ul> <li>١ قم بايقاف تشغيل الطابعة ثم أعد تشغيلها .</li> <li>٢ إذا استمرت الرسالة في الظهور ، فاتصل</li> <li>٢ بموفر خدمة أو دعم HP معتمد (انظر</li> <li>"الاتصال بشركة HP" صفحة ١٢٣).</li> </ul>                                                                                                    |
| 52. X<br>PRINTER ERROR<br>بالتارب مع<br>To continue<br>turn off then on                 | حدث خطأ مؤقت في الطباعة.                                                                                   | <ul> <li>١ قم بإيقاف تشغيل الطابعة ثم أعد تشغيلها.</li> <li>٢ إذا استمرت الرسالة في الظهور، فاتصل</li> <li>٢ بموفر خدمة أو دعم HP معتمد (انظر</li> <li>"الاتصال بشركة HP" صفحة ١٢٣).</li> </ul>                                                                                                    |

| الأعراض                                                                  | السبب المحتمل                                                                                                   | الحل                                                                                                    |
|--------------------------------------------------------------------------|----------------------------------------------------------------------------------------------------|----------------------------------------------------------------------------------------------------|
| 53. XY. ZZ<br>PRINTER ERROR                                              | هناك مشكلة بذاكرة الطابعة. لن يتم استخدام وحدة<br>DIMM المتسببة في حدوث الخطأ. تتمثّل قيم X<br>وY وZZ في الآتي: | قد تحتاج إلى إعادة وضع أو استبدال وحدة<br>DIMMالمحددة. قم بإيقاف تشغيل الطابعة،<br>ثم أعد وضع وحدة DIMM المتسببة في                                                                                                    |
|                                                                          | X = نوع وحدة DIMM                                                                                               | حدوث الحص.<br>۲ جرب استخدام برنامج تشغيل طابعة مختلف                                                                                                    |
|                                                                          | <ul> <li>القراءة فقط (روم)</li> </ul>                                                                           | أو طباعة ملف أصغر .<br>٣ إذا له تستبيا القاف النا معانة الم                                                                                                    |
|                                                                          | ١ = ذاكرة الوصول العشواني (رام)                                                                                 | ا إذا استمرت الرسالة في الطهور ، فانصل<br>بموفر خدمة أو دعم HP معتمد (انظر                                                                                                    |
|                                                                          | Y = موقع الجهاز                                                                                                 | "الاتصال بشركة HP" صفحة ١٢٣).                                                                                                    |
|                                                                          | <ul> <li>الذاكرة الداخلية (روم أو رام)</li> </ul>                                                               |                                                                                                    |
|                                                                          | من ۱ إلى ۳ = فتحة DIMM أو ۲ أو ۳                                                                                |                                                                                                    |
|                                                                          | ZZ = رقم الخطأ                                                                                                  |                                                                                                    |
| 55. X<br>PRINTER ERROR<br>بالسّارب مع<br>To continue<br>turn off then on | حدث خطأ مؤقت في الطباعة.                                                                                        | <ul> <li>أ قم بإيقاف تشغيل الطابعة ثم أعد تشغيلها.</li> <li>جرب استخدام برنامج تشغيل طابعة مختلف</li> <li>أو طباعة ملف أصغر.</li> <li>إذا استمرت الرسالة في الظهور، فاتصل</li> <li>بموفر خدمة أو دعم HP معتمد (انظر</li> </ul> |
| 56. X<br>PRINTER ERROR<br>بالتتاوب مع                                    | حدث خطأ مؤقت في الطباعة نتيجة لطلب إدخال<br>أو إخراج غير صحيح.                                                  | <ul> <li>أم بإيقاف تشغيل الطابعة ثم أعد تشغيلها.</li> <li>إذا استمرت الرسالة في الظهور، فاتصل</li> <li>بموفر خدمة أو دعم HP معتمد (انظر</li> <li>"الاتصال بشركة HP" صفحة ١٢٣).</li> </ul>                                      |

| ן<br>ז   | حدث خطأ مؤقت في الطباعة نتيجة لطلب إدخال<br>أو إخراج غير صحيح.                                                    | 56. X<br>PRINTER ERROR<br>بالشاوب مع<br>To continue<br>turn off then on |
|----------|----------------------------------------------------------------------------------------------------|-------------------------------------------------------------------------|
| 1<br>7   | حدث خطأ مؤقت في الطباعة بواحدة من مر او ح<br>الطابعة                                                              | 57. X<br>PRINTER ERROR<br>بالقارب مع<br>To continue<br>turn off then on |
| احا<br>۱ | حدث خطأ في الطابعة عند اكتشاف خطأ في رمز<br>ذاكرة CPU، أو هناك مشكلة بمستشعر الهواء أو<br>بمصدر النيار الكهريائي. | 58. X<br>PRINTER ERROR<br>بالشارب مع<br>To continue<br>turn off then on |
| ۲        |                                                                                                    |                                                                         |
| 29       |                                                                                                    |                                                                         |

| <ul> <li>١ قم بإيقاف تشغيل الطابعة ثم أعد تشغيلها.</li> <li>٢ إذا استمرت الرسالة في الظهور، فاتصل<br/>بموفر خدمة أو دعم HP معتمد (انظر<br/>"الاتصال بشركة HP" صفحة ١٢٣).</li> </ul>                                                                                                    | حدث خطأ مؤقّت في الطباعة بواحدة من مراوح<br>الطابعة                                                               | 57. X<br>PRINTER ERROR<br>بالتارب مع<br>To continue<br>turn off then on |
|----------------------------------------------------------------------------------------------------|----------------------------------------------------------------------------------------------------|-------------------------------------------------------------------------|
| لحل مشكلات مصدر التيار الكهربائي:<br>ا فصل الطابعة عن أي من مصادر التيار<br>UPS<br>موصلات التيار. صل الطابعة بمأخذ للتيار<br>الكهربائي مثبت بالحائط و انظر إذا ما أسهم<br>ذلك في حل المشكلة.<br>ن في حالة اتصال الطابعة بالفعل بمأخذ للتيار<br>الكهربائي مثبت بالحائط، جرب استخدام<br>مصدر آخر للتيار الكهربائي مثبت بجدار<br>الجاري استخدامه حاليًا.<br>الجاري استخدامه حاليًا.<br>الجاري استخدامه حاليًا.<br>الجاري الكهربائي الحالي بموقع الطابعة<br>ومصدر التيار الكهربائي الحالي بموقع الطابعة<br>للتأكد من تو افقهما مع المواصفات الكهربائية" صفحة<br>للتأكد من تو افقهما مع المواصفات الكهربائية" صفحة<br>الخابة. (انظر "المواصفات الكهربائية" منه<br>النا المات من التيار المؤامينية الماري | حدث خطأ في الطابعة عند اكتشاف خطأ في رمز<br>ذاكرة CPU، أو هناك مشكلة بمستشعر الهواء أو<br>بمصدر التيار الكهربائي. | 58. X<br>PRINTER ERROR<br>بالتارب مع<br>To continue<br>turn off then on |
| إذا استمرت الرسالة في الظهور ، فاتصل بموفر<br>خدمة أو دعم HP معتمد (انظر "الاتصال بشركة<br>HP" صفحة ١٢٣).                                                                                                    |                                                                                                    |                                                                         |

| الأعراض                                                                 | السبب المحتمل                                                                     | الحل                                                                                                    |
|-------------------------------------------------------------------------|-----------------------------------------------------------------------------------|----------------------------------------------------------------------------------------------------|
| 59. X<br>PRINTER ERROR<br>بالتارب مع<br>To continue<br>turn off then on | حدث خطأ مؤقت في الطباعة <sub>.</sub>                                              | <ul> <li>١ قم بايقاف تشغيل الطابعة ثم أعد تشغيلها.</li> <li>٢ إذا استمرت الرسالة في الظهور ، فاتصل<br/>بموفر خدمة أو دعم HP معتمد (انظر<br/>"الاتصال بشركة HP" صفحة ١٢٣).</li> </ul>         |
| 62 NO SYSTEM                                                            | تشير هذه الرسالة إلى تعذر العثور على البرنامج.<br>يعد نظام برنامج الطابعة فاسدًا. | <ul> <li>أ قم بايقاف تشغيل الطابعة ثم أعد تشغيلها.</li> <li>إذا استمرت الرسالة في الظهور ، فاتصل</li> <li>بموفر خدمة أو دعم HP معتمد (انظر</li> <li>"الاتصال بشركة HP" صفحة ١٢٣).</li> </ul> |
| 64 PRINTER ERROR<br>بالتاوب مع<br>To continue<br>turn off then on       | حدث خطأ طباعة مؤقت في تخزين المسح المؤقت.                                         | <ul> <li>أم بايقاف تشغيل الطابعة ثم أعد تشغيلها.</li> <li>إذا استمرت الرسالة في الظهور ، فاتصل<br/>بموفر خدمة أو دعم HP معتمد (انظر<br/>"الاتصال بشركة HP" صفحة ١٢٣).</li> </ul>             |

| الحل                                                                                                    | السبب المحتمل                                               | الأعراض                                  |
|----------------------------------------------------------------------------------------------------|-------------------------------------------------------------|------------------------------------------|
| ۱ اضغط على CANCEL JOB (الغاء<br>المهمة) لمسح مهمة الطباعة من ذاكرة<br>الطابعة قم بإيقاف تشغيل الطابعة ثم أعد<br>تشغيلها.                                                                                                    | اكتشفت الطابعة خطأ خطيرًا في الجهاز .                       | 79. XXXX<br>PRINTER ERROR<br>بالتناوب مع |
| ٢ جرب طباعة مهمة طباعة من برنامج<br>مختلف. إذا تم طباعة المهمة، فارجع إلى<br>البرنامج الأول وجرب طباعة ملف مختلف<br>(إذا ظهرت الرسالة فقط مع برنامج أو مهمة<br>طباعة معينة، فاتصل بجهة بيع البرنامج<br>للحصول على المساعدة.)                                                                                                    |                                                             | To continue<br>turn off then on          |
| إذا استمرت الرسالة في الظهور مع بر امج ومهام<br>طباعة مختلفة، فجرب هذه الخطوات.<br>١ قم بايقاف تشغيل الطابعة.<br>٢ افصل كل الكابلات التي تصل بين الطابعة<br>و الكمبيوتر أو شبكة الاتصال.<br>٣ أزل كل وحدات ذاكرة DIMM أو وحدات<br>الذاكرة" صفحة ١٦٠.)<br>٤ أزل كل وحدات EIO من الطابعة. (انظر<br>"تثبيت بطاقة EIO من الطابعة. (انظر<br>صفحة ١٦٠.)<br>٥ قم بتشغيل الطابعة. |                                                             |                                          |
| إذا لم تعد رسالة الخطأ موجودة بعد هذا الإجراء،<br>فاتبع هذه الخطوات.<br>١ قم بتركيب كل وحدة DIMM أو EIO على<br>حده، وتأكد من إيقاف تشغيل الطابعة وإعادة<br>تشغيلها بمجرد تركيب كل وحدة.<br>٢ استبدل وحدة DIMM أو وحدة EIO إذا<br>كانت تتسبب في حدوث الخطأ.<br>٣ أعد توصيل كل الكابلات التي تصل الطابعة<br>بشبكة الاتصال أو بالكمبيوتر.                                    |                                                             |                                          |
| <ul> <li>آ قم بإيقاف تشغيل الطابعة ثم أعد تشغيلها.</li> <li>آ قم بإيقاف تشغيل الطابعة، أعد وضع ملحق</li> <li>آ قم بإيقاف تشغيل الطابعة، أزل ملحق EIO</li> <li>قم بإيقاف تشغيل الطابعة، أزل ملحق EIO</li> <li>من الفتحة [X] وقم بتركيبه في فتحة EIO</li> <li>مختلفة، ثم أعد تشغيل الطابعة.</li> <li>٤ استبدل ملحق EIO المركب في الفتحة [X].</li> </ul>                     | واجهت بطاقة الملحق EIO المركبة في الفتحة<br>[X] خطأ خطيرًا. | SX. YYYY<br>EIO ERROR                    |

# التخلص من الانحشار

من وقت إلى آخر، قد ينحشر الورق أثناء مهمة طباعة. وإليك بعض من أسباب حدوث ذلك

- تحميل الأدر اج بشكل خاطئ أو زيادة تحمليها بالورق عن الحد الممكن.
  - إزالة الدرج ٢ أو الدرج ٣ أثناء مهمة الطباعة.
  - فتح الغطاء العلوي أثناء طباعة مهمة الطباعة.
- لا تتماشى الوسائط الجاري استخدامها مع مو اصفات HP (انظر "مو اصفات الوسائط" صفحة ١٣٤).
- تعد الوسائط الجاري استخدامها خارج نطاق الأحجام المدعومة (انظر "مو اصفات الوسائط" صفحة ١٣٤).

# مواقع انحشار الورق المعتادة

يمكن أن ينحشر الورق في أربعة مواقع:

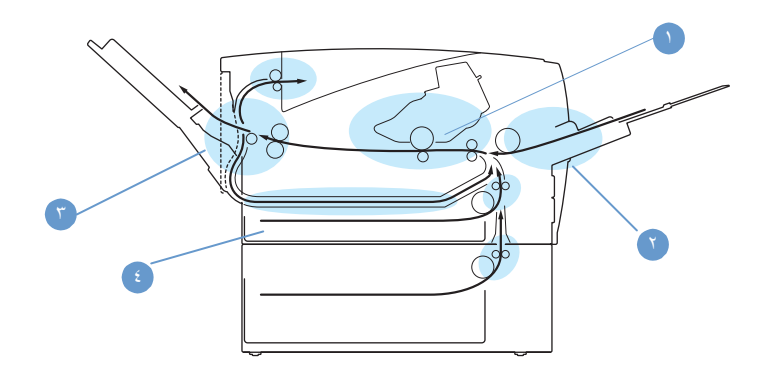

- منطقة خرطوشة الطباعة (انظر "منطقة خرطوشة الطباعة" صفحة ٩٨)
- ٢ مناطق أدراج الإدخال (انظر "منطقة تغذية الورق من الدرج ٢ أو الدرج ٣" صفحة ٩٩)
  - ۳ مناطق علب الإخراج (انظر "مناطق الإخراج" صفحة ١٠٠)
- ٤ منطقة وحدة الطباعة المزدوجة ( ينطبق ذلك فقط على طابعة HP LaserJet 2300d وطابعة HP LaserJet 2300d وطابعة المزدوجة" LaserJet 2300dn وطابعة المزدوجة" ( انظر "منطقة وحدة الطباعة المزدوجة المواجد الطباعة المزدوجة الطباعة المزدوجة ا

ملاحظة

ابحث عن الوسائط المنحشرة وقم بإز التها مستخدمًا الإرشادات المتاحة في هذا القسم. وإذا كان موقع انحشار الورق غير معلوم، فافحص منطقة خرطوشة الطباعة أو لاً.

تأكد من إز الة كل قطع الوسائط الممزقة التي تبقى في الطابعة. قد يتخلف الحبر السائب في الطابعة بعد انحشار الورق. ينبغي أن يكون قد تم مسح ذلك بعد طباعة القليل من الصفحات. انظر "الحبر السائب" صفحة ١٠٥

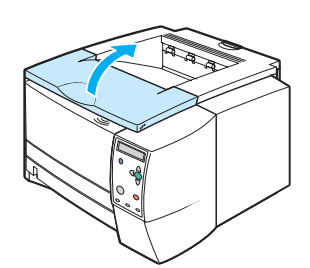

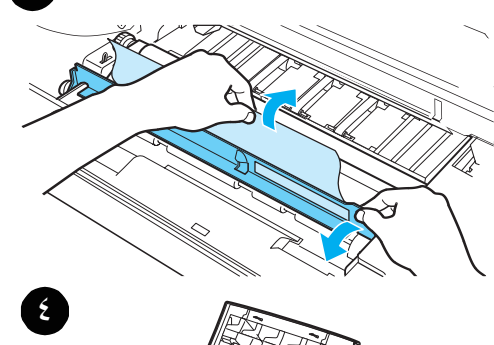

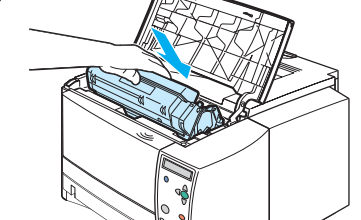

# منطقة خرطوشة الطباعة

قد ينجم عن انحشار الورق في هذه المنطقة وجود حبر سائب على الصفحة. وفي حالة وصول أي حبر إلى ملابسك أو يديك، اغسلها بالماء البارد (سيتسبب الماء الساخن في تثبيت الحبر على النسيج.)

- افتح الغطاء العلوي.
- ٢ أزل خرطوشة الطباعة.

#### تنبية

۲

لتجنب التلف، لا تعرض خرطوشة الطابعة للضوء لمدة تزيد عن دقائق قليلة ضع قطعة من الورق فوق خرطوشة الطباعة لتغطيتها عندما نكون خارج الطابعة.

٣ ارفع لوحة التسجيل برفق. إذا كانت الحافة الأمامية لوسيطة الطباعة ظاهرة، فاسحب الوسيطة برفق نحو مؤخرة الطابعة لإز التها من الطابعة.

في حالة صعوبة إز الة الوسائط أو في حالة دخولها بالفعل إلى منطقة الإخراج، أزل انحشار الورق كما هو موصوف في "مناطق الإخراج" صفحة ١٠٠٠.

٤ وعند إز الة الوسيطة المتسببة في الانحشار ، اقلب لوحة التسجيل للأسفل برفق. أعد تركيب خرطوشة الطباعة وأغلق الغطاء العلوي.

#### ملاحظة

إذا واجهت صعوبة في إعادة تركيب الخرطوشة، فتأكد من قلب لوحة التسجيل في مكانها للأسفل ومن الضغط على خرطوشة الطباعة في مكانها بشدة.

إذا لم ينطفئ المصباح ATTENTION (تتبية) ، فإن هذا يعني أن هناك وسائط محشورة داخل الطابعة. افحص مناطق تغذية الورق ومناطق الإخراج الخلفية ومناطق وحدات الطباعة المزدوجة بحثًا عن الوسائط المنحشرة. بالنسبة للطابعات التي تشتمل على وحدة الطباعة على الوجهين المضمنة (فقط مع الطابعات من طراز HP LaserJet 2300d و HP LaserJet 2300dn و 2300dtn (2300dtn)، افحص منطقة وحدة الطباعة على الوجهين.

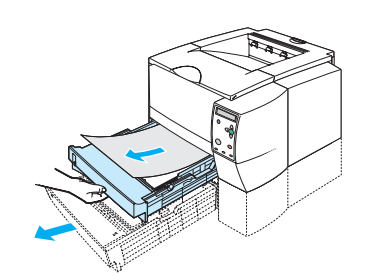

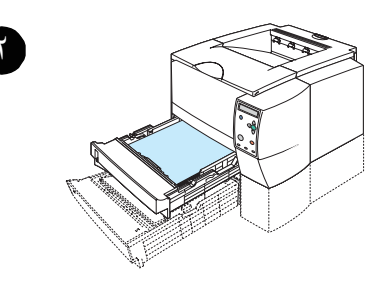

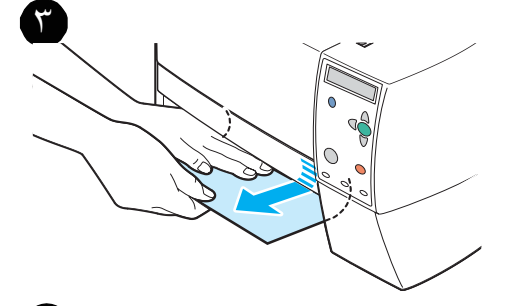

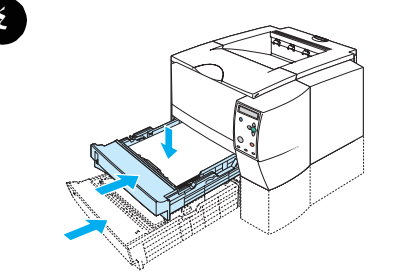

# منطقة تغذية الورق من الدرج ٢ أو الدرج ٣

#### ملاحظة

في حالة دخول الورق منطقة خرطوشة الطباعة، اتبع الإرشادات الواردة في "منطقة خرطوشة الطباعة" صفحة ٩٨. فمن السهل أن تقوم بإزالة الورق من منطقة خرطوشة الطباعة عنه من منطقة تغذية الورق.

- حرك الدرج ٢ أو الدرج ٣ للخارج حتى يتسنى رؤية الانحشار.
- ٢ أزل أية ورقة استخدمت بشكل خاطئ في التغذية عن طريق سحبها إلى الخارج من الطرف الظاهر. تأكد من محاذاة كل الورق في الدرج (انظر "تحميل الدرج ٢ (الدرج سعة ٢٥٠ ورقة) أو الدرج سعة ٢٥٠ ورقة الاختياري في موضع الدرج ٣ صفحة ٣٢). وفي حالة تركيب الدرج ٣، أزل أية ورقة استخدمت بشكل خاطئ في التغذية وتأكد من محاذاة الورق في ذلك الدرج.
- في حالة انحشار الورقة في منطقة تغذية الورق وتعذر الوصول
   إليها من منطقة خرطوشة الطباعة، امسك الورقة واسحبها بحرص
   خارج الطابعة.
- ٤ بالنسبة للدرج ٢، اضغط على الورق للأسفل لتثبيت لوحة رفع الورق المعدنية في مكانها. بالنسبة لكلا الدرجين، أدخل الدرج في الطابعة مرة أخرى.
  - لإعادة تعيين الطابعة ومواصلة الطباعة، افتح الغطاء العلوي بالكامل، ثم أغلقه.

#### ملاحظة

إذا لم ينطفئ المصباح ATTENTION (تنبية) ، فإن هذا يعني أن هناك وسائط محشورة داخل الطابعة. افحص مناطق تغذية الورق ومناطق الإخراج الخلفية ومناطق وحدات الطباعة المزدوجة بحثًا عن الوسائط المنحشرة. بالنسبة للطابعات التي تشتمل على وحدة الطباعة على الوجهين المضمنة (فقط مع الطابعات من طراز HP LaserJet 2300d و HP LaserJet وحدة الطباعة على الوجهين.

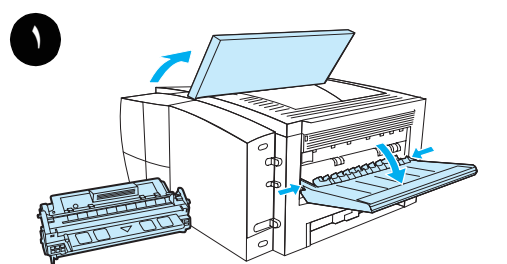

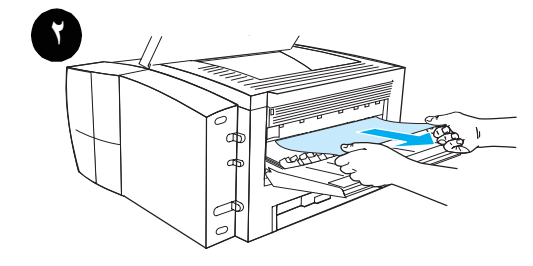

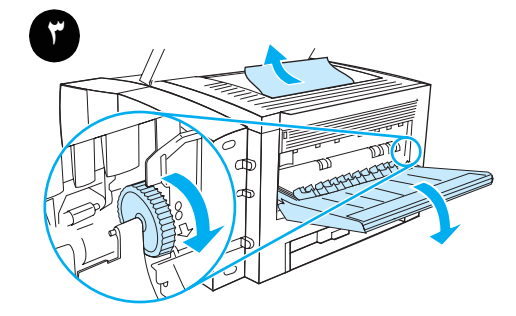

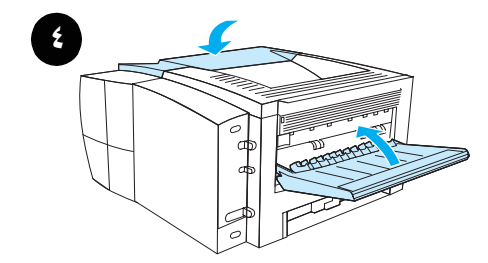

# مناطق الإخراج

قد ينجم عن انحشار الورق في هذه المنطقة وجود حبر سائب على الصفحة. وفي حالة وصول أي حبر إلى ملابسك أو يديك، اغسلها بالماء البارد. (سيتسبب الماء الساخن في تثبيت الحبر على النسيج.)

 افتح الغطاء العلوي وأزل خرطوشة الطباعة. افتح علبة إخراج الورق الخلفية.

#### ملاحظة

من الضروري فتح الغطاء العلوي لتحرير تعشيق علبة الإخراج الخلفية وإزالة الوسائط بسهولة.

- إذا كانت الوسيطة ظاهرة من علبة الإخراج الخلفية، فاستخدم كلتا يديك في سحب الحافة الأمامية خارج الطابعة. أزل بقية الوسائط المحشورة بحرص من الطابعة.
  - ٣ إذا كانت الورقة ظاهرة تمامًا من علبة إخراج الورق العلوية، فاسحب الورقة المتبقية بحرص خارج الطابعة.

وفي حالة ما لم تكن الحافة الأمامية ظاهرة أو يتعذر رؤيتها في منطقة خرطوشة الطباعة، افتح علبة الإخراج الخلفية بالكامل. وللقيام بذلك، ادفع باب العلبة للأمام برفق واستخدم إصبعك في فك الحاجز الموجود في قاعدة العلبة. قم بلف عجلة التخلص من الانحشار لتحريك الوسيطة إلى خارج الطابعة.

٤ أعد تركيب خرطوشة الطباعة. أغلق الغطاء العلوي وعلبة إخراج الورق الخلفية.

#### ملاحظة

إذا واجهت صعوبة في إعادة تركيب الخرطوشة، فتأكد من قلب لوحة التسجيل في مكانها للاسفل ومن الضغط على خرطوشة الطباعة في مكانها بشدة.

إذا لم ينطفئ المصباح ATTENTION (تنبية) ، فإن هذا يعني أن هناك وسائط محشورة داخل الطابعة. افحص مناطق تغذية الورق ومناطق الإخراج الخلفية ومناطق وحدات الطباعة المزدوجة بحثًا عن الوسائط المنحشرة. بالنسبة للطابعات التي تشتمل على وحدة الطباعة على الوجهين المضمنة (فقط مع الطابعات من طراز HP LaserJet 2300d و HP LaserJet 2300dn و 2300dth

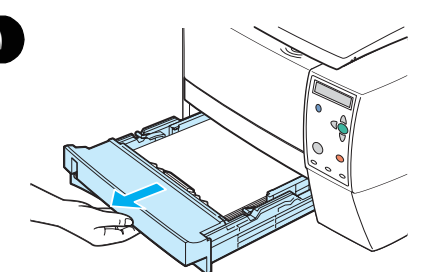

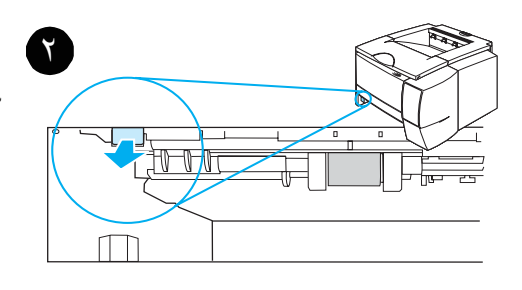

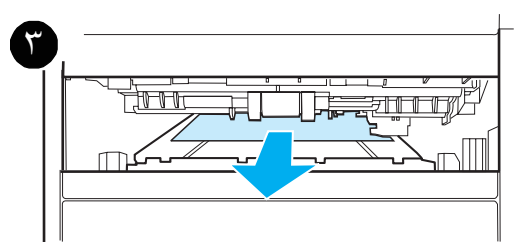

# منطقة وحدة الطباعة المزدوجة

ينطبق هذا الإجراء فقط على الطابعات التي تشتمل على وحدة الطباعة على الوجهين المضمنة (فقط مع الطابعات من طراز HP LaserJet و HP LaserJet). 2300d و HP LaserJet 2300dh)

- ۱ أزل الدرج ۲ من الطابعة.
- ٢ اسحب الذراع الأخضر الموجود في الجزء الأمامي الأيسر لفتحة الدرج ٢ لفتح لوحة الوصول إلى الورق.
  - ۳ مد يدك واسحب الورقة المحشورة.
- ٤ ادفع الجزء السفلي من لوحة الوصول إلى الورق للأعلى حتى تستقر في مكانها بكلا الجانبين محدثة صوت طقطقة (حيث ينبغي اتصال كلا الجانبين).
  - أعد تركيب الدرج ٢.
  - ۲ لإعادة تعيين الطابعة ومواصلة الطباعة، افتح الغطاء العلوي بالكامل، ثم أغلقه.

#### ملاحظة

إذا لم ينطفئ المصباح ATTENTION، (تنبية) فإن هذا يعني أن هناك وسائط محشورة داخل الطابعة. افحص منطقة تغذية الورق ومنطقة الإخراج الخلفية بحثًا عن الوسائط المنحشرة.

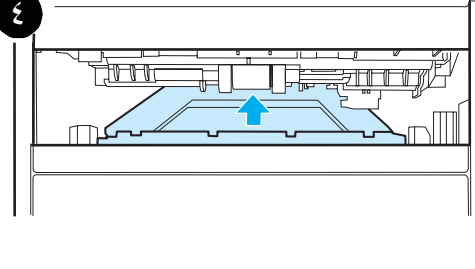

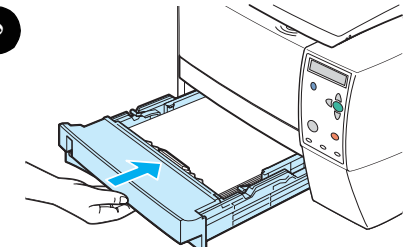

# استكشاف مشكلات جودة الطباعة وإصلاحها

يساعد هذا القسم على التعرف على مشكلات جودة الطباعة وما يجب القيام به لتصحيحها. و غالبًا ما يتم معالجة مشكلات جودة الطباعة بسهولة عن طريق التأكد من صحة صيانة الطباعة أو استخدام وسائط الطباعة التي تتوافق مع مواصفات HP أو تشغيل صفحة تنظيف.

# قائمة مراجعة جودة الطباعة

يمكن حل المشكلات العامة لجودة الطباعة باتباع قائمة المراجعة أدناه

- افحص برنامج تشغيل الطابعة للتأكد استخدام أفضل خيار متاح لجودة الطباعة (انظر "اختيار إعدادات جودة الطباعة" صفحة ٥١).
  - جرب الطباعة باستخدام أحد برامج التشغيل المتاحة البديلة الموجودة على القرص المضغوط الخاص بالطابعة.
    - نظف الأجزاء الداخلية للطابعة (انظر "تنظيف الطابعة" صفحة ٧٧).
    - تحقق من نوع الورق وجودته (انظر "مواصفات الوسائط" صفحة ١٣٤).
- تأكد من إيقاف تشغيل الخيار EconoMode في البرنامج (انظر "استخدام طباعة EconoMode (المسودة)" صفحة ٥١).
  - استكشاف مشكلات الطباعة العامة وإصلاحها (انظر "استكشاف مشكلات الطباعة العامة وإصلاحها" صفحة ٨٣).
- ركب خرطوشة طباعة HP جديدة، ثم تحقق من جودة الطباعة مرة أخرى. (انظر الإرشادات المتوفرة مع خرطوشة الطباعة.)

ملاحظة

إذا كانت الصفحة خالية تمامًا (بيضاء بالكامل)، تأكد من إز الة شريط التغليف اللاصق من خرطوشة الطباعة وتأكد من تركيب خرطوشة الطباعة بشكل صحيح.

تم تحسين الطابعات الجديدة لطباعة الأحرف طباعة أكثر دقة قد يتضح ذلك من خلال الأحرف التي تبدو أفتح أو أرفع عما اعتدت عليه من الطابعة القديمة.

في حالة طباعة صور الصفحة أغمق مما اعتدت عليه في طابعتك القديمة وترغب في تماشي الصور مع طباعة صور الطابعة القديمة، قم بإجراء هذه التغييرات في برنامج تشغيل الطابعة:من خلال علامة التبويب Finishing (إنهاء)، حدد Print Quality (جودة الطباعة)، ثم حدد Custom (مخصص)، وانقر فوق Details (تفاصيل)، ثم انقر بالماوس فوق مربع الاختيار Pinit Images (طباعة Lighter (طباعة الصور بدرجة أفتح).

## أمثلة مصورة للعيوب

استعن بالأمثلة الموجودة بجدول العيوب المصور لتحديد مشكلة جودة الطباعة التي تواجهها، ثم انظر الصفحات المرجعية المتفقة مع المشكلة لحلها. وتعمل هذه الأمثلة على التعريف بمعظم مشكلات جودة الطباعة الشائعة. في حالة مواجهة أية مشكلة بعد تجربة الحلول المقترحة، اتصل بمركز دعم عملاء HP. (انظر "الاتصال بشركة HP" صفحة ١٢٣.)

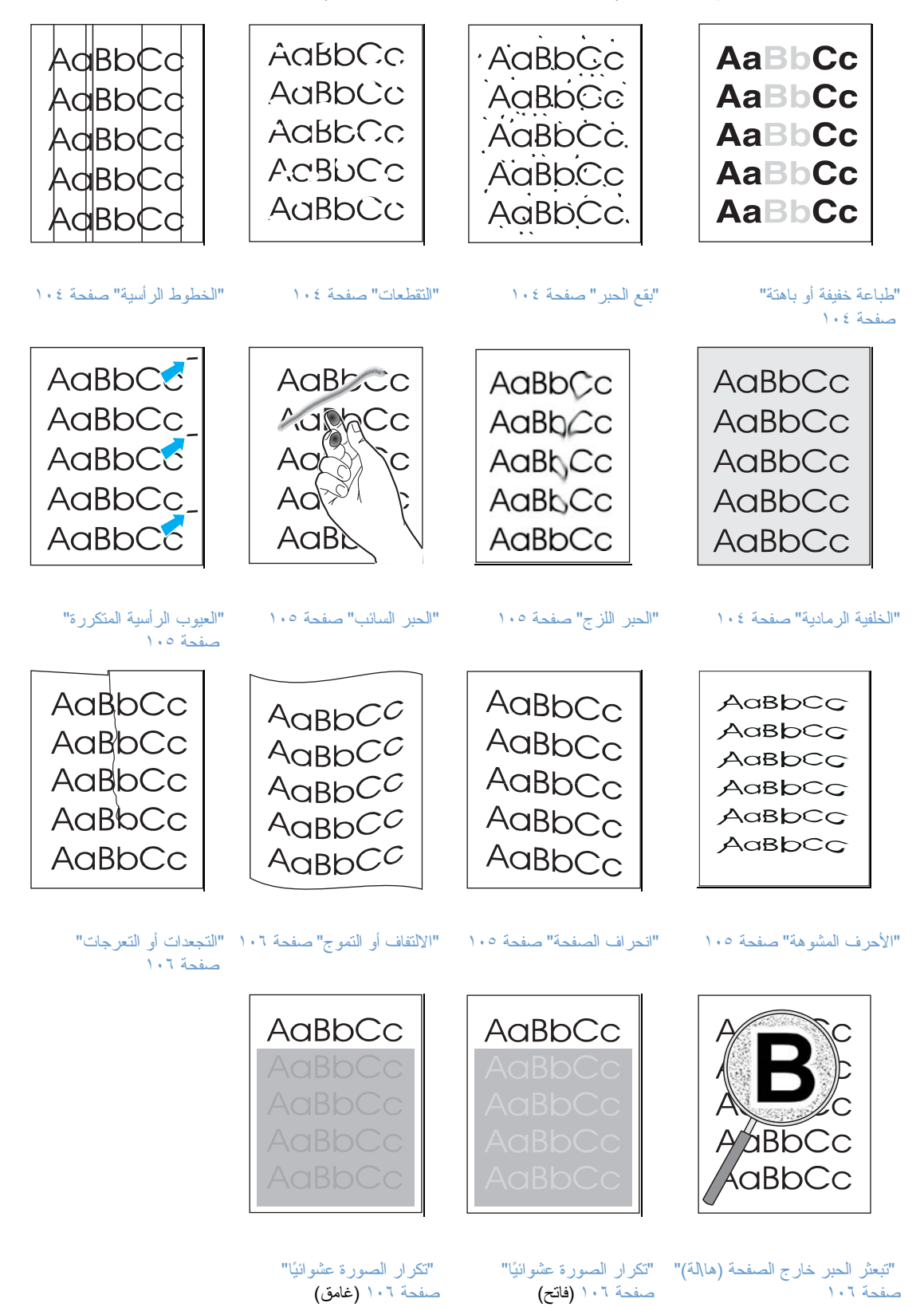

# طباعة فاتحة أو باهتة

في حالة ظهور خط أبيض ر أسي أو مساحة باهتة على الصفحة:

- قد يكون مسحوق الحبر قد نفد. قم بتركيب خرطوشة طباعة HP جديدة.
- قد تكون الوسائط غير متوافقة مع مواصفاتHP (على سبيل المثال، قد يكون الورق رطبًا أو خشئًا جداً). انظر "مواصفات الوسائط" صفحة ١٣٤.
  - إذا كانت الصفحة بأكملها فاتحة، فقد يكون ضبط كثافة الطباعة فاتحًا جدًا أو قد يكون الإعداد EconoMode في وضع التشغيل. اضبط كثافة الطباعة وإعداد EconoMode داخل برنامج التشغيل. انظر "استخدام طباعة EconoMode (المسودة) صفحة ٥١. وبالنسبة لأنظمة التشغيل بخلاف Windows، تتوافر هذه الميزة أيضاً في برنامج HP Web
     Jetadmin

# بقع حبر

قَد تكونُ الوسائط غير متوافقة مع مواصفات HP (على سبيل المثال، قد يكون الورق رطبًا أو خُشْنًا جدًا). انظر "مواصفات الوسائط" صفحة ١٣٤.

- قد تكون أسطوانة النقل متسخة. انظر "تنظيف مسار الورق ومنطقة خرطوشة الطباعة" صفحة ٧٨.
- يبدوا أن مسار الورق في حاجة إلى التنظيف. انظر "تنظيف مسار الورق ومنطقة خرطوشة الطباعة" صفحة ٧٩ "تنظيف وحدة المصهر" صفحة ٧٩.

#### التقطعات

في حالة ظهور مساحات باهتة، تكون مستديرة في غالب الأمر، بشكل عشوائي في الصفحة:

- قد يكون هناك عيب في وسيطة من الوسائط. جرب إعادة طباعة المهمة.
- محتوى الرطوبة داخل الورقة غير متساور أو أن الورقة بها بقع رطبة على سطحها. جرب استخدام ورق من مصدر آخر. انظر "مو اصفات الوسائط" صفحة ١٣٤.
- نوع الورق سيئ. قد ينجم عن عمليات التصنيع مساحات ترفض الحبر . جرب استخدام نوع أو ماركة أخرى من الورق. انظر "مواصفات الوسائط" صفحة ١٣٤.
  - قد تكون خرطوشة الطباعة معيبة. انظر "العيوب الرأسية المتكررة" صفحة ١٠٥
- إذا لم تفلح هذه الخطوات في إصلاح المشكلة، فاتصل بأحد موز عي أو مندوبي خدمة HP المعتمدين. انظر "الاتصال بشركة HP صفحة ١٢٣.

#### الخطوط الرأسية

تطبع في حالة ظهور خطوط ر أسية سوداء أو بيضاء على الصفحة:

 من المحتمل حدوث خدش في أسطوانة الحساسية الضوئية داخل خرطوشة الطباعة أو أنها قد بليت. قم بتركيب خرطوشة طباعة HP جديدة.

# الخلفية الرمادية

تطبع إذا أصبحت كمية حبر تظليل الخلفية غير مقبولة، فقد تعينك الإجراءات التالية على إصلاح الحالة:

- قم بخفض إعداد الكثافة (انظر "كثافة الحبر" صفحة ١٥٣. حيث يعمل ذلك على خفض مقدار تظليل الخلفية.
  - قم بتغيير الوسائط بأخرى أخف وزئًا. انظر "مواصفات الوسائط" صفحة ١٣٤.
- افحص البيئة المحيطة بالطابعة؛ فمن الممكن أن تزيد الظروف الجوية الجافة (الرطوبة المنخفضة) من كمية تظليل الخلفية.

ARWW

قم بتركيب خرطوشة طباعة HP جديدة.

# АавьСс АавьСс АавьСс АавьСс АавьСс

AaBbCc

AaBbCc AaBbCc AaBbCc AaBbCc AaBbCc

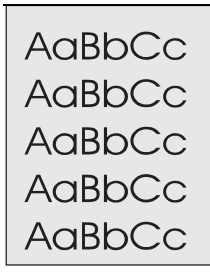

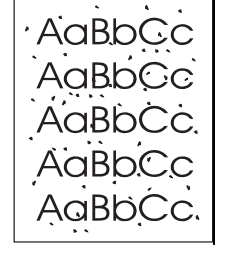

AaBbCc

AaBbCc

AaBbCc AaBbCc

**AaBbCc** 

## الحبر اللزج

- في حالة ظهور بقع حبر لزجة في الحافة الأمامية من الوسيطة، فهذا يعني أن موجهات الورق متسخة. انظر "تنظيف مسار الورق ومنطقة خرطوشة الطباعة" صفحة ٨٨ و "تنظيف وحدة المصهر " صفحة ٢٩.
  - افحص نوع الوسائط وجودتها. انظر "مواصفات الوسائط" صفحة ١٣٤.
    - جرب تركيب خرطوشة طباعة HP جديدة.

## الحبر السائب

- نظف الأجزاء الداخلية للطابعة. انظر "تنظيف مسار الورق ومنطقة خرطوشة الطباعة" صفحة ٧٨ و"تنظيف وحدة المصهر" صفحة ٧٩.
  - افحص نوع الوسائط وجودتها. انظر "مو اصفات الوسائط" صفحة ١٣٤.
    - جرب تركيب خرطوشة طباعة HP جديدة
- في برنامج تشغيل الطابعة، قم بتغيير النوع كي يتوافق مع نوع الورق الذي تطبعه. انظر "الطباعة حسب نوع وحجم الوسائط"
   صفحة ٥٣. قد تكون سرعة الطباعة أبطأ إذا كنت تستخدم وسائط ثقيلة الوزن.

#### العيوب الرأسية المتكررة

في حالة تكرار ظهور علامات على الجانب المطبوع من الورقة على مسافات متساوية:

- قد تكون خرطوشة الطباعة تالفة. يبلغ محيط أسطوانة خرطوشة الطباعة ٩٤ ملليمترًا (٣. ٧ بوصة). وفي حالة تكرار ظهور علامة كل ٩٤ ملليمترًا (٣. ٧ بوصة) على الصفحة، قم بتركيب خرطوشة طباعة HP جديدة.
- قد يوجد بعض من مسحوق الحبر على الأجزاء الداخلية. وفي حالة ظهور العيوب على خلفية الورقة، فمن المحتمل حل المشكلة لنفسها بعد طباعة عدد من الصفحات.
  - في برنامج تشغيل الطابعة، قم بتغيير إعداد النوع كي يتماشى مع نوع الوسائط الجاري طباعتها. انظر "الطباعة حسب نوع وحجم الوسائط" صفحة ٥٣
  - قد تكون وحدة الصهر المجمعة قد أصابها التلف. اتصل بفني خدمة HP معتمد. انظر "الاتصال بشركة HP" صفحة ١٢٣.

### الأحرف المشوهة

- في حالة تكوين الأحرف بشكل غير صحيح مما ينتج عنه صور فارغة، فقد يكون الورق ناعمًا جدًا. جرب استخدام نوع آخر من الوسائط. انظر "مواصفات الوسائط" صفحة ١٣٤.
  - في حالة تكوين الأحرف بشكل غير صحيح مما ينتج عنه تأثير مموج، فقد يحتاج ماسح الليزر الضوئي إلى الصيانة. وإذا احتجت للخدمة، فاتصل بأحد موزعي أو مندوبي خدمة HP المعتمدين "الاتصال بشركة HP" صفحة ١٢٣. انظر "بيان الضمان المحدود لشركة Hewlett-Packard صفحة ١٢٩.

## انحراف الصفحة

- افحص نوع الوسائط وجودتها. انظر "مو اصفات الوسائط" صفحة ١٣٤.
- تأكد من صحة تحميل الوسائط وأن الموجهات لا تضغط بشدة أو بعيدة عن رزمة الورق. انظر "تحميل الأدراج" صفحة ٣١ أو "تحميل الدرج ٢ (الدرج سعة ٢٥٠ ورقة) أو الدرج سعة ٢٥٠ ورقة الاختياري في موضع الدرج ٣" صفحة ٣٢ أو "تحميل الدرج ٣ (الدرج سعة ٥٠٠ ورقة" صفحة ٣٤.

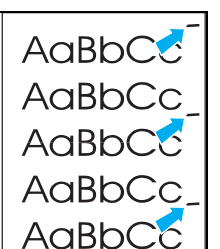

AaBbCc

AaBbCc

Aabbac

AabbCc

AaBbCc

Aabcc

MughCc

Ao Ao

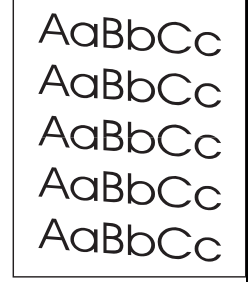

Aabbcc

AaB العيو AaBb AaBb AaBb

الالتفاف أو التموج

- افحص نوع الوسائط وجودتها. يمكن أن يتسبب كل من درجة الحرارة والرطوبة العالية في التفاف الورق. انظر "مو اصفات الوسائط" صفحة ١٣٤.
  - اقلب رزمة الورق في الدرج. جرب أيضاً إدارة الورق بزاوية ١٨٠ في درج الإدخال.
  - افتح الباب الخلفي وجرب الطباعة إلى علبة إخراج الورق الخلفية (مسار الورق المباشر).
  - عين وضع الالتفاف على خفض الالتفاف (انظر "أوضاع وحدة المصهر" صفحة ١٥٢).
- قم بتغيير إعداد نوع الورق في برنامج تشغيل الطابعة إلى رفيع أو ورق شفاف أو خفيف الوزن. حيث يساعد ذلك على خفض الالتفاف عن طريق تقصير المدة التي تقضيها الوسائط في وحدة المصهر. انظر "الطباعة حسب نوع وحجم الوسائط" صفحة ٥٣.
  - اترك الوسائط في عبوتها الأصلية محكمة التغليف وفي مكان بارد وجاف حتى تستعد لاستخدامها.

#### التجعدات أو التعرجات

- تأكد من صحة تحميل الوسائط.
- افحص نوع الوسائط وجودتها. انظر "مو اصفات الوسائط" صفحة ١٣٤.
  - افتح الباب الخلفي وجرب الطباعة إلى علبة إخراج الورق الخلفية.
- اقلب رزمة الورق في الدرج أو جرب لف الورق بزاوية ٦٨٠ في درج الإدخال.

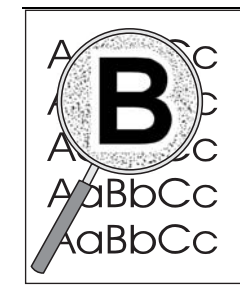

## تبعثر الحبر خارج الصفحة (هالة)

- في حالة ظهور كميات كبيرة من مسحوق الحبر المنثور حول الأحرف، فقد تكون مقاومة الوسائط عالية جدًا. (تعتبر الكميات الصغيرة من الحبر المنثور أمرًا طبيعيًا في الطباعة بالليزر.) جرب استخدام نوع آخر من الورق. انظر "مو اصفات الوسائط" صفحة ١٣٤.
  - اقلب رزمة الوسائط في الدرج.
  - استخدم الوسائط المصممة لطابعات الليزر. انظر "مواصفات الوسائط" صفحة ١٣٤.
  - قد ترجع المشكلة إلى انخفاض الرطوبة وارتفاع الحرارة. قم بزيادة كثافة نقل الحبر (انظر "النقل العالي" صفحة ١٥٢)

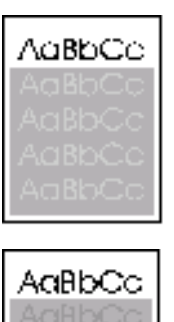

#### تكرار الصور عشوائيًا

في حالة تكرار الصورة المطبوعة في أعلى الصفحة (بلون أسود) في الأجزاء السفلية من الصفحة (بمساحات رمادية)، فإن ذلك يعني عدم محو الحبر تمامًا من المهمة الأخيرة. (قد تكون الصور المتكررة أفتح أو أغمق من المساحة التي تظهر عليها.)

- قم بتغيير درجة (قتامة) المساحة التي تتكرر بها الصورة.
- غير ترتيب طباعة الصفحات. على سبيل المثال، اجعل الصور الفاتحة في أعلى الصفحة، ثم الصور الغامقة أسفل الصفحة.
  - من البرنامج التطبيقي الذي تستخدمه، أدر الصورة بأكملها ١٨٠ لطباعة الصور الفاتحة أو لا.
- إذا حدث هذا العيب بعد ذلك في إحدى مهمات الطباعة، فقم بإيقاف تشغيل الطابعة لمدة عشر دقائق ثم أعد تشغيلها لإعادة مهمة الطباعة.

AaBbC<sup>C</sup>

 $AaBbC^{C}$ 

AaBbCC AaBbCC

AaBbCC
# استكشاف مشكلات الطباعة من على شبكات الاتصال وإصلاحها

توصى شركة HP باستخدام القرص المضغوط الوارد مع الطابعة لتثبيت الطابعة وإعدادها للعمل من على شبكة اتصال

- طبع صفحة تكوين (انظر "صفحة التكوين" صفحة ٧٢). في حالة تركيب بطاقة ملقم طباعة EIO HP JetDirect، سينتج عن طباعة صفحة التكوين طباعة صفحة أخرى تنبين إعدادات شبكة الاتصال وحالتها.
  - انظر دليل مسؤول ملقم طباعة HP Jetdirect.

الموجود على القرص المضغوط الخاص بالطابعة للحصول على التعليمات وللتعرف على مزيد من المعلومات بشأن صفحة تكوين Jetdirect. للوصول إلى هذا الدليل، حدد سلسلة ملقم الطباعة المناسبة (على سبيل المثال، EIO) وحدد منتج ملقم الطباعة المناسب (على سبيل المثال، ١٩٦٥)، ثم انقر فوق Troubleshoot a Problem (استكشاف مشكلة وإصلاحها).

- جرب طباعة المهمة من على كمبيوتر آخر.
- للتأكد من أن الطابعة تعمل مع الكمبيوتر، استخدم كابلاً متوازيًا أو كابل USB لتوصيلها مباشرةً بالكمبيوتر. سيتحتم عليك إعادة تثبيت برنامج الطباعة. اطبع أي مستند من أي برنامج استخدمته للطباعة بشكل صحيح من قبل. إذا نجح ذلك، فقد يكون هذاك مشكلة في شبكة الاتصال.
  - اتصل بمسؤول شبكة الاتصال للحصول على المساعدة.

ملاحظة

# استكشاف مشكلات Windows الشائعة وإصلاحها

| الأعراض                                                                                        | السبب المحتمل                                                  | الحل                                                                                                    |
|------------------------------------------------------------------------------------------------|----------------------------------------------------------------|----------------------------------------------------------------------------------------------------|
| رسالة الخطأ:<br>" Error Writing to LPTx" in                                                    | لم يتم تحميل الورق.                                            | تأكد من وجود ورق في الأدراج.                                                                                                    |
| .Windows 9x                                                                                    | كابل معيب أو غير محكم التثبيت.                                 | تأكد من صحة توصيل الكابلات وأن الطابعة في وضع التشغيل،<br>ومن إضاءة المصباح READY (جاهزة) .                                                                                                    |
|                                                                                                | الطابعة متصلة بمأخذ للنيار الكهربائي<br>ولا تستقبل طاقة كافية. | افصل سلك التيار من مأخذ التيار الكهرباني وصله مرة أخرى<br>بمأخذ آخر للتيار الكهرباني.                                                                                                    |
|                                                                                                | إعداد إدخال/إخراج خاطئ.                                        | انقر فوق Start (ابدأً) ثم انقر فوق Settings (إعدادات)،<br>ثم انقر فوق Printers (طابعات). انقر بزر الماوس الأيمن<br>فوق برنامج تشغيل طابعة HP LaserJet 2300 واختر<br>broperties (خصائص). انقر فوق Details (تفاصيل)<br>ثم Port Settings (إعدادات المنفذ). انقر بالماوس لمسح<br>علامة الاختيار من مربع Check Port State before (بفوق Ko<br>علامة الاختيار من مربع Spool Setting (بوداد التخزين<br>(موافق). انقر فوق Spool Setting (بوداف المؤقت)<br>المؤقت) ثم انقر فوق Spool Setting (موافق).<br>الطباعة مباشرة إلى الطابعة). انقر فوق OK (موافق). |
| رسالة الخطأ:<br>"General Protection Fault<br>Exception OE"<br>"Spool32"<br>"Illegal Operation" |                                                                | أغلق كل التطبيقات الأخرى، وأعد تشغيل نظام التشغيل<br>Windows، ثم جرب مرة ثانية.<br>حدد برنامج تشغيل طابعة مختلف. في حالة تحديد برنامج<br>التشغيل PCL 6 لسلسلة طابعات PCL 10 أو PC.<br>فقم بالتبديل إلى برنامج تشغيل الطابعة PCL 5 أو PCL<br>(يمكن القيام بذلك عادة من البرنامج.)<br>احذف كل الملفات المؤقتة (temp) من الدليل الفرعي<br>Temp. يمكنك تحيد اسم الدليل عن طريق تحرير الملف<br>ويعد الاسم الوارد بعد هذه العبارة هو الدليل المؤقت. ويشكل<br>افتر اضي، عادةً ما يتمثل في C:\temp، ولكن يمكن إعادة<br>تعريفه.                           |
|                                                                                                |                                                                | ارجع إلى مراجع Microsoft Windows الواردة مع<br>الكمبيوتر للحصول على مزيد من المعلومات حول رسانل خطأ<br>نظام التشغيل Windows.                                                                                                    |

# استكشاف مشكلات Macintosh الشائعة وإصلاحها

اختر العنصر الذي يصف المشكلة على نحو ما يجب:

- مشكلات في Chooser
  - أخطاء الطباعة
  - مشكلات USB
  - مشكلات OS X

| الأعراض                                                                      | السبب المحتمل                  | الحل                                                                                                    |
|------------------------------------------------------------------------------|--------------------------------|----------------------------------------------------------------------------------------------------|
| مشكلات في Chooser                                                            |                                |                                                                                                    |
| لا يظهر رمز LaserWriter في<br>Chooser.                                       | البرنامج غير مثبت بصورة صحيحة. | يجب أن يكون برنامج التشغيل LaserWriter موجوداً<br>كجزء من Mac OS. تأكد من وجود برنامج التشغيل<br>LaserWriter في المجلد Extensions داخل المجلد<br>Systems. وإذا لم يكن موجوداً، فقم بتثبيت برنامج<br>التشغيل LaserWriter من القرص المضغوط لنظام<br>Mac OS.<br>تأكد من استخدم كابل عالي الجودة. |
|                                                                              |                                | Network أو AppleTalk Control Panel ثم حدد شبكة<br>Control Panels في القائمة Apple ثم حدد شبكة<br>الاتصال الصحيحة.                                                                                                    |
| لا يظهر رمز برنامج تشغيل الطابعة<br>HP LaserJet ذو خطوط المسح في<br>Chooser. | البرنامج غير مثبت بصورة صحيحة. | أعد تثبيت البرنامج.                                                                                                    |
| لا يظهر اسم الطابعة في قائمة الطابعة.                                        |                                | تأكد من صحة توصيل الكابلات، و أن الطابعة في وضع<br>التشغيل، بل ومن إضاءة المصباح READY (جاهزة).                                                                                                    |
|                                                                              |                                | تأكد من تثبيت برنامج تشغيل الطابعة.                                                                                                    |
|                                                                              |                                | تأكد من تحديد برنامج تشغيل الطابعة الصحيح في<br>Chooser.                                                                                                    |
|                                                                              |                                | تأكد من تشغيل AppleTalk (تحديد الزر المجاور لـ<br>Active في Chooser). قد تحتاج إلى إعادة تشغيل<br>الكمبيوتر لنتشيط التغيير .                                                                                                    |
|                                                                              |                                | إذا كانت الطابعة موجودة على شبكة اتصال بها مناطق<br>متعددة، فتأكد من تحديد المنطقة الصحيحة في مربع<br>AppleTalk Zones في Chooser.                                                                                                    |
| لا يقوم مشغل الطابعة بإعداد الطابعة                                          |                                | أعد تثبيت برنامج الطابعة.                                                                                                    |
| اونوماييكيا حتى إدا نفرت قوق Auto<br>Setup في Chooser.                       |                                | حدد PPD البدیل (انظر "تحدید وصف طابعة بوست<br>سکرییت بدیل (PPD)" صفحة ۱۱۳).                                                                                                    |

| الأعراض                                                  | السبب المحتمل                                                                                      | الحل                                                                                                    |
|----------------------------------------------------------|----------------------------------------------------------------------------------------------------|----------------------------------------------------------------------------------------------------|
| أخطاء الطباعة                                            |                                                                                                    |                                                                                                    |
| لم يتم إرسال مهمة طباعة إلى الطابعة<br>التي تر غبها.     | قد تكون هناك طابعة أخرى تحمل نفس<br>اسم الطابعة المرغوبة أو اسم مشابه لها<br>قد تلقت مهمة الطباعة. | حدد اسم AppleTalk للطابعة المعروضة في صفحة<br>التكوين.<br>تأكد من صحة توصيل الكابلات، وأن الطابعة في وضع<br>التشغيل، ومن إضاءة المصباح READY (جاهزة).                                       |
| لا يمكن استخدام الكمبيوتر أثناء قيام                     | لم يتم اختيار Background                                                                           | LaserWriter 8. 3                                                                                                    |
| الطابعه بالطباعه.                                        | Printing                                                                                           | فَم بتَشْغيل Background Printing في Chooser.<br>سيتم إعادة توجيه رسائل الحالة الآن إلى Print Monitor<br>مما يسمح بمواصلة العمل أثناء معالجة الكمبيوتر للبيانات<br>ليتم إرسالها إلى الطابعة. |
|                                                          |                                                                                                    | LaserWriter 8. 4 أو ما يليه                                                                                                    |
|                                                          |                                                                                                    | مَ بِتَسْغِيل Background Printing باختيار File ثم<br>Print Desktop ثم Background Printing.                                                                                                  |
| ملف PostScript المضغوط (EPS)<br>لا يطبع بالخطوط الصحيحة. | تحدث هذه المشكلة مع بعض البر امج.                                                                  | جرب تتزيل الخطوط المتضمنة في ملفات EPS إلى<br>الطابعة قبل الطباعة.                                                                                                    |
|                                                          |                                                                                                    | أرسل الملف بتتسيق ASCII بدلاً من التشفير الثنائي.                                                                                                    |
| المستند لا يطبع بالخطوط New York<br>أو Geneva أو Monaco. |                                                                                                    | اختر Options في مربع الحوار Page Setup لإلغاء<br>اختيار الخطوط البديلة.                                                                                                    |

| الأعراض                                                                                                    | السبب المحتمل                                                  | الحل                                                                                                    |
|----------------------------------------------------------------------------------------------------|----------------------------------------------------------------|----------------------------------------------------------------------------------------------------|
| مشكلاتUSB                                                                                                    |                                                                |                                                                                                    |
| لا تظهر طابعة HP LaserJet في برنامج<br>متصلة باستخدام كابل USB في برنامج<br>Chooser الخاص بنظام التشغيل<br>Macintosh. | نتجم هذه المشكلة إما بسبب أحد مكونات<br>البر امج أو الأجهزة.   | استكشاف مشكلات البرنامج وإصلاحها<br>تأكد من تدعيم الكمبيوتر القائم على نظام التشغيل<br>Macintosh لكابل USB.<br>تأكد من توافر نظام التشغيل Mac OS 8.6 أو ما<br>يليه في الكمبيوتر القائم على نظام التشغيل<br>Macintosh أكد أن نظام التشغيل Macintosh المستخدم يتضمن<br>برنامج USB المناسب من Apple.                                                                                                    |
|                                                                                                    |                                                                | ملاحظة تحتوي أنظمة Macintosh لأجهزة iMac و<br>Blue G3 على كل المتطلبات للاتصال بجهاز USB.                                                                                                    |
|                                                                                                    |                                                                | <ul> <li>استكثناف مشكلات الأجهزة وإصلاحها</li> <li>تأكد أن الطابعة في وضع التشغيل.</li> <li>تأكد من صحة توصيل كابل USB.</li> <li>تأكد من استخدام كابل USB المناسب ذي السرعة</li> <li>تأكد من عدم وجود العديد من أجهزة عن السلسلة العالية.</li> <li>تأكد من عدم وجود العديد من أجهزة من السلسلة ووصل الكابل مباشرة بمنفذ USB على الكمبيوتر المضيف.</li> <li>تأكد أن عدد محاور USB خالية الطاقة لا يتعدى الثنين المضيف.</li> <li>تأكد أن عدد محاور USB خالية الطاقة لا يتعدى الثنين المضيف.</li> <li>تأكد أن عدد محاور MSB خالية الطاقة لا يتعدى الثنين المنسلة.</li> <li>تأكد أن عدد محاور MSB خالية الطاقة لا يتعدى الثنين المنسلة.</li> <li>تأكد أن عدد محاور MSB خالية الطاقة لا يتعدى الثنين المنسلة.</li> <li>تأكد أن عدد محاور MSB خالية الطاقة لا يتعدى الثنين من السلسلة ووصل الكابل مباشرة بمنفذ USB على USB على الكمبيوتر المضيف.</li> <li>ملاحظة : تعتبر لوحة مفاتيح MAC محور من محاور USB ملاحظة الماتية.</li> </ul> |
|                                                                                                    | لا يعرض برنامج التشغيل<br>LaserWriter أجهزة USB في<br>Chooser. | استخدم Apple Desktop Utility لإعداد الطابعة.                                                                                                    |

| الأعراض                                                             | السبب المحتمل              | الحل                                                                                                    |
|---------------------------------------------------------------------|----------------------------|----------------------------------------------------------------------------------------------------|
| مشکلات OS X                                                         |                            |                                                                                                    |
| عدم ظهور مزايا الطابعة                                              | تم تحديد PPD خاطئ للطابعة. | تحقق من PPD الذي تم تحديده. في مربع الحوار Print<br>(طباعة)، انقر فوق Summary (ملخص). تأكد من صحة<br>PPD الخاص بالإعداد. |
| وعند استخدام OSX v10. 2، لا<br>تستخدم الطابعة Rendezvous<br>mDNS)). |                            | قد تحتاج إلى تحديث بطاقة HP Jetdirect إلى إصدار<br>يدعم Rendezvous.                                                      |
| لا يظهر أحد الأدراج المركبة كخيار،<br>على الرغم من تركيبه بالطابعة. |                            | نعد القدرة على تحديد الخيارات القابلة للتثبيت يدويًا مدعومة<br>فقط في in Mac OS X v10. 2 أو ما يليه.                     |

#### تحديد وصف طابعة بوست سكريبت بديل (PPD)

#### MAC OS 9. x

- ۱ افتح Chooser من قائمة **Apple**.
- ۲ انقر فوق الرمز LaserWriter.
- ٣ إذا كنت متصلاً على شبكة اتصال بها مناطق متعددة، فحدد المنطقة في المربع AppleTalk والتي تقع الطابعة داخلها.
- ٤ انقر فوق اسم الطابعة التي ترغب في استخدامها في المربع Select a PostScript Printer. (سيؤدي النقر المزدوج إلى توليد الخطوات القليلة التالية في الحال.)
  - د انقر فوق Setup. (قد يكون اسم هذا الزر Create عند الإعداد لأول مرة.)
    - ۲ انقر فوق Select PPD
- ٧ ابحث عن PPD الذي ترغبه في القائمة وانقر فوق Select. إذا لم يكن PPD الذي ترغبه مدرجًا بالقائمة، فاختر أحد الخيارات التالية:
  - حدد PPD لطابعة ذات ميزات مشابهة.
    - حدد PPD من مجلد مختلف.
  - حدد PPD عام بالنقر فوق Use Generic. يسمح لك PPD العام بالطباعة، لكنه يقصر وصولك على ميزات الطابعة.
    - ۸ في مربع الحوار Setup، انقر فوق Select ثم انقر فوق OK للعودة إلى Chooser.

ملاحظة

في حالة اختيار PPD يدويًا، قد لا يظهر الرمز بجانب الطابعة المختارة في المربع Select a PostScript Printer. في Chooser، انقر فوق Setup ثم فوق Printer Info ثم انقر فوق Update Info لعرض الرمز

۹ أغلق Chooser.

#### Mac OS X

- ۱ احذف الطابعة من Print Center.
- ٢ أضف الطابعة مرة أخرى باستخدام الخيار لتحديد PPD يدويًا.

#### إعادة تسمية الطابعة

إذا كنت ترغب في إعادة تسمية الطابعة، فقم بذلك قبل اختيار الطابعة في Chooser. وإذا قمت بإعادة تسمية الطابعة بعد تحديدها في Chooser، فستضطر إلى العودة إلى Chooser وإعادة تحديدها.

استخدم ميزة Set Printer Name في "Utility HP LaserJet" لإعادة تسمية الطابعة.

# استكشاف مشكلات PostScript الشائعة وإصلاحها

تخص المواقف التالية لغة( PostScript (PS وقد تحدث عند استخدام عدة لغات للطابعة. راجع شاشة لوحة التحكم للتعرف على الرسائل التي قد تساعد على حل المشكلات.

ملاحظة

لاستقبال رسالة مطبوعة أو معروضة على الشاشة عند حدوث أخطاء في PS، افتح مربع الحوار Print Options وانقر فوق الاختيار الذي تريده بجوار القسم PS Errors

| الأعراض                                                                                           | السبب المحتمل                        | الحل                                                                                                    |
|---------------------------------------------------------------------------------------------------|--------------------------------------|----------------------------------------------------------------------------------------------------|
| نتم الطباعة بالخط Courier (وجه الطباعة<br>الافتر اضي للطابعة) بدلاً من وجه الطباعة الذي<br>تطلبه. | لم يتم تتزيل وجه الطباعة المطلوب.    | قم بتنزيل الخط المرغوب وأرسل مهمة<br>الطباعة مرة أخرى. تأكد من نوع الخط<br>وموقعه. قم بنتزيل الخط إلى الطابعة إن أمكن<br>ذلك. راجع مراجع البرنامج لمزيد من<br>المعلومات. |
| نتم طباعة ورقة من الحجم Legal بهوامش<br>مقصوصة.                                                   | قد نكون مهمة الطباعة معقدة جدًا.     | قد تحتاج إلى طباعة المهمة بدقة ٦٠٠ نقطة<br>لكل بوصة، أو تقليل تعقيد الصفحة، أو تثبيت<br>المزيد من الذاكرة.                                                               |
| طباعة صفحة أخطاء PS.                                                                              | قد لا تكون مهمة الطباعة من النوع PS. | تأكد من أن مهمة الطباعة تعد مهمة PS. تحقق<br>مما إذا كان البرنامج يتوقع ملف إعداد أم ملف<br>رأسي PS لإرساله إلى الطابعة.                                                 |
| أخطاء معينة                                                                                       |                                      |                                                                                                    |
| تحقق محدود للأخطاء                                                                                | قد تكون مهمة الطباعة معقدة جدًا.     | قد تحتاج إلى طباعة المهمة بدقة ٦٠٠ نقطة<br>لكل بوصة، أو تقليل تعقيد الصفحة، أو تثبيت<br>المزيد من الذاكرة.                                                               |
| خطا في VM                                                                                         | خطأ في الخطوط.                       | حدد خطوطًا غير محدودة قابلة للنتزيل من<br>برنامج تشغيل الطابعة.                                                                                                    |
| فحص النطاق                                                                                        | خطأ في الخطوط.                       | حدد خطوطًا غير محدودة قابلة للنتزيل من<br>برنامج تشغيل الطابعة.                                                                                                    |

# الخدمة والدعم

يوفر هذا القسم معلومات للمساعدة على طلب الموارد والاتصال بشركة HP. بل ويوفر أيضًا المعلومات المتعلقة بالضمان وإعادة التعبئة وترخيص البرامج.

- "طلب الأجزاء والملحقات والموارد" صفحة ١١٦
  - "الاتصال بشركة HP" صفحة ١٢٣
  - ارشادات إعادة تعبئة الطابعة" صفحة ١٢٥
    - "نموذج معلومات الخدمة" صفحة ١٢٦
      - التفاقيات صيانة HP" صفحة ١٢٧
      - "معلومات الضمان" صفحة ١٢٨

# "طلب الأجزاء والملحقات والموارد"

استخدم فقط الأجزاء والملحقات المصممة خصيصًا لهذه الطباعة. يوفر هذا القسم معلومات تتعلق بطلب الأجزاء والموارد والمراجع.

تم تنظيم القسم "أرقام الأجزاء" صفحة ١١٨ طبقًا لأنواع الملحقات التالية:

- "معالجة الورق" صفحة ١١٨
  - "الذاكرة" صفحة ١١٨
- "الكابلات والواجهات" صفحة ١١٩
  - "المراجع" صفحة ١١٩
  - "موارد الطباعة" صفحة ١٢٠

## الطلب مباشرة من شركة HP

يمكن الحصول على التالي من شركة HP مباشرة:

الأجزاء البديلة

لطلب الأجزاء البديلة داخل الولايات المتحدة الأمريكية، انظر <u>http://www.hp.com/hps/parts</u> أو <u>http://partsurfer.hp.com</u>. أما خارج الولايات المتحدة الأمريكية، فاطلب الأجزاء عن طريق الاتصال بمركز خدمة HP المحلى المعتمد التابع لك.

- الموارد والملحقات لطلب الموارد داخل الو لايات المتحدة الأمريكية، انظر http://www.hp.com/qo/lisupplies . لطلب الموارد على مستوى أنحاء العالم، انظر http://www.hp.com/ghp/buyonline.html . لطلب الملحقات، انظر http://www.hp.com/go/accessories.
  - المراجع
     النظر مواقع الويب في قسم "المراجع" صفحة ١١٩ للتعرف على المراجع الفورية المتاحة.

## الطلب من خلال موفري الخدمة أوالدعم

لطلب أحد الموارد أو الملحقات، اتصل بمركز خدمة أو دعم HP معتمد. (انظر "الاتصال بشركة "HP صفحة ١٢٣).

## الطلب مباشرةً من خلال ملقم الويب المضمن (للطابعات المتصلة بشبكة اتصال)

اتبع الخطوات التالية لطلب موارد الطباعة مباشرةً من ملقم الويب المضمن. (انظر "فتح ملقم الويب المضمن" صفحة ٦٢ للحصول على شرح لهذه الميزة).

#### للطلب مباشرة من خلال ملقم الويب المضمن

- ١ في مستعرض الويب بالكمبيوتر ، اكتب عنوان IP الخاص بالطابعة. يظهر إطار حالة الطابعة .
  - ۲ حدد علامة التبويب Setting (إعداد) الموجودة بأعلى الإطار...
    - ۳ إذا تمت المطالبة بإدخال كلمة مرور، فاكتب كلمة المرور.
- ٤ في الجانب الأيسر من إطار Device Configuration (تكوين الجهاز)، انقر نقرًا مزدوجًا فوق Order Supplies (طلب الموارد). حيث يوفر ذلك عنوانًا يمكن من خلاله شراء الموارد الاستهلاكية. ويتم توفير معلومات الموارد وأرقام الأجزاء ومعلومات الطابعة.
  - حدد أرقام الأجزاء التي ترغب في طلبها واتبع الإرشادات الموجودة على الشاشة.

## الطلب مباشرة من خلال برنامج الطابعة (للطابعات المتصلة بالكمبيوتر مباشرةً)

يمنحك برنامج الطابعة القدرة على طلب الموارد والملحقات مباشرةً من الكمبيوتر . وهناك ثلاثة أشياء ضرورية لاستخدام هذه الميزة:

- يجب تثبيت برنامج Printer Status and Alerts (حالة الطابعة و التنبيهات) على الكمبيوتر. استخدم خيار Custom
   يجب تثبيت منصص) لتثبيت هذا البرنامج. (انظر "استخدام برنامج Using Printer Status and Alerts (حالة الطابعة و التنبيهات صفحة ٦٠)
  - يجب أن تتصل الطابعة مباشرة بالكمبيوتر من خلال كابل متواز.
    - يجب توافر إمكانية الوصول إلى شبكة الويب العالمية.

#### للطلب مباشرة من خلال برنامج الطابعة

- ١ بأدنى يمين الشاشة (في لوحة النظام)، انقر فوق رمز Printer (الطابعة). سوف يؤدي هذا الإجراء إلى فتح إطار الحالة.
- ٢ بالجانب الأيسر من إطار الحالة، انقر فوق رمز Printer (الطابعة) التي ترغب في الحصول على معلومات الحالة الخاصة بها.
  - ۳ بأعلى إطار الحالة، حدد Supplies (موارد). (يمكن أيضًا التمرير للأسفل حتى الوصول إلىSupplies Status (حالة الموارد).
    - ٤ انقر فوق Order Supplies (طلب الموارد). يتم فتح المستعرض على صفحة شراء الموارد .
      - حدد الموارد التي ترغب في طلبها.

# أرقام الأجزاء

## معالجة الورق

| العنصى                                        | الوصف أو الاستخدام                                                                                                    | رقم الجزء |
|-----------------------------------------------|----------------------------------------------------------------------------------------------------|-----------|
| الدرج سعة ٢٥٠ ورقة الاختياري ووحدة<br>التغنية | درج اختياري لزيادة سعة الورق. يسع الورق من حجم A4<br>و A5 و(ISO) B5 و (JIS) B5 و Letter و Legal<br>و Executive و ۸٫۰ × ۱۳ بوصة . | C4793B    |
| الدرج سعة ٥٠٠ ورقة الاختياري ووحدة<br>التغذية | درج اختياري لزيادة سعة الورق. يسع الورق من حجم<br>Letter و A4                                                                    | C7065B    |

#### الذاكرة

| العنصر                                       | وصف أو الاستخدام                                                                                                    | رقم الجزء |
|----------------------------------------------|----------------------------------------------------------------------------------------------------|-----------|
| SDRAM DIMM (وحدة الذاكرة<br>الخطية المزدوجة) | حسن من قدرة الطابعة على معالجة مهام الطباعة الكبيرة أو<br>معقدة (بحد أقصى ١٢٨ ميجابايت مع وحدات DIMM من<br>نتاج HP). |           |
|                                              | ۸ میجابایت                                                                                                    | C7842A    |
|                                              | ۱٦ میجابایت                                                                                                    | C7843A    |
|                                              | ۳۲ میجابایت                                                                                                    | C7845A    |
|                                              | ۲٤ میجابایت                                                                                                    | Q9680A    |
|                                              | ۱۲۸ میجابایت                                                                                                    | Q9121A    |

#### الكابلات والواجهات

| العنصر                                  | الوصف أو الاستخدام                                                                                                    | رقم الجزء |
|-----------------------------------------|----------------------------------------------------------------------------------------------------|-----------|
| بطاقات الإدخال والإخراج المحسن<br>(EIO) | بطاقات شبكة اتصال EIO متعددة البروتوكولات لملقم<br>طباعة HP Jetdirect:                                                                                              |           |
|                                         | <ul> <li>ملقم طباعة HP Jetdirect 615n Fast</li> <li>ملقم طباعة Ethernet 10/100Base-TX)</li> <li>في طابعات HP LaserJet 2300n و 2300dn</li> <li>و 2300dtn)</li> </ul> | J6057A    |
|                                         | <ul> <li>ملقم طباعة HP Jetdirect 680n 802.11b</li> <li>داخلي لاسلكي</li> </ul>                                                                                      | J6058A    |
|                                         | <ul> <li>ملقم طباعة HP JetDirect 610n Token Ring</li> <li>داخلي</li> </ul>                                                                                          | J4167A    |
|                                         | <ul> <li>ملقم طباعة HP Jetdirect 600n Ethernet ملقم</li> <li>داخلي localTalk وlocalTalk داخلي</li> </ul>                                                            | J3111A    |
|                                         | <ul> <li>ملقم طباعة HP JetDirect 600 Ethernet</li> <li>ملقم طباعة 10Base-T)</li> </ul>                                                                              | J3110A    |
|                                         | <ul> <li>بطاقة اتصال HP Jetdirect لتوصيلات USB</li> <li>و LocalTalk والتوصيلات التسلسلية.</li> </ul>                                                                | J4135A    |
| الكابلات المتوازية                      | كابل IEEE 1284 B طوله متران                                                                                                    | C2950A    |
|                                         | كابل IEEE 1284 B طوله ثلاثة أمتار                                                                                                    | C2951A    |
| کابل USB                                | کابل من A إلى B طوله متر ان                                                                                                    | C6518A    |

## المراجع

| العنصر                                                | الوصف أو الاستخدام                                                                                                    | رقم الجزء   |
|-------------------------------------------------------|----------------------------------------------------------------------------------------------------|-------------|
| القرص المضغوط الخاص بسلسلة<br>طابعات hp LaserJet 2300 | نسخة إضافية من القرص المضغوط تحتوي على البرنامج<br>ودليل الاستخدام والملفات التمهيدية.                                                                       |             |
|                                                       | <ul> <li>الإنجليزية والألمانية والهولندية والفرنسية والعبرية</li> <li>والإسبانية والإيطالية والبرتغالية والفنلندية والسويدية</li> <li>والنرويجية</li> </ul>  | Q2472-60102 |
|                                                       | <ul> <li>العربية والتشيكية (C5) والدانمركية والإنجليزية</li> <li>والغرنسية واليونانية والمجرية والبولندية والروسية</li> <li>والسلوفاكية والتركية,</li> </ul> | Q2472-60103 |
|                                                       | <ul> <li>الإنجليزية والتايلاندية والكورية والصينية المبسطة</li> <li>والصينية التقايدية</li> </ul>                                                            | Q2472-60104 |
| ۔<br>دلیل بدء تشغیل سلسلة طابعات hp<br>LaserJet 2300  | يمكن نتزيل نسخة من دليل بدء التشغيل من على الإنترنت<br>من الموقع                                                                                             |             |
|                                                       | .http://www.hp.com/support/lj2300                                                                                                    |             |
| دليل وسائط طباعة عائلة طابعات hp<br>LaserJet          | دليل لاستخدام الورق ووسائط الطباعة الأخرى مع طابعات<br>HP LaserJet (الإنجليزية فقط).                                                                         | 5963-7863   |
|                                                       | للحصول على أحدث إصدار من دليل الوسائط، انتقل إلى                                                                                                    |             |
|                                                       | .http://www.hp.com/support/lipaperguide                                                                                                    |             |

## موارد الطباعة

| لمزيد من المعلومات حول مو از د الوسائط، النقل إلى <u>nttp://www.np.com/do/iisuppiles</u> . |
|--------------------------------------------------------------------------------------------|
|--------------------------------------------------------------------------------------------|

| العنصر                            | الوصف أو الاستخدام                                                                                                    | رقم الجزء                                                  |
|-----------------------------------|----------------------------------------------------------------------------------------------------|------------------------------------------------------------|
| خرطوشة الطباعة                    | خرطوشة طباعة HP الذكية                                                                                                    | Q2610A                                                     |
| HP Soft Gloss laserورق            | للاستخدام مع طابعات HP LaserJet. ورق مطلي<br>مناسب للاستخدام مع مستندات العمل الهامة مثل الكنيبات<br>ومواد المبيعات والمستندات ذات الرسومات والصور<br>الفوتو غرافية.<br>المواصفات: ٣٢ رطلا (١٢٠ جم/م٢).                                                                                                    |                                                            |
|                                   | <ul> <li>الورق من حجم Letter (۲۲۰ × ۲۸۰ مم)،</li> <li>٥٠ ورقة/علبة</li> </ul>                                                                                                    | C4179A/دول/مناطق أسيا المطلة<br>على المحيط المهادي         |
|                                   | <ul> <li>الورق من حجم A4 (۲۱۰ × ۲۹۷ مم)،</li> <li>٥٠ ورقة/علبة</li> </ul>                                                                                                    | دول/مناطق أسيا المطلة على المحيط<br>الهادي وأوروبا         |
| الورق الخشنHP LaserJet            | للاستخدام مع طابعات HP LaserJet. يعد ذلك الورق<br>الذي يحتوي على الساتان ضد الماء والتمزق، إلا أنه ليس<br>هناك ما يضمن توفير ه لجودة طباعة عالية أو أداء مرتفع.<br>استخدم هذا النوع من الورق للعلامات والخرائط والقوائم<br>والتطبيقات والتجارية الأخرى.                                                                                                    |                                                            |
|                                   | <ul> <li>الورق من حجم A4 (۲۱۰ × ۲۹۷ مم)، من ۵۰</li> <li>ورقة حتى كرتونة</li> </ul>                                                                                                    | Q1298A/أمريكا الشمالية                                     |
|                                   | <ul> <li>الورق من حجم A4 (۲۱۰ × ۲۹۷ مم)، من ۵۰</li> <li>ورقة حتى كرتونة</li> </ul>                                                                                                    | Q1298B/دول/مناطق أسيا المطلة<br>على المحيط المهادي وأوروبا |
| ررق HP Premium Choice<br>LaserJet | ورق HP أكثر لمعانًا لطابعات .LaserJet توقع ألوانًا<br>رائعة وسوادًا خالصًا عن هذا الورق الذي يتميز بالنعومة<br>الشديدة والبياض الناصع. يعد هذا النوع من الورق مثاليًا<br>للاستخدام بالنسبة للعروض التقديمية وخطط العمل<br>و المر اسلات الخارجية و المستندات المهمة الأخرى.<br>المواصفات: لامع ۲۹، ۳۲ رطلا.<br>(۷۰ جم/م۲)                                                                                                    |                                                            |
|                                   | <ul> <li>الورق من حجم Letter(۸,۰ × ۱۱ بوصة)،</li> <li>کرتونة ۱۰ رزم، في کل رزمة ۰۰۰ ورقة</li> </ul>                                                                                                    | HPU1132/أمريكا الشمالية                                    |
|                                   | <ul> <li>ألورق من حجم Letter (٨,٥ × ١١ بوصة)،</li> <li>كرتونة ٦ رزم، في كل رزمة ٢٥٠ ورقة</li> </ul>                                                                                                    | HPU1732/أمريكا الشمالية                                    |
|                                   | <ul> <li>أورق من حجم A4 (۲۱۰ × ۲۹۷ مم)،</li> <li>كرتونة <sup>o</sup> رزم</li> </ul>                                                                                                    | Q2397A/دول/مناطق أسيا المطلة<br>على المحيط المهادي         |
|                                   | <ul> <li>الورق من حجم A4 (٢١٠ × ٢٩٧ مم)،</li> <li>كرتونة ٥ رزم، في كل رزمة ٢٥٠ ورقة</li> </ul>                                                                                                    | CHP412/ أوروبا                                             |
|                                   | <ul> <li>الورق من حجم A4 (۲۱۰ × ۲۹۷ مم)،</li> <li>كرتونة ٥ رزم، في كل رزمة ٥٠٠ ورقة</li> </ul>                                                                                                    | CHP410/ أوروبا                                             |
|                                   | <ul> <li>الورق من حجم A4 (۲۱۰ × ۲۹۷ مم)،</li> <li>۲۹۸ ۲۹۰۰</li> <li>۲۹۸ ۲۹۰۰</li> <li>۲۸۰۰۰</li> <li>۲۵۰۰۰</li> <li>۲۵۰۰۰</li> <li>۲۵۰۰۰</li> <li>۲۵۰۰۰</li> <li>۲۵۰۰۰</li> <li>۲۵۰۰۰</li> <li>۲۵۰۰۰</li> <li>۲۵۰۰۰</li> <li>۲۵۰۰۰</li> <li>۲۵۰۰۰</li> <li>۲۵۰۰۰</li> <li>۲۵۰۰۰</li> <li>۲۵۰۰۰</li> <li>۲۵۰۰۰</li> <li>۲۵۰۰۰</li> <li>۲۵۰۰۰</li> <li>۲۵۰۰۰</li> <li>۲۹۰۰۰</li> <li>۲۹۰۰۰۰</li> <li>۲۹۰۰۰۰</li> <li>۲۹۰۰۰</li> <li>۲۹۰</li></ul> | CHP413/أوروبا                                              |

| العنصر                | الوصف أو الاستخدام                                                                                                    | رقم الجزء                                                                                                    |
|-----------------------|----------------------------------------------------------------------------------------------------|----------------------------------------------------------------------------------------------------|
| ورق HP LaserJet       | للاستخدام مع طابعات .HP LaserJet مناسب الورق ذي<br>الرأسية والمذكر ات شديدة الأهمية والمستندات القانونية والمر اسلات.<br>المو اصفات: لامع ٩٦،<br>٢٤ رطلا (٩٠ جم/م٢).                                                                                                    |                                                                                                    |
|                       | <ul> <li>الورق من حجم Letter (۸٫۰ × ۱۱ بوصة)،</li> <li>کرتونة ۱۰ رزم، في کل رزمة ۵۰۰ ورقة</li> </ul>                                                                                                    | HPJ1124/أمريكا الشمالية                                                                                                    |
|                       | <ul> <li>الورق من حجم Legal (۸،۰ × ۱۶ بوصة)،</li> <li>کرتونة ۱۰ رزم، في کل رزمة ۵۰۰ ورقة</li> </ul>                                                                                                    | HPJ1424/أمريكا الشمالية                                                                                                    |
|                       | <ul> <li>الورق من حجم A4 Letter (۲۲۰ × ۲۸۰ مم)،</li> <li>کرتونة ٥ رزم، في کل رزمة ٥٠٠ ورقة</li> </ul>                                                                                                    | Q2398A/دول/مناطق أسيا المطلة<br>على المحيط المهادي                                                                                                    |
|                       | <ul> <li>الورق من حجم A4 (۲۱۰ × ۲۹۷ مم)،</li> <li>كرتونة ٥ رزم، في كل رزمة ٥٠٠ ورقة</li> </ul>                                                                                                    | /Q2400Aدول/مناطق آسيا المطلة<br>على المحيط المهادي                                                                                                    |
|                       | <ul> <li>الورق من حجم A4 (۲۱۰ × ۲۹۷ مم)،<br/>رزمة ۵۰۰ ورقة</li> </ul>                                                                                                    | CHP310/أوروبا                                                                                                    |
| ورق طباعة HP          | للاستخدام مع طابعات HP LaserJet وطابعات inkjet.<br>صمم خصيصًا للأعمال المكتبية الداخلية والصغيرة. أثقّل<br>وأكثر لمعانًا من ورق التصوير.<br>المو اصفات: لامع ٩٢، ٢٢ رطلاً                                                                                                    |                                                                                                    |
|                       | <ul> <li>الورق من حجم Letter (٩,٠ × ١١ بوصة)،</li> <li>كرتونة ١٠ رزم، في كل رزمة ٥٠٠ ورقة</li> </ul>                                                                                                    | HPP1122/أمريكا الشمالية<br>والمكسيك                                                                                                    |
|                       | <ul> <li>الورق من حجم Letter (۸,۰ × ۱۱ بوصة)،</li> <li>کرتونة ۳ رزم، في کل رزمة ۵۰۰ ورقة</li> </ul>                                                                                                    | HPP113R/أمريكا الشمالية                                                                                                    |
|                       | <ul> <li>الورق من حجم A4 (۲۱۰ × ۲۹۷ مم)،</li> <li>کرتونة ٥ رزم، في کل رزمة ۳۰۰ ورفة</li> </ul>                                                                                                    | CHP210/أوروبا                                                                                                    |
|                       | <ul> <li>الورق من حجم A4 (۲۱۰ × ۲۹۷ مم)،</li> <li>کرتونة ٥ رزم، في کل رزمة ۳۰۰ ورقة</li> </ul>                                                                                                    | CHP213/أوروبا                                                                                                    |
| HP Multipurpose الورق | للاستخدام مع كل معدات المكتب من طابعات inkjet<br>وطابعات الليزر وآلات التصوير وأجهزة الفاكس. صمم<br>خصيصًا للأعمال التي تحتاج إلى نوع ورق واحد لكل<br>احتياجاتها المكتبية. أكثر لمعانًا وأنعم من أنواع الورق<br>المكتبي الأخرى.<br>المواصفات: لامع ٩٠، ٢٠ رطلا.<br>(٢٥ جم/م٢). | للاستخدام مع كل معدات المكتب من<br>طابعات inkjet وطابعات الليزر<br>و آلات التصوير و أجهزة الفاكس.<br>مناسب للطباعة كبيرة الحجم.<br>المو اصفات: لامع ٨٤،<br>٢٠ رطلا (٢٥ جم/م٢). |
|                       | <ul> <li>الورق من حجم Letter (۸٫۰ × ۱۱ بوصة)،</li> <li>کرتونة ۱۰ رزم، في کل رزمة ۵۰۰ ورقة</li> </ul>                                                                                                    | HPM1120/أمريكا الشمالية                                                                                                    |
|                       | <ul> <li>الورق من حجم Letter (۸,۰ × ۱۱ بوصة)،</li> <li>کرتونة ٥ رزم، في کل رزمة ٥٠٠ ورقة</li> </ul>                                                                                                    | HPM115R/أمريكا الشمالية                                                                                                    |
|                       | <ul> <li>الورق من حجم Letter (۸,۰ × ۱۱ بوصة)،</li> <li>كرتونة ٥ رزم، في كل رزمة ٢٥٠ ورقة</li> </ul>                                                                                                    | HP25011/أمريكا الشمالية                                                                                                    |
|                       | <ul> <li>الورق من حجم Letter (۸٫۰ × ۱۱ بوصة)، ذو ۳<br/>ثقوب،</li> <li>کرتونة ۱۰ رزم، في کل رزمة ۵۰۰ ورقة</li> </ul>                                                                                                    | HPM113H/أمريكا الشمالية                                                                                                    |
|                       | <ul> <li>الورق من حجم Legal(× ۸,۰ بوصة)،</li> <li>كرتونة ۱۰ رزم، في كل رزمة ۰۰۰ ورقة</li> </ul>                                                                                                    | HPM1420/أمريكا الشمالية                                                                                                    |

| رقم الجزء                                                                     | لوصف أو الاستخدام                                                                                                    | العنصر                               |
|-------------------------------------------------------------------------------|----------------------------------------------------------------------------------------------------|--------------------------------------|
|                                                                               | لاستخدام مع كل معدات المكتب من طابعات inkjet<br>بطابعات الليزر و آلات التصوير و أجهزة الفاكس. مناسب<br>لطباعة كبيرة الحجم.<br>مواصفات: لامع ٨٤،<br>٢٠ رطلا (٢٥ جم/م٢).                                                | ورق HP Office ورق<br>لا              |
| HPC8511/أمريكا الشمالية<br>والمكسيك                                           | <ul> <li>الورق من حجم Letter(۸,۰ × ۱۱ بوصة)،</li> <li>کرتونة ۱۰ رزم، في کل رزمة ۵۰۰ ورقة</li> </ul>                                                                                                    | •                                    |
| HPC3HP/أمريكا الشمالية                                                        | الورق من حجم Letter(۸،۰ × ۱۱ بوصة)، ذو ۳<br>تقوب،<br>كرتونة ۱۰ رزم، في كل رزمة ۵۰۰ ورقة                                                                                                    |                                      |
| HPC8514/أمريكا الشمالية                                                       | <ul> <li>الورق من حجم Legal(۸،۰ × ۱٤ بوصة)،</li> <li>کرتونة ۱۰ رزم، في کل رزمة ۵۰۰ ورقة</li> </ul>                                                                                                    | )                                    |
| HP2500S/أمريكا الشمالية<br>والمكسيك                                           | الورق من حجم Letter (۵,۰ × ۱۱ بوصة)، من نوع ۱۱ × ۹۸ ورقة                                                                                                    |                                      |
| HP2500P/أمريكا الشمالية                                                       | الورق من حجم Letter (۸٫۰ × ۱۱ بوصة)، من نوع Quick Pack ، كرتونة ٢٥٠٠ ورقة ذات ثلاثة تقوب                                                                                                    | •                                    |
| Q2408A/دول/مناطق آسيا المطلة<br>على المحيط الهادي                             | <ul> <li>الورق من حجم Letter ۲۲۰ ۲۸۰ مم)،</li> <li>کرتونة ٥ رزم، في کل رزمة ٥٠٠ ورقة</li> </ul>                                                                                                    | •                                    |
| Q2407A/دول/مناطق أسيا المطلة<br>على المحيط الهادي                             | الورق من حجم 4 A(۲۱۰ × ۲۹۷ مم)، کرتونة ٥ رزم، في كل رزمة ٥٠٠ ورقة                                                                                                    |                                      |
| CHP110/أوروبا                                                                 | <ul> <li>الورق من حجم A4 (۲۱۰ × ۲۹۷ مم)،</li> <li>کرتونة ٥ رزم، في کل رزمة ٥٠٠ ورقة</li> </ul>                                                                                                    |                                      |
| CHP113/أوروبا                                                                 | <ul> <li>الورق من حجم A4 (۲۱۰ × ۲۹۷ مم)، كرتونة ٥<br/>رزم في كل رزمة ٢٥٠٠ ورقة من نوع Quick<br/>Pack</li> </ul>                                                                                                    |                                      |
|                                                                               | لاستخدام مع كل معدات المكتب من طابعات inkjet<br>بطابعات الليزر و آلات التصوير و أجهزة الفاكس. مناسب<br>لطباعة كبيرة الحجم.                                                                                            | ورق HP Office معاد تصنيعه<br>و<br>لا |
|                                                                               | توافق مع القانون التنفيذي الأمريكي رقم ١٣١٠١ الخاص<br>المنتجات غير المضرة بالبيئة.<br>لمواصفات: لامع ٨٤، ٢٠ رطلا،<br>٣٠% محتوى سبق استخدامه.                                                                          |                                      |
| HPE1120/أمريكا الشمالية                                                       | <ul> <li>الورق من حجم Letter(۸٫۰ × ۱۱ بوصة)،</li> <li>كرتونة ۱۰ رزم، في كل رزمة ۵۰۰ ورقة</li> </ul>                                                                                                    |                                      |
| HPE113H/أمريكا الشمالية                                                       | الورق من حجم Letter (۸,۰ × ۱۱ بوصة)، نو<br>ثلاثة تقوب،<br>كدينة ۱۰ رزم، في كار رزمة ۵۰۰ مرقة                                                                                                    | •                                    |
| HPE1420/أمريكا الشمالية                                                       | و و روم ي عرو<br>الورق من حجم Legal (۸،۰ × ۱۶ بوصة)،<br>كرتونة ۱۰ رزم، في كل رزمة ۵۰۰ ورقة                                                                                                    | •                                    |
|                                                                               | الاستخدام مع طابعات HP LaserJet أحادية اللون فقط.<br>النسبة للرسومات والنصوص شديدة الوضوح، اعتمد فقط<br>على الورق الشفاف المصمم خصيصًا والمختبر للعمل مع<br>لمابعات HP LaserJet أحادية اللون.<br>مواصفات: سمك ٤,٣ مم. | ورق HP LaserJet الشفاف<br>ب<br>م     |
| 92296T/أمريكا الشمالية<br>ودول/مناطق آسيا المطلة على المحيط<br>الهادي وأوروبا | <ul> <li>الورق من حجم Letter (۸٫۰ × ۱۱ بوصة)، من</li> <li>٥٠ ورقة حتى كرتونة</li> </ul>                                                                                                    | •                                    |
| 922296U/دول/مناطق أسيا المطلة<br>على المحيط الهادي وأوروبا                    | <ul> <li>الورق من حجم A4 (۲۱۰ × ۲۹۷ مم)، من ۵۰</li> <li>ورقة حتى كرتونة</li> </ul>                                                                                                    |                                      |

## الاتصال بشركة HP

يوفر هذا القسم معلومات حول كيفية الاتصال بشركة HP للحصول على دعم المنتج (عن طريق الإنترنت أو الهاتف) أو للحصول على خدمة إضافية ودعم شامل. ويحتوي أيضنًا على معلومات حول كيفية الاتصال بخط HP الساخن لمكافحة الغش في حالة الشك أن مورد HP الذي قمت بشرائه ليس موردًا أصليًا من شركة HP.

#### الحصول على الدعم

يوفر هذا القسم معلومات للحصول على الدعم من شركة HP عن طريق استخدام مواقع الويب الخاصة بشركة HP أو عن طريق الهاتف.

#### مواقع الويب الخاصة بالدعم الفنى

الدعم لسلسلة طابعات HP LaserJet الدعم لسلسلة طابعات 2300 HP LaserJet 2300

إجابات الأسئلة الأكثر تداولاً فيما يتعلق بالطابعة

http://www.hp.com/support

مركز خدمة رعاية عملاء HP على الإنترنت برامج تشغيل الطابعة ومراجع الدعم وإجابات على الأسئلة الأكثر نداولا ,

> **تدريب HP الفني** المحاضرات وجداول المواعيد

الو لايات المتحدة الأمريكية http://www.partner.americas.hp.com أمريكا اللاتينية http://www.conecta.latinamerica.hp.com

> **الأجزاء** معلومات الأجزاء

http://www.hp.com/hps/parts

http://partsurfer.hp.com

#### الدعم الهاتفى

توفر شركة HP خدمة دعم مجانية عبر الهاتف أثناء فترة الضمان. وعند الاتصال، سيتم توصيلك بفريق متخصص مستعد لتقديم العون. بالنسبة للرقم الذي ينبغي الاتصال به في الدولة أو المنطقة الخاصة بك، انظر ورقة الدعم الواردة داخل الصندوق الخاص بالمنتج. قبل الاتصال، احرص على توفير المعلومات التالية:

- اسم المنتج (على سبيل المثال، طابعة HP LaserJet 2300)
- رقم المنتج التسلسلي (يوجد على الحافة الداخلية للطابعة، تحت الغطاء العلوي)
  - تاريخ شراء المنتج ووصف للمشكلة التي تواجهها
  - صفحة تكوين مطبوعة (انظر "صفحة التكوين" صفحة ٧٢)

قبل الاتصال، حاول القيام بهذه الإجراءات الخاصة باستكشاف الأخطاء وإصلاحها:

- اختبر تثبيت البرنامج. اطبع صفحة اختبار من البرنامج.
  - حاول إعادة تثبيت البرنامج.
- في حالة عدم إصلاح المشكلة من خلال إعادة تثبيت البرنامج، انظر الملف التمهيدي الموجود على القرص المضغوط الوارد بصندوق الطابعة، أو اتصل برقم الهاتف الخاص بالدولة/المنطقة التابع لها والمدرجة في نشرة الدعم الواردة داخل صندوق الطابعة.

ويمكنك أيضًا العثور على إجابات على الأسئلة الأكثر تداولاً على موقع الويب التالي. http://www.hp.com/support/lj2300.

## الحصول على دعم وخدمة شاملين

يمكن الحصول على اتفاقيات خدمة وحزم دعم شاملة بالنسبة لمنتجHP .

#### اتفاقيات خدمة HP

للحصول على اتفاقية خدمة HP، قم بزيارة <u>http://www.hp.com/support</u>. في حقّل Select a country/region. (تحديد دولة/منطقة) الموجود بالجزء العلوي، حدد الدولة/المنطقة وانقر فوق كلمة Support (الدعم). يمكن أيضًا الاتصال بوكيل HP المعتمد التابع لك.

#### حزم دعمHP

تعد مجموعة خدمات الدعم اتفاقية خدمة مجمعة وكاملة تهدف إلى تحديث ضمان منتج HP LaserJet الأساسي (عام واحد) وإطالة مدة التغطية إلى خمسة أعوام.

ويتم بيع اتفاقيات حزم دعم HP عن طريق موزعي HP وتتاح إما كنسخة محكمة التغليف لحزمة خدمة مدتها ثلاثة أعوام فقط (قم بالتسجيل لدى شركة HP لنتشيط هذه الخدمة) أو كنسخة إلكترونية لحزمة خدمة نتر اوح مدتها ما بين عام أو عامين أو ٣ أو ٤ أعوام (قم بالتسجيل بالفاكس أو على الإنترنت).

بالنسبة لتفاصيل الطلب و الأسعار بالإضافة إلى خدمات دعم طابعة HP الأخرى، اتصل بموزع HP المحلي أو قم بزيارة موقع الويب الخاص بشركة HP على http://www.hp.com/go/printerservices لمزيد من المعلومات.

## الاتصال بخط HP الساخن لمكافحة الغش

اتصل بخط HP الساخن لمكافحة الغش في أي وقت تقوم فيه بتركيب خرطوشة طباعة HP LaserJet وتظهر رسالة على شاشة الطابعة تقيد بأن الخرطوشة ليست خرطوشة من شركة .HP وستحدد شركة HP عما إذا كان المنتج يعد منتجًا أصليًا أم لا وستتخذ الإجراءات اللازمة لحل المشكلة.

قد تكون خرطوشة الطباعة خرطوشة HP غير أصلية إذا لاحظت أيًا من الآتى:

- مواجهة عددًا كبيرًا من المشكلات مع خرطوشة الطباعة.
- لا تبدو خرطوشة الطباعة على هيئتها المعتادة (على سبيل المثال، اختلاف شريط السحب أو الصندوق).
- ظهور رسالة على شاشة لوحة تحكم الطابعة توضح اكتشاف الطابعة لخرطوشة طباعة ليست من إنتاج HP.

**في الولايات المتحدة الأمريكية** :اتصل برقم الهاتف المجانى ٣١٨٣-٢١٩-١٠٨٠.

**خارج الولايات المتحدة الأمريكية**: يمكن الاتصال ويقوم الطرف الأخر بالدفع. اتصل بالمشغل واطلب منه إجراء مكالمة هاتفية مدفوعة الأجر من الطرف الآخر على الرقم ٤٧٤٥-٢٦٣-٧٧٠-١. إذا لم تكن تتحدث الإنجليزية، فستجد ممثلاً لدى خط HP الساخن لمكافحة الغش يتحدث لغتك في انتظار مساعدتك. أو، في حالة عدم توافر شخص يتحدث بنفس لغتك، سيتم الاستعانة بخدمة الترجمة الفورية على الهاتف بعد دقيقة واحدة تقريبًا من بدء المكالمة. وتعد الترجمة الفورية على الهاتف خدمة تعمل على الترجمة بينك وHP الساخن لمكافحة الغش.

## إرشادات إعادة تعبئة الطابعة

استخدم الإرشادات التالية عندما تحتاج إلى إعادة تعبئة الطابعة:

 أزل وحدات DIMM (وحدات الذاكرة الخطية المزدوجة) التي قمت بشر انها وتثبيتها في الطابعة واحتفظ بها. لا تزل وحدة DIMM الواردة مع الطابعة (وحدة "DIMM الخاصة بالتشغيل").

| من الممكن أن تثلف الشحنات الكهربائية الاستاتيكية وحدات DIMM. عند التعامل مع تلك الوحدات، احرص على ارتداء رباط ساعد | تنبية |
|----------------------------------------------------------------------------------------------------|-------|
| مانع للشحنات الاستانيكية أو المس بين الحين والآخر سطح عبوة وحدات DIMM المُصادة للشحنات الاستانيكية، ثم المس أي جزء |       |
| معدني بالطابعة. ولإز الة وحدة DIMM انظر "تثبيت الذاكرة" صفحة ١٦٥.                                                  |       |
|                                                                                                    |       |

- قم بإز الة أي كابلات وملحقات اختيارية مركبة بالطابعة واحتفظ بها.
  - أزل خرطوشة الطباعة واحتفظ بها.

تنبية لتعبية المعامين التلف خرطوشة الطباعة، قم بتخزين الخرطوشة في عبوتها الأصلية، أو قم بتخزينها في مكان لا تتعرض فيه للضوء.

- أزل بطاقة ملقم طباعة EIO الخاصة بطابعة HP Jetdirect واحتفظ بها.
- استخدم مواد التعبئة وحاوية الشحن الأصلية إن أمكن. (يتحمل العميل أية أضرار شحن ناجمة عن قصور في التعبئة.) إذا كنت قد تخلصت بالفعل من مواد التعبئة الخاصة بالطابعة، فاتصل بإحدى شركات الشحن المحلية للحصول على معلومات حول إعادة تعبئة الطابعة.
  - أرفق، إن أمكن، مع الطابعة نماذج من الطباعة من ٥٠ إلى ١٠٠ ورقة أو وسائط أخرى لم يتم طباعتها بالشكل الصحيح.
    - أرفق نسخة كاملة من "نموذج معلومات الخدمة" صفحة ١٢٦.
      - توصي HP بالتأمين على معدات الشحن.

# نموذج معلومات الخدمة

| التاريخ:                               |                                                        | اسم الراغب في إرجاع الطابعة؟          |
|----------------------------------------|--------------------------------------------------------|---------------------------------------|
| هاتف: ( )                              |                                                        | الشخص الذي يمكن الاتصال به:           |
| هانف: ( )                              |                                                        | وسيلة اتصال بديلة:                    |
|                                        | ار شادات خاصة بالشحن:                                  | عنوان إعادة الشحن:                    |
|                                        |                                                        | ما ينبغي إرساله؟                      |
| الرقم التسلسلي:                        | رقم الطراز :                                           | اسم الطراز :                          |
| نتظيف، إلخ) غير مطلوبة لإتمام الإصلاح. | ند إعادة المعدات. لا تعمد إلى شحن ملحقات (أدلة، معدات  | الرجاء إرفاق أية مطبوعات ذات صلة ع    |
|                                        | منفصلة عند الضرورة.)                                   | ما هو المطلوب عمله؟ ( أرفق ورقة       |
| ت تستخدمه؟ هل يتكرر العطل؟)            | لل؟ ماذا كنت تقعل عند حدوث الخلل؟ ما البرنامج الذي كنن | ١. قم بوصف ظروف الخلل. (ما هو الخا    |
|                                        | فما هو قدر الفترة الفاصلة بين العطل والأخر؟            | ٢. إذا كان العطل يحدث من وقت لأخر،    |
|                                        | ِ الشركة المصنعة ورقم الطراز .)<br>_                   | ٣. هل الوحدة متصلة بأي مما يلي؟ (اذكر |
| شبكة الاتصال:                          | مودم:                                                  | كمبيوتر شخصى:<br>٤. تعليقات إضافية:   |
|                                        |                                                        | من قد فه فر الامر الاحر               |

🗖 تحت الضمان

تاريخ الشر اء/الاستلام\_\_\_\_\_\_ (أرفق دليل الشراء أو مستند الاستلام مع تاريخ الاستلام الأصلي.)

\_رقم عقد الصيانة؟\_\_\_\_\_

\_رقم طلب الشراء؟\_\_\_\_\_:

**باستثناء العقود وخدمة الضمان، يجب أن يصاحب أي طلب للخدمة رقم طلب الشراء و/أو توقيع معتمد لأى طلب خدمة**. إذا تعذر تطبيق أسعار الإصلاح القياسية، فيجب عمل طلب شراء بأدنى قيمة. يمكن الحصول على أسعار الإصلاح القياسية بالاتصال بمركز إصلاح HP معتمد.

توقيع معتمد\_

هاتف: ( )

عنوان الدفع:

ارشادات خاصة حول الدفع:

:\_\_\_\_

## اتفاقيات صيانةHP

تطبق HP أنواعًا عديدة من اتفاقيات الصيانة التي تفي بنطاق عريض من احتياجات الدعم. و لا تعد اتفاقيات الصيانة جزءاً من الضمان القياسي. تختلف خدمات الدعم وفق المنطقة. راجع موزع HP الذي تتعامل معه لتحديد الخدمات المتاحة لك.

بهدف تزويدك بأفضل مستويات الدعم الذي يناسب احتياجاتك، تطبق HP اتفاقيات خدمة في الموقع تتضمن ثلاثة أوقات للاستجابة:

- أولوية الخدمة في الموقع
   توفر هذه الاتفاقية استجابة خدمة أقصاها ٤ ساعات ردًا على المكالمات التي تجرئ أثناء ساعات العمل المعتادة في HP
- خدمة اليوم التالي في الموقع
   توفر هذه الاتفاقية الخدمة في اليوم التالي من تلقي طلب الخدمة. تتاح ساعات عمل إضافية وإمكانيات سفر موسعة خارج نطاق
   المناطق المحددة لخدمة HP في معظم اتفاقيات الموقع (نظير تكاليف إضافية).
- (حجم) الخدمة الأسبوعية على الموقع
   توفر هذه الاتفاقية زيارات أسبوعية مجدولة على الموقع بالنسبة للمؤسسات التي تستخدم العديد من منتجات HP. والمستهدف من هذه الاتفاقية هي المواقع التي تستخدم ٢٥ أو أكثر من منتجات محطات العمل، بما في ذلك الطابعات، وأجهزة التخطيط، وأجهزة الكمبيوتر، ومحركات الأقراص

معلومات الضمان

بالنسبة لنصوص الضمان، انظر "بيان الضمان المحدود لشركة Hewlett-Packard" صفحة ١٢٩ و"الضمان المحدود لعمر خرطوشة الطباعة" صفحة ١٣٠. ويمكن أيضًا تحديد موقع ضمانات الطابعة على الإنترنت. (انظر "الحصول على الدعم" صفحة ١٢٣)

للحصول على الخدمات أثناء وبعد فترة الضمان، استخدم المصادر التالية:

إذا تعطل جهاز الطابعة أثناء فترة الضمان، فانتقل إلى الموقع <u>http://www.hp.com/support/lj2300</u> أو اتصل بمركز خدمة أو موفر دعم HP معتمد.

إذا تعطل جهاز الطابعة بعد فترة الضمان ونتمتع بوجود اتفاقية خدمة HP أو حزمة دعم HP SupportPack، فاطلب الخدمة وفقًا لما هو محدد في الاتفاقية.

إذا لم يكن لديك اتفاقية خدمة HP أو حزمة دعم HP SupportPack، فاتصل بمركز خدمة أو موفر دعم HP معتمد.

في حالة القيام بشحن المعدة لتتلقى الخدمة اللازمة، انظر "إرشادات إعادة تعبئة الطابعة" صفحة ١٢٥.

## بيان الضمان المحدود لشركة Hewlett-Packard

منتج HP

مدة الضمان

HP LaserJet 2300L و 2300 و 2300 و 2300 عام واحد من تاريخ الشراء – يتم إعادتها للإصلاح و 2300 و HP LaserJet 2300d و 2300dr

- ١ تضمن شركة HP للمستخدم النهائي أن أجهزة HP والملحقات ستكون خالية من العيوب في المواد أو التصنيع بعد تاريخ الشراء للفترة المحددة أعلاه. وإذا تلقت HP إخطاراً بهذه العيوب، أثناء فترة الضمان، تقوم HP، وفق الخيارات المتاحة لمها، بإصلاح أو استبدال المنتجات التي يثبت وجود عطل بها. وقد تكون المنتجات البديلة إما جديدة أو تعادل الجديدة من حيث الأداء..
- ٢ تضمن شركة HP أن برامجها لن تفشل في نتفيذ إرشادات البرمجة الخاصة بها بعد تاريخ الشراء، وللمدة المحددة أعلاه، بسبب عيوب في المواد والعمل والأداء عند نتبيت واستخدام البرامج بالشكل السليم. وإذا تلقت HP لخطارًا بهذه العيوب أنتاء فترة الضمان، فستستبدل HP البرنامج الذي لا ينفذ إرشادات البرمجة الخاصة به بسبب هذه العيوب.
- ٣ لا تضمن HP أن عملية تشغيل منتجات HP لن تتقطع أو تكون خالية من الأخطاء. وإذا لم تتمكن HP، خلال وقت مناسب، من إصلاح أو استبدال أي منتج بآخر يشمله الضمان، فسيحق لك صرف مقابل الشراء بمجرد إعادة المنتج.
  - ٤ فد تتضمن منتجات HP أجزاء معادة التصنيع تكافئ الأجزاء الجديدة في الأداء أو أنها قد خضعت لاستخدام عرضي.
  - لا ينطبق الضمان على العيوب الناجمة عن (أ) الصيانة أو المعايرة غير السليمة أو غير الكافية، (ب) البرامج أو الواجهات أو
     الأجزاء أو الموارد التي لاتوفرها HP، (ج) إجراء تعديل غير معتمد أو سوء استخدام، (د) العمل بخلاف المواصفات البيئية
     المحددة لهذا المنتج، (هـ) الإعداد غير السليم للموقع أو للصيانة.
- ٦ وفقًا للحد الذي يسمح به القانون المحلي، تعد الضمانات المذكورة أعلاه مقصورة و لا تقدم أي ضمان أو شرط آخر كتابي أو شفوي، صريح كان أو ضمني، وتخلي شركة HP مسئوليتها تحديدًا من الضمانات الضمنية أو شروط الرواج التجاري أو الجودة المرضية أو الملائمة لغرض معين. لا تضع بعض الدول/المناطق أو الولايات أو الأقاليم أية قيود على فترة سريان الضمان الضمني، لذا فقد لا نتطبق الحدود أو الاستثناءات المذكورة أعلاه عليك. يمنحك هذا الضمان حقوقًا قانونية معينة بالإضافة إلى ما قد تتمتع به من حقوق أخرى تختلف من دولة/منطقة لأخرى أو من ولاية لأخرى أو من والية لأخرى.
- يسري ضمان HP المحدود في أي دولة/منطقة تقوم فيه شركة HP بدعم لهذا المنتج وتسويقه. قد يختلف مستوى خدمة الضمان
   المحدود التي ستتلقاها وفقًا للمعايير المحلية. لن تقوم شركة HP بتغيير هيئة أو مدى ملاءمة أو وظيفة المنتج ليعمل في
   دولة/منطقة لم يكن مزمعًا أبدًا تشغيلها لأسباب قانونية أو تنظيمية.
- ٨ وفقاً للحد الذي تسمح به القوانين المحلية، تكون طرق المعالجة في هذا الضمان هي طرق معالجة خاصة بك أنت ونقتصر عليك فقط. وباستثناء ما هو مبين أعلاه، فلن تكون HP أو أي من موز عيها مسؤول بأي حال من الأحوال عن فقدان البيانات أو عن حدوث تلف سواء كان مباشرًا، أو خاصًا، أو عارضًا، أو من موز عيها مسؤول بأي حال من الأحوال عن فقدان البيانات أو عن حدوث تلف سواء كان مباشرًا، أو خاصًا، أو عارضًا، أو مي من موز عيها مسؤول بأي حال من الأحوال عن فقدان البيانات أو عن حدوث تلف سواء كان مباشرًا، أو خاصًا، أو عارضًا، أو عارضًا، أو عارضًا، أو عارضًا، أو عارضًا، أو عارضًا، أو عارضًا الأرباح أو البيانات التي يتم فقدها)،أو أي شكل آخر للناتك مواء كان مدامرًا، أو خاصًا، أو عارضًا، أو عارضًا، أو عارضًا، أو عارضًا، أو عارضًا، أو الأي يشكل آخر. لا تسمح بعض الدول/المناطق أو الولايات أو الأقاليم باستثناء أو تحديد الأضرار العارضة أو المترتبة بأي حال من الأحوال، اذا ربما لا يسري عليك اليسري عليك التماري أو المنات التي يتم فقدها)،أو عارضًا، أو عارضًا، أو عارضًا، أو عارضًا، أو عارضًا، أو عارضًا، أو عارضًا، أو عارضًا، أو عارضًا، أو عارضًا، أو عارضًا، أو عارضًا، أو عارضًا، أو عارضًا المان الأرباح أو البي المالي أو الأوبان الأرباح أو البي نهدا المالي أو المالي المالي أو الأو المالي أو الألمالي أو الولايات أو الأقاليم المانة أو الولايات أو المالي مالي أو الولايات أو الأواليم بالمالي أو المالي أو الأوالي بالمالي أو المالي أو الولايات أو الألمالي أو المالي أو الولايات أو المالي أو المالي المالي أو الولايات أو الألمالي المالي أو المالي المالي المالي أو المالي أو المالي أو المالي أو المالي بالي مالي أو المالي أو المالي أو المالي أو المالي أو المالي أو المالي أو المالي أو الأو المالي أو المالي المالي أو الولايات أو المالي أو المالي أو المالي أو المالي أو المالي أو المالي أو الولايات أو المالي أو المالي أو المالي أو المالي أو المالي أو المالي أو المالي أو المالي أو المالي أو المالي أو المالي أو المالي أو المالي أو المالي أ مالي مالي مالي أو المالي أو المالي أو المالي أو المالي أو المالي أو المالي أو المالي أو المالي أو المالي أو المالي أو المالي أو المالي أو المالي أو المالي أو المالي أو المالي أو المالي أو المالي أو المالي أو المالي أو المالي أو المالي

لا تستبعد أو تقيد أو تعدل شروط الضمان الواردة في هذا البيان، باستثناء ما يسمح به القانون، بل وتعد، بالإضافة إلى حقوق التفويض القانونية الإلزامية، قابلة للتطبيق على بيع هذا المنتج لك.

#### الضمان الممتد

توفر حزمة خدمة HP SupportPack تغطية لكل مكونات منتجات أجهزة HP، وكل المكونات الداخلية الواردة من شركة HP. بل وتغطي صيانة الجهاز فترة ضمان قدرها ٣ سنوات تبدأ من تاريخ شراء منتج HP. ويجب أن يشتري العميل الخدمة المجمعة HP SupportPack خلال ٩٠ يومًا من تاريخ شراء منتج HP. (انظر "الحصول على الدعم" صفحة ١٢٢.)

## الضمان المحدود لعمر خرطوشة الطباعة

ملاحظة معاين الضمان أدناه على خرطوشة الطباعة التي ترد مع هذه الطابعة. يحل هذا الضمان محل كافة الضمانات السابقة. (٩٦/١٦/٧).

تضمن شركة HP خلو منتجها هذا من أية عيوب في المواد أو التصنيع أثناء فترته العمرية (تتضح نهاية الفترة العمرية من خلال رسالة انخفاض الفترة العمرية التي تظهر على لوحة تحكم الطابعة).

لا يغطي هذا الضمان المنتجات التي تم تعديلها أو إعادة ملئها أو إعادة تصنيعها أو إساءة استخدامها أو العبث بها بأي شكل كان. يمنحك هذا الضمان المحدود حقوقاً قانونية معينة. ربما تتمتع بحقوق أخرى تختلف من دولة/منطقة إلى أخرى ومن ولاية إلى أخرى ومن إقليم إلى آخر

المو اصفات

2

يوفر لك هذا القسم معلومات حول المواضيع التالية:

- "مواصفات الطابعة" صفحة ١٣٢
- "مواصفات الوسائط" صفحة ١٣٤

## المواصفات الفعلية

|                         | HP LaserJet 2300L, 2300,<br>2300n, 2300d, 2300dn | HP LaserJet 2300dtn<br>(مع درج سعة ۰۰ ه ورقة) |
|-------------------------|--------------------------------------------------|-----------------------------------------------|
| الارتفاع                | ۲٥٩,۷ مم (۱۰٫۲ بوصة)                             | ۳۹۷٫۲ مم (۱۰٫٦ بوصة)                          |
| العرض                   | ٤١٢,٨ مم (١٦,٢ بوصة)                             | ٤١٢,٨ مم (١٦,٢ بوصة)                          |
| العمق (الجسم)           | ٤٥٠ مم (١٧,٧ بوصة)                               | ٤٥٠ مم (١٧,٧ بوصة)                            |
| الوزن (مع خرطوشة الحبر) | ۱٤,۳ کجم (۳۱٫٦ رطلا)                             | ۱۸٫۹ کجم (٤١,٦ رطلا)                          |

#### المواصفات الكهربائية

تحذير

تستند متطلبات الطاقة إلى المنطقة التي يتم بها بيع الطابعة. لا تحول قيم فرق جهد التشغيل. فقد يؤدي ذلك إلى تلف الطابعة وإبطال سريان ضمان المنتج

| المواصفات الكهربانية                                     | طرازات ۱۱۰ فولت                                                 | طرازات ۲۲۰ فولت                                               |
|----------------------------------------------------------|-----------------------------------------------------------------|---------------------------------------------------------------|
| متطلبات الطاقة                                           | من ۱۱۰ للی ۱۲۷ فولت(+/۔<br>۱۰%) ۵۰ /۲۰ هیرنتز (+/- ۳<br>هیرنتز) | من ۲۲۰ الی ۲٤۰ فولت(+/-<br>۱۰%) ۵۰ /۰۱ هیرنز (+/- ۳<br>هیرنز) |
| أدنى سعة موصى بها للدائرة الكهربائية للمنتجات<br>الأصلية | ۵,۰ أميير                                                       | ۲٫۵ أمبير                                                     |

## استهلاك الطاقة

|                     | متوسط استهلاك الطاقة (بالوات) |                             |               |            |               |
|---------------------|-------------------------------|-----------------------------|---------------|------------|---------------|
| طراز المنتج         | طباعة ٢٠ صفحة<br>في الدقيقة   | طباعة ٢٥ صفحة<br>في الدقيقة | وضع الاستعداد | حفظ الطاقة | إيقاف التشغيل |
| HP LaserJet 2300L   | 394 وات                       |                             | ۸٫۸ و ات      | ۸,٤ و ات   | • وات         |
| HP LaserJet 2300    | _                             | ٤٢٦ وات                     | ۸٫۸ و ات      | ۸,٤ وات    | • وات         |
| HP LaserJet 2300n   | _                             | ٤٢٦ وات                     | ۹٫٦ وات       | ۹٫۳ وات    | • وات         |
| HP LaserJet 2300d   | —                             | ٤٢٦ وات                     | ۸٫۸ و ات      | ۸,٤ و ات   | • وات         |
| HP LaserJet 2300dn  | _                             | ٤٢٦ وات                     | ۹٫٦ وات       | ۹٫۳ وات    | ۰ وات         |
| HP LaserJet 2300dtn | —                             | ٤٢٦ وات                     | ۹٫٦ وات       | ۹٫۳ وات    | ۰ وات         |

\*وقت التتشيط الافتر اضى لخاصية حفظ الطاقة هو ١٥ دقيقة

قد تخضع التعيير . راجع الموقع http://www.hp.com/support/li2300 للحصول على المعلومات الحالية.

```
الانبعاثات السمعية
```

| مستوى قوة الصوت                                                | معلن لاتفاقية ISO 9296         |
|----------------------------------------------------------------|--------------------------------|
| الطباعة<br>(HP LaserJet 2300L بمعدل ٢٠ ورقة في<br>الدقيقة)     | L <sub>WAd</sub> = 6.6bels(A)  |
| الطباعة<br>(جميع الطرازات الأخرى بمعدل ٢٥ ورقة في<br>الدقيقة)  | L <sub>WAd</sub> = X.X bels(A) |
| وضع الاستعداد (جميع الطرازات)                                  | Inaudible                      |
| مستوى ضغط الصوت وضع الاستعداد                                  | المصرح به وفق معايير ISO 9296  |
| الطباعة<br>(HP LaserJet 2300L بمعدل ٢٠ ورقة في<br>الدقيقة)     | Inaudible                      |
| الطباعة<br>(جميع الطراز ات الأخرى بمعدل ٢٥ ورقة في<br>الدقيقة) | $L_{pAm} = 52 \text{ dB}(A)$   |
| وضع الاستعداد (جميع الطرازات)                                  | Inaudible                      |
| مستوى ضغط الصوت وضع الاستعداد                                  | المصرح به وفق معايير ISO 9296  |
| الطباعة<br>(HP LaserJet 2300L بمعدل ٢٠ ورقة في<br>الدقيقة)     | Inaudible                      |
| الطباعة                                                        | $L_{pAm}$ = 59 dB(A)           |
| (جميع الطرازات الأخرى بمعدل ٢٥ ورقة في<br>الدقيقة)             |                                |

في وضع الاستعداد، لا تتحرك أية أجزاء ميكانيكية ومن ثم لا يصدر أي صوت.

قد تخضع القيم للتغيير . راجع الموقع <u>http://www.hp.com/support/li2300</u> للحصول على المعلومات الحالية.

# بيئة التشغيل

| بيئة التشغيل                         | الطباعة                                                 | التخزين <i>إو</i> ضع الاستعداد                     |
|--------------------------------------|---------------------------------------------------------|----------------------------------------------------|
| الحرارة<br>(الطابعة وخرطوشة الطباعة) | من ۱۵ إلى ۳۲٫۰ درجة<br>مئوية (من ۹۹ إلى ۸۹<br>فهرنهايت) | من ۲۰ إلى ٤٠ درجة مئوية<br>(من ٤ إلى ١٠٤ فهرنهايت) |
| الرطوبة النسبية                      | من ۱۰% إلى ۸۰%                                          | من ۱۰% إلى ۹۰%                                     |

تقبل هذه الطابعة مجموعة متنوعة من الوسائط، مثل الورق المقطع (بما في ذلك الورق المعاد تصنيعه والذي يحتوي على فيبر بنسبة ١٠٠%)، والأظرف، والملصقات، والورق الشفاف، والورق ذو الحجم المخصص. وتعد الخصائص مثل الوزن، والمحتوى، والسطح، ومحتوى الرطوبة من العوامل الهامة التي تؤثر على أداء الطابعة وجودة الإخراج. ومن الممكن أن يتسبب الورق الذي لا يفي بالإرشادات المحددة في هذا الدليل في المشاكل التالية:

- جودة طباعة رديئة
- زيادة انحشار الورق
- التلف المبكر لمكونات الطابعة، الأمر الذي تحتاج معه إلى إصلاح

#### ملاحظة معن قد يفي بعض أنواع الورق بالإرشادات المحددة في هذا الدليل لكنه لا يقدم نتائجاً مرضية. قد يكون هذا ناتجاً عن تعامل خاطئ، أو مستويات درجة حرارة أو رطوبة غير مناسب، أو أية متغيرات أخرى لا تتحكم فيها Hewlett-Packard.

قبل شراء كمية كبيرة من الوسائط ، تأكد من أنها تفي بالمتطلبات المحددة في دليل الاستخدام وفي دليل وسائط طباعة عائلة طابعات LaserJet (متاح على الموقع LaserJet/ljpaperguide). احرص دائماً على تجربة الورق قبل شراء كميات كبيرة

تنبية

قد يؤدي استخدام ورق لا يفي بمواصفات HP إلى حدوث مشكلات في الطابعة، مما يتطلب إصلاحها. ولا يغطي ضمان HP أو اتفاقيات الخدمة هذا الإصلاح.

#### أحجام الوسائط المدعمة

| السعة ٢                                     | الوزن                                                              | أبعاد ١                                                       | الدرج ١         |
|---------------------------------------------|--------------------------------------------------------------------|---------------------------------------------------------------|-----------------|
| ۱۰۰ ورقة من الورق وزن ۷۰<br>جم/م۲ (۲۰ رطلا) | ۲۰ الی ۱۲۲ جرام۲<br>۱۰۰ - ۲۰۰۰ ۲۰۰۰ ۲۰۰۰                           | ۱۲۷ ۱۲۷ مم<br>(۳ × ۰ بوصة)                                    | حجم أقصى (مخصص) |
|                                             | (۱۰ ۲۰۱۰ بوصنه)                                                    | ۳۰٦ × ۲۱۱ مم<br>۱٤ × ۸٫۰) بوصة)                               | حجم أقصى (مخصص) |
| ۷۰ نموذجية                                  | السُمك:<br>۱۰٫۰۰ إلى ۰٫۱۶ مم (۰٫۰۳۹<br>إلى ۰٫۰۰۰۰ بوصة) ۷۵ نموذجية | بطابق الأبد الأبذ المقالية                                    | الورق الشفاف    |
| ٥٠ نموذجية                                  | السُمك:<br>۰٫۱۰ إلى ۰٫۱۶ مم<br>۰٫۰۰۳۹ إلى ۰٫۰۰۰۵ رطلا)             | يتعبى الحد الرسى والعد المنطق<br>لأحجام الورق المذكورة أعلاه. | الملصقات ٣:     |
| حتی ۱۰                                      | حتی ۹۰ ج/م۲ (۲۱-۲۶ رطلا)                                           |                                                               | الأظرف          |

 تدعم الطابعة نطاقًا واسعًا من أحجام الوسائط. ارجع إلى برنامج الطابعة لمعرفة الأحجام المدعومة. انظر "الطباعة على وسائط مخصصة الحجم أو البطاقات" صفحة ٤٦.

- ٢. قد تختلف قدرة الطابعة وفقًا لوزن وسمك الوسائط، والظروف البيئية.
  - ۳. التجانس: من ۱۰۰ إلى ۲۵۰ (Sheffield).

ملاحظة

قد تواجه بعض حالات انحشار الورق عند استخدام أي وسائط يقل طولها عن ١٧٨ مم (٧ بوصة). وقد يكون سبب ذلك ورقة تأثرت بالعوامل الجوية. للحصول على الأداء الأمثل، تأكد من تخزين ومعالجة الوسائط بأسلوب سليم (راجع "الطباعة وبيئة تخزين الورق" في صفحة ١٣٨ )

| السعة ٢                                     | الوزن                                  | أيعاد ١                            | الدرج ۲<br>(درج سعة ۲۰۰<br>ورقة) |
|---------------------------------------------|----------------------------------------|------------------------------------|----------------------------------|
|                                             |                                        | ۲۱٦ × ۲۷۹ مم<br>(۸٫۰ × ۱۱ بوصة)    | Letter                           |
|                                             |                                        | ۲۱۰ × ۲۹۷ مم<br>(۱۱٫۷ × ۱۱٫۷ بوصة) | A4                               |
|                                             | ۲۰ الی ۱۰۵ جم/م۲<br>- (۱۱ الی ۲۸ رطلا) | ۲۹۱ × ۲۲۷ مم<br>(۱۰٫۰ × ۱۰٫۰ بوصة) | Executive                        |
| ۲۵۰ ورقة من الورق وزن ۷۵<br>جم/م۲ (۲۰ رطلا) |                                        | ۳۵٦ × ۳۵۱ مم<br>(۱۶ × ۱٤ بوصة)     | Legal                            |
|                                             |                                        | ۲۰۰ × ۲۰۰ مم<br>(۹٫۹ × ۹٫۹ بوصة)   | B5 (ISO)                         |
|                                             |                                        | ۲۵۲ × ۲۵۷ مم<br>(۲۰ × ۱۰ بوصة)     | B5 (JIS)                         |
|                                             |                                        | ۲۱۰ × ۲۱۰ مم<br>(۸٫۳ × ۸٫۳ بوصة)   | A5                               |
|                                             |                                        | ۳۳۰ × ۲۱۲ مم<br>(۸٫۰ × ۱۳ بوصة)    | ۱۳ × ۸٫۵ بوصة                    |

١. تدعم الطابعة نطاقًا واسعًا من أحجام الوسائط. ارجع إلى برنامج الطابعة لمعرفة الأحجام المدعومة انظر "الطباعة على وسائط مخصصة الحجم أو البطاقات" صفحة ٤١.

| السعة ٢                  | الوزن                                | أبعاد ١                            | الدرج ۳ (درج سعة<br>ه ورقة) |
|--------------------------|--------------------------------------|------------------------------------|-----------------------------|
| ۵۰۰ ورقة من الورق وزن ۷۵ | ۲۰ إلى ۱۰۰ جر/م۲<br>(۱۲ إلى ۲۸ رطلا) | ۲۱٦ × ۲۷۹ مم<br>(۸٫۰ × ۱۱ بوصة)    | Letter                      |
| جم/م۲ (۲۰ رطلا)          |                                      | ۲۹۰ × ۲۹۷ مم<br>(۱۱٫۷ × ۱۱٫۷ بوصة) | A4                          |

٢. قد تختلف قدرة الطابعة وفقًا لوزن وسمك الوسائط، والظروف البيئية.

 تدعم الطابعة نطاقًا واسعًا من أحجام الوسائط. ارجع إلى برنامج الطابعة لمعرفة الأحجام المدعومة انظر "الطباعة على وسائط مخصصة الحجم أو البطاقات" صفحة ٤٦.

٢. قد تختلف قدرة الطابعة وفقًا لوزن وسمك الوسائط، والظروف البيئية.

| الوزن             | أيعاد                              | وحدة الطباعة على الوجهين<br>المضمنة ١ |
|-------------------|------------------------------------|---------------------------------------|
|                   | ۲۷۹ × ۲۷۹ مم<br>(۱۱ × ۸٫۰ بوصة)    | Letter                                |
| ۲۰ إلى ۱۰۰ جم/م۲  | ۲۱۰ × ۲۹۷ مم<br>(۱۱٫۷ × ۱۱٫۷ بوصة) | A4                                    |
| (۱۲ الی ۲۸ رطلاً) | ۳۵٦ × ۲۱۲ مم<br>(۱٤ × ۸۰۵ بوصة)    | Legal                                 |
|                   | ۳۳۰ × ۲۱۰ بوصة<br>(۲۸ × ۳۲ بوصة)   | ۱۳ × ۸٫۰ بوصة                         |

HP LaserJet 2300d أ. ترفق وحدة الطباعة على الوجهين المضمنة فقط مع الطابعات من طر از HP LaserJet 2300d و HP LaserJet 2300dn

٢. ندعم الطابعة نطاقًا واسعًا من أحجام الوسائط. ارجع إلى برنامج الطابعة لمعرفة الأحجام المدعومة انظر "الطباعة على وسائط مخصصة الحجم أو البطاقات" صفحة ٤٦.

### إرشادات حول استخدام الورق

للحصول على أفضل النتائج، تأكد من أن الورق ذا نوعية جيدة، وخالي من أي قطع، أو شق، أو تمزق، أو بقع، أو جزيئات لزجة، أو غبار، أو ثنايا، أو حواف مفرغة، أو ملتوية، أو مطوية. وإذا لم تكن متأكداً من نوع الورق الذي تضعه (ما إذا كان أصليًا أو معاد تصنيعه)، فراجع الملصق الموجود على عبوة الورق.

وتتسبب المشاكل التالية للورق في انخفاض جودُة الطباعة، أو انحشار الورق، أو حتى إنلاف الطابعة.

| الأعراض                                          | المشكلة مع الورق                                                                          | الحل                                                                                                |
|--------------------------------------------------|-------------------------------------------------------------------------------------------|----------------------------------------------------------------------------------------------------|
| جودة طباعة رديئة أو التصاق الحبر مشكلات<br>تغذية | ُ<br>رطوبة مرتفعة، خشونة زائدة، وزن زائد،<br>نعومة زائدة، بروز زائد؛ كمية الورق بها عيوب  | قم بتجربة استخدام نوع آخر من الورق، ما بين<br>١٠٠ إلى ٢٥٠ Sheffield، ومحتوى الرطوبة<br>من ٤ إلى ٦ % |
| نقطعات، انحشار ، الثقاف                          | تخزين خطاً<br>تنويع الورق جانب إلى جانب                                                   | خزن الورق في وضع أفقي في الغلاف المضاد<br>للرطوبة<br>اقلب الورق                                     |
| مشاكل الالتفاف المفرطة والتغذية                  | رطوبة مرتفعة، وضع الألياف في اتجاه خطأ،<br>أو بناء ليفي قصير<br>تتويع الورق جانب إلى جانب | فتح صندوق لِخراج الورق الخلفي<br>اقلب الورق                                                         |
| تلف الطابعة                                      | تقطعات أو ثقوب انحشار الورق                                                               | تستخدم ورقًا به نقطعات أو ثقوب                                                                      |
| مشاكل التغذية                                    | الحواف ملفوفة<br>تتويع الورق جانب إلى جانب                                                | استخدم ورقاً عالى الجودة<br>اقلب الورق                                                              |

ملاحظة للا تستخدم ورقًا ذا رأسية تمت طباعته بأحبار منخفضة الحرارة، مثل تلك المستخدمة في بعض أنواع الرسم الحراري

لا تستخدم ورقًا ذا رأسية بارزة أو منقوشة.

تستخدم الطابعة الحرارة والضغط لصهر الحبر على الورق. فتأكد أن أي ورق ملون أو نماذج سابقة الطباعة تستخدم أحبار متوافقة مع درجة الصهر هذه (٢٠٠ مئوية أو ٣٩٢ فهرنهايت لمدة ٢,١ ثانية)

## مواصفات الورق

| الفنة              | المواصفات                                                                                                    |
|--------------------|----------------------------------------------------------------------------------------------------|
| محتوى الحمض        | من ۵٫۵ pH لبی ۵٫۰ pH                                                                                                    |
| سمك                | من ۰٫۰۹٤ إلى ۱۸٫۰ مم (۳٫۰ إلى ۷٫۰ ميلز)                                                                                                    |
| ملتف في الرزمة     | مستوي في حدود ٥ مم (٠,٠٢ بوصة)                                                                                                    |
| ظروف الثفاف الحواف | مقطوع بشفرات حادة وبدون أي تفتت ظاهر                                                                                                    |
| توافق الصبهر<br>ا  | يجب ألا يحرق، أو ينصهر، أو ينطبع على الصفحة المقابلة، أو يصدر انبعاثات ضارة عند التسخين<br>إلى درجة حرارة ٢٠٠ مئوية (٣٩٢ فهرنهايت) لمدة ٠,١ ثانية. |
| ألياف              | ألياف طويلة                                                                                                    |
| محتوى الرطوبة      | ٤% إلى ٦% حسب الوزن                                                                                                    |
| النعومة            | ۱۰۰ حتی Sheffield ۲۵۰                                                                                                    |

للحصول على مواصفات كاملة عن الورق لجميع طابعاتHp LaserJet راجع في دليل الاستخدام وفي دليل وسائط طباعة عائلة طابعات LaserJet (متاح في http://www.hp.com/support/ljpaperguide.

## الطباعة وبيئة تخزين الورق

الوضع الأمثل هو أن نتم الطباعة وبيئة تخزين الورق في درجة حرارة تساوي أو تقارب درجة حرارة الغرفة وليس في جو جاف جداً أو رطب جداً. تذكر أن الورق يمتص الرطوبة ويحتفظ بها؛ فهو يمتص الرطوبة ويفقدها بسرعة.

فالحرارة والرطوبة يعملان على تلف الورق. الحرارة تجعل الرطوبة تتبخر في الورق بينما انخفاضها يجعلها تتكثف على الأوراق. وتزيل أجهزة التسخين وأجهزة التكييف معظم الرطوبة الموجودة بالغرفة. فبمجرد فتح الورق واستخدامه، يفقد بعض من الرطوبة، مما يتسبب في طباعة خطوط وبقع. وقد يتسبب الجو الرطب أو مبردات الماء في زيادة الرطوبة في الغرفة. فمجرد فتح الورق واستخدامه، يمتص الورق أية رطوبة زائدة مما يتسبب في طباعة خفيفة أو تقطعات. أيضا بمجرد أن يفقد ثم يكتسب الورق الرطوبة في تق يتشوه. فهذا يمكن أن يؤدى إلى انحشار الورق.

وكنتيجة، يعتبر تخزين الورق والتعامل معه على قدر كبير من الأهمية مثل عملية تصنيع الورق ذاتها. وتؤثر الظروف البيئية لتخزين الورق على عملية التغذية بصورة مباشرة.

يجب توخي الحذر و عدم شراء أية كميات من الورق تزيد عن الاستخدام المعتاد في مدة قصيرة (حوالي ٣ أشهر). فقد يتعرض الورق المخزن لفترة طويلة للحرارة والرطوبة مما قد يسبب التلف. فالتخطيط يعد هام لمنع حدوث تلف في عدد كبير من الورق.

وبإمكان رزم الورق المغلقة في عبوات ملصقة أن تظل لعدة أشهر قبل الاستخدام. ويزيد احتمال تعرض عبوات الورق المفتوحة للتلف أكثر في الظروف البيئية المختلفة، خاصة إن لم تكن ملفوفة بغلاف واقي من الرطوبة.

يجب الحفاظ على بيئة تخزين الورق لضمان الأداء الأمثل للطابعة. وهذا الشرط المطلوب هو ٢٠ إلى ٢٤ مئوية (٦٨ إلى ٧٥ فهرنهايت)، ونسبة الرطوبة النسبية ٤٥% إلى ٥٥%. ومن المتوقع أن تكون الإرشادات التالية مفيدة عند تقييم بيئة تخزين الورق:

- يجب تخزين الورق في درجة حرارة تساوي درجة حرارة الغرفة أو تقترب منها.
- يجب ألا يكون الهواء جافا جدا أو رطبا جدا (نظر الخصائص امتصاص الرطوبة في الورق).
- أفضل طريقة لتخزين رزمة ورق مغلقة هي إعادة لفها بإحكام في غطاء الوقاية من الرطوبة الخاص بها. وفي حالة تعرض بيئة الطابعة إلى تقلبات حادة، فقط فك كمية الورق الذي ترغب في استخدامه أثناء العمل اليومي لمنع التغير ات غير المرغوبة في الرطوبة.

#### الأظرف

يعد تركيب الظرف أمرًا صعبًا. فمن الممكن أن تتتوع خطوط طي الظرف إلى حد بعيد، ليس فقط بين الشركات المصنعة بل أيضاً على مستوى الصناديق التي تتتجها شركة مصنعة واحدة. وتعتمد الطباعة الناجحة على الأظرف على جودة الأظرف. وعند انتقاء الأظرف، اهتم بالمكونات التالية:

- الوزن: يجب ألا يتجاوز وزن ورق الأظرف ١٠٥ ج/م٢ (٢٤ رطلا) و إلا سيحدث انحشار للورق.
- التكوين: قبل الطباعة، يجب وضع الأظرف في وضع مستو بحيث تلتف فيما لا يزيد عن ٦ مم (٢٠,٠ بوصة)، ويجب ألا يكون بداخلها هواء.
  - الحالة: يجب عدم ثني الأظرف أو قطعها وإلا سيلحقها التلف.
  - درجة الحرارة: يجب أن تستخدم أظرف تتوافق مع درجة حرارة الطابعة وضغطها
    - الحجم: يجب أن تستخدم فقط الأظرف المحددة داخل نطاقات الأحجام التالية

| الحد الأقصى                     | الحد الأدنى                 | الدرج   |
|---------------------------------|-----------------------------|---------|
| ۳۵٦ × ۲۱٦ مم<br>(۰,۸ × ۱٤ بوصة) | ۷۲ × ۱۲۷ مم<br>(۳ × ۹ بوصة) | الدرج ۱ |

ملاحظة

استخدم الدرج ١ فقط لطباعة الأظرف.

قد تواجه بعض حالات انحشار الورق عند استخدام أي وسائط يقل طولها عن ١٧٨ مم (٧ بوصة). وقد يكون سبب ذلك ورقة تأثرت بالعوامل الجوية. وللحصول على الأداء الأمثل، تأكد من تخزين ومعالجة الورق بأسلوب سليم (راجع "الطباعة وبيئة تخزين الورق" في صفحة ١٣٨).

قم باختيار أظرف في برنامج تشغيل الطابعة (راجع "الطباعة بالنوع وحجم الوسائط" في صفحة ٥٣)

#### الأظرف ذات خطوط الالتحام المزدوجة

يتسم تركيب الأظرف ذات الالتحام المزدوج بوجود خطوط التحام رأسية على كلا طرفي الظرف بدلاً من خطوط الالتحام القطرية. يعد هذا الأسلوب الأسلوب الأكثر احتمالاً للتجعد. تأكد أن كافة الثنيات تمتد حتى زاوية الظرف كما هو موضح أدناه.

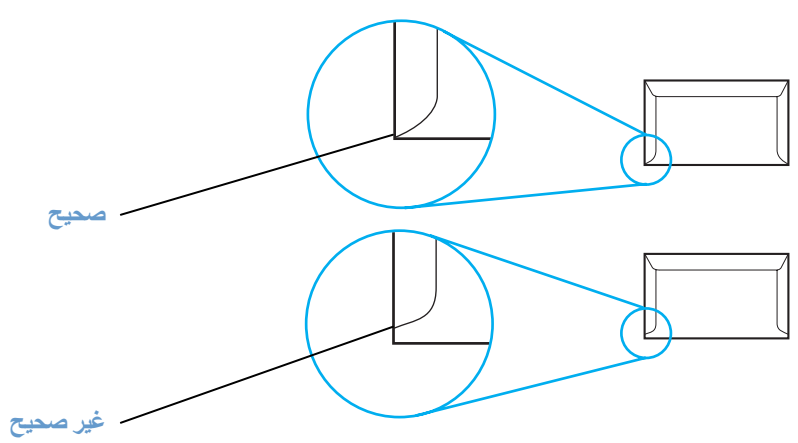

الأظرف ذات الأشرطة أو الألسنة الملصقة

بالنسبة للأظرف التي بها أشرطة ملصقة أو الأظرف التي بها أكثر من ثنية على الملصق، يجب أن تستخدم ملصقاً متوافق مع الحرارة والضغط في الطابعة. قد تتسبب الثنيات والشرائط الزائدة في ثني أو طي أو حتى انحشار الورق بل وتلف المصهر .

#### هوامش الأظرف

يقدم الجدول التالي هو امش عناوين نموذجية لظرف من النوع التجاري رقم ١٠ أو DL.

| نوع العنوان       | الهامش العلوي    | الهامش الأيسر    |
|-------------------|------------------|------------------|
| عنوان الراسل      | ۱۰ مم (۰٫٦ بوصة) | ۱۰ مم (۰٫٦ بوصة) |
| عنوان المرسل إليه | ۵۱ مم (۲ بوصة)   | ۸۹ مم (۳٫۵ بوصة) |

ملاحظة

للحصول على أفضل جودة طباعة، ضع الهو امش بحيث لا نقل المسافة بينها وبين حواف الظرف عن ١٥ ملليمتر أ (٠, بوصة)

تجنب الطباعة على المنطقة التي يلتقي فيها خطوط الظرف

#### تخزين الأظرف

يسهم تخزين الورق والأظرف في جودة الطباعة. يجب تخزين الأظرف في وضع مستو. إذا وجد هواء داخل ظرف من الأظرف محدثًا فقاعة هوائية، فقد يتجعد الظرف أثناء الطباعة لمزيد من المعلومات، راجع "تحميل الأظرف في الدرج ١" صفحة ٣٨.

#### الملصقات

كى تتجنب إتلاف الطابعة استخدم فقط الملصقات الموصى بها لطابعات

laser لمنع حدوث انحشار ات خطيرة، قم دائماً باستخدام الدرج الطبع الملصقات واستخدام صندوق الإخراج الخلفي

لا تطبع على نفس الورقة أو الملصقة أكثر من مرة أو الطباعة على أجزاء من الورقة الملصقة

#### بناء الملصقات

عند اختيار الملصقات، يجب عليك مر اعاة جودة كل مكون من المكونات التالية:

- المادة الملصقة: يجب أن تكون المادة الملصقة ثابتة في درجة حرارة ٢٠٠ مئوية (٣٩٢ فهرنهايت)، وهي درجة حرارة وحدة المصهر داخل الطابعة.
- الترتيب: استخدم فقط الملصقات التي لا يفصلها عن بعضها البعض في عبوتها مسافات مكشوفة. حيث يمكن أن نتزع الملصقات الورق الذي يوجد به مسافات بين الملصقات مما قد. ينجم عنه انحشار ات خطيرة.
- الالتفاف: قبل الطباعة، يجب أن تكون الملصقات في وضع مستو و لا يزيد الالتفاف على ١٣ ملليمتر أ (٠,٥ بوصة) في أي اتجاه
  - الحالة: لا تستخدم ملصقات بها طيات، أو فقاعات، أو أية علامات أخرى تدل على الانفصال.

لمزيد من المعلومات، راجع "الطباعة على الملصقات" صفحة ٣٩.

ملاحظة معابنا القرف في برنامج تشغيل الطابعة ( راجع "الطباعة بالنوع وحجم الوسائط" صفحة ٥٢)

#### الورق الشفاف

يجب أن يكون الورق الشفاف المستخدم في الطابعة قادراً على تحمل ٢٠٠ مئوية (٣٩٢ فهرنهايت)، وهي درجة حرارة الصهر داخل الطابعة.

تثبية لتجنب إتلاف الطابعة، استخدم فقط الورق الشفاف الموصى به لطابعات HP LaserJet، مثل ورق HP الشفاف. (لطلب مزيد من المعلومات، راجع "أجزاء الطلب، البرامج الملحقة، والإمدادت" صفحة ١١٦.)

لمزيد من المعلومات، راجع "الطباعة على الورق الشفاف" صفحة ٤٠.

ملاحظة هم باختيار الورق الشفاف في برنامج تشغيل الطابعة( راجع "الطباعة بالنوع وحجم الوسائط" صفحة ٥٣)

تنبية
قوائم لوحة التحكم

يمكن نتفيذ أغلب مهام الطباعة الروتينية عن طريق الكمبيوتر باستخدام البرنامج أو برنامج تشغيل الطابعة. إن هاتين الوسيلتين تمثلان أفضل الطرق للتحكم في الطابعة، وهما يتجاهلان إعدادات لوحة التحكم الخاصة بالطابعة. انظر ملف التعليمات الخاص بالبرنامج، أو للحصول على مزيد من المعلومات حول الوصول إلى برنامج تشغيل الطابعة، انظر "تغيير الإعدادات لمهمة طباعة" صفحة ٤٧

يمكنك أيضا التحكم في الطابعة من خلال تغيير الإعدادات الموجودة في لوحة تحكم الطابعة. استعن بلوحة التحكم للتمكن من الوصول إلى بعض ميزات الطابعة التي لا يدعمها أي من البرنامج أو برنامج تشغيل الطابعة.

يمكنك طباعة خريطة قائمة في لوحة تحكم الطابعة التي تعرض الإعدادات مع القيم المحددة حاليا (راجع "خريطة القائمة" صفحة ٧٢. تقوم الأقسام التي تلي بإدراج التغييرات والقيم المحتملة. في عمود القيم، تكون القيمة الافتراضية لكل إعداد هي تلك التي تجاورها علامة النجمة(\*).

تظهر بعض القوائم أو عناصر القوائم فقط عند تثبيت خيارات معينة في الطابعة

يقوم هذا القسم بتوضيح القوائم التالية

- انظر "قائمة استرداد المهام" صفحة ١٤٤
  - انظر "قائمة معلومات" صفحة ١٤٥
- انظر "قائمة معالجة الورق" صفحة ١٤٦
- انظر "تكوين قائمة الجهاز " صفحة ١٤٨
- انظر "قائمة التشخيصات" صفحة ١٦١
  - انظر "قائمة الخدمة" صفحة ١٦١

## قائمة استرداد المهام

توفر هذه القائمة قائمة بالمهام المخزنة في الطابعة، بالإضافة إلى إمكانية الوصول إلى مزايا تخزين المهام كافة. يمكنك أيضا طباعة أو حذف هذه المهام من لوحة تحكم الطابعة. انظر "استخدام مزايا تخزين المهام" صفحة ٥٧ لمزيد من المعلومات حول استخدام هذه القائمة.

#### ملاحظة

في حالة إيقاف تشغيل الطابعة، يتم حذف كل مهام الطباعة ما لم يتم تركيب قرص صلب اختياري.

يضم المقطع التالي الإعدادات والقيم الممكنة. في عمود القيم، تكون القيمة الافتر اضية لكل إعداد هي تلك التي تجاور ها علامة النجمة (\*).

| العنصر                                                              | القيم                  | التفسير                                                                                                    |
|---------------------------------------------------------------------|------------------------|----------------------------------------------------------------------------------------------------|
| [اسم المستخدم]                                                      | لا توجد قيمة لتحديدها. | اسم الشخص الذي أرسل المهمة.                                                                                                    |
| [اسم المهمة]                                                        | لا توجد قيمة لتحديدها  | اسم المهمة المخزنة في الطابعة. حدد مهمة من المهام الخاصة بك أو كل المهام<br>الخاصة تلك المهام التي تم تعيين رقم تعريف شخصي (PIN) لها في برنامج<br>تشغيل الطابعة). لتحديد كل المهام الخاصة، حدد ALL PRIVATE JOBS (كل<br>المهام الخاصة). |
| NO STORED JOBS<br>(لا توجد مهام مخزنة)                              | لا توجد قيمة لتحديدها  | يوضح عدم وجود مهام مخزنة لطباعتها أو حذفها.                                                                                                    |
| ALL PRIVATE JOBS<br>(كل المهام الخاصة)                              | لا توجد قيمة لتحديدها  | يظهر في حالة تخزين مهمتان أو أكثر في الطابعة. وبتحديد هذا العنصر ، يتم<br>طباعة كل المهام المخزنة في الطابعة لهذا المستخدم، وذلك بعد أن يتم إدخال رقم<br>التعريف الشخصي (PIN) الصحيح.                                                  |
| Print (طباعة)                                                       | لا توجد قيمة لتحديدها  | يطبع المهمة المحددة.                                                                                                    |
| ENTER PIN TO<br>PRINT<br>(أدخل رقم التعريف الشخصي<br>(PIN) للطباعة) | * بلی ۹۹۹۹             | رسالة مطالبة تظهر بالنسبة للمهام التي تم تعيين رقم تعريف شخصي (PIN) لها<br>في برنامج تشغيل الطابعة. ويجب إدخال رقم التعريف الشخصي (PIN) لمتابعة<br>الطباعة.                                                                            |
| (نسخ) COPIES                                                        | ۱* الی ۳۲۰۰۰           | يسمح لك بتحديد عدد النسخ التي ترغب في طباعتها.<br>١ إلى ٣٢٠٠٠: يطبع رقم النسخ المطلوبة للمهمة.                                                                                                    |
| Delete (حذف)                                                        | لا توجد قيمة لتحديدها  | يحذف المهمة المحددة من الطابعة.                                                                                                    |
| ENTER PIN TO<br>DELETE<br>(أدخل رقم التعريف الشخصي<br>(PIN) للحذف)  | * ۰۰۰۰ الى ۹۹۹۹        | رسالة مطالبة تظهر بالنسبة للمهام التي تم تعيين رقم تعريف شخصي (PIN) لها<br>في برنامج تشغيل الطابعة. ويجب عليك إدخال رقم التعريف الشخصي (PIN)<br>لحذف المهمة.                                                                           |

# قائمة المعلومات

تحتوي قائمة المعلومات على صفحات معلومات حول الطابعة والتي تقدم تفاصيل حول الطابعة وتكوينها. قم بالتمرير إلى صفحة المعلومات التي تريدها واضغط على 🖍 (زر SELECT ) (تحديد).

| العنصس                  | التفسير                                                                                                    |
|-------------------------|----------------------------------------------------------------------------------------------------|
| خريطة قائمة الطباعة     | تعرض خريطة القائمة التخطيط والإعدادات الحالية لعناصر قائمة لوحة التحكم الخاصة بالطابعة. لمزيد من<br>المعلومات، راجع "خريطة القائمة" صفحة ٧٢.                                                                                                    |
| تكوين الطباعة           | تعرض صفحة التكوين التكوين الحالي للطابعة. عند تثبيت ملقم طباعة HP Jetdirect، فستتم طباعة صفحة<br>تكوين HP Jetdirect أيضا. لمزيد من المعلومات، راجع "صفحة التكوين" صفحة ٧٢.                                                                                     |
| صفحة حالة موارد الطباعة | عرض صفحة الموارد مستويات الموارد الخاصة بالطابعة وحساب عدد الصفحات المتبقية ومعلومات تتعلق<br>باستخدام الخراطيش. تتوفر هذه الصفحة فقط عند استخدام موارد HP أصلية. لمزيد من المعلومات، راجع<br>"صفحة حالة الموارد" صفحة ٧٤.                                     |
| صفحة استخدام الطباعة    | تعرض صفحة الاستخدام كم الصفحات المطبوعة، فضلا عن مصدر الورق المستخدم. كما تعرض أيضاً عدد<br>الصفحات التي تمت طباعة وجه واحد منها في مقابل تلك التي تمت الطباعة على وجهيها.                                                                                     |
|                         | ملاحظة<br>تظهر فقط عند تثبيت وحدة تخزين عامة في الطابعة تحتوي على نظام ملفات معروف، مثل وحدة DIMM<br>سريعة اختيارية أو ملحق قرص صلب اختياري. يقوم هذا العنصر بإنشاء صفحة تحتوي على معلومات يمكن<br>استخدامها في أغراض محاسبية.                                 |
| دليل ملف الطباعة        | يظهر فقط عند تثبيت وحدة تخزين عامة في الطابعة تحتوي على نظام ملفات معروف، مثل وحدة DIMM<br>سريعة اختيارية أو ملحق قرص صلب اختياري. يعرض دليل الملف معلومات حول جميع أجهزة التخزين<br>العامة المثبتة. لمزيد من المعلومات، راجع "ذاكرة وتوسيع الطابعة" صفحة ١٦٣. |
| قائمة خطوط PCL للطباعة  | تعرض قائمة خطوط PCL جميع خطوط PCL المتوفرة حالياً للطابعة. لمزيد من المعلومات، راجع "قائمة<br>خطوط PS أو PCL" صفحة ٧٦.                                                                                                    |
| قائمة خطوط PS للطباعة   | تعرض قائمة خطوط PS جميع خطوط PS المتوفرة حالياً للطابعة. لمزيد من المعلومات، راجع "قائمة<br>خطوط PS أو PCL" صفحة ٧٦.                                                                                                    |

# قائمة معالجة الورق

.

إذا تم تكوين إعدادات معالجة الورق بشكل صحيح في لوحة تحكم الطابعة، فيمكنك الطباعة بتحديد نوع وحجم الورق في البرنامج أو برنامج تشغيل الطابعة.

نتوفر بعض عناصر هذه القائمة (مثل الطباعة على وجهي الورقة والتغذية اليدوية) في البرنامج أو برنامج تشغيل الطابعة (عند تثبيت برنامج التشغيل المناسب). تتجاهل إعدادات البرنامج وبرنامج تشغيل الطابعة إعدادات لوحة التحكم. لمزيد من المعلومات، راجع "استخدام برنامج تشغيل الطابعة" صفحة ٤٢.

يقوم الجدول التالي بإدراج الإعدادات والقيم الممكنة. في عمود القيم، تكون القيمة الافتراضية لكل إعداد هي تلك التي تجاورها علامة النجمة (\*).

| التفسين                                                                                                    | القيم                                                                                                    | العنصر      |
|----------------------------------------------------------------------------------------------------|----------------------------------------------------------------------------------------------------|-------------|
| بقوم بتعيين القيمة لتتوافق مع حجم الورق الذي يتم تحميله في الدرج ١.<br>AWY SIZE: إذا تم تعيين نوع وحجم الورق للدرج ١ على AWY، فستقوم<br>الطابعة بسحب الورق من الدرج ١ أو لا طالما وجد به ورق.<br>حجم آخر غير PMY: لا تقوم الطابعة بالسحب من هذا الدرج إلا إذا كان نوع<br>أو حجم مهمة الطباعة متوافقا مع نوع أو حجم الورق الذي تم تحميله في هذا<br>الدرج.                                 | *ANY SIZE<br>LETTER<br>LEGAL<br>EXECUTIVE<br>A4<br>A5<br>(B5 (ISO<br>(B5 (JIS)<br>(EXECUTIVE (JIS)<br>(DPOSTCARD (JIS)<br>K)1<br>ENUELOPE #10                  | TRAY 1 SIZE |
|                                                                                                    | ENVELOPE MONARCH<br>ENVELOPE MONARCH<br>ENVELOPE DL<br>ENVELOPE B5<br>CUSTOM<br>ANY CUSTOM                                                                     |             |
| يقوم بتعيين القيمة للتوافق مع نوع الورق أو أية وسائط طباعة أخرى قد تم<br>تحميلها حالياً في الدرج ١.<br>ANY TYPE: إذا تم تعيين نوع وحجم الورق للدرج ١ على ANY، فستقوم<br>الطابعة بسحب الورق من الدرج ١ أولا طالما وجد به ورق.<br>نوع آخر غير TYPE: لا تقوم الطابعة بالسحب من هذا الدرج إلا إذا<br>كان نوع أو حجم مهمة الطباعة متوافقا مع نوع أو حجم الورق الذي تم<br>تحميله في هذا الدرج. | *ANY TYPE<br>PLAIN<br>PREPRINTED<br>LETTERHEAD<br>TRANSPARENCY<br>PREPUNCHED<br>LABELS<br>BOND<br>RECYCLED<br>COLOR<br>CARDSTOCK>164 G/M2<br>ROUGH<br>ENVELOPE | TRAY 1 TYPE |
| قم بتعيين القيمة لتتوافق مع حجم الورق الذي تم تحميله حالياً في الدرج ٢.                                                                                                    | *ANY SIZE<br>LETTER<br>LEGAL<br>EXECUTIVE<br>A4<br>A5<br>B5 (ISO)<br>B5 (JIS)<br>EXECUTIVE (JIS)<br>16K                                                        | TRAY 2 SIZE |

| التفسير                                                                                                    | القيم                                                                                                    | العنصر          |
|----------------------------------------------------------------------------------------------------|----------------------------------------------------------------------------------------------------|-----------------|
| يقوم بتعيين القيمة لتتو افق مع نوع الورق الذي يتم تحميله في الدرج ٢.                                                                                                    | ANY TYPE<br>PLAIN<br>PREPRINTED<br>*LETTERHEAD<br>TRANSPARENCY<br>PREPUNCHED<br>LABELS<br>BOND<br>RECYCLED<br>COLOR<br>CARDSTOCK>164 G/M2<br>ROUGH | TRAY 2 TYPE     |
| يقوم بتعيين القيمة لنتو افق مع حجم الورق الذي يتم تحميله في الدرج ٣.                                                                                                    | *ANY SIZE<br>LETTER<br>A4                                                                                                    | TRAY 3 SIZE     |
| يقوم بتعيين القيمة لنتو افق مع نوع الورق الذي يتم تحميله في الدرج ٣.                                                                                                    | *ANY TYPE<br>PLAIN<br>PREPRINTED<br>LETTERHEAD<br>TRANSPARENCY<br>PREPUNCHED<br>LABELS<br>BOND<br>RECYCLED<br>COLOR<br>CARDSTOCK>164 G/M2<br>ROUGH | TRAY 3 TYPE     |
| يظهر هذا العنصر فقط عند تعيين الدرج على حجم مخصص.                                                                                                    | لا توجد قيمة لتحديدها                                                                                                    | TRAY ENJ CUSTOM |
| يحدد وحدة القياس المستخدمة عند تعيين أحجام الورق المخصص في الدرج<br>المحدد                                                                                                    | بوصىة*مم                                                                                                    | UNIT OF MEASURE |
| يقوم بتعيين قياس عرض الورق (القياس من جانب إلى الآخر في الدرج).                                                                                                    | ۳٫۰ إلى ۸٫۵۰ بوصة<br>۲۷ إلى ۲۱۲ مم                                                                                                    | X DIMENSION     |
| يقوم بتعيين قياس طول الورق (القياس من الجزء الأمامي إلى الجزء الخلفي<br>في الدرج).<br>بعد تحديد قيمة DIMENSION ( (البعد Y)، تظهر شاشة تلخيصية. تحتوي<br>هذه الشاشة على تغذية رجعية ملخصة لجميع المعلومات المدخلة في الشاشات<br>الثلاثة السابقة، مثل INCHES × 14 SIZE= 8.50 × 14 INCHES،<br>SETTING SAVED. | ٥, ٩ إلى ١٤,٠٠ بوصة<br>١٢٧ إلى ٣٥٦ مم                                                                                                    | Y DIMENSION     |

تضم هذه القائمة وظائف إدارية.

- "انظر قائمة الطباعة الفرعية" صفحة ١٤٨
- "انظر قائمة PCL الفرعية" صفحة ١٥٠
- "انظر القائمة الفرعية جودة الطباعة" صفحة ١٥١
  - "انظر قائمة تثبيت النظام الفرعية" صفحة ١٥٤
    - "انظر قائمة O/ا الفرعية" صفحة ١٥٧
- "انظر قائمة إعادة التعيين الفرعية" صفحة ١٦٠

## القائمة الطباعة الفرعية

تتوفر بعض عناصر هذه القائمة في البرنامج أو برنامج تشغيل الطابعة (عند تثبيت برنامج التشغيل المناسب). تتجاهل إعدادات البرنامج وإعدادات برنامج تشغيل الطابعة إعدادات لوحة التحكم. بصفةٍ عامة، فإنه من الأفضل تغيير هذه الإعدادات في برنامج تشغيل الطابعة إذا كانت قابلة للتطبيق.

يقوم الجدول التالي بإدراج الإعدادات والقيم المحتملة. في عمود القيم، تكون القيمة الافتر اضية لكل إعداد هي تلك التي تجاور ها علامة النجمة (\*).

| التفسير                                                                                                    | القيم                                                                                                    | . العنصر                     |
|----------------------------------------------------------------------------------------------------|----------------------------------------------------------------------------------------------------|------------------------------|
| يقوم بتعيين عدد النسخ الافتر اضي من خلال تحديد أي رقم من ١ إلى ٩٩٩. استخد<br>▲ UP (الزر للأعلى) أو ▼ DOWN (الزر للأسفل) لتحديد عدد النسخ. ويتم تطبيق<br>هذا الإعداد فقط على مهام الطباعة التي لا تحتوي على عدد النسخ المحددة في البرنامج<br>أو برنامج تشغيل الطابعة، مثل تطبيق UNIX أو Linux.<br>ملاحظة<br>يفصل تعيين عدد النسخ في البرنامج أو برنامج تشغيل الطابعة. (تتجاهل إعدادات | ۱* لِلی ۹۹۹                                                                                                    | COPIES                       |
| البرنامج وبرنامج تشغيل الطابعة إعدادات لوحة التحكم).                                                                                                    |                                                                                                    |                              |
| يقوم بتعيين حجم الصور الافتراضى للورق والأظرف. (يتغير اسم العنصر من الورق<br>إلى الأظرف عندما تقوم بالتمرير خلال الأحجام المتوافرة.) يمكن تطبيق هذا الإعداد<br>فقط لطباعة المهام التي لم يتم تحديد حجم الورق لها في البرنامج أو برنامج تشغيل<br>الطابعة.                                                                                                    | *LETTER<br>LEGAL<br>EXECUTIVE<br>A4<br>A5<br>B5 (ISO)<br>B5 (JIS)<br>EXECUTIVE (JIS)<br>DPOSTCARD (JIS)<br>16K<br>ENVELOPE #10<br>ENVELOPE MONARCH<br>ENVELOPE DL<br>ENVELOPE DL<br>ENVELOPE B5<br>CUSTOM | DEFAULT PAPER                |
| يقوم بتعيين حجم ورق مخصص للدرج ١. نظهر تلك القائمة فقط عند تعيين تبديل<br>مخصص قياسي في الدرج المحدد على مخصص.                                                                                                    | UNIT OF MEASURE<br>X DIMENSION<br>Y DIMENSION                                                                                                    | DEFAULT CUSTOM<br>PAPER SIZE |
| ظهر فقط بالنسبة للطابعات التي تشتمل على وحدة الطباعة على الوجهين المضمنة<br>(فقط مع الطابعات من طراز PH LaserJet 2300dn و HP LaserJet 2300dn<br>و HP LaserJet 2300dtn). قم بتعبين القيمة على ON للطباعة على وجهي الورقة<br>(الطباعة المزدوجة) أو OFF للطباعة على وجه واحد من الورقة (الطباعة الفردية).                                                                               | *OFF<br>ON                                                                                                    | DUPLEX                       |

| العنصر                | القيم                    | التفسير                                                                                                    |
|-----------------------|--------------------------|----------------------------------------------------------------------------------------------------|
| DUPLEX BINDING        | *LONG EDGE<br>SHORT EDGE | يقوم بتغيير حافة التجليد للطباعة المزدوجة. يظهر هذا العنصر إذا كانت الطابعة<br>تحتوي على وحدة للطباعة على الوجهين مضمنة (طابعة HP LaserJet 2300d وعندما يكون<br>وطابعة HP LaserJet 2300dtn وطابعة HP LaserJet 2300dtn) وعندما يكون<br>DUPLEX = ON. |
| OVERRIDE<br>A4/LETTER | *NO<br>YES               | يمكن الطابعة من طباعة مهمة على ورق بحجم A4 و على ورق بحجم Letter في<br>حالة عدم تحميل ورق بحجم A4 في الطابعة (أو عكس ذلك).                                                                                                    |
| MANUAL FEED           | *OFF<br>ON               | يقوم بتغذية الورق يدويا من الدرج ١، بدلا من تغذيته تلقائيا من أحد الأدراج. إذا كان<br>MANUAL FEED=0N والدرج ١ فارغا، فستصبح الطابعة غير متصلة عند تلقيها<br>مهمة طباعة. يظهر PAPER SIZE [MANUALLY FEED] في عرض لوحة تحكم<br>الطابعة.               |
| COURIER FONT          | *REGULAR<br>DARK         | يحدد إصدار خط Courier الذي سيتم استخدامه:<br>REGULAR: خط Courier الداخلي المتوافر في سلسلة طابعات HP ٤<br>LaserJet<br>DARK :خط Courier الداخلي المتوافر في سلسلة طابعات HP LaserJet III.                                                           |
| WIDE A4               | *NO<br>YES               | يقوم بتغيير عدد الأحرف التي يمكن طباعتها على سطر واحد من الورق بحجم A4<br>١٩٥: يمكن طباعة ما يصل إلى ٧٨ حرف بانحدار مقداره ١٠ على سطر واحد.<br>٢٤٤: يمكن طباعة ما يصل إلى ٨٠ حرف بانحدار مقداره ١٠ على سطر واحد.                                   |
| PRINT PS ERRORS       | *OFF<br>ON               | ١٩] يحدد ما إذا كان سيتم طباعة صفحة أخطاء PS أم لا.<br>OFF: لا نتم طباعة صفحة أخطاء PS على الإطلاق.<br>ON: نتم طباعة صفحة أخطاء عند وقوع أخطاء PS.                                                                                                 |

# القائمة الفرعيةPCL

يقوم الجدول التالي بإدراج الإعدادات والقيم الممكنة. في عمود القيم، تكون القيمة الافتراضية لكل إعداد هي تلك التي تجاورها علامة النجمة (\*).

| العنصر          | القيم                            | التفسير                                                                                                    |
|-----------------|----------------------------------|----------------------------------------------------------------------------------------------------|
| FORM LENGTH     | ه إلى ۱۲۸ (*۲۰)                  | يقوم بتعيين التباعد الرأسي من ٥ إلى ١٢٨ سطر بالنسبة لحجم الورق<br>الافتر اضي.                                                                                                    |
| ORIENTATION     | *PORTRAIT<br>LANDSCAPE           | ينيح لك تحديد اتجاه الصفحة الافتراضي.<br>ملاحظة<br>يفضل تعيين اتجاه الصفحة في البرنامج أو برنامج تشغيل الطابعة. (تتجاهل<br>إعدادات البرنامج وبرنامج تشغيل الطابعة إعدادات لوحة التحكم.)                                                                  |
| FONT SOURCE     | INTERNAL<br>SOFT<br>3فSLOT 1, 2, | INTERNAL:خطوط داخلية.<br>SOFT: خطوط دائمة ناعمة. يتاح هذا الاختيار فقط عند تثبيته.<br>SLOT 1, 2,أو:3 خطوط المخزنة في واحدة من الفتحات الثلاثة<br>DIMM. يتاح هذا الاختيار فقط عند تثبيته.                                                                 |
| FONT NUMBER     | *، إلى ۹۹۹ (*۰)                  | نقوم الطابعة بتعيين رقم لكل خط وإدراج الأرقام في قائمة خطوط PCL.<br>يظهر رقم الخط في عمود الخط # الخاص بالنسخة المطبوعة.                                                                                                    |
| FONT PITCH      | ۰,٤٤ إلى ۹۹,۹۹ (*۰۰,۰۱)          | يقوم بتحديد انحدار الخط. قد لا يظهر ذلك العنصر ، حسب الخط المحدد.                                                                                                    |
| FONT POINT SIZE | ٤,۰۰ الی ٤,۰۰<br>(۱۲,۰۰*)        | يقوم بتحديد حجم الخط بالنقاط. ويظهر هذا فقط عند تحديد خط بحجم نقاط<br>قابل للتحجيم كالخط الافتر اضى                                                                                                    |
| SYMBOL SET      | *PC-8<br>Several                 | يقوم بتحديد أي من مجموعات الرموز العديدة المتوافرة في لوحة تحكم<br>الطابعة. وتعتبر مجموعة الرموز تجميع فريد لجميع الأحرف في الخط.<br>ينصح باستخدام -PCA أو -PC^o لأحرف رسم الخطوط.                                                                       |
| APPEND CR TO LF | *NO<br>YES                       | حدد PCL لإلحاق حرف إرجاع لكل تغذية أسطر في مهام PCL المتوافقة<br>الارتجاعية (نص خالص، بلا تحكم بالمهمة). تضم بعض البينات، مثل<br>UNIX، سطر جديد يستخدم فقط رمز التحكم الخاص بتغذية السطر. يتيح<br>لك هذا الخيار إلحاق حرف الإرجاع المطلوب لكل تغذية سطر. |

## القائمة الفرعية جودة الطباعة

نتوفر بعض عناصر هذه القائمة في البرنامج أو برنامج تشغيل الطابعة (عند تثبيت برنامج التشغيل المناسب). تتجاهل إعدادات البرنامج وإعدادات برنامج تشغيل الطابعة إعدادات لوحة التحكم. لمزيد من المعلومات، راجع "استخدام برنامج تشغيل الطابعة" في صفحة ٤٧ فبصفة عامة، إنه من الأفضل تغيير هذه الإعدادات في برنامج تشغيل الطابعة، إذا أمكن تطبيق ذلك

يقوم الجدول التالي بإدراج الإعدادات والقيم الممكنة. في عمود القيم، نكون القيمة الافتراضية لكل إعداد هي تلك التي تجاورها علامة النجمة (\*).

| العنصر                                            | القيم                                    | التفسير                                                                                                    |
|---------------------------------------------------|------------------------------------------|----------------------------------------------------------------------------------------------------|
| SET REGISTRATION                                  | لا توجد قيمة لتحديدها                    | يقوم بتحويل محاذاة الهامش لتوسيط الصورة في الصفحة من أعلى إلى أسفل،<br>ومن اليسار إلى اليمين. يمكنك أيضا محاذاة الصورة المطبوعة على الوجه<br>الأمامي بتلك المطبوعة على الجزء الخلفي.                                                                                                    |
| PRINT TEST PAGE                                   | لا توجد قيمة لتحديدها                    | يقوم بطباعة صفحة اختبار لإظهار إعدادات التسجيل الحالية.                                                                                                    |
| SOURCE                                            | ALL TRAYS<br>TRAY 1<br>*TRAY 2<br>TRAY 3 | يحدد الدرج الذ <i>ي</i> ترغب في طباعة صفحة الاختبار الخاصة به                                                                                                    |
| ADJUST TRAY EN<br>X1 Shift<br>X2 Shift<br>Y Shift | ۲۰۰ إلى ۲۰ (*۰)                          | يقوم بتعيين التسجيل للدرج المحدد، حيث يمثل [N] رقم الدرج. يظهر تحديد<br>لكل درج مركب، ويجب تعيين تسجيل لكل درج .<br>SHIFT 1X: تسجيل الصورة على الورقة من جانب إلى الأخر، عند وضع<br>الورقة في الدرج. بالنسبة للطباعة المزدوجة، يمثل هذا الجانب الجانب الثاني<br>(الخلفي) للورقة.<br>SHIFT 2X: تسجيل الصورة على الورقة من جانب إلى الأخر، عند وضع |
|                                                   |                                          | الورقة في الدرج، بالنسبة للجانب الأول (الأمامي) من الصفحة المزدوجة.<br>يظهر هذا العنصر فقط إذا كانت الطابعة تتضمن وحدة طباعة على الوجهين<br>مضمنة (طابعة HP LaserJet 2300dh وطابعة HP LaserJet 2300dh معيئا<br>2300dh وطابعة OUPLEX (الظر "الطباعة المزدوجة" في صفحة ١٤٠). قم بتعيين SHIFT أولا.<br>X1 أولا.                                     |
|                                                   |                                          | SHIFT ۲: تسجيل الصورة على الصفحة من أعلى إلى أسفل عند وضع<br>الورقة في الدرج .                                                                                                    |

| التفسير                                                                                                 | القيم                  | العنصر             |
|----------------------------------------------------------------------------------------------------|------------------------|--------------------|
| يقوم بتكوين نمط وحدة المصهر المرتبط بجميع أنواع الورق.                                                  | *NORMAL                | FUSER MODES        |
| ق يتغديد نبط وحدة البعريد. فقط الذا وإوراب من الكل وتطققه بالطرامة ما                                   | HIGH1                  | PLAIN              |
| فم بتغيير لمصوحدة المصفلا فقط إذا ما والجهب مساحل متعلقة بالطباعة على                                   | HIGH2                  | PREPRINTED         |
| الواع ورق معينة. بعد تحديد لوع الورق، يتاح لك تحديد احد أوضاع لمط                                       | LOW                    | LETTERHEAD         |
| وحده المصبهر الملوافرة لهذا اللوع. ربما تتصمل بعض التحديدات الملوافرة                                   | REDUCE CURI            | TRANSPARENCY       |
| بعض من أو كل الأنماط الثالية:                                                                           |                        | PREPI INCHED       |
| NORMOL بستخدم مع أغلب أنه اع الور ق                                                                     |                        |                    |
|                                                                                                    |                        | DANA               |
| HIGH 1: يستخدم مع الورق الخشن.                                                                          |                        | RECYCLED           |
| HTGH ? يستخدم مع الورق ذي الملمس الخاص أو الخشن                                                         |                        | COLOR              |
|                                                                                                    |                        | CARDSTOCK>164 G/M2 |
| الىا∐:يستخدم مع الورق الشفاف.                                                                           |                        | RUIGH              |
|                                                                                                    |                        | ENLIEL OPE         |
| REDUCE LURL: يستحدم في تقليل اللغاف الورق. قد يودي تسغيل الحيار                                         |                        | DECTADE MAREO      |
| إلى حفص جودة الطباعة. وقد يرجع الأمر في ذلك إلى أن الإعداد يؤدي إلى                                     |                        | RESTORE HODES      |
| خفض مقدار حرارة المصبهر انتاء عمليه الطباعه. وقد لا يلتصق الحبر على                                     |                        |                    |
| الوسائط التي تستخدمها في درجة الحرارة المنخفضة هذه.                                                     |                        |                    |
| يكون النمط الافتر اضبي للطباعة   NORMAJ بالنسبة لحميع أنواع وسائط الطباعة                               |                        |                    |
| يترن — «عرر سي ب المتعالية - ب ع عرب بي عرب وسب                                                         |                        |                    |
|                                                                                                    |                        |                    |
|                                                                                                    |                        |                    |
| تحذير                                                                                                   |                        |                    |
| لا تغير نمط الطباعة بالنسبة للورق الشفاف. قد يؤدي فشل استخدام إعداد                                     |                        |                    |
| LOW أثناء طباعة الورق الشفاف إلى حدوث تلف دائم بالطابعة و المصبهر .                                     |                        |                    |
| احرص دائماً على تحديد ورق شفاف مثل النوع الموجود في برنامج تشغيل                                        |                        |                    |
| الطابعة معار تعيين ذرع الارجف المحة تحكم الطابعة عا                                                     |                        |                    |
| المعابدة وطلق عبين توع العاري في توقف معلم المعابدة اطلق<br>TDOMODODELION                               |                        |                    |
| . I RHNOPHRENUT                                                                                         |                        |                    |
| عند تحديد خيار RESTORE MODES، فإنه يعمل على إعادة تعيين نمط                                             |                        |                    |
| الطباعة لكل نوع من الوسائط إلى الإعداد الافتر اضى الخاص به.                                             |                        |                    |
|                                                                                                    |                        |                    |
|                                                                                                    | لا توجد قيمة لتحديدها. | OPTIMIZE           |
| a fait and the state of the two to the two states                                                       |                        |                    |
| يزيد من كُنَّافة نقل الحبر إلى الوسائط. قم بتعبين الإعداد إلى M۞ للاسباب                                | *NFF                   | HIGH TRANSFER      |
| التالية:                                                                                                | - CN                   |                    |
| <ul> <li>استخدام ورق عالى المقاومة ومنخفض الحودة. (نتصح HP باستخدام</li> </ul>                          | U11                    |                    |
| ورق ووسائط طباعة HP فقط)                                                                                |                        |                    |
|                                                                                                    |                        |                    |
| <ul> <li>بيسبب الحقاص الرضوبة وارتفاع الحرارة في تثاير الحبر حول الحروف</li> <li>دينة الماني</li> </ul> |                        |                    |
| (تابير الهاله).                                                                                         |                        |                    |
|                                                                                                    |                        | MORE OFFICE        |
| يفلل من إمكانية حدوت الحسار في منطقة حرطوسة الطباعة بحث طروف                                            | *UHF                   | MURE SEPHRHIION    |
| الرطوبة العالية والحرارة المرتفعة                                                                       | ON                     |                    |
|                                                                                                    |                        |                    |
|                                                                                                    |                        |                    |
| يؤدي إلى الإرجاع إلى الإعدادات الافتر اضية بالنسبة لإعدادات Optimize.                                   | لا توجد قيمة لتحديدها. | RESTORE OPTIMIZE   |

| التفسير                                                                                                    | القيم                                      | العنصر                   |
|----------------------------------------------------------------------------------------------------|--------------------------------------------|--------------------------|
| محدد الدقة. تتم طباعة جميع القيم بنفس السرعة.<br>يحدد الدقة. يتم طباعة جودة طباعة المسودة ويمكن استخدامه للتوافق مع عائلة                                                                                      | 300<br>600<br>*FASTRES 1200<br>PRORES 1200 | RESOLUTION               |
| طابعات HP LaserJet III.<br>600: يقوم بإنتاج جودة طباعة عالية للنصوص ويمكن استخدامه للتوافق مع<br>عائلة طابعات ٤  HP LaserJet .                                                                                 |                                            |                          |
| FASTRES <b>1200</b> يقوم بإنتاج جودة طباعة ١٢٠٠ بوصة لكل نقطة<br>لطباعة الرسومات ونصوص الأعمال بسرعة وجودة عالية.                                                                                              |                                            |                          |
| PRORES 1200: يقوم بإنتاج طباعة ١٢٠٠ نقطة لكل بوصة للحصول<br>على أفضل جودة فيما يتعلق بفن الخطوط والصور الرسومية.                                                                                               |                                            |                          |
| ملاحظة<br>يفضل تغيير الدقة في البرنامج أو برنامج تشغيل الطابعة. (تتجاهل إعدادات<br>البرنامج وبرنامج تشغيل الطابعة إعدادات لوحة التحكم).                                                                        |                                            |                          |
| استخدم إعداد تقنية Resolution Enhancement (Ret) للحصول<br>على طباعة بزوايا ومنحنيات وحواف متجانسة.                                                                                                    | OFF<br>LIGHT                               | RET                      |
| لا تَزِيَّر REt على جودة الطباعة إذا كانت دقة الطباعة محددة على<br>FastRes 1200 . فجميع إعدادات الدقة الأخرى تتنقع من .Ret                                                                                     | *MEDIUM<br>DARK                            |                          |
| ملاحظة<br>يفضل تغيير إعداد REt في البرنامج أو برنامج تشغيل الطابعة. (تتجاهل<br>إعدادات البرنامج وبرنامج تشغيل الطابعة إعدادات لوحة التحكم.)                                                                    |                                            |                          |
| قم بتعيين إعداد EconoMode على ⊌□ (لتوفير الحبر) أو OFF<br>(للحصول على جودة عالية).                                                                                                    | *OFF<br>ON                                 | ECONOMODE                |
| يقوم إعداد EconoMode بإنشاء جودة طباعة المسودة بتقليل كمية الحبر<br>في الصفحة المطبوعة                                                                                                    |                                            |                          |
| ملاحظة<br>يفضل تشغيل أو إيقاف إعداد EconoMode في البرنامج أو برنامج تشغيل<br>الطابعة. (تتجاهل إعدادات البرنامج وبرنامج تشغيل الطابعة إعدادات لوحة<br>التحكم.)                                                  |                                            |                          |
| تحذير<br>لا نتصح HP باستخدام EconoMode كل الوقت. إذا تم استخدام<br>EconoMode كل الوقت، فإنه من الممكن أن مخزون الحبر يبقى فترة<br>أطول من الأجزاء الميكانيكية في خرطوشة الطبع.                                 |                                            |                          |
| يقوم بتقتيح أو تغميق الطباعة في الصفحة بإعداد كثافة الحبر . حدد إعداداً<br>يتر اوح بين ١ (فاتح) إلى ٥ (غامق). يحقق الإعداد ٣ في أغلب الأحوال<br>أفضل النتائج.                                                  | ۱<br>۲<br>۳*<br>٤<br>٥                     | TONER DENSITY            |
| اضغط على V SELECT ( تحديد) لطباعة صفحة تنظيف (لتنظيف الحبر<br>من وحدة المصهر). افتح صندوق إخراج الورق الخلفية. اتبع التعليمات<br>الموجودة في صفحة التنظيف. لمزيد من المعلومات، راجع "تنظيف المصهر"<br>صفحة ٧٩. | لا توجد قيمة لتحديدها                      | CREATE CLEANING<br>PAGE  |
| يتوفر ذلك العنصر فقط بعد إنشاء صفحة نتظيف. اتبع التعليمات المطبوعة في<br>صفحة التنظيف. قد تستغرق عملية التنظيف ما يصل إلى ٢,٥ دقيقة.                                                                           | لا توجد قيمة لتحديدها                      | PROCESS CLEANING<br>PAGE |

# القائمة الفرعية إعداد النظام

تؤثر عناصر هذه القائمة على طريقة عمل الطابعة. قم بتكوين الطابعة وفقا لاحتياجات الطباعة الخاصة بك

يقوم الجدول التالي بإدراج الإعدادات والقيم الممكنة. في عمود القيم، تكون القيمة الافتراضية لكل إعداد هي تلك التي تجاور ها علامة النجمة (\*).

| العنصر               | القيم                                                                                   | التفسير                                                                                                    |
|----------------------|-----------------------------------------------------------------------------------------|----------------------------------------------------------------------------------------------------|
| JOB STORAGE LIMIT    | ا إلى ١٠٠ (٣٢*)                                                                         | يحدد عدد مهام الطباعة السريعة التي يمكن تخزينها في الطابعة. يظهر هذا<br>العنصر فقط عند تركيب ملحق قرص صلب اختياري.                                                                                                    |
| JOB HELD TIMEOUT     | *OFF<br>1 HOUR<br>4 HOURS<br>1 DAY<br>1 WEEK                                            | يقوم بتعيين كم الوقت الذي تستغرقه المهام المعلقة قبل حذفها تلقانيا من قائمة<br>الانتظار .                                                                                                    |
| TRAY BEHAVIOR        | لا توجد قيمة لتحديدها.                                                                  | يحدد كيفية استجابة الطابعة للمهام التي تتطلب أدراج معينة.                                                                                                    |
| USE REQUESTED TRAY   | *EXCLUSIVELY<br>FIRST                                                                   | يحدد ما إذا كانت الطابعة تحاول سحب ورق من درج مختلف عن ذلك المحدد في<br>برنامج تشغيل الطابعة.                                                                                                    |
|                      |                                                                                         | EXCLUSIVELY: يقوم بتعيين الطابعة لسحب الورق فقط من الدرج المحدد وليس<br>من أي درج آخر ، حتى ولو كان الدرج المحدد فار غا                                                                                                    |
|                      |                                                                                         | FIRST: يقوم بتعيين الطابعة لسحب الورق من الدرج المحدد أولا، ولكنه يسمح<br>للطابعة بالسحب من درج آخر تلقانيا إذا كان الدرج المحدد فارغا.                                                                                                    |
| MANUALLY FEED PROMPT | ALWAYS<br>*UNLESS LOADED                                                                | يحدد الوقت الذي تعرض فيه الطابعة المطالبة بسحب الورق من الدرج ١ إذا لم<br>تتوافق مهمة الطباعة مع نوع أو حجم الورق الذي تم تحميله في أي درج آخر.                                                                                                    |
|                      |                                                                                         | ALWAYS: قم بتحديد هذا الخيار إذا كنت ترغب دائماً في أن نتم مطالبتك قبل قيام<br>الطابعة بسحب الورق من الدرج ١.                                                                                                    |
|                      |                                                                                         | UNLESS LOADED: تظهر المطالبة فقط إذا كان الدرج ١ فارغا.                                                                                                    |
| POWERSAVE TIME       | 1 MINUTE<br>15 MINUTES<br>*30 MINUTES<br>60 MINUTES<br>90 MINUTES<br>2 HOURS<br>4 HOURS | يقوم بتعيين فترة بقاء الطابعة معطلة قبل دخولها في وضع حفظ الطاقة.<br>يقوم وضع حفظ الطاقة بعمل ما يأتي:<br>ويقل كمية الطاقة التي تستهلكها الطابعة عندما تكون معطلة<br>يقل تلف المكونات الإلكترونية في الطابعة (يقوم بإيقاف تشغيل مصباح<br>العرض الخلفي، رغم أن العرض سوف يظل مقرؤا)<br>تخرج الطابعة عن نمط حفظ الطاقة بشكل تلقائي عند إرسال مهمة طباعة أو<br>الضغط على أحد أزرار لوحة تحكم الطابعة أو فتح أحد الأدراج أو فتح الغطاء<br>العلوي. |
|                      | ١                                                                                       |                                                                                                    |
| DTOLCHI DKIOUINESS   | ۲<br>۳<br>٤<br>•*<br>٦<br>٧<br>٨<br>٩<br>١.                                             | الإضاءة.                                                                                                    |

| العنصر القيم                    | التفسير                                                                                                    |
|---------------------------------|----------------------------------------------------------------------------------------------------|
| *AUTO PERSONALITY<br>PCL        | يقوم بتحديد لغة الطابعة الافتر اضية (الشخصية). يتم تحديد القيم الممكنة وفقا<br>للغات الصالحة التي تم تثبيتها في الطابعة.                                                                                                    |
| PS                              | لا ينبغي بطبيعة الأمر تغيير لغة الطابعة. إذا قمت بتغييرها إلى لغة طابعة معينة،<br>فلن تقوم الطابعة بالتبديل تلقائياً من لغة إلى أخرى إلا عند إرسال أو امر برنامج<br>محددة إلى الطابعة.                                                                                                    |
| *JOB CLEARABLE WARNINGS         | يقوم بتعيين وقت عرض التحذير القابل للمسح في عرض لوحة تحكم الطابعة.                                                                                                    |
| ON                              | JOB ة تظهر رسالة التحذير القابل للمسح حتى انتهاء المهمة التي أنشأت الرسالة.                                                                                                    |
|                                 | ON : تظهر رسالة التحذير القابل للمسح حتى الضغط على ✓ SELECT (تحديد).                                                                                                    |
| OFF AUTO CONTINUE<br>*ON        | يحدد كيفية استجابة الطابعة للأخطاء. إذا كانت الطابعة متصلة بشبكة، فينبغي<br>تشغيل ميزة .AUTO CONTINUE.                                                                                                    |
|                                 | الله: إذا ظهر خطأ يحول دون الطباعة، فستظهر الرسالة في عرض لوحة تحكم الطابعة، وتصبح الطابعة غير متصلة لمدة ١٠ ثوان قبل معاودة الاتصال.                                                                                                    |
|                                 | OFF : إذا ظهر خطأ يحول دون الطباعة، فستظل الرسالة في عرض لوحة تحكم<br>الطابعة، وتبقى الطابعة غير متصلة حتى تضغط على ✓ SELECT (تحديد).                                                                                                    |
| *CONTINUE CARTRIDGE LOW<br>STOP | يحدد رد فعل الطابعة إذا كان مستوى خرطوشة الطباعة منخفضا. تظهر رسالة<br>ORDER CARTRIDGE أولا عند بقاء نسبة ١٠ بالمانة من الحبر في خرطوشة<br>الطباعة بنسبة تغطية ٥ بالمائة. (بالنسبة للخرطوشة التي تغطي ١٢٠٠٠ ورقة في<br>سلسلة طابعات ١٨٠٠ LaserJet، فإن ١٠ بالمائة تعني حوالي ١٨٠٠ صفحة<br>متبقية. وبالنسبة للخرطوشة التي تكفي ١٨٠٠ ورقة في سلسلة طابعات ٢٠٠٠<br>الطباعة أمرا مضمونا إذا قمت بالطباعة بعد تلقي هذه الرسالة. |
|                                 | CONTINUE : تستمر الطابعة في الطباعة، وتظهر الرسالة إلى أن تقوم بتغيير<br>خرطوشة الطباعة.                                                                                                    |
|                                 | STOP: تتوقف الطابعة مؤقتا عن الطباعة حتى تقوم باستبدال خرطوشة الطباعة<br>أو الضغط على ✓ SELECT (تحديد) قِبْل طباعة كل مهمة. يستمر ظهور<br>الرسالة حتى يتم تغيير خرطوشة الطباعة.                                                                                                    |
| *CONTINUE CARTRIDGE OUT         | يحدد رد فعل الطابعة إذا كانت خرطوشة الطباعة فارغة.                                                                                                    |
| STOP                            | CONTINUE : تستمر الطابعة في الطباعة، ويستمر ظهور رسالة REPLACE<br>CARTRIDGE إلى أن تقوم بتغيير خرطوشة الطباعة. لا تضمن HP جودة<br>الطباعة إذا ما قمت بتحديد CONTINUE بعد ظهور رسالة REPLACE<br>الطباعة الميتدل خرطوشة الطباعة في أقرب وقت ممكن لضمان جودة<br>الطباعة.                                                                                                    |
|                                 | STOP : تتوقف الطابعة عن الطباعة حتى يتم تغيير خرطوشة الطباعة.                                                                                                    |
|                                 | عند نفاد الحبر من الخرطوشة، ستتوقف الطابعة عن الطباعة بغض النظر عن<br>إعداد CARTRIDGE OUT.                                                                                                    |

| العنصر القيم                   | القيم               | التفسير                                                                                                    |
|--------------------------------|---------------------|----------------------------------------------------------------------------------------------------|
| AUTO JAM RECOVERY<br>OFF<br>ON | *AUTO<br>OFF<br>ON  | يحدد رد فعل الطابعة عند حدوث انحشار ورق بها.<br>OTLIA: تحدد الطابعة بشكل تلقائي النمط الأمثل لإصلاح انحشار الورق (يكون<br>OH في أغلب الأحيان).                                                                                 |
|                                |                     | OFF: لا تقوم الطابعة بإعادة طباعة أية صفحات تلي انحشار الورق. قد يرتفع<br>أداء الطباعة مع هذا الإعداد.                                                                                                    |
|                                |                     | DN: تقوم الطابعة تلقائيا بإعادة طباعة الصفحات بعد مسح انحشار الورق.                                                                                                    |
| AUTO RAM DISK<br>ON            | *AUTO<br>ON         | يحدد كيفية تكوين قرص ذاكرة الوصول العشواني (رام). (لا ينطبق هذا العنصر<br>على الطابعات التي تحتوي على ذاكرة وصول عشواني (رام) سعتها ٣٢<br>ميجابايت، مثل الطابعة الأساسية HP LaserJet 2300L وطابعة HP<br>LaserJet 2300 printer) |
|                                |                     | □UTU : يسمح للطابعة بتحديد الحجم المثالي لقرص ذاكرة الوصول العشواني<br>(رام) بالاعتماد على مقدار الذاكرة المتاحة.                                                                                                    |
|                                |                     | OFF :تم تعطيل ذاكرة الوصول العشواني (رام).                                                                                                    |
|                                |                     | ملاحظة<br>إذا قمت بتغيير الإعداد من OFF إلى AUTO، فستقوم الطابعة تلقائيًا بإعادة التهيئة<br>عندما تكون معطلة.                                                                                                    |
| LISH LANGUAGE<br>/eral         | *ENGLISH<br>Several | يحدد اللغة للرسائل التي تظهر في عرض لوحة تحكم الطابعة                                                                                                    |

## القائمة الفرعية 1/0

تؤثر عناصر قائمة I/O (الإدخال/الإخراج) على الاتصال بين الطابعة والكمبيوتر. تظهر القائمة الفرعية فقط عند تثبيت جهاز EIO (الإدخال/الإخراج) على الاتصال بين الطابعة والكمبيوتر. تظهر القائمة الفرعية فقط عند تثبيت جهاز EIO (الإدخال/الإخراج المحسن) في فتحة EIO في الطابعة(مثل ملقم طابعة HP Jetdirect). تعتمد محتويات القائمة الفرعية على نوع كارت EIO المثبت. إذا كانت الطابعة تضم كارت EIO لملقم الطباعة العائمة الفرعية على الاتصال الإدخال/الإخراج) على الاتصال بين الطابعة والكمبيوتر. تظهر القائمة الفرعية فقط عند تثبيت جهاز EIO (الإدخال/الإخراج المحسن) في فتحة EIO في الطابعة(مثل ملقم طابعة HP jetdirect) والإدخال/الإخراج المحسن) في فتحة EIO في الطابعة العائمة الفرعية على نوع كارت EIO المثبت. إذا كانت الطابعة تضم كارت EIO لملقم الطباعة المعامة الطباعة العائمة الفرعية. إذا كانت الطابعة تضم كارت EIO لملقم الطباعة العائمة العائمة الفرعية بإمكانك تكوين معلمات شبكة اتصال أساسية باستخدام القائمة الفرعية. ومكن تكوين هذه المعلمات ومعلمات أخرى عبر HP Web Jetadmin (راجع المتخدام برنامج HP Web Jetadmin أو أدوات تكوين شبكة اتصال أخرى، مثل Telnet أو ملقم ويب المضمن (راجع المتخدام ملقم ويب المضمن) في صفحة عار أو أدوات تكوين شبكة اتصال أخرى، مثل Telnet أو ملقم ويب المضمن (راجع المتخدام ملقم ويب المضمن) ويب المضمن (راجع المتخدام ملقم ويب المضمن) في صفحة عار أو أدوات تكوين شبكة اتصال أخرى، مثل Telnet أو ملقم ويب المضمن (راجع المتخدام ملقم ويب المضمن) في صفحة تار

يقوم الجدول التالي بإدراج الإعدادات والقيم الممكنة. في عمود القيم، نكون القيمة الافتر اضية لكل إعداد هي تلك التي تجاور ها علامة النجمة (\*).

| التفسير                                                                                                    | القيم                    | العنصر                    |
|----------------------------------------------------------------------------------------------------|--------------------------|---------------------------|
| حدد فترة زمن توقف ١/٥ بالثوان.                                                                                                    | ه إلى ٣٠٠ (*١٥)          | I∕O TIMEOUT               |
| يمكنك هذا الإعداد من ضبط زمن التوقف للحصول على أفضل أداء. إذا ظهرت<br>بيانات من منافذ أخرى في منتصف مهمة الطباعة، فقم بزيادة قيمة زمن التوقف.                                                          |                          |                           |
| م<br>قم بتكوين الميزات المتوازية.                                                                                                    | لا توجد قيمة لتحديدها.   | PARALLEL INPUT            |
| حدد E3+ لتمكين الطابعة من قبول الاتصالات المتوازية الأسرع والمستخدمة في<br>التوصيلات بأجهزة الكمبيوتر الأحدث                                                                                           | NO<br>*YES               | HIGH SPEED                |
| قم بتشغيل أو إيقاف الاتصال المتوازي ثنائي الاتجاه. يعين الإعداد الافتر اضى لمنفذ<br>متوازي نثائي الاتجاه ( 1284IEEE).                                                                                  | 0FF<br>*0N               | ADVANCED FUNCTIONS        |
| تمكن هذه الوظيفة الطابعة من إرسال رسانل القراءة الخلفية إلى الكمبيوتر. (قد يؤدي<br>تشغيل الوظانف المتقدمة المتوازية إلى بطء عملية تبديل اللغة.)                                                        |                          |                           |
| تمثل [X] الفتحة التي يتم فيها تثبيت ملقم طباعة HP Jetdirect الاختياري إن<br>وجد. وتعتمد القوائم الفرعية التالية التي تظهر على نوع ملقم الطباعة المركب<br>TCP/IP<br>IPX/SPC<br>APPLETALK<br>DLC/LLC     | لا توجد قيمة لتحديدها    | EIO [X]<br>JETDIRECT MENU |
|                                                                                                    | لا توجد قيمة لتحديدها.   | TCP/IP                    |
| حدد ما إذا كان رصف بروتوكول TCP/IP ممكنا أم معطلا.                                                                                                    | OFF<br>*ON               | ENABLE                    |
| سلسلة هجانية عددية (تصل إلى ٣٢ حرف) تستخدم في تعريف الجهاز . هذا الاسم<br>مدرج في صفحة تكوين Jetdirect.                                                                                                | *NPIXXXXXX               | HOST NAME                 |
| الاسم المضيف الافتراضي هو ٢٣٣٢٢٢٢٢ ، حيث تتألف ٢٣٣٢٢٢ من أخر سنة<br>أرقام من عنوان أجهزة (LAN( MAC.                                                                                                    |                          |                           |
| حدد ما إذا كانت معلمات نكوين TCP/IP تم تعيينها تلقانياً من ملقم شبكة اتصال<br>باستخدام BootP (بروتوكول Bootstrap) أو DHCP (بروتوكول التكوين<br>الحيوي المضيف) أوتعيينها يدوياً من القائمة الفرعية I/O. | *BOOTP<br>DHCP<br>MANUAL | CONFIG METHOD             |
| اذا قمت بتحديد DHCP و إذا كان تأجير DHCP موجوداً، فقم باستخدام إعدادات<br>DHCP لتعيين اختيار ات تأجير DHCP.                                                                                            |                          |                           |
| فإذا قمت بتحديد MANUAL، قم إذا باستخدام إعدادات MANUAL لمنكوين معلمات<br>TCP/IP.                                                                                                    |                          |                           |

| العنصر          | القيم                                                      | التفسير                                                                                                    |
|-----------------|------------------------------------------------------------|----------------------------------------------------------------------------------------------------|
| DHCP settings   | DHCP RELEASE<br>*NO<br>YES                                 | تظهر هذه القائمة في حالة تعبين CONFIG METHOD إلى DHCP وتحرير DHCP<br>لملقم الطباعة الموجود.<br>NO (افتراضي): تم حفظ تأجير DHCP الحالي.<br>YES: تم تحرير تأجير DHCP الحالي إلى جانب عنوان IP المؤجر.                                                                                                    |
|                 | DHCP RENEW<br>*NO<br>YES                                   | تظهر هذه القائمة في حالة تعيين CONFIG METHOD إلى DHCP وتأجير<br>DHCP لملقم الطباعة الموجود.<br>١٥ (افتراضي): لا يتطلب ملقم الطباعة تجديد تأجير DHCP.<br>٢٤٢: يتطلب ملقم الطباعة تجديد تأجير DHCP.                                                                                                    |
| Manual settings | IP ADDRESS<br>n.n.n.n                                      | عنوان IP الوحيد للطابعة، حيث تعد n قيمة من • إلى ٢٥٥.                                                                                                    |
|                 | SUBNET MASK<br>m.m.m.m                                     | قناع الشبكة الفرعية للطابعة، حيث تعد m قيمة من . إلى ٢٥٥. يتم تطبيق القناع<br>إلى عناوين IP بشكل استثنائي لتعريف شبكات الاتصال الفرعية والعقد.                                                                                                    |
|                 | SYSLOG SERVER                                              | يستخدم عنوان الـ IP لملقم syslog لاستقبال وتسجيل رسانل syslog.                                                                                                    |
|                 | DEFAULT GATEWAY<br>n.n.n.n                                 | عنوان الـ Pاللعبّارة أو التوجيه المستخدم للاتصالات مع شبكات اتصال أخرى.                                                                                                    |
|                 | IDLE TIMEOUT XX                                            | قيمة التوقف (بالثوان) قبل حدوث إغلاق تلقائي لاتصال بيانات طباعة TCP معطلة<br>القيمة الافتراضية هي ٢٧٠ ثانية. الصفر يعطل التوقف                                                                                                    |
| IPX/SPX         | لا توجد قيمة لتحديدها.                                     |                                                                                                    |
| ENABLE          | OFF<br>*ON                                                 | حدد ما إذا كان مسار بروتوكول IPX/SPX (في شبكات Novell NetWare<br>مثلا) ممكنا أو معطلا.                                                                                                    |
| FRAME TYPE      | *AUTO<br>EN_8023<br>EN_II<br>EN_SNAP<br>TR_8022<br>TR_SNAP | حدد إعداد نوع الإطار لشبكة الاتصال الخاصة بك.<br>AUTO (افتر اضي): يقوم تلقائياً بتميين وتحديد نوع الإطار لأول إطار يتم كشفه.<br>Ethernet فقط ، تشتمل تحديدات نوع الإطار على EN_8023،<br>EN_II, EN_8022 وEN_SNAP.<br>لشبكة اتصال TR_8022، تشتمل تحديدات نوع الإطار على TR_8022<br>TR_SNAP.                                                                                  |
| SOURCE ROUTING  | *AUTO<br>OFF<br>ALL ROUTES<br>SINGLE ROUTE                 | لشبكة اتصال Token Ring، قم بتحديد معلمة Source Routing.<br>Source Routing.<br>(افتراضي): يتم الإحساس بنوع توجيه المصدر المطلوب على شبكة الاتصال<br>تلقائياً.<br>OFF: يتم إرسال كل الحزم بدون توجيه مصدر، ويتم استقبال حزم من ذات الرنين<br>المتشابه فقط.<br>ALL ROUTES و SINGLE ROUTE :<br>يتم إرسال كل الحزم بدون توجيه مصدر (عمليات البث و عندما يكون التوجيه<br>مجهول). |
| APPLETALK       | لا توجد قيمة لتحديدها.                                     |                                                                                                    |
| ENABLE          | OFF<br>*ON                                                 | لشبكة اتصال Ethernet فقط، قم بتحديد ما إذا كان رصف بروتوكول<br>AppleTalk ممكنا أم معطلا.                                                                                                    |
| DLC/LLC         | لا توجد قيمة لتحديدها.                                     |                                                                                                    |
| ENABLE          | OFF                                                        | حدد ما إذا كان مسار بروتوكول DLC/LLC ممكنا أم معطلا.                                                                                                    |

| نصر القيم                                                    | القيم                                                     | التفسير                                                                                                    |
|--------------------------------------------------------------|-----------------------------------------------------------|----------------------------------------------------------------------------------------------------|
| *HTTPS SECURE WEB<br>QUIREMT                                 | *HTTPS<br>REQUIREMT                                       | م<br>لإدارة التكوين، قم بتحديد ما إذا كان ملقم الويب المضمن سيقبل الاتصالات باستخدام<br>HTTPS (Secure HTTP) فقط، أو كلٍ من HTTP وHTTP.                                                                                                    |
| PTIONAL                                                      | HTTPS OPTIONAL                                            | HTTPS REQUIRED ( افتراضي): للاتصالات الأمنة والمشفرة يقبل فقط وصول<br>HTTPS. سوف يظهر ملقم الطابعة كموقع أمن.                                                                                                    |
|                                                              |                                                           | HTTPS OPTIONAL: يتم السماح للوصول عبر أي من HTTP أو HTTP.                                                                                                    |
| *NO RESET SECURITY<br>YES                                    | *NO<br>YES                                                | م<br>قم بتحديد ما إذا كانت الإعدادات الحالية للأمان على ملقم الطباعة سوف تحفظ أو<br>يعاد تعيينها إلى افتر اضيات التصنيع.                                                                                                    |
|                                                              |                                                           | ١٥ (افتراضي): تم الاحتفاظ بالإعدادات الحالية للأمان.                                                                                                    |
|                                                              |                                                           | ES؛: تم إعادة تعيين إعدادات الأمان إلى افتر اضيات التصنيع.                                                                                                    |
| *AUTO LINK SPEED<br>ØT HALF<br>ØT FULL<br>TX HALF<br>TX FULL | *AUTO<br>10T HALF<br>10T FULL<br>100TX HALF<br>100TX FULL | لشبكة اتصال Ethernet فقط، قم بتحديد سرعة ارتباط شبكة الاتصال ونمط اتصال<br>ملقم طباعة HP Jetdirect 10/100Base TX. يكون الإعداد الافتراضي<br>١٣١٥، حيث تقوم الطابعة تلقانيا بتهيئة نفسها لمطابقة سرعة ارتباط شبكة الاتصال<br>(١٠ أو ١٠٠ Mbp) ونمط الاتصال (أحادى الاتجاه أو مزدوج الاتجاه). |

## القائمة الفرعية إعادة التعيين

تتعلق عناصر القائمة الفرعية إعادة التعيين باستعادة الإعدادات الافتر اضية وتغيير إعدادات مثل وضع حفظ الطاقة.

يقوم الجدول التالي بإدراج الإعدادات والقيم الممكنة. في عمود القيم، تكون القيمة الافتراضية لكل إعداد هي تلك التي تجاورها علامة النجمة (\*)

| العنصر                      | القيم                  | التفسير                                                                                                    |
|-----------------------------|------------------------|----------------------------------------------------------------------------------------------------|
| RESTORE FACTORY<br>SETTINGS | لا توجد قيمة لتحديدها. | يقوم بإجراء عملية إعادة تعيين بسيطة ويستعيد أغلب إعدادات التصنيع<br>(الافتر اضية). كما يقوم هذا العنصر بمسح مخازن الإدخال المؤقتة بالنسبة لـ 0/ا<br>النشط. ولا تؤثر عملية استعادة إعدادات التصنيع على إعدادات معلمات شبكة<br>الاتصال في ملقم الطباعة HP Jetdirect الاختياري.<br>تنبيه<br>تؤدي استعادة الذاكرة أثناء مهمة الطباعة إلى إلغاء مهمة الطباعة.                                                                                                    |
| POWERSAUE                   | OFF<br>*ON             | يقوم بتشغيل أو إيقاف نمط حفظ الطاقة. يقوم نمط حفظ الطاقة بعمل ما يأتي<br>و يقال كمية الطاقة التي تستهلكها الطابعة عندما تكون معطلة<br>يقال تلف المكونات الإلكترونية في الطابعة (يقوم بايقاف تشغيل مصباح<br>العرض الخلفي، رغم أن العرض سيظل مقرؤً<br>تخرج الطابعة عن نمط حفظ الطاقة بشكل تلقائي عند إرسال مهمة طباعة أو الضغط<br>على أحد أزرار لوحة تحكم الطابعة أو فتح أحد الأدراج أو فتح الغطاء العلوي.<br>يمكنك تعيين فترة بقاء الطابعة معطلة قبل دخولها في وضع حفظ الطاقة. (راجع<br>"وقت حفظ الطاقة" صفحة ١٤) |

يمكن للمديرين استخدام هذه القائمة الفرعية لعزل الأجزاء واستكشاف أخطاء انحشار الورق وإصلاحها وإصدارات جودة الطباعة. يقوم الجدول التالي بإدراج الإعدادات والقيم الممكنة. في عمود القيم، تكون القيمة الافتراضية لكل إعداد هي تلك التي تجاورها علامة النجمة (\*).

| العنصر          | القيم                                    | التفسير                                                                                                    |
|-----------------|------------------------------------------|----------------------------------------------------------------------------------------------------|
| PRINT EVENT LOG | لا توجد قيمة لتحديدها                    | اضغط على √ SELECT (تحديد) لإنشاء قائمة بأحدث ٥٠ إدخال في سجل<br>الحدث. يعرض سجل الحدث المطبوع رقم الخطأ وعدد الصفحات ورمز الخطأ،<br>والوصف أو الشخصية.                                                                                                    |
| SHOW EVENT LOG  | لا توجد قيمة لتحديدها                    | اضغط على √ SELECT (تحديد) للتمرير خلال محتويات سجل الحدث في لوحة<br>تحكم الطابعة و عرض أحدث ٥٠ حدث. استخدام ▲ (سهم لأعلى) أو ▼ (سهم<br>لأسفل ) للتمرير خلال محتويات سجل الحدث.                                                                                          |
| PAPER PATH TEST | لا توجد قيمة لتحديدها                    | يقوم بإنشاء صفحة اختبار تكون مهمة في حالة اختبار ميزات معالجة الورق<br>الخاصة بالطابعة.                                                                                                    |
| PRINT TEST PAGE | لا توجد قيمة لتحديدها                    | اضغط على ✓ SELECT (تحديد) لبدء اختبار مسار الورق باستخدام المصدر<br>(الدرج) و الاتجاه (صندوق إخراج الورق) و الطباعة المزدوجة و إعدادات عدد<br>النسخ التي تقوم بإعداداها في عناصر أخرى بقائمة اختبار مسار الورق. قم بتعيين<br>العناصر الأخرى قبل اختيار PRINT TEST PAGE. |
| SOURCE          | ALL TRAYS<br>TRAY 1<br>*TRAY 2<br>TRAY 3 | حدد الدرج الذي ترغب في اختبار مسار الورق الخاص به. يمكن تحديد أي درج<br>مثبت. حدد ALL TRAYS لاختبار جميع مسارات ورق الدرج. (يجب تحميل<br>الورق في الأدراج المحددة.)                                                                                                    |
| DUPLEX          | *OFF<br>ON                               | يحدد ما إذا كان الورق يمر عبر وحدة الطباعة المزدوجة أثناء اختبار مسار الورق<br>أو لا. يظهر هذا العنصر فقط إذا كانت الطابعة تشتمل على وحدة الطباعة على<br>الوجهين المضمنة (الطابعات من طر از HP LaserJet 2300dh و HP<br>LaserJet 2300dh و HP LaserJet 2300dh).           |
| COPIES          | *1<br>10<br>50<br>100<br>500             | قم بتعيين عدد الأوراق المستخدمة من كل درج أنثاء اختبار مسار الورق. إذا كنت<br>تقوم باختبار مكدس التدبيس الاختياري (عنصر) DESTINATION ، حدد ١٠ أو<br>قيمة أعلى                                                                                                    |

## قائمة الخدمات

تكون قائمة الخدمات مقفلة وتتطلب PIN للوصول إليها. الغرض من هذه القائمة هو استخدامها من قبل طاقم الخدمة المعتمد.

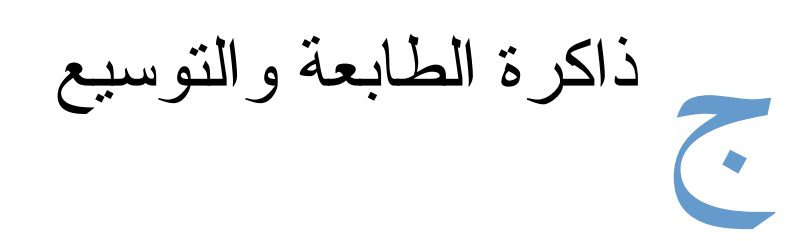

يوضح هذا القسم ميز ات ذاكرة الطابعة ويقوم بتوفير خطوات التوسيع .

- "ذاكرة الطابعة" صفحة ١٦٤
- "تثبيت الذاكرة" صفحة ١٦٥
- "التحقق من تثبيت الذاكرة" صفحة ١٦٧.
- "تثبيت كارت HP Jetdirect ElO " صفحة ١٦٨

تأتى الطابعة مصحوبة بوحدة الذاكرة الخطية المزدوجة (DIMM) المركبة مسبقاً في موضع الفتحة أقصى اليمين في المخطط (المسمى "تشغيل الجهاز فقط").

هناك فتحتان DIMM إضافيتان للترقية ب:

- ذاكرة إضافية للطابعة تكون وحدات DIMM متوافرة في ٨، ١٦، ٢٢، ٢٤ و ١٢٨ ميجابايت، لحد أقصى ٢٨٨ ميجابايت لطابعات HP LaserJet 2300L و HP LaserJet 2300 ، وحد أقصى ٣٠٤ ميجابايت لطابعات HP LaserJet 2300dn
   2300d و 1200 LaserJet 2300dn و HP LaserJet 2300dn
  - الخطوط ووحدات الماكرو والأنماط المستندة إلى DIMM.
  - لغات وخيارات الطابعة الأخرى التي تستند إلى DIMM.

لطلب مزيد من المعلومات، راجع "طلب الأجزاء والملحقات والموارد" صفحة ١١٦.

ملاحظة لا تتوافق وحدات الذاكرة الخطية المفردة (SIMM) المستخدمة في طابعات HP LaserJet السابقة مع هذه الطابعة

قد ترغب في إضافة المزيد من الذاكرة إلى الطابعة إذا كنت غالبًا ما تطبع رسومات معقدة أو مستندات( PostScript (PS أو تستخدم العديد من الخطوط التي تم تحميلها. تقدم الذاكرة المضافة أيضًا المزيد من المرونة في دعم ميزات تخزين مهام الطباعة، مثل النسخ السريع.

يتوافر بالطابعة فتحة EIO واحدة لزيادة قدرة الطابعة باستخدام وحدة تخزين عام، مثل القرص الصلب الاختياري لتخزين النماذج والخطوط، ولوظائف تخزين مهام طباعة معينة. وتستخدم فتحة EIO أيضًا لإضافة بطاقة شبكة اتصال أو بطاقة اتصال تسلسلي أو USB أو AppleTalk.

لاكتشاف مقدار الذاكرة المركبة في الطابعة، أو لاكتشاف الشيء المركب في فتحات EIO، قم بطباعة صفحة نكوين. (انظر "صفحة التكوين" صفحة ٧٢.).

تثبيت الذاكرة

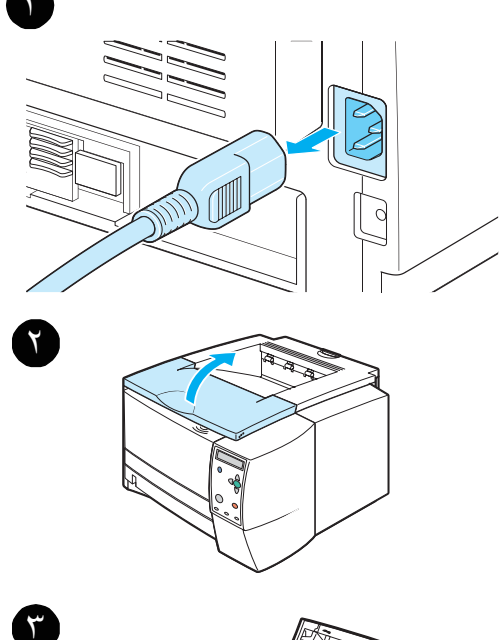

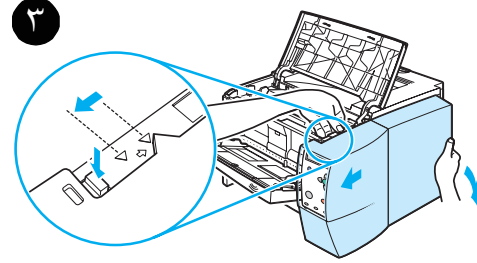

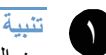

من الممكن أن تتلف الشحنات الكهربائية الاستاتيكية وحداتDIMM. عند معالجة وحدات DIMM، احرص على ارتداء رياط ساعد مضاد للشحنات الكهربائية الاستاتيكية أو قم بين الحين والآخر بلمس سطح حزمة وحدات DIMM المضادة للشحنات الكهربائية الاستاتيكية، ثم بلمس أي جزء معدنى أعزل بالطابعة.

تأتى سلسلة طابعات HP LaserJet 2300 مصحوبة بوحدة DIMM و احدة مركبة في الفتحة ١. لا تقم بإز الة وحدة DIMM المركبة مسبقاً من الفتحة ١. قم باستخدام الفتحة ٢ والفتحة ٣ بالتبادل لإضافة وحدات DIMM.

إذا لم تكن قد قمت بذلك بالفعل، فقم بطباعة صفحة تكوين لتتعرف على مقدار الذاكرة المركبة في الطابعة قبل إضافة المزيد من الذاكرة. (راجع "صفحة التكوين" صفحة ٧٢.)

- بعد طباعة صفحة التكوين، قم بوقف تشغيل الطابعة وفصل كابل
   الطاقة.
  - ٢ افتح الغطاء العلوي.

٣

- قم بإز الة اللوحة الجانبية بالضغط على زر التحرير وتحويل اللوحة الجانبية اليمنى إلى الأمام إلى أن تسطر أسهم المحاذاة إلى أعلى.
  - ٤ اسحب اللوحة بعيداً عن الطابعة، كاشفاً بذلك فتحتى DIMM.
    - ه افصل كافة كابلات الواجهة.

البقية بالصفحة التالية

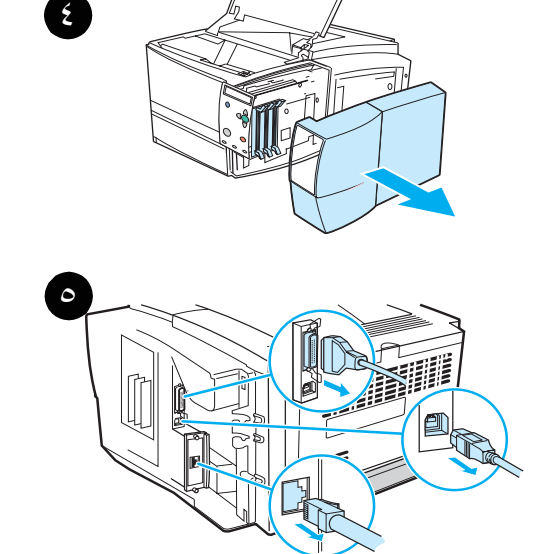

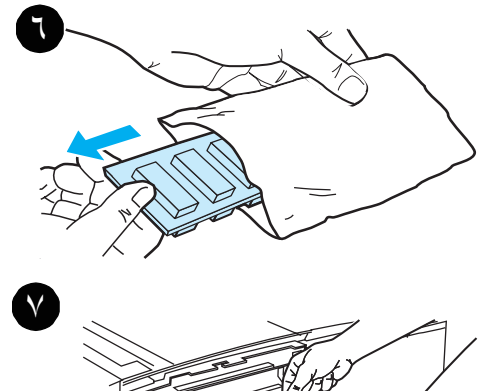

· قم بإز الة وحدات DIMM من الحزمة المضادة للشحنات

### تنبية

٨

لخفض إمكانية حدوث تلف ناتج عن الكهرباء الاستاتيكية، احرص دائمًا على ارتداء رباط ساعد مانع للشحنات الاستاتيكية (ESD) أو المس سطح عبوة وحدات DIMM المضاد للكهرباء الاستاتيكية قبل حملها.

- ٧ قم بمحاذاة أطر اف التعليق بوحدات DIMM مع فتحتي DIMM، ماسكاً بوحدات DIMM من الحواف (كما هو موضح في الرسم). (تأكد أن الأقفال مفتوحة على جانبي وحدات DIMM.)
  - اضغط على وحدات DIMM مبائسرةً إلى داخل الفتحة (اضغط جيداً). تأكد من عودة الأقفال على جانبي وحدات DIMM إلى مكانها. (لإز الة أي من وحدات DIMM، يجب فتح الأقفال.)

كرر الخطوات ٦ و٧ و٨ عند تثبيت كل وحدة من وحدات DIMM.

- أعد وصل كابل (كابلات) الواجهة وسلك الطاقة.
- ١٠ لاستبدال اللوحة الجانبية، اضبط أسهم المحاذاة إلى أعلى وحول اللوحة باتجاه الخلف حتى يستقر زر التحرير في مكانه.
  - ١١ قم بإغلاق الغطاء الأعلى وبتشغيل الطابعة..

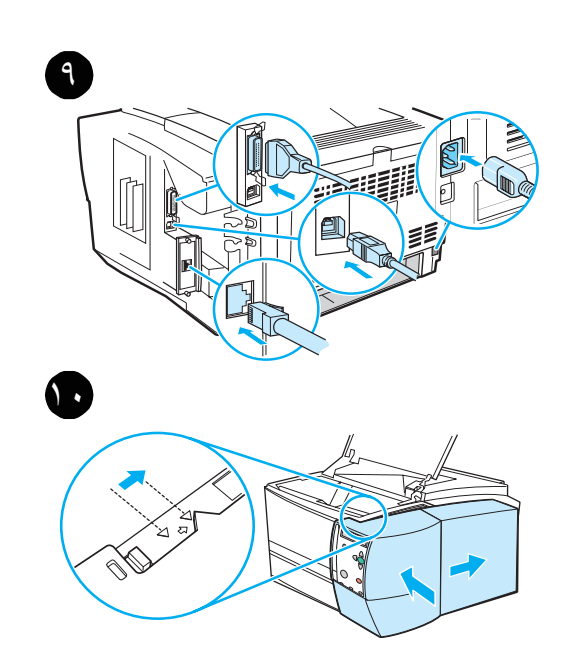

## التحقق من تثبيت الذاكرة

لتتأكد من صحة تركيب وحدات :DIMM

- ١ قم بتشغيل الطابعة. تأكد من عرض لوحة تحكم الطابعة للمصباح READY (جاهزة) بعد أن تمر الطابعة خلال تسلسل بدء التشغيل. وفي حالة ظهور رسالة خطأ، فربما يكون قد تم تثبيت إحدى وحدات DIMM بصورة غير صحيحة. راجع "إصلاح أخطاء طباعة شبكة الاتصال" صفحة ١٠٧.
  - ٢ قم بطباعة صفحة التكوين (راجع "صفحة التكوين" صفحة ٧٢).
  - ر اجع المقطع Installed Personalities and Options صفحة الاختبار الذاتي/التكوين وقارنها بصفحة الاختبار الذاتي/التكوين المطبوعة قبل تثبيت وحدات DIM.

إذا لم تزد كمية الذاكرة التي تم التعرف عليها:

- قد يكون السبب هو خطأ في تثبيت وحدات DIMM (قم بتكر ار إجر اء التثبيت).
  - قم باختبار فتحة DIMM أخرى.
  - قد يكون هناك خلل في وحدات DIMM(قم بتجربة وحدة DIMM أخرى).

# تثبيت بطاقة EIO HP JetDirect

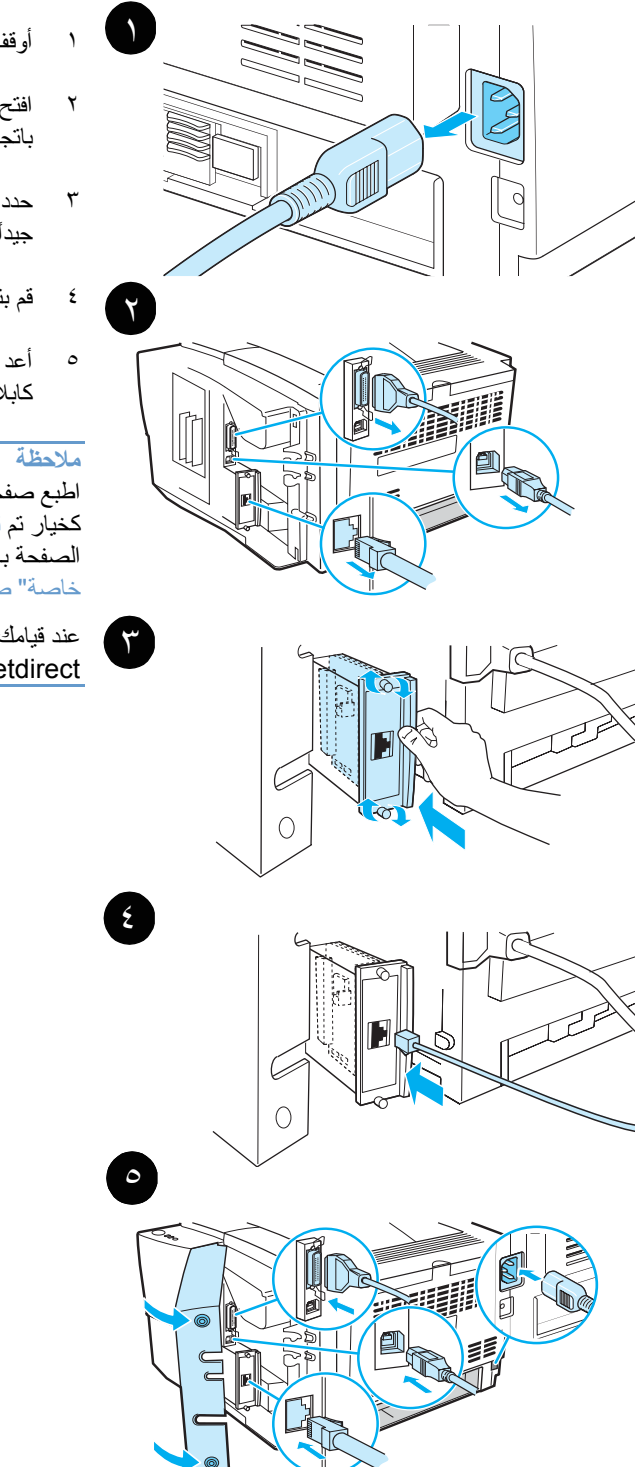

- أوقف تشغيل الطابعة، وافصل سلك الطاقة..
- افتح باب كابل الواجهة بالضغط على أزر ار التحرير وفتح الباب باتجاه الخارج. افصل كافة كابلات الواجهة.
- حدد موقع فتحة EIO. قم بإدخال بطاقة EIO HP JetDirect جيداً في فتحة EIO. لف لوالب التثبيت إلى الداخل.
  - قم بتوصيل كابل الشبكة المناسب ببطاقة EIO.
- أعد وصل كابل (كابلات) الواجهة وسلك الطاقة. أعد تثبيت باب كابلات الواجهة. قم بتشغيل الطابعة.

اطبع صفحة التكوين لتتأكد من ظهور بطاقة EIO HP JetDirect كخيار تم تثييته. راجع "صفحة التكوين "صفحة ٧٢. إذا لم تقم هذه الصفحة بالطباعة باللغة الخاصة بك، قم بمراجعة "طباعة صفحات خاصة" صفحة ٨٧

عند قيامك بطباعة صفحة تكوين، فسوف تطبع أيضا صفحة تكوين HP Jetdirect تحتوى على تكوين الشبكة ومعلومات عن الحالة

# أو امر الطابعة

لا تتطلب معظم البرامج إدخال أوامر الطابعة. ارجع إلى المراجع الخاصة بالكمبيوتر والطابعة لتعرف طريقة إدخال أوامر الطابعة إذا احتجت لذلك

- تخبر أو امر الطابعة PCL 5e الطابعة بأي المهام الواجب القيام بها أو أي الخطوط الواجب استخدامها. وهذا القسم يعتبر بمثابة مرجع سريع للمستخدم الذي يألف استخدام أو امر .PCL 5e
- تتمتع الطابعة بالقدرة على طباعة الرسومات الموجهة باستخدام لغة رسومات HP-GL/2. وتتطلب الطباعة بلغة HP-GL/2 أن نترك الطابعة لغة PCL 5e وتدخل وضع HP-GL/2، وهو ما يمكن القيام به عن طريق إرسال شفرة PCL 5e الخاصة بالطابعة. وتقوم بعض البر امج بالتبديل بين اللغات من خلال بر امج التشغيل الخاصة بها.
  - توفر لغة مهام الطابعة (PJL) الخاصة بطابعات HP إمكانية التحكم في لغة PCL 56 ولغات الطابعة الأخرى. والمهام الأربعة الرئيسية التي توفر ها PJL هي: التبديل بين لغات الطابعة وفصل المهام وتكوين الطابعة والقراءة الخلفية للحالة بواسطة الطابعة. ويمكن استخدام أوامر PJL لتغيير الإعدادات الافتر اضبة للطابعة.
- ملاحظة انظر "أو امر الطابعة المعتادة PCL 5e صفحة ١٢٢ للحصول على قائمة بأكثر أو امر PCL 5e استخداما. للحصول على قائمة تقسيرية لكيفية استخدام أو امر PCL 5e و HP-GL/2 و PDL، انظر HP PCL/PJL Reference Set الموجود على القرص المضغوط (رقم جزء HP هو ٢٥٩٦-٩٧٥)

## فهم بناء أوامر الطابعة PCL

قبل استخدام أو امر الطابعة، قارن بين هذه الأحرف : االحرف الصغير ٤ : Oالحرف الكبير ٥: الرقم و احد: 1 الرقم صفر Ø

تستخدم العديد من أوامر الطابعة الحرف الصغير (( ℓ ) والرقم واحد (۱)، أو الحرف الكبير ٥) Ø) والرقم صفر (۰). وقد لا تظهر هذه الحروف على الشاشة كما هو موضح هذا. يجب أن تستخدم الحرف ذاته وحالة الحرف المحددة لأوامر الطابعة PCL.

يعرض الرسم التالي عناصر أمر طباعة نموذجي (في هذه الحالة، أمر توجيه صفحة)

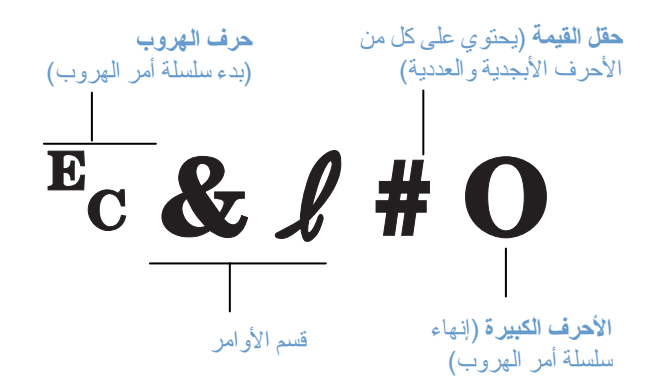

تجميع أوامر الهروب

يمكن تجميع أوامر الهروب في سلسلة أمر هروب واحد. وتوجد ثلاث قواعد هامة يمكن اتباعها عند ضم التعليمات البرمجية

- ١ لكل أمر هروب، يجب أن يكون أول حرفين بعد الحرف Ec متطابقين.
- ٢ عند ضم أو امر الهروب، غير الحرف الكبير (حرف الإنهاء) في كل تسلسل أمر إلى حرف صغير.
  - ٣ يجب أن يكون الحرف الأخير من أمر الهروب المضموم حرفاً كبيراً.

يمكن إرسال أوامر الهروب التالية إلى الطابعة لاختيار الورق Legal، واتجاه الطباعة الأفقي، و ٨ أسطر لكل بوصة: Ec&l3A<sup>E</sup>c&l1O<sup>E</sup>c&l8D

> ويرسل أمر الهروب النالي نفس أوامر الطابعة بضمها في أمر قصير : Ec&**l** 3a108D

## إدخال حروف الهروب

تبدأ أوامر الطابعة دائماً بحرف الهروب ( Ec)

يوضح الجدول التالي كيفية إدخال حرف هروب في بر امج MS-DOS المتعددة.

| برامج MS-DOS           | الإدخال                                               | العرض |
|------------------------|-------------------------------------------------------|-------|
| Lotus 1-2-3            | اکتب /۲۷۰                                             | • 7 ٧ |
| WordPerfect for MS DOS | اکتب <۲۷>                                             | <۲٧>  |
| MS DOS Edit            | اضغط مع الاستمرار على Ctrl-P، واضغط على<br>Esc.       |       |
| MSDOS Edlin            | اضغط مع الاستمرار على Ctrl-V، ثم حرره، واضغط<br>على [ | ]^    |

## تحديد خطوط PCL 5e

توفر قائمة خطوط الطابعة أوامر الطابعة PCL 5e لتحديد الخطوط. (انظر "قائمة خطوط PS أو PCL" صفحة ٧٦ للحصول على معلومات حول كيفي معلومات حول كيفية طباعة القائمة.) ويوجد أدناه عينة من المقاطع

هناك مربع متغير واحد لإدخال مجموعات الرموز وآخر لإدخال الحجم بالنقاط. يجب ملء هذه المتغيرات، وإلا ستستخدم الطابعة المتغيرات الافتراضية. فعلى سبيل المثال، إذا كنت تريد مجموعة رموز تحتوي على أحرف رسم الخطوط، فاختر مجموعة الرموز (PC-8) 100أو (PC-80) 12U. ويتم إدراج التعليمات البرمجية لمجموعات الرموز الشائعة الأخرى في الجدول الموجود ببداية الصفحة التالية.

قائمة الخطوط

| PACKARD                 |               |                                     | <u></u>        | in a | rigen | w     |
|-------------------------|---------------|-------------------------------------|----------------|------|-------|-------|
| CC 3000003              | ecolds soo (  | Boocque Pros                        |                |      |       |       |
| 800°                    | 2050/24       | COC Nagachi                         |                |      | Regio | (GAT) |
| Destion                 | Secon         | <                                   | 201052643297   | 1995 |       |       |
| CO DOM PUM              | Scola         | <880> (0000 <880> (21400)           | (vostitva) 011 | 1001 |       |       |
| 157 There India         | Strig         | <000 × (000) = 200 > (0123)         | 10998ba)611    | 1002 |       |       |
| CG These Sets Subscript | ಎಂದರಿ         | <9005 (0000 <8005 is)500            | 2014/2014/01   | 1968 |       |       |
| CC Conega               | 20018         | <8805 (0000 <0905 (8)900            | 00-1206410-1   | -004 |       |       |
| 06-Omago Sald           | See a         | <8x>> (0000 <000> (8)700            | 2040/06/113    | 1005 |       |       |
| CO Conega dako          | Socier        | <esc> (0000 <esc> (0000</esc></esc> | 3049535411.27  | 1000 |       |       |
| GG Onogo Stót bob:      | Socio         | < 600> (000) < 680> (000)           | 107 (n.:::27V) | 1007 |       |       |
|                         | 0000 <u>-</u> | <eop>(000) <sep>(0100)</sep></eop>  | 601680a3165    | 1005 |       |       |

ا مجموعة الرموز

٢ حجم النقطة

# أوامر الطابعة PCL 5e الأكثر استخداما

| الوظيفة                   | الأمر                           | الخيار                                                                                                    |
|---------------------------|---------------------------------|----------------------------------------------------------------------------------------------------|
| أوامر التحكم في المهام    |                                 |                                                                                                    |
| إعادة التعيين             | <sup>E</sup> cE                 | غير متلحة                                                                                                    |
| عدد النسخ                 | <sup>E</sup> c <b>&amp;ℓ</b> #X | ۱ إلى ۹۹۹                                                                                                    |
| وامر التحكم في الصفحات    |                                 |                                                                                                    |
| الصفحة الأصل              | <sup>E</sup> c& <b>ℓ</b> #H     | 0 = طباعة أو رفض الصفحة الحالية<br>1 = الدرج ٢<br>2 = تغذية يدوية، الورق<br>3 = الدرج ١<br>4 = الدرج ١<br>5 = تحديد تلقائي                                                                                                    |
| حجم الورق                 | Ec& <b>ℓ</b> #A                 | Executive = 1<br>Letter = 2<br>Legal = 3<br>A5 = 4<br>A4 = 5<br>B5-JIS = 6<br>8.5 X 13 = 8<br>B5 (ISO) = 9<br>(ملفوف) Postcard = 71<br>(ملفوف) Postcard = 72<br>Monarch = 80<br>Commercial 10 = 81<br>DL = 90<br>International C5 = 91<br>B5 = 100<br>Custom = 101 |
| الاتجاه                   | <sup>E</sup> c& <b>ℓ</b> #O     | 0 = ر أسى<br>1 = أفقي<br>2 = ر أسي معكوس<br>3 = أفقي معكوس                                                                                                    |
| المهامش العلوي            | <sup>E</sup> c <b>&amp;ℓ</b> #E | # = عدد الأسطر                                                                                                    |
| طول النص (المهامش السفلي) | <sup>E</sup> c <b>&amp;ℓ</b> #F | # = عدد الأسطر من المهامش العلوي                                                                                                    |
| المهامش الأيسر            | <sup>E</sup> c <b>&amp;a #L</b> | # = عدد الأعمدة                                                                                                    |
| المهامش الأيمن            | <sup>E</sup> c <b>&amp;a #M</b> | # = عدد الأعمدة من المهامش الأيسر                                                                                                    |
| فهرس الحركة الأفقي        | <sup>E</sup> c <b>&amp;k#H</b>  | زيادة قدرها ٢٠/١ بوصة (ضغط الطباعة أفقياً)                                                                                                    |
| فهرس الحركة الرأسى        | <sup>⊑</sup> c& <b>ℓ</b> #C     | زيادة قدرها ٤٨/١ بوصة (ضغط الطباعة رأسياً)                                                                                                    |
| تباعد الأسطر              | <sup>⊑</sup> c <b>&amp;ℓ #D</b> | # = الأسطر لكل بوصة (١، ٢، ٣، ٤، ٥، ٦، ١٢، ١٢، ٤٤، ٤٨                                                                                                    |
| تخطى الثقوب               | <sup>E</sup> c <b>&amp;ℓ #L</b> | ۰ = تعطیل<br>۱ = تمکین                                                                                                    |
| وضع المؤشر                |                                 |                                                                                                    |
| الوضع الرأسي (صفوف)       | <sup>E</sup> c <b>&amp;a#</b> R | # = عدد الصفوف                                                                                                    |
| الوضع الرأسي (Dots)       | <sup>E</sup> c* <b>p</b> #Y     | # = عدد النقاط (۳۰۰ نقطة = ۱ بوصة)                                                                                                    |
| الوضع الرأسي (نقاط عشرية) | <sup>E</sup> c <b>&amp;a</b> #V | # = عدد النقاط العشرية (٧٢٠ نقطة عشرية = ١ بوصة)                                                                                                    |

| الوظيفة                       | الأمر                          | الخيار                                                                                                    |
|-------------------------------|--------------------------------|----------------------------------------------------------------------------------------------------|
| الوضع الأفقي (الأعمدة)        | <sup>E</sup> c <b>&amp;a#C</b> | # = عدد الأعمدة                                                                                                    |
| الوضع الأفقي (أعمدة)          | <sup>E</sup> c*p#X             | # = عدد النقاط (۳۰۰ نقطة = ۱ بوصة)                                                                                                    |
| الوضع الأفقي (النقاط العشرية) | <sup>E</sup> c <b>&amp;a#H</b> | # = عدد النقاط العشرية (٢٠٧ نقطة عشرية = ١ بوصة)                                                                                                    |
| تلميحات حول البرمجة           |                                |                                                                                                    |
| لالتفاف عند نهاية السطر       | <sup>E</sup> c <b>&amp;s#C</b> | = • تمکین<br>= ۱ تعطیل                                                                                                    |
| تشغيل وظائف العرض             | ĔcY                            | غير متاحة                                                                                                    |
| إيقاف تشغيل وظائف العرض       | EcZ                            | غير متاحة                                                                                                    |
| تحديد اللغة                   |                                |                                                                                                    |
| أدخل وضع PCL                  | <sup>E</sup> c%#A              | 0 = استخدم موضع مؤشر PCL السابق<br>1 = استخدم موضع HP-GL/2 السابق                                                                                                    |
| أدخل وضع HP-GL/2              | <sup>E</sup> c%#B              | 0 = استخدم موضع HP-GL/2 السابق<br>1 = استخدم موضع مؤشر PCL الحالي                                                                                                    |
| تحديد الخط                    |                                |                                                                                                    |
| مجموعات الرموز                | E <sub>C</sub> (#              | HP Roman-8 رموز HP Roman-8 الافتراضية (الصفحة<br>10U = مجموعة رموز (EC-8) IBM Layout الافتراضية (الصفحة<br>الشفرة ٤٣٧) IBM Layout for Europe (PC-850) = 12U<br>(٨٠٠<br>Math-8 = 8M<br>Windows 3.1 Latin 1 = 19U<br>(يشيع استخدامه في تركيا)<br>Windows 3.1 Latin 5 = 5T |
| التباعد الابتدائي             | <sup>E</sup> c( <b>s#</b> P    | 0 = ثابت<br>1 = نسبى                                                                                                    |
| الانحدار الابتدائي            | <sup>E</sup> c(s#H             | # = أحرف/يوصة                                                                                                    |
| تحديد وضع الانحدار ١          | <sup>E</sup> c&k#S             | 0 = 10<br>4 = 12 (أحادي التباعد)<br>2 = 16.7 - 16.5 (مضغوط)                                                                                                    |
| الارتفاع الابتدائي            | <sup>E</sup> c(s#V             | # - نقاط                                                                                                    |
| النمط الابتدائي               | <sup>E</sup> c(s#S             | 0 = لأعلى (أسود عريض)<br>1 = مانل<br>4 = مكثف مانل<br>5 = مكثف مانل                                                                                                    |
| الوزن الابتدائي               | <sup>E</sup> c(s#B             | 0 = متوسط (کتاب أو نص)<br>1 = شبه أسود<br>3 = أسود عريض<br>4 = أسود داکن                                                                                                    |
| وجه الكتابة                   | <sup>E</sup> c(s#T             | اطبع قائمة خطوط PCL لعرض أمر كافة الخطوط الداخلية                                                                                                    |

معلومات نتظيمية

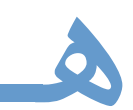

# تنظيمات لجنة الاتصالات الفيدرالية FCC

This equipment has been tested and found to comply with the limits for a Class B digital device, pursuant to Part 15 of the FCC Rules. These limits are designed to provide reasonable protection against harmful interference in a residential installation. This equipment generates, uses, and can radiate radio frequency energy. If this equipment is not installed and used in accordance with the instructions, it may cause harmful interference to radio communications. However, there is no guarantee that interference will not occur in a particular installation. If this equipment does cause harmful interference to radio or television reception, which can be determined by turning the equipment off and on, the user is encouraged to try to correct the :interference by one or more of the following measures

- Reorient or relocate the receiving antenna.
- Increase separation between the equipment and receiver.
- Connect equipment to an outlet on a circuit different from that to which the receiver is connected.
- Consult your dealer or an experienced radio/TV technician.

Any changes or modifications to the printer that are not expressly approved by HP could void .the authority of the user to operate this equipment

Use of a shielded interface cable is required to comply with the Class B limits of Part 15 of FCC .Rules

# البرنامج البيئي لخدمة المنتج

#### حماية البيئة

تلتزم شركة Hewlett-Packard بتوفير منتجات جيدة بطريقة صحية بيئياً تم تصميم هذا المنتج ليتضمن سمات عديدة لتقليل التأثير ات على بيئتنا.

## انبعاث غاز الأوزون

لا يولد هذا المنتج أية كميات ملحوظة من غاز الأوزون (03)

#### استهلاك الطاقة

ينخفض استهلاك الطاقة انخفاضاً حاداً عند تشغيل الوضع PowerSave الذي يعمل على توفير الموارد الطبيعية ويوفر الأموال دون التأثير على الأداء العالي لهذا المنتج. ويصنف هذا المنتج ضمن @ENERGY STAR وهو برنامج تطوعي لتشجيع تطوير المنتجات المكتبية ذات الكفاءة في توفير الطاقة.

Onergy

#### استهلاك الحبر

يستخدم الأعداد EconoMode حبر أ أقل بشكل ملحوظ ، مما يؤدى إلى الفترة العمرية الخاصة بخرطوشة الطباعة .

### استخدام الوسائط

بإمكان كل من خاصية الطباعة على وجهي الورقة (الطباعة على الوجهين) وقدرات الطباعة المتعددة (طباعة عدة صفحات على ورقة واحدة) تخفيض استخدام الوسائط واحتياجات الموارد الطبيعية الناتجة عن ذلك. تتاح ميزة الطباعة على الوجهين فقط بالنسبة للطابعات التي تشتمل على وحدة الطباعة على الوجهين المضمنة - الطابعات من طراز HP LaserJet 2300d و HP LaserJet 2300dh و 2300dn

## المواد البلاستيكية

تم إعداد الأجزاء البلاستيكية التي يزيد وزنها على ٢٥ جرام وفقًا للمقابيس الدولية التي تعزز من قدرة تعريف وتحديد الأجزاء البلاستيكية الصالحة لأغراض إعادة التصنيع في نهاية عمر المنتج.

## موارد طباعة HP LaserJet

في العديد من الدول/المناطق، يمكن إعادة موارد الطباعة الخاصة بهذا المنتج (على سبيل المثال، خرطوشة الطباعة ووحدة المصهر) إلى شركة HP من خلال البرنامج البيئي لموارد طباعة HP. وهو برنامج مرتجعات مجاني سهل الاستخدام متوافر فيما يزيد عن دولة/منطقة. ويرفق بكل خرطوشة طباعة HP LaserJet جديدة وعبوات الموارد المعلومات والإرشادات المتعلقة بالبرنامج بلغات عدة .

#### معلومات برنامج مرتجعات موارد طباعة HP وإعادة التدوير

منذ عام ١٩٩٠، تم من خلال برنامج مرتجعات موارد طباعة HP وإعادة التدوير تجميع ما يزيد على ٤٧ مليون خرطوشة طباعة LaserJet مستعملة ولو لا ذلك لكانت مر اكز تجميع القمامة في جميع أنحاء العالم مليئة بها. ويتم تجميع موارد وخر اطيش طباعة LaserJet وشحنها إلى مصادرنا وشركائنا في عملية إعادة التدوير الذين يقومون بفك الخر اطيش. وبعد التفتيش الدقيق على الجودة، يتم إعداد الأجزاء المنتقاة لاستخدامها في الخر اطيش الجديدة يتم فصل الأجزاء المتبقية و تحويلها إلى مواد خام تستخدمها صناعات أخرى لإنتاج أنواع مختلفة من المنتجات المفيدة.

#### مرتجعات الولايات المتحدة

لتحقيق المزيد من الحماية البيئية أثناء إرجاع الخر اطيش والموارد المستعملة، تشجع شركة HP على شحن المرتجعات بعد تجميعها. ما عليك إلا لف خرطوشتين أو ثلاثة معاً واستخدام ملصق UPS المجاني الذي يحتوي على العنوان والمتوفر مع العبوة. لمزيد من المعلومات اتصل برقم ٢٤٤٥-٣٤٠- (٨٠٠) (١) داخل الولايات المتحدة الأمريكية أو قم بزيارة موقع الويب الخاص بمرتجعات موارد HP وإعادة التدوير على http://www.hp.com/go/recycle.

المرتجعات خارج الولايات المتحدة

يتعين على العملاء خارج الولايات المتحدة الاتصال بمركز مبيعات وخدمة HP المحلي أو زيارة موقع

<u>http://www.hp.com/go/recvcle</u> للحصول على مزيد من المعلومات حول توفر برنامج مرتجعات موارد **HP** وإعادة التدوير.

#### الورق

بإمكان هذا المنتج استخدام الورق المعاد تصنيعه، وعندما يفي الورق بالإرشادات المبينة في الليل وسائط الطباعة لطابعات HP LaserJet انظر "طلب الأجزاء والملحقات والموارد" صفحة ١١٦ للحصول على معلومات طلب الشراء. يناسب هذا المنتج استخدام الموارد المعاد تصنيعها طبقاً لمواصفات DIN 19309

#### قيود المواد

لا يحتوي منتج HP هذا على أي زئبق مضاف.

يحتوي منتج HP هذا على سبيكة رصاص والتي قد تتطلب معالجة خاصة عند انتهاء فترتها العمرية.

لا يحتوي منتج HP هذا على بطاريات.

#### استمارة بيانات أمان الخامة

يمكن الحصول على استمارات بيانات أمان المواد (MSDS) عن طريق الاتصال بموقع الويب الخاص بموارد HP LaserJet على http://www.hp.com/go/msds

#### المزيد من المعلومات

قم بزيارة موقع <u>http://www.hp.com/qo/environment</u>للحصول على معلومات حول الموضوعات البيئية التالية:

- صحيفة المظهر البيئي للمنتج بالنسبة لهذا المنتج أو منتجات HP الأخرى من هذا القبيل
  - التزام شركة HP نحو البيئة
  - نظام الإدارة البيئية لشركة HP
  - برنامج مرتجعات منتجات HP منتهية العمر وإعادة التدوير
    - استمارات بيانات أمان الخامة

# إعلان التوافق

| اصفات                                                                                                    | إعلان مطابقة المو                                                                |
|----------------------------------------------------------------------------------------------------|----------------------------------------------------------------------------------|
| ISO/IE و ISO/IE                                                                                                    | طبقاً للدليل رقم ٢٢ من C                                                         |
| شرکة Hewlett-Packard                                                                                                    | اسم المصنع:                                                                      |
| Chinden Boulevard ۲۳۱۱<br>Boise, Idaho 83714 1021, USA                                                                                                    | عنوان المصنع:                                                                    |
|                                                                                                    | تعلن أن المنتج                                                                   |
| HP LaserJet 2300L / 2300 / 2300l / HP LaserJet 2300l /<br>في ٢٠٠ ورقة وملحق تغذية الورق بسعة ٢٠٠ ورقة وملحق تغذية الورق<br>بسعة ٠٠٠ ورقة                                                                                                    | اسم المنتج:                                                                      |
| Q2474A / Q2472A / Q2473A / Q2474A / Q2474A / Q2476A و C7065B و C4793B                                                                                                    | أرقام المنتج:                                                                    |
| BOISB 0206 00                                                                                                    | رقم الطراز النتظيمي:                                                             |
| الكل                                                                                                    | خيارات المنتج:                                                                   |
|                                                                                                    | يطابق مواصفات المنتج التالية:                                                    |
| IEC 60950:1999 / EN 60950:2000                                                                                                    | السلامة                                                                          |
| Laser/LED أمنتج الفنة أ IEC 60825-1:1993 +A1/ EN 60825-1:1994+A11 (منتج الفنة ا                                                                                                    |                                                                                  |
| GB4943-1995                                                                                                    |                                                                                  |
| CISPR 22:1993 + A1 + A2 / EN 55022:1994 + A1 + A2 Class B1                                                                                                    | التو افق<br>الكهر ومغناطيسي                                                      |
| EN 6100032:1995 / A14                                                                                                    |                                                                                  |
| EN 6100033:1995                                                                                                    |                                                                                  |
| EN 55024:1998                                                                                                    |                                                                                  |
| AS / NZS 3548:1995 + A1 + A2                                                                                                    |                                                                                  |
|                                                                                                    | معلومات إضافية:                                                                  |
| جيهات لجنة EMC 89/336/EEC ومتطلبات شدة التيار المنخفضة 73/23/EEC، ويحمل علامة CE على                                                                                                    | يتوافق هذا المنتج مع متطلبات وتو<br>هذا الأساس.                                  |
| موذجية على أنظمة أجهزة كمبيوتر Hewlett-Packard الشخصية                                                                                                    | <ol> <li>۲) تم اختبار المنتج في تهيئة ن</li> </ol>                               |
| ة ١٥ من قواعد FCC. يخضع تشغيل الجهاز للعاملين التاليين: (١) ألا تحدث هذه المعدة تداخلاً ضاراً، و(٢) أن<br>يتم استقباله، بما في ذلك أي تداخل قد يسبب عمليات غير مرغوب فيها.                                                                         | <ol> <li>تتوافق هذه المعدة مع الماد<br/>تقبل هذه المعدة أي تداخل إ</li> </ol>    |
| يكة الاتصال المحلية). عند توصيل كابل الواجهة بموصل LAN، فإن الجهاز يفي بمتطلبات EN 55022 الفنة أ،<br>برهذا هو منتج الفنة أ. إذا تم تشغيل هذه المعدة في بيئة داخلية، فقد ينجم عنها تداخلات في موجات الراديو،<br>المستخدم تطبيق الإجراءات المناسبة." | يتضمن المنتج خيارات LAN (شب<br>حيث ينطبق ما يلي: "تحذ<br>وفي هذه الحالة يكون على |
| Boise, Idaho USA                                                                                                    |                                                                                  |
| ۲۵ يوليو، ۲۰۰۲                                                                                                    |                                                                                  |
|                                                                                                    |                                                                                  |
| د:                                                                                                    | بالنسبة للموضوعات التنظيمية فقط                                                  |
| مدير القواعد التنظيمية للمنتجات، Hewlett-Packard Australia Ltd، ، ، ، ، ، ، ، ، ، ، ، ، Blackburn, Victoria 3130, Australia                                                                                                    | الاتصال في أستر اليا:                                                            |
| المكتب المحلي لبيع وخدمة Hewlett-Packard أو Hewlett-Packard GmbH, Department المكتب المحلي لبيع وخدمة Hewlett-Packard (فاكس HQ-TRE / Standards Europe, Herrenberger Stra?e 130, D-71034 (فاكس:+٤٩-١٤-١٤٢)                                          | الاتصال في أوروبا:                                                               |
| مدير تنظيمات الإنتاج بشركة Hewlett-Packard، Boise, ID، Hewlett-Packard مدير تنظيمات الإنتاج بشركة POBox 15 Mail Stop 160, Boise, ID                                                                                                    | الاتصال في الولايات المتحدة<br>الأمريكية:                                        |
# **Canadian DOC regulations**

Complies with Canadian EMC Class B requirements.

## بيانات تنظيمية وأمنية

## بيان تأمين الليزر

قام مركز الأجهزة والطب الإشعاعي (DDRH) التابع للهيئة الأمريكية للأغذية والعقاقير بتطبيق لوائح خاصة لمنتجات الليزر المصنعة منذ ١ أغسطس ١٩٧٦. ويعد الالتزام بهذه القواعد التنظيمية إجباريًا للمنتجات التي يتم تسويقها في الولايات المتحدة. وتصنف الطابعة من "الفئة أ" من منتجات الليزر بموجب مقاييس الأداء الإشعاعي لوزارة الصحة والخدمات البشرية الأمريكية (DHHS) ووفقاً لقانون الحد من الإشعاع على الصحة والسلامة لسنة ١٩٦٨.

ونظراً لأن الإشعاع المنبعث داخل الطابعة ينحصر تماماً داخل تجويفات وقائية وأغطية خارجية، لا يمكن أن ينفذ شعاع الليزر أثناء أية مرحلة من مراحل التشغيل للمستخدم العادي.

قد يتسبب استخدام عناصر التحكم، أو إدخال التعديلات، أو اتخاذ إجراءات غير تلك المحددة في دليل المستخدم هذا في التعرض لمخاطر الإشعاع.

## بيان تأمين LED

تحذير

يُصنف منفذ الأشعة تحت الحمراء الموجود في لوحة الطابعة الأمامية بأنه جهاز ضمن الفئة أ LED (وحدة إصدار الضوء) ويتفق مع المقاييس الدولية 1-EN 60825-1 (EN 60825). ولا يعتبر هذا الجهاز ضاراً، لكننا نوصي باتخاذ الاحتياطات التالية:

- إذا كانت الطابعة بحاجة للخدمة، اتصل بمركز خدمة HP معتمد.
  - لا تحول إدخال أية تعديلات على الطابعة.
- تجنب التعرض المباشر بالعين لشعاع LED للأشعة تحت الحمراء.
  - لاحظ أن الشعاع هو ضوء خفي و لا يمكن رؤيته.
- لا تحاول عرض شعاع LED للأشعة تحت الحمراء بأي نوع من الأجهزة البصرية.

## بيان VCCI الياباني

この装置は、情報処理装置等電波障害自主規制協議会(VCCI)の基準 に基づくクラスB情報技術装置です。この装置は、家庭環境で使用すること を目的としていますが、この装置がラジオやテレビジョン受信機に近接して 使用されると、受信障害を引き起こすことがあります。 取り扱い説明書に従って正しい取り扱いをして下さい。

## بيان EMI الكوري

#### 사용자 안내문 (B 급 기기)

이 기기는 비업무용으로 전자파장해검정을 받은 기기로서, 주거지역에서는 물론 모든 지역에서 사용할 수 있습니다.

# Laser statement for Finland LASERTURVALLISUUS

#### LUOKAN 1 LASERLAITE

#### **KLASS 1 LASER APPARAT**

HP LaserJet 2300 -laserkirjoitin on käyttäjän kannalta turvallinen luokan 1 laserlaite. Normaalissa käytössä kirjoittimen suojakotelointi estää lasersäteen pääsyn laitteen ulkopuolelle.

Laitteen turvallisuusluokka on määritetty standardin EN 60825-1 (1993) mukaisesti.

#### **VAROITUS!**

Laitteen käyttäminen muulla kuin käyttöohjeessa mainitulla tavalla saattaa altistaa käyttäjän turvallisuusluokan 1 ylittävälle näkymättömälle lasersäteilylle.

#### VARNING!

Om apparaten används på annat sätt än i bruksanvisning specificerats, kan användaren utsättas

för osynlig laserstrålning, som överskrider gränsen för laserklass 1.

#### HUOLTO

HP LaserJet 2300 -kirjoittimen sisällä ei ole käyttäjän huollettavissa olevia kohteita. Laitteen saa

avata ja huoltaa ainoastaan sen huoltamiseen koulutettu henkilö. Tällaiseksi huoltotoimenpiteeksi ei katsota väriainekasetin vaihtamista, paperiradan puhdistusta tai muita käyttäjän käsikirjassa lueteltuja, käyttäjän tehtäväksi tarkoitettuja ylläpitotoimia, jotka voidaan suorittaa ilman erikoistyökaluja.

#### VARO!

Mikäli kirjoittimen suojakotelo avataan, olet alttiina näkymättömälle lasersäteilylle laitteen ollessa

toiminnassa. Älä katso säteeseen.

#### VARNING!

Om laserprinterns skyddshölje öppnas då apparaten är i funktion, utsättas användaren för osynlig laserstrålning. Betrakta ej strålen.

Tiedot laitteessa käytettävän laserdiodin säteilyominaisuuksista: Aallonpituus 770-795 nm

Teho 5 mW Luokan 3B laser

# الفهرس

#### **الرموز** ?الأزرار الموجودة على لوحة التحكم ٢٣ و٨٨

#### رقميات

10Base-TX و 10/100Base-TX دقط 107، طلب بطاقات ۱۱۹ دقة ۱۲۰۰ نقطة لكل بوصة ۱۵۲ الطباعة على الوجهين. انظر الدرج ۲ (درج سعة ٢٥٠ ورقة) ٢٦ بطاقات ٣×٥، طباعة ١٤ دقة ٣٠٠ نقطة لكل بوصة ١٥٣ أوضاع وحدة المصهر ١٥٣ الطباعة على ٢٤ درج سعة ٥٠٠ ورقة. انظر الدرج ٣ (درج سعة ٥٠٠ ورقة) دقة ٦٠٠ نقطة لكل بوصة ١٥٢

### 1

ورق A4 الطلب ١٢٠ إعدادات ١٤٩ مواصفات ١٣٤، ١٣٧ منع الوصول إلى لوحة التحكم ٢٥، ٨٩ الوصول إلى برنامج تشغيل الطابعة ٤٧ الماحقات الطلب ١١٦ التحقق من تركيب ٧٢ محتوى الحمض في الوسائط ١٣٧ المواصفات السمعية ١٣٣ وقت التتشيط لوضىع حفظ الطاقة ١٣٢ الملصقات اللاصقة. انظر الملصقات المواد اللاصقة على الأظرف ١٣٩ على الملصقات ١٤١ اتفاقيات، خدمة ١٢٤ تتبيهات تكوين البريد الإلكتروني ٦٣ الوصف ٧١ الإعداد مع حالة وتتبيهات طابعة HP إعداد Apple EtherTalk إعداد Apple Macintosh. أنظر Macintosh أزرار الأسهم على لوحة التحكم ٢٧ رقم الأصل، تعيين من ملقم ويب مضمن ٦٣ إعداد المتابعة التلقائية ١٥٥ . طباعة مزدوجة تلقائية ٤٣

### 0

زر الرجوع إلى الخلف الموجود على لوحة التحكم ٢٣ الصفحة الخلفية، إضافة صفحة فارغة لنهاية مهمة الطباعة ٥٥ تتظليل الخلفية على الصفحات ١٠٤ إعدادات اتصال تثانية الاتجاه ١٥٧ العلب الوصف ٣٥ الانحشار ١٠٠ الاحسانية الاخراج الخلفية؛ علبة الإخراج العلوية الإضافة في بداية مهام الطباعة ٥٥ الطباعة، استكثاف الأخطاء وإصلاحها ١٠٢ طباعة صفحات فارغة ٨٤ مخازن مؤقتة فرط زيادة المسح ٩٥ فرط زيادة المسح ٩٥

فرط زيادة ۹۲ serial I/O أزرار على لوحة التحكم. انظر أزرار لوحة التحكم الشراء. انظر الطلب

## 5

الكابلات، الطلب ١١٩ سمك الوسائط ١٣٧ قم بإلغاء زر المهمة الموجود على لوحة التحكم ٢٣ إلغاء مهام الطباعة ٤٦ السوات الدائرة ١٣٢ الدرج ١٣٤١ الدرج ۲ (درج سعة ۲۵۰ ورقة) ۱۳۵ الدرج ۳ (درج سعة ٥٠٠ ورقة) ١٣٥ مخزون البطاقات أوضاع وحدة المصبهر ١٥٢ الطباعة على ٤١ إعدادات، إرجاع الحروف ١٥٠ الخراطيش. انظر خراطيش الطباعة وضع الدرج ٥٣ الدرج. انظر الدرج ٣ (درج سعة ٥٠٠ ورقة) رسائل التنبيه. انظر الرسائل القرص المضغوط للطابعة المحتويات ١٢،١١ الطلب ١١٩ الأحرف مشوهة ۱۰۰ مجموعات رموز ۱۵۰ خفيف أو رفيع جداً ١٠٢ قائمة مراجعة لاستكماف الأخطاء وإصلاحها ٨٢ سعة الدوائر ١٣٢ التنظيف وحدة المصبهر ٧٩ الجزء الخارجي من الطابعة ٧٧ مسار الورق ومناطق خرطوشة الطباعة ٧٨ مسحوق الحبر من الملابس أو الأيدي ٩٨ صفحة التتظيف الوصف ٧٩ النشغيل ٧٩ إعداد التحذيرات القابلة للمسح ١٥٥ التخلص من الانحشار انظر الانحشار أوامر للطابعة ضم أوامر الهروب ١٧٠ إدخال حروف الهروب ١٧١ تحديد خطوط PCL ١٧١ بناء الجملة ١٧٠ إعدادات الاتصالات ١٥٧ القرص المضغوط للطابعة المحتويات ١١، ١٢ الطلب ١١٩ الصفحات المعقدة، استكشاف الأخطاء وإصلاحها ٩١ صفحة التكوين من الطابعة ٨٧ الطباعة من الطابعة ٧٢ العرض بملقم الوبب المضمن ٦٣ أداة التكوين المساعدة لبر امج تشغيل الطابعة ٦٦ قم بتكوين قائمة الجهاز ١٤٨ تكوين بر امج تشغيل الطابعة ٦٦ حفظ الطاقة ١٧٦ بيئة ١٧٦

الورق ١٧٦ مسحوق الحبر ١٧٦ الموارد الاستهلاكية. انظر الموارد الاستهلاك استهلاك الطاقة عند تشغيل وضع حفظ الطاقة ١٧٦ الطاقة ١٣٢ مسحوق الحبر ١٧٦ الاتصال، التكوين لاستقبال المعلومات ٦٣ مفاتيح اختصار علامة التبويب المحتويات ١٨٨ لوحة التحكم منع الوصول ٢٥، ٨٩ الأزرار والمصابيح ٢٢ إعدادات التحذيرات القابلة للمسح ١٥٥ قم بتكوين قائمة الجهاز ١٤٨ قائمة التشخيصات ١٦١ التعليمات ٢٥، ٨٨ قائمة ٥/١ ١٥٧ قائمة المعلومات ١٤٥ اللغة، تحديد ١٥٦ قفل ١٥ مخطط القوائم ٢٥، ٧٢ الرسائل ٨٩ ً قانمة معالجة الورق ١٤٦ قائمة PCL قائمة قائمة جودة الطباعة ١٥١ قائمة الطباعة ١٤٨ قائمة إعادة التعيين ١٦٠ قائمة الخدمات ١٦١ إعدادات ٢٥، ١٤٣ قائمة إعداد النظام ١٥٤ استكشأف الأخطاء وإصلاحها ٨٨ أزرار لوحة التحكم AA . 17 9 الرجوع إلى الخلف ٢٣ إلغاء المهمة ٢٣ الوصف ۲۲ لأسفل ۲۷ إيقاف مؤقت/استئناف ٢٣ حدد (علامة الاختيار) ٢٣ لأعلى ٢٣ مصابيح لوحة التحكم انتباه ۲٤ بیانات ۲٤ الوصف ٢٢ الاستعداد ٢٤ قوائم لوحة التحكم قم بتكوين الجهاز ١٤٨ التشخيصات ١٦١ 1 ºY 1/O معلومات ١٤٥ مخطط ٢٥، ٧٢ معالجة الورق ١٤٦ 100 PCL جودة الطباعة ١٥١ الطباعة ١٤٨ إعادة التعيين ١٦٠ الخدمات ١٦١ إعداد النظام ١٥٤ النسخ، إعداد الرقم الافتراضي ٥٧ إعدادات خط Courier إعدادات صفحات مجعدة ١٠٦ وضع الالتفاف إعداد ١٥٧ . استخدام استكشاف الأخطاء وإصلاحها ٨٣، ١٠٦ صفحات ملتفة ١٥٢،١٠٦،٨٣ وسائط ذات الحجم المخصص ار شادات ٤١ الطباعة ٤١ تحديد الدرج ٥٣ إعدادات الدرج ١٤٨

دعم العملاء. انظر الدعم طباعة الصور الداكنة ١٠٢ إعداد، الدكنة ١٥٣ إعدادات نقل البيانات ١٥٧ إعلان التوافق (DOC) الد بدات المتحدة ١٧٩ المتحدة ١٧٩

الولايات المتحدة ١٧٨ إعدادات افتر اضية، استعادة ١٦٠ عيوب في الصور ، أمثلة ١٠٣ الغاء المهام خاص ٥٩ نسخ سريع ٥٧ الأجهزة التكوين من ملقم خادم مضمن ٦٣ معلو مات٦٣ الحالة ٦٣ قائمة التشخيصات ١٦١ أبعاد الطابعة ١٣٢ DIMMs مراجعة التركيب ١٦٧ ر سائل الخطأ ٩٥ أخطاء ٩٤ ترکیب ۱٦٥ الطلب ١١٦ الـDIMM المركبة مسبقاً ١٢٥ المركبة مسبقاً في الفتحة ١٦٤ الاحتفاظ عند إعادة تعبئة الطابعة لإرجاعها إلى شركة HP تحدیث ۱۹٤ اتصال مباشر تثبيت برنامج نظام الطباعة لنظام تشغيل Macintosh تثبيت برنامج نظام الطباعة لنظام تشغيل Windows سطوع الشاشة، تغيير ٢٥٤ إعداد DLC/LLC اعداد (إعلان التوافق) DOC کندي ۱۷۹ الولايات المتحدة ١٧٨ الوثائق، الطلب ١١٩ نقطة لكل بوصة ١٥٣ طباعة على الوجهين. انظر الطباعة المزدوجة زر النزول للأسفل الموجود على لوحة التحكم ٢٣ تحميل الملفات و الخطوط ١٨ برنامج HP Web Jetadmin برامج تشغيل الطابعة ١٤ برنامج نظام الطباعة ١٦ نماذج حطوط عينة بشبكات اتصال ١٦ unix نقطة لكل بوصة ١٥٣ جودة طباعة المسودة ١٥٣ برامج التشغيل. انظر برامج تشغيل الطابعة وجود تقطعات على الصور ١٠٤ انتهاء عمر أسطوانة الحبر ٧٠ وحدة الطباعة المزدوجة الانحشار ١٠١ إعدادات ١٤٨ الوزن والأحجام المدعمة للوسائط ١٣٥ الطباعة المزدوجة تلقائي ويدوي ٤٣ الوصف ٤٣

#### → EconoMode

الوصف ٥١ إعداد ١٥٢ تحرير، ١٥٢-١٥٧ ١٧١ MS-DOS ،Edlin بطاقات EIO نقل سئ ٩٢

فرط زيادة التخزين المؤقت ٩٢ الطلب ١١٩ اعدادات ۱۰۷ منفذ ۲۶ EIO مواصفات كهربائية ١٣٢ بريد إلكتروني نتبيهات ٢٦، ٧١ إعداد رسائل البريد الإلكتروني الواردة والصادرة ٦٣ ملقم الويب المضمن تكوين تنبيهات البريد الإلكتروني ٧١ ممیزات ۲۲ علامة التبويب المعلومات ٦٣ ارتباطات إلى مواقع ويب أخرى ٦٤ علامة التبويب شبكة الاتصال ٦٣ فتحة ٦٢ علامة التبويب إعدادات ٦٣ صفحة حالة مسحوق الحبر ٦٩ الوسائط المزخرفة ١٣٦ بيان EMI الكوري ١٨٠ عمليات حفظ الطاقة ١٠ ואיז Energy Star الأظرف المواد اللاصقة ١٣٩ الحجم الافتر اضبي، إعداد ١٤٨ خطوط الالتحام المز دوجة ١٣٩ الـهو امش ١٤٠ الاتجاه ۳۸ الطباعة على ٣٨ المو اصفات ۱۳۹ التخزين ١٤٠ الأحجام والأنواع المدعمة ١٣٤ بيئي برنامج خدمة المنتج ١٧٦ مواصفات، تخزين الورق ١٣٨ مواصفات، الطابعة ١٣٣ مواصفات، الطباعة ١٣٨ رسائل الخطأ. انظر الرسائل حروف الهروب إدخال ۱۷۱ مثال ۱۷۰ أوامر المهروب ١٧٠ Ethernet، طلب البطاقات ١١٩ سجل الأحداث التكوين من ملقم خادم مضمن ٦٣ عرض معلومات عن صفحة التكوين ٧٣ توسيع الذاكرة ١٣٠ الضمان الممتد ١٣٠

علبة الوجه الأعلى. انظر علبة الإخراج الخلفي افتر اضيات التصنيع، استعادة ١٦٠ مساحات باهتة مساحات على صفحات ١٠٤ صور ۱۰٤ دقة FastRes دقة نتظيمات لجنة الاتصالات الفيدر الية FCC ١٧٥ وحدات التغذية. انظر الدرج١؛ الدرج٢ (سعة ٢٥٠ ورقة)؛ الدرج٣ (سعة ٥٠٠ ورقة)؛ الأدراج أوضاع التغذية للأدراج ٥٣ مشكلات التغذية ١٣٦ ملفات ، تتزيل ١٨ ورق الأفلام الشفاف. انظر الورق الشفاف بيان الليزر لفنلندا ١٨١ خطأ في البرنامج الثابت ٩٣ الوضع الأول ٥٣ الثنيات على الأظرف ١٣٩ الخطوط نتزيل ١٨ طلب DIMMs طلب قائمة الطباعة ٧٦ تحدید لـ ۱۷۱ PCL

اعدادات ١٥٠ التحقق من تركيب ٧٣ خطوط النموذج، إعدادات ١٥٠ الخط الساخن لمكافحة الغش ١٢٤ وحدة المصبهر التنظيف ٧٩ الأوضاع. انظر أوضاع وحدة المصهر الصهر ١٥٢ ً التوافق ١٣٧ درجة الحرارة ١٤١

> ألباف ١٣٧ رسومات، أوامر HP-GL/2 ا الخلفية الرمادية على الصفحات ١٠٤

مشاكل جودة طباعة الهالة ١٠٦ الورق الثقيل أوضاع المصبهر ١٥٢ الطباعة ٥٣ ارتفاع الطابعة ١٣٢ المهام اتى تم ايقافها قائمة لوحة التحكم ١٤٤ الغاء ٥٨ الطباعة ٥٧ التعليمات لوحة التحكم ٢٥، ٨٨ دعم العملاء ١٢٣ برنامج تشغيل الطابعة ١٤ صورة مموجة ١٠٥ اختصارات ۱۸۷ عارض التعليمات مفاتيح اختصار ات ۱۸۷ صور فارغة ۱۰۹ الاستبدال السريع من HP ١٢٤ HP خط HP الساخن لمكافحة الغش ١٢٤ ارتباط دعم HP الفوري ٦٤ HP Web Jetadmin انظر HP Jetadmin بطاقة HP Jetdirect EIO ترکیب ۱٦۸ الطلب ١١٩ ملقم الويب المضمن في HP JetDirect انظر ملقم الويب المضمن ملقمات طباعة HP Jetdirect تنبيهات وحالة طابعة HP ، تحديد موقع عنوان P۲ IP اعدادات ۱۰۷ أداة HP LaserJet المساعدة لنظام التشغيل NA، 10 Macintosh تنبيهات وحالة طابعة HP برنامج مرتجعات موارد طباعة HP وإعادة التدوير ١٧٦ مجموعة خدمات الدعم ١٣٠ ، ١٢٤ HP Web Jetadmin HP برنامج التوافر بنظام التشغيل ١٣ مراجعة مستوى مسحوق الحبر ٧٠ تكوين تتبيهات البريد الإلكتروني ٧١ قم بالتوصيل كي تقوم بإدارة وتكوين بر امج تشغيل الطابعة ٦٦ أوامر HP-GL/2 أو

مواصفات الرطوبة ١٣٣

5

I/O فرط زيادة التخزين المؤقت ٩٢ اطلب البطاقات ١١٩ قائمة ١٥٧ ١٥٧ IBM OS/2 توافر برامج تشغيل الطابعة بنظام التشغيل ١٣ توافر البرنامج ١٣ برامج تشغيل الطابعة ١٤ المنفذ المتوازي F٦ IEEE-1284B

خطأ في وحدة المصهر الخاصة بالصور ٩٣ جودة الصورة. انظر جودة الطباعة الصور داکن ۱۰۲ نقطعات ١٠٤ نماذج العيوب ١٠٣ باهت أو مضئ ١٠٤ الخلفية الرمادية ١٠٤ مسحوق حبر سائب ١٠٥ حروف مشوهة ۱۰۰ تکرار عشوائی ۱۰٦ عيوب متكررةً ١٠٥ منحرف ١٠٥ تبعثر الحبر خارج الصفحة ١٠٦ الحبر اللزج ٢٠٥ بقع حبر ١٠٤ خطوط رأسية ١٠٤ بطاقات الفهرس، الطباعة ٤١ قائمة المعلومات ١٥٠ علامة التبويب المعلومات في ملقن ويب مضمن ٦٣ خراطيش الحبر . انظر خراطيش الطباعة أدراج الإدخال انظر الأدراج الخيارات والسمات المميزة المثبتة ٧٣ تثبيت تحديثات مجانية لتثبيت البر نامج ٧٠ بطاقة HP Jetdirect EIO بطاقة برنامج نظام طباعة MACINTOSH ملفات PPD الم ذاكرة الطابعة ١٦٥ طباعة برنامج نظام الطباعة بعد توصيل الكابل المتوازي أو كابل USB طباعة برنامج نظام الطباعة في Macintosh بالنسبة للتوصيلات المياشرة ١٩ طباعة برنامج نظام الطباعة لشبكات الاتصال ١٧ طباعة برنامج نظام الطباعة في Windows بالنسبة للتوصيلات المباشرة ١٦ ذاكرة غير كافية ٩١ منافذ الو اجهة ٢٦ عنوان IP ملقم طباعة HP jetdirect عنوان IA IP إعداد IPX/SPX ٥٠١

#### *ي* الانحشار

المواضع والأسباب الشائعة ٩٧ وحدة الطباعة المزدوجة ١٠١ مناطق الإخراج ١٠٠ منطقة خر اطيش الحبر ٩٨ إعدادات الإصلاح ١٥٦ الدرج ٢ (درج سعة ٢٥٠ ورقة) ٩٩ الدرج ٣ (درج سعة ٥٠٠ ورقة) ٩٩ بيان VCCI الياباني ١٨٠ Jetadmin انظر Jetadmin .Jetdirect انظر بطاقة Jetdirect EIO؛ ملقمات طباعة HP Jetdirect مهام انظر مهام الطباعة المهام الغاء المهام التي يتم ايقافها ٥٨ اللغاء المهام الخاصة ٥٩ طباعة مهام خاصة ٥٨ مراجعة و أيقاف ٥٧ مهام انظر معالم الطباعة

#### 5

مفاتيح على لوحة التحكم. انظر أزرار لوحة التحكم بيان EMI الكوري ١٨٠

## J

الملصقات أوضاع المصهر ١٥٢

الاتجاه للطباعة ٣٩ المو اصفات ١٤١ الأحجام والأنواع المدعمة ١٣٤ اتجاه الطباعة الأفقى، الإعداد على أنه افتر اضبي ١٥٠ الأخارس متوافر في برنامج HP ١١ غير متوافر للطابعة ٨٩ الإعداد للوحة التحكم ١٥٦ الأعداد لملقم خادم مضمن ٦٣ الإعداد للطابعة ٥٥٥ التبديل ٩ التحقق من تركيب ٧٣ ليزر بيان الليزر التنظيمي لفنلندا ١٨١ بیان تأمین ۱۸۰ برنامج تشغيل طابعة Laser Writer HP LaserJet Utility لأنظمة التشغيل No Macintosh برنامج تشغيل طابعة Laser Writer بیان تأمین LED ۱۸۰ ورق letter، إعدادات تجاهل ١٤٩ A4 الورق ذو الرأسية أوضاع وحدة المصهر ١٥٢ أحبار منخفضة الحرارة ١٣٦ الطباعة على ٤٢ بارز أو مزخرف ١٣٦ الفترة العمرية المتوقعة، خراطيش الطباعة ٦٩ المصباح أحرف ١٠٢ إعداد الكثافة ١٥٣ الطباعة ١٠٤ المصابيح على لوحة التحكم ٢٢ إعدادات تغذية السطر ١٥٠ . إعدادات تباعد الأسطر ١٥٠ الأسطر رأسى على الصورة ١٠٤ ارتباطات إلى مواقع التكوين من ملقم خادم مضمن ٦٤ تخصيص ٦٣ Linux، تو افر البرنامج لـ ١٣ إقفال لوحة التحكم ١٥ مرايا برنامج تشغيل الطابعة ٦٦ "الحبر السائب" على الصفحات ١٠٥ مسحوق حبر مخفض ۷۰، ۱۵۵

## Macintosh

إعدادات Apple EtherTalk إعدادات توافر البرنامج بنظام التشغيل ١٣ تغبير الاعدادات لمهمة طباعة ٤٧ HP LaserJet Utility (أداة HP LaserJet المساعدة) ١٥ تثبيت برنامج نظام الطباعة ١٩،١٨ أنظمة التشغيل المدعمة ١٢ برامج تشغيل الطابعة ١٥ برنامج الطابعة ١٥ أخطاء الطباعة ١١٠ تحديد PPD البديل ١١٣ برنامج ١٥ أنظمة التشغبل المدعمة ١٢ استكشاف المشاكل الشائعة وإصلاح الأخطاء بها ١٠٩ إلغاء تثبيت برنامج ٢١ ملصقات الشحن. انظر الملصقات صيانة اتفاقبات ١٢٧ الطابعة ٦١ يدو ي الطباعة المزدوجة ٤٣ إعدادات التغذية ١٥٤، ١٥٤ ہو امش على الأظرف ١٤٠ إعدادات التسجيل ١٥١

استمارة بيانات أمان الموارد (MSDS) ۱۷۷ الو سائط إرشادات للاستخدام ١٣٦ خيارات الإدخال ٢٩ الطلب ١٢٠ الطباعة وفقأ للنوع والحجم ٥٣ الطباعة على الحجم المخصص ٤١ التحديد من درج خاطئ ٨٣ المصادر ٥٣ مواصفات ۱۳۷، ۱٤۳، ۱۷۵ بيئة التخزين ١٣٨ انظر أيضأ الورق أحجام الوسائط الدرج ۲۹۱ الدرج ۳۰۲ الدرج ۳۰۳ الذاكرة ١٦٤ مراجعة التركيب ١٦٧ أخطاء وحدات DIMM ٩٥، ٩٤ توسيع ١٦٥ مز ایاً ۱۰ ترکیب ۱۳۵ غیر کافی ۹۱ الطلب ٦،١٦ اعداد قرص RAM ۱۵۶ توافق وحدات SIMM ١٦٤ تحدیث ۱٦٤ قوائم على لوحة التحكم. انظر قوائم لوحة التحكم الر سائل الوصف ۸۸ قائمة، أبجدية ٨٩ قائمة، رقمية ٩١ مستمر في الظهور ٨٨ اعدادات ١٥٥ Windows انظر Microsoft Windows. حروف مشوهة ١٠٥ نماذج للخطوط، التوافر في نظام التشغيل ١٣ الأوضّاع للأدراج ٥٣ محتوى الرطوبة ١٣٧ اعداد مذيد من الفصل ١٥٢ MS Windows. انظر Windows DOS-MS ۱۷۱ Edit ۱۲۱Edlin إدخال حروف الهروب ١٧١ استمارة بيانات أمان الخامة (MSDS) ١٧٧

#### ن

تسمية الطابعة من ملقم خادم مضمن ٦٣ من اداة HP المساعدة ١٨ NetWare دعم التثبيت ١٧ اعدادات ۱۰۸ اسم شبكة الاتصال ٦٣ علامة التبويب شبكة الاتصال في ملقن ويب مضمن ٦٣ شبكات الاتصال تكوين التنبيهات ٦٣ التكوين مع ملقم ويب مضمن ٦٣ تتبيهات وحالة طابعة HP ، تثبيت برنامج نظام الطباعة ١٧ اطلب البطاقات ١١٩ اعدادات ۱۰۷ استكشاف أخطاء الطباعة وإصلاحها ١١١ مشاركة Windows

> انظر أيضاً ملقم طباعة HP Jetdirect خراطيش طباعة ليست من إنتاج HP لخطار، البريد الإلكتروني ٧١ Novell NetWare دعم التثبيت ١٧ إعدادات ١٥٨

عدد النسخ، الإعداد الافتر اضي ١٤٨ القائمة الرقمية للرسائل ٩١ طباعة عدد صفحات على ورقة واحدة ٥٠

#### C

تعليمات فورية لوحة التحكم ٢٥ مواقع دعم العملاء ١٢٣ الطابعة ٨٨ برنامج تشغيل الطابعة ١٤ مواصفات بيئة التشغيل ١٣٣ أنظمة التشغيل المدعمة ١٢ اطلب الكابلات والواجهات ١١٩ مباشرةً من HP ١١٦ مباشرةً عبر برنامج الطابعة ١١٧ الوثائق ١١٩ من ملقم ويب مزخرف ٢٤، ١١٦ الذاكرة ١١٨ الورق ۲۸، ۱۲۰ أجهزة معالجة الورق ١١٨ عبر الخدمة أو موفري الدعم ١١٦ اتجاه، الإعداد الافتر اضى أ ١٥ OS/2 توافر البرنامج ١٣ ر برامج تشغيل الطابعة ١٤ خالي من مسحوق الحبر ٧٠، ١٥٥ علب الإخراج. انظر علبة الإخراج الخلفية؛ علبة الإخراج العلوية جودة الإخراج انظر جودة ألطباعة الورق الشفاف للعارض الرأسي. انظر الورق الشفاف تجاهل A4/letter تجاهل انبعاث غاز الأوزون ١٧٦

#### ٤

عد الصفحات ٧٣ الاتجاه الافتر اضى للصفحة ١٥٠ الصفحات إضافة صفحات فارغة في بداية مهام الطباعة ٥٥ إضافة صفحات فارغة في نهاية مهام الطباعة ٥٥ صفحة فارغة ١٠٢ ملتف أو مموج ١٠٦ الخلفية الرمادية ١٠٤ المناطق المضيئة أو الباهتة ١٠٤ مسحوق حبر سائب ۱۰۰ حروف مشوهة ١٠٥ طباعة الصور الداكنة ١٠٢ التكرار العشوائي للصور ١٠٦ عيوب متكررة ٥٠ صور منحرفة ١٠٥ الحبر اللزج ١٠٥ بقع حبر ١٠٤ خطوط رأسية ١٠٤ مثنية أو مجعدة ١٠٦ ورق بطاقات ۳×۵ ٤۱ الالتفاف عند الخروج من الطابعة ٨٣ حجم مخصص ٤٦ حجم مخصص ١٤٨ الحجم الافتر اضبى، إعداد ١٤٨ اوضاع وحدة المصهر ١٥٢ إرشادات للاستخدام ١٣٦ الطلب ١٢٠ تجاهل A4/letter تجاهل البطاقات الخ الطباعة وفقأ للنوع والحجم ٥٣ الشراء ۲۸ المصادر ٥٣ مواصفات ۱۳۷، ۱٤۳، ۱۷۰ بيئة التخزين ١٣٨ تحديد الدرج ١٥٤، ١٥٤

استخدام الورق المعاد تصنيعه ١٧٧ انظر أيضأ الوسائط لوحة الوصول الي الورق ١٠١ ميزات معالجة الورق ٩ قائمة معالجة الورق ١٤٦ انحشار الورق. انظر الانحشار مسار الورق التنظيف ٧٨، ٧٩ الاختبار ١٦١ أحجام الورق الدرج ۲۹۱ الدرج ۳۰۲ الدرج ۳۰۳ أدراج الورّق. انظر الأدراج الاتصالات المتوازية، الإعدادات ١٥٧ الوصلات المتوازية الوصف ٢٦ ر سائل الخطأ ٩٢ تثبيت برنامج نظام الطباعة بعد الوصل ٢٠ أجزاء أرقام ۱۱۸ عرض الأرقام من ملقم خادم مضمن ٦٣ كلمة المرور ، اعداد كلمة المرور، الإعداد لشبكة الاتصال ٦٣ زر التوقف المؤقّت/استئناف الموجود على لوحة التحكم ٢٣ PCL أوامر ١٦٩ قائمة لوحة التحكم ١٥٠ قائمة الخطوط ٧٦ مز ابا اللغة ٩ برامج تشغيل الطابعة ١٤ أنظمة التشغيل المدعمة ١٤ تحديد الخطوط ١٧١ إعداد لغة الطابعة ١٥٥ بناء الجملة ١٧٠ بر امج تشغيل الطابعة PCL 5e التوافر بنظام التشغيل ١٣ أسباب الاستخدام ١٤ بر امج تشغيل الطابعة ف PCL 6 التوافر بنظام التشغيل ١٣ أسباب الاستخدام ٤ 1º PDEs, Macintosh السمات المميز ة غير متوافر للطابعة ٨٩ اعدادات ١٥٥ التحقق من تركيب ٧٣ الدعم الهاتفي انظر الدعم أو امر PJL (لغة مهام الطابعة) ١٦٩ إعادة تصنيع البلاستيك ١٧٦ اتجاه الحافة، الإعداد الافتراضي ١٥٠ المنافذ الوصف ٢٦ متوازي ٢٦ ۲٦ RJ-45 (EIO) استكشاف الأخطاء وإصلاحها للاتصال المتوازي ٩٢ TT USB البطاقات، الطباعة ٤١ PostScript (PS). انظر PostScript (PS). ملفات (PPD) الخاصة بوصف طابعة PostScript النُّوافر بنْظام النشغيلُ ١٣ متضمن ١٥ تحديد البديل ١١٣ الطاقة استهلاك ١٣٢ الطابعة لا تستقبل ٨٦ المتطلبات ١٣٢ وضع حفظ الطاقة ١٦٠، ١٥٤ . وقت التنشيط الافتر اضي ١٣٢ استهلاك الطاقة ١٧٦ استهلاك الطاقة ١٣٢ ملفات (PPD) الخاصة بوصف طابعة PostScript

التوافر بنظام التشغيل ١٣ متضمن ١٥ التركيب ١٨ تحديد البديل ١١٣ الورق المطبوع مسبقا أوضاع وحدة المصبهر ١٥٢ الطباعة على ٤٢ الورق المثقوب مسبقا أوضاع وحدة المصبهر ١٥٢ الطباعة على ٤٢ الصيانة الوقائية kit. انظر صيانة الطابعة وخر اطيش الطباعة تتظبف المنطقة ٧٨ التخلص من الانحشار ٩٨ ۱٥٣ EconoMode رسائل الخطأ ٨٩ الخط الساخن لمكافحة الغش ١٢٤ مسحوق حبر مخفض ۲۰، ۱۵۵ ليس من منتجات HP الطلب ١١٦ خارج ۲۰، ۱۵۵ إعادة التصنيع ١٧٦ إعادة خر اطبش الطباعة المستعملة ١٧٧ الحالة ٢٨، ٧٤ التخزين ٦٨ مستوى مسحوق الحبر ٦٩ الضمان ١٣٠ مهمات الطباعة إضافة صفحة فارغة إلى البداية ٥٥ . إضافة صفحة فارغة إلى النهاية ٥٥ الغاء ٢٣، ٤٦ الغاء المهام التي يتم ايقافها ٥٨ الغاء المهام الخاصة ٥٩ طباعة المهام الخاصة ٥٨ مراجعة وايقاف ٥٧ الاحتفاظ ٢٥٤ بطئ ٨٤ جودة الطباعة قائمة مراجعة لاستكشاف الأخطاء وإصلاحها ١٠٢ نماذج العيوب ١٠٣ مزاياً ٩ إر شادات للوسائط ١٣٦ اعدادات ۱۵۳ قائمة جودة الطباعة ١٥١ ملقمات الطباعة. انظر ملقمات طباعة HP Jetdirect أوامر الطابعة انظر أوامر للطابعة برامج تشغيل الطابعة الوصول ٤٧ أداة التكوين المساعدة ٦٦ تعليمات ١٤ الترتيب الهرمي لإعدادات برامج البرنامج وإعدادات لوحة التحكم ٤٧ البرنامج الملحق HP Web Jetadmin متضمن ١٤ مز ابا القفل ٦٦ 1º Macintosh إدارة وتكوين ٦٦ حصول ۱۱ إعدادات ٢٥ أوامر PJL (لغة مهام الطابعة) ١٦٩ حالة الطابعة والتنبيهات ٦٥ الطباعة بنوع وحجم الورق ٥٣ الغاء ٢ الأظرف ٣٨ مشكلات التغذية ١٣٦ أشكال ٤٢

ملصقات ۳۹

الورق ذو الرأسية ٤٢

صفحات متعددة في ورقة واحدة ٥٠

البطاقات ٤١ أعراض المشاكل مع الوسائط ١٣٦ خطًّا بالنص، مشوه، أو غير مكتمل ٨٥ الورق الشفاف ٤٠ مشاكل استكشاف الأخطاء وإصلاحها ٨٣ قائمة الطباعة ١٤٨ برنامج مرتجعات موارد طباعة HP وإعادة التدوير ١٧٦ برنامج نظام الطابعة برنامج نظام الطابعة ، تثبيت ١٦ مهام خاصة قائمة لوحة التحكم ١٤٤ الغاء٥٥ طباعة ٥٨ حل المشكلات انظر استكشاف الأخطاء وإصلاحها ميزة المراجعة و الايقاف ٥٧ دفة proRES ٥٩ برنامج خدمة المنتج ١٨٠ دقة ProRes ٧٥٧ .(PS)PostScript محاكاة التوًافر بنظام التشغيل ١٣ إعدادات صفحة بها خطأ ١٤٩ قائمة الخطوط ٧٦ السبب لاستخدام برنامج تشغيل الطابعة ١٤ إعداد لغة الطابعة ١٥٥ . مشاكل استكشاف الأخطاء وإصلاحها ١١٤ الورق المثقوب أوضاع وحدة المصهر ١٥٢ الطباعة على ٤٢ الشراء. انظر الطُّب

#### ف

الجودة. انظر جودة الطباعة قائمة لوحة التحكم ١٤٤ الغاء ٥٧

#### ص

علبة إخراج الورق الخلفية الانحشار ۱۰۰ تحديد موقع ۳۵ إصلاح انحشار الورق ١٥٦ الورق المعاد تصنيعه، استخدام ١٧٧ إعادة تصنيع الورق البلاستيك ١٧٦ خراطيش الطباعة ١٧٦ إعدادات التسجيل ١٥١ ببانات تتظبمبة DOC کندی ۱۷۹ 1Vº FCC ليزر فنلندي ۱۸۱ VCCI ياباني ۱۸۰ EMI کوري ۱۸۰ تأمين ليزر ١٨٠ تأمين ۱۸۰ LED DOC أمريكي ١٧٨ مواصفات الرطوبة النسبية ١٣٣ إعادة تسمية الطابعة ١١٣ إعادة حزم الطابعة ١٢٥ إصلاح انظر الدعم ، متكرر عيوب في الصفحات ١٠٥ صور في الصفحات ١٠٦ فترة استبدال، خراطيش الطباعة ٦٩ قائمة إعادة التعيين ١٦٠ الدقة ١٥٣ قائمة لوحة التحكم ١٤٤

قائمة لوحة التحكم ٤٤ مهام خاصة ٥٨ مر اجعة وايقاف ٥٧

إعداد تقنية تحسين الدفة (REt) ١٥٣ ، استعادةالإعدادات الافتر اضية ١٦٠ إعدادات ١٥٣ Ret برنامج المرتجعات ١٧٢، ١٧٢ ورق خشن أوضاع وحدة المصبهر ١٥٢ الطباعة ٥٣

## ق

بيانات التأمين ليزر ۱۸۰ ۱۸۰ LED أخطاء في تخزين المسح المؤقت ٩٥ "الحبر السائب" على الصفحات ١٠٦ ملفات سكريبت الخاصة ب UNIX .SDRAMM انظر DIMMs خطوط التحام على الأظرف ١٣٩ الأمان، إعداد كلمة مرور لمزايا ملقم ويب مزخرف ٦٣ حدد زر (علامة اختيار) على لوحة التحكم ٢٣ فرط زيادة التخزين المؤقت المتسلسل ٩٢ الرقم التسلسلي ٧٣ الملقمات انظر ملقمات طباعة HP Jetdirect قائمة لوحة تحكم الخدمات ١٦١ اعدادات التغيير لمهمة طباعة في نظام تشغيل Macintosh ٤٧ التغيير لمهمة طباعة في نظام تشغيل ٤٧ Windows التكوين من ملقم خادم مضمن ٦٣ لوحة التحكم ٢٥، ١٤٣ الترتيب الهرمي ما بين برنامج تشغيل الطابعة، وبرنامج تشغيل . البرنامج، ولوحة التحكم ٤٧ استعادة الإعدادات الافتر اضية ١٦٠ علامة التبويب الإعدادات في ملقم ويب مضمن ٦٣ التظليل على صفحات ٢٠٤ مشاركة الطابعات على شبكة اتصال ١٧ توافق وحدات SIMM ١٦٤ الأحجام الطابعة ١٣٢ الطباعة حسب ٥٣ ورقة غير متوقعة من الطابعة ٩٣ صور منحرفة في الصفحات ١٠٥ مهمة طباعة بطيئة ٨٤ ظهور بقع حبر على الصفحات ١٠٥ نعومة الوسائط ١٣٧ البرنامج تتبيهات وحالة طابعة HP ٦٥ متضمناً مع الطابعة ١١ التثبيت لنظام الطباعة ١٦ توافر اللغة ١١ 1º Macintosh برامج تشغيل طابعة تعمل بنظام تشغيل Macintosh طلب الموارد ۱۱۷ الإلغاء بالنسبة لنظام التشغيل Macintosh الإلغاء بالنسبة لنظام التشغيل ٢١ Windows sloaris، نماذج خطوط ١٦ حل المشاكل. انظر استكشاف الأخطاء وإصلاحها صفحات خاصبة صفحة التكوين (من الطابعة) ٨٧ قائمة الخطوط ٧٦ مخطط القو ائم ٧٢ حالة الموارد ٧٤ المو اصفات السمعية ١٣٣ الأظرف ١٣٩ ملصقات ١٤١ الوسائط ١٤٣، ١٧٥ بيئة التشغيل ١٣٣ الببئة الفعلبة ١٣٢ الطاقة والدوائر ١٣٢ الورق الشفاف ١٤١ ظهور بقع حبر على الصفحات ١٠٤

السر عة إعدادات نقل البيانات ١٥٧ الطابعة ٩ إعدادات الدقة ١٥٣ مهمة طباعة بطيئة ٨٤ علبة إخراج قياسية. انظر علبة الإخراج العلوية وضع الاستعداد استهلاك الطاقة ١٣٢ درجة الحرارة ١٣٣ الحالة صفحة التكوين ٧٣ الأجهزة ٦٣ تتبيهات البريد الإلكتروني ٦٣ تنبيهات وحالة طابعة HP ٦٥ الموارد ٧٤ مستوى مسحوق الحبر ٦٩ برنامج خدمة المنتج ١٧٦ إيقاف مهمة طباعة ٤٦ درجة حرارة التخزين ١٣٣ مهام التخزين قائمة لوحة التحكم ١٤٤ مهام خاصة ٥٨ مراجعة و ايقاف ٥٧ التخزين الأظرف ١٤٠ الوسائط ١٣٨ خر اطيش الطباعة ٦٨ خطوط، ر أسية ١٠٤ الموارد فحص المستويات ١٨ ر سائل الخطأ ٩١ الطلب ١١٦ الطلب من ملقم خادم مضمن ٢٤ الحالة ٢٩، ٧٤ الحالة من ملقم خادم مضمن ٦٣ الدعم ١٢٣ اتفاقيات ١٢٤ التوافر ١٢٣ الخط الساخن لمكافحة الغش ١٢٤ الاستبدال السريع من HP ١٢٤ HP الار تباط بملقم خادم مضمن ٦٤ اتفاقيات الصيانة ١٢٧ أرقام المهواتف ١٢٣ اتفاقيات الخدمات ١٢٤ نموذج معلومات الخدمات ١٢٣ المهاتف ۱۲۳ مواقع الويب ١٢٣ أنظمة التشغيل المدعمة ١٢ مجموعة خدمات الدعم ١٣٠ ، ١٢٤ HP مجموعات الرموز، تحديد ١٥٠ قائمة إعداد النظام ١٥٤ اعداد TCP/IP ۱۵۷ . الصيانة الفنية. انظر الدعم الدعم الهاتفي انظر الدعم درجات الحرارة

الصهر ١٤١

اختبار مسلك الورق ١٦١

الطباعة على ٤٢

إعدادات 0/1 ١٥٧

استهلاك ١٧٦

وضع حفظ الطاقة ١٣٢

أحرف رفيعة ١٠٢

ورق ذو ثلاثة ثقوب

انتهاء الوقت

مسحوق الحبر

تشغيل، تخزين ووضع الاستعداد ١٣٣

تنظيف مسحوق الحبر من الملابس أو الأيدي ٩٨

نص به أخطاء، مشوه، أو غير مكتمل ٨٥

أوضاع وحدة المصهر ١٥٢

اعداد الكثافة ١٥٣ 1°T EconoMode "الحبر السائب" على الصفحات ١٠٥ مسحوق حبر مخفض ۲۰، ۱۵۵ مسحوق حبر لا يلتصق بالورق ١٣٦ خارج ۷۰، ۱۵۵ إعادة توزيع ١٠٦ تبعثر الحبر خارج الصفحة ١٠٥ ترك البقع على الصفحات ١٠٤ الحالة ٧٤،٦٩ خراطيش مسحوق الحبر . انظر خراطيش الطباعة علبة إخراج الورق العلوية الانحشّار ١٠٠ تحديد موقع ٣٥ الورق الشفاف أوضاع وحدة المصبهر ١٥٢ الطلب ١٢٢ الطباعة على ٤٠ المو اصفات ١٤١ الأحجام والأنواع المدعمة ١٣٤ الدرج ۱ السعات ١٣٤ إعدادات الحجم المخصص ١٤٨ تحمبل ۳۱ أحجام وأنواع الوسائط ٢٥ فتحة ٣١ الطباعة من ١٥٤ إعدادات التسجيل ١٥١ حجم الاعداد ١٤٦ انظر أيضاً الأدراج الدرج ٢ (درج سعة ٢٥٠ ورقة) السعة ١٣٥ الانحشار ٩٩ تحميل الوسائط ٣٢ أحجام وأنواع الوسائط ١٣٥ الطلب ١١٨ ورق لا يقوم بالسحب من ٨٣ إعدادات نوع الورق ٥٣ الطباعة من ١٥٤ إعدادات التسجيل ١٥١ انظر أيضاً الأدراج ٢٦ الدرج ٣ (درج سعة ٠٠٠ ورقة) السعة ١٣٥ إعدادات الحجم المخصص ١٤٨ الانحشار ٩٩ تحميل الوسائط ٣٤ أحجام وأنواع الوسائط ١٣٥ الطلب ١١٨ ورق لا يقوم بالسحب من ٨٣ إعدادات نوع الورق ٥٣ . الطباعة من ١٥٤ اعدادات التسجيل ١٥١ . انظر أيضاً الأدراج الأدراج إعدادات الحجم المخصص ١٤٨ أوضاع التغذية ٥٣ الانحشار ٩٩ إعدادات التسجيل ١٥١ تحدید ۱۵٤ التحديد وفقأ للنوع والحجم ٥٣ استخدام واحدأ خاطئ ٨٣ استكشاف الأخطاء واصلاحها قائمة مراجعة ٨٢ مصابيح لوحة التحكم ٨٨ رسائل الخطأ ٨٨ مشاکل Macintosh مشاكل الوسائط ١٣٦ مشاكل الطباعة بشبكات الاتصال ١٠٧ مشاكل جودة الطباعة ١٠٢ رسائل الطابعة ٨٨ مشاكل الطباعة ٨٣

مشاكل PS (PostScript) المشاكل مشاكل ۱۰۸ Windows طباعة على الوجهين. انظر الطباعة المزدوجة انواع، الوسائط الطباعة مستخدما ٥٣ غير متوقع ٩٣

### ش

غير متوقع ٩٣ الحجم ٩٣ النوع ٩٣ إلغاء تثبيت برنامج Macintosh זי Windows UNIX توافر البرنامج لـ ١٣ إعدادات إرجاع الحرف ١٥٠ نماذج خطوط عينة لشبكات اتصال ١٦ زر الصعود إلى أعلى الموجود على لوحة التحكم ٢٣ تحديث الذاكرة ١٦٤ USB تثبيت برنامج نظام الطباعة بعد الوصل ٢٠ اطلب البطاقات ١١٩ منفذ ٢٦

#### ت

بيان VCCI الباباني ١٨٠ ر سومات ذات خطوط موجهة ١٦٩ إعدادات تباعد الأسطر ١٥٠ الأسطر على الصفحات ١٠٤ الخطوط ١٠٤ مواصفات الجهد الكهرباني ١٣٢

#### ٹ

رسائل التحذير . انظر الرسائل إعداد التحذيرات ١٥٥ الضمان ممتد ۱۳۰ خراطيش الطباعة ١٣٠ الطابعة ١٢٩ مموج أحرف ١٠٥ الصفحات ١٠٦ الوصول إلى الويب. انظر ملقم الويب المضمن HP Web Jetadmin انظر Web Jetadmin. مواقع الويب خدمات دعم HP Support Packs برنامج HP Web Jetadmin برنامج الارتباطات إلى ارتباطات أخرى، التكوين من ملقم ويب مضمن ٦٤ ارتباطات إلى ارتباطات أخرى، التخصيص ٦٣ استمارة بيانات أمان الخامة (MSDS) ١٧٧ الأجزاء، الطلب ١١٦ برامج تشغيل الطابعة ١٤ برامج نظام الطابعة ١٦ الإرجاع ١٧٧ نماذج خطوط عينة لشبكات اتصال ١٦ unix اتفاقيات الخدمات ١٢٤ الدعم ١٢٣ الوزن الوسائط ١٣٤ الطابعة ١٣٢ أبيض الصفحات ١٠٢ الخطوط ١٠٤ إعدادات 1٤٩ Wide A4 أتساع الطابعة ١٣٢

#### Windows

توافر البرنامج بنظام التشغيل ١٢ تغيير الإعدادات لمهمة طباعة ٤٧ نثييت برنامج نظام الطباعة ١٦ المشاركة ١٢ انظمة التشغيل المدعمة ١٢ الغاء تثبيت برنامج ٢١ الصفحات المجعدة ١٠٦ الصفحات المجعدة ١٠٦

المنطقة ، تعيين الطابعة على ١٨

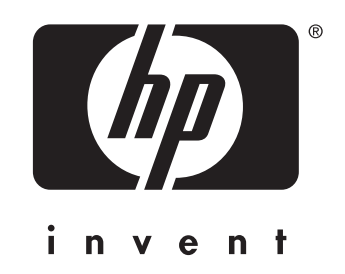

copyright © 200 2 HewlettPackard Company

http://www .hp.com/support/lj2 30 0